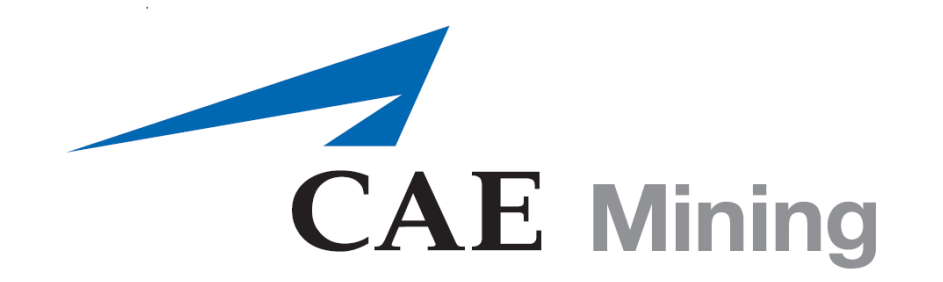

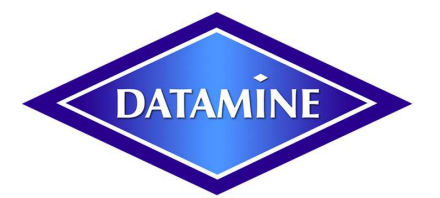

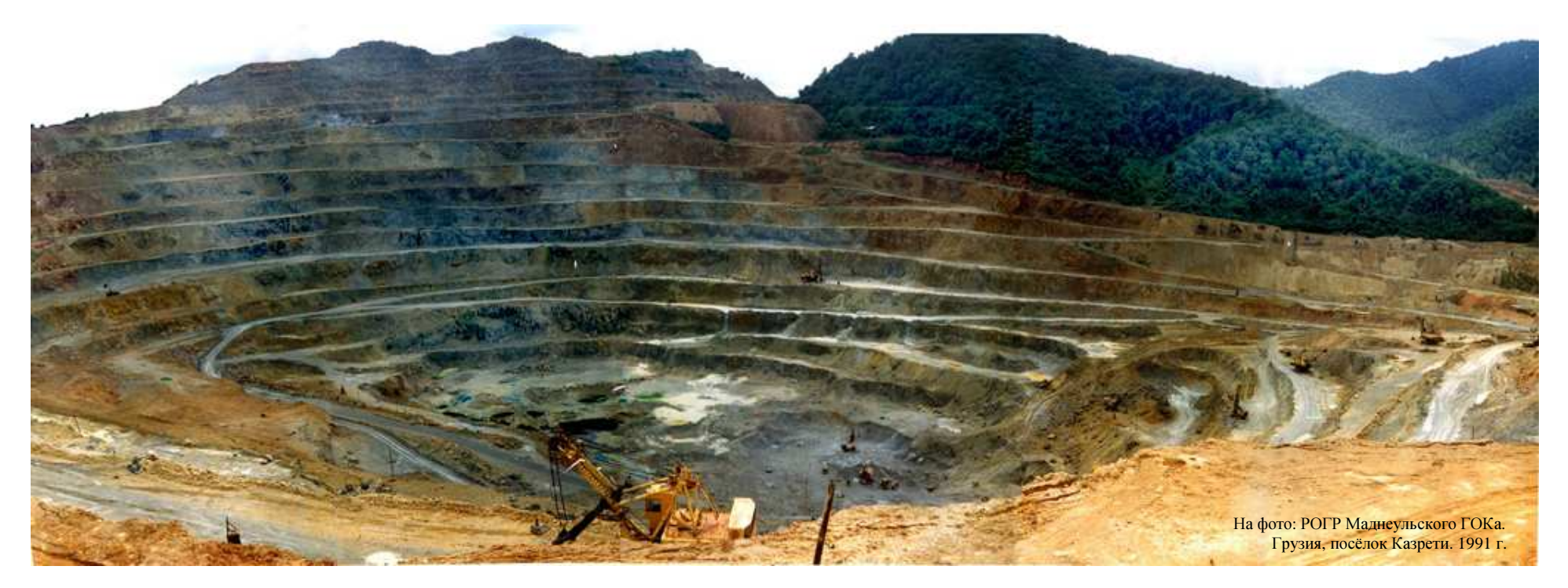

### КУРС ЛЕКЦИЙ ПО ГЕОЛОГИЧЕСКОМУ МОДЕЛИРОВАНИЮ В САПР Datamine Studio 3 v3.20 г.Караганда 2011

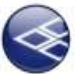

ОСНОВНОЙ ЗАКОН СИСТЕМ АВТОМАТИЗИРОВАННОГО ПРОЕКТИРОВАНИЯ (САПР).

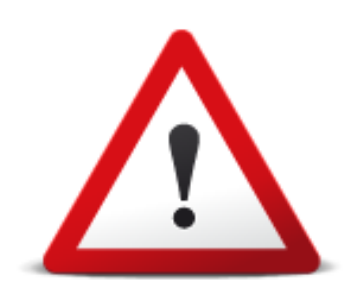

## 1. Если то, что вы делаете, срабатывает, продолжайте это делать.

# 2. Если то, что вы делаете, не срабатывает, перестаньте это делать.

# 3. Если вы не знаете, что делать, не делайте ничего.

## Регистрация Лицензии

Открыть файл регистрации в программе Блокнот (Notepad), копировать цифровой ключ в буфер обмена.

| ⊅айл  | Правка | Формат  | Вид | Справка |          |
|-------|--------|---------|-----|---------|----------|
| /NNVi | Оти    | иенить  | 1   | CTRL+Z  | d-jR4dHR |
|       | Выј    | резать  | 1   | CTRL+X  |          |
|       | Kor    | ировать | -   | CTRL+C  |          |
|       | Вст    | авить   |     | CTRL+V  | 1        |

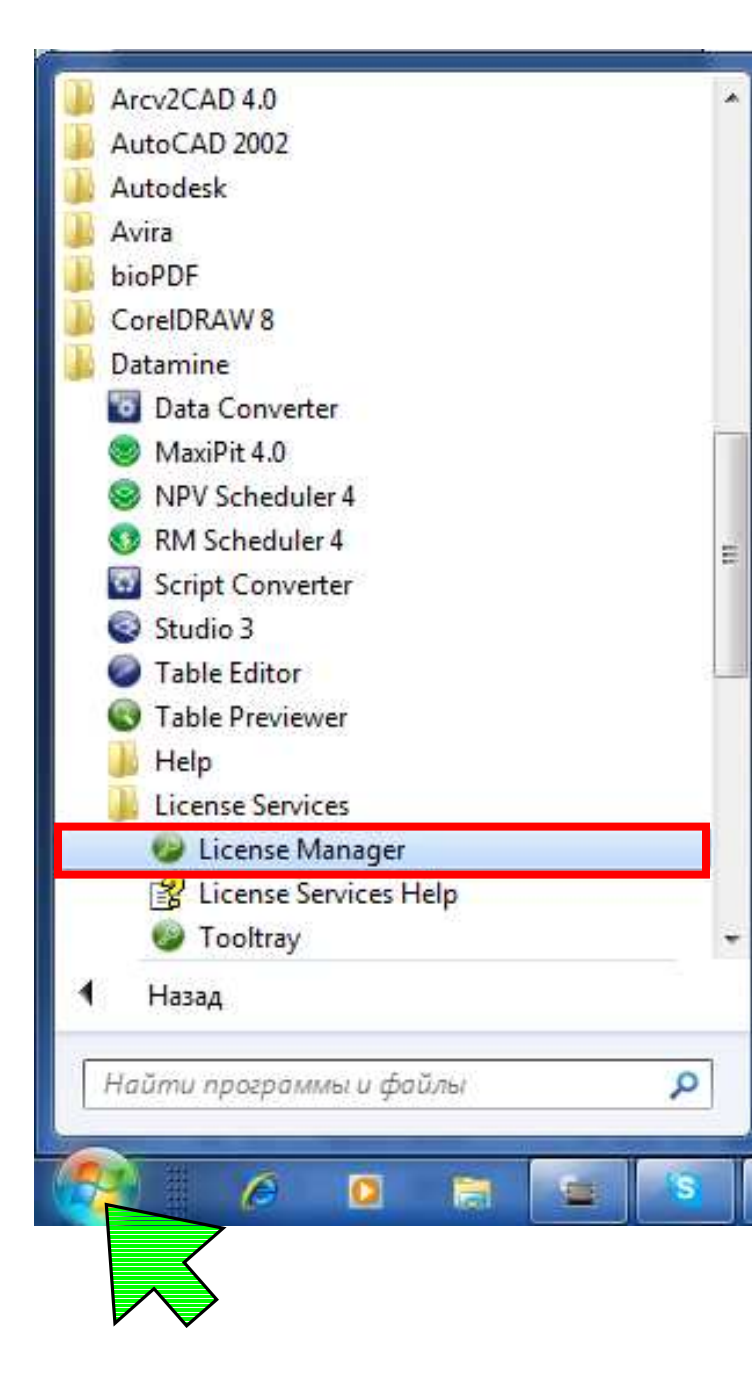

Пуск | Все Программы | Datamine | License Services | License Manager (Службы лицензирования | Менеджер лицензии)

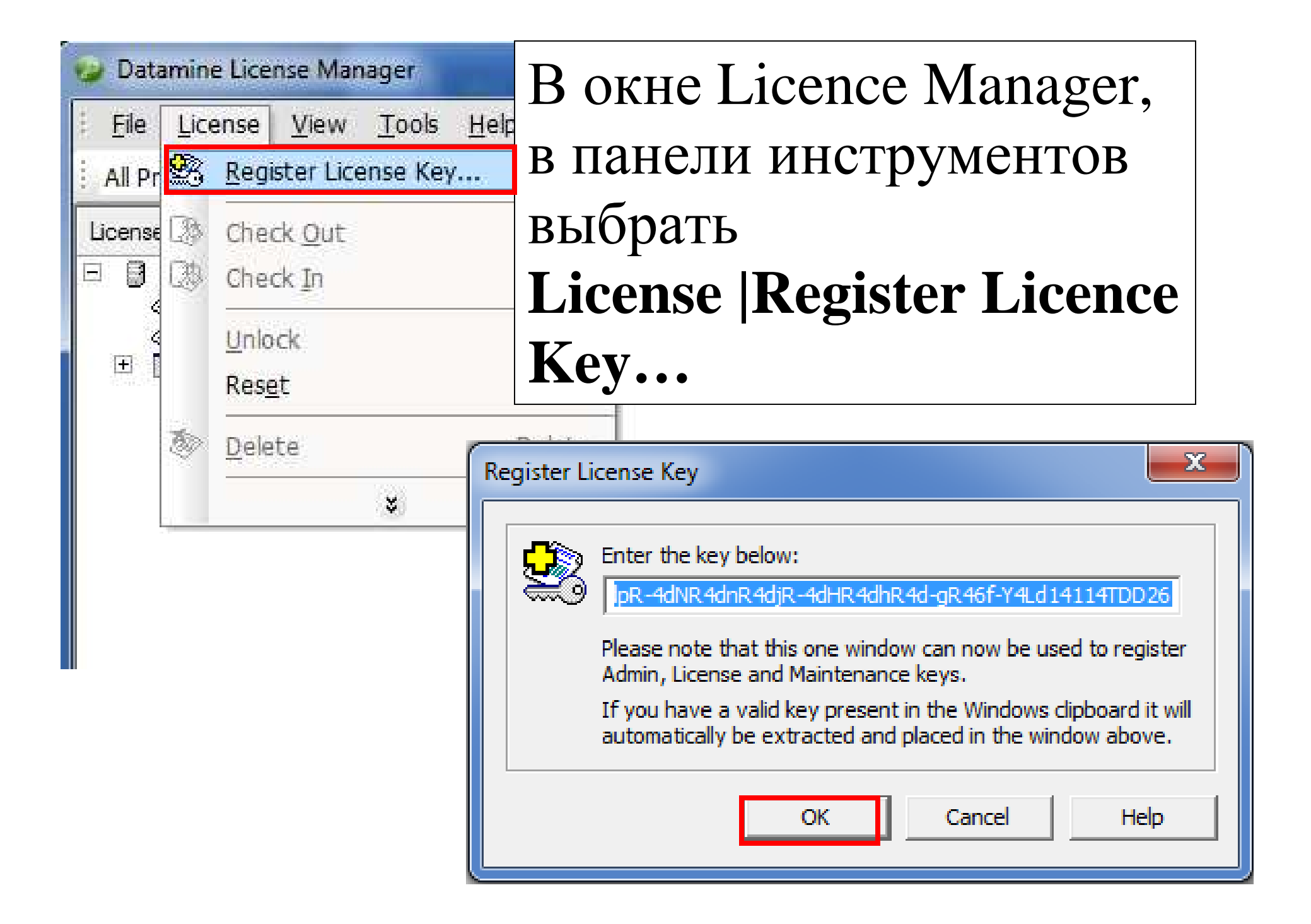

## Автоматически в окне Register Licence Key... появится цифровой ключ. ОК | Continue Создание нового проекта.

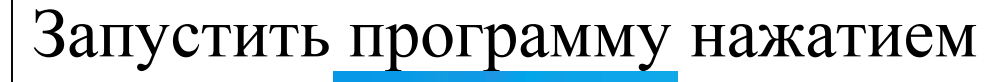

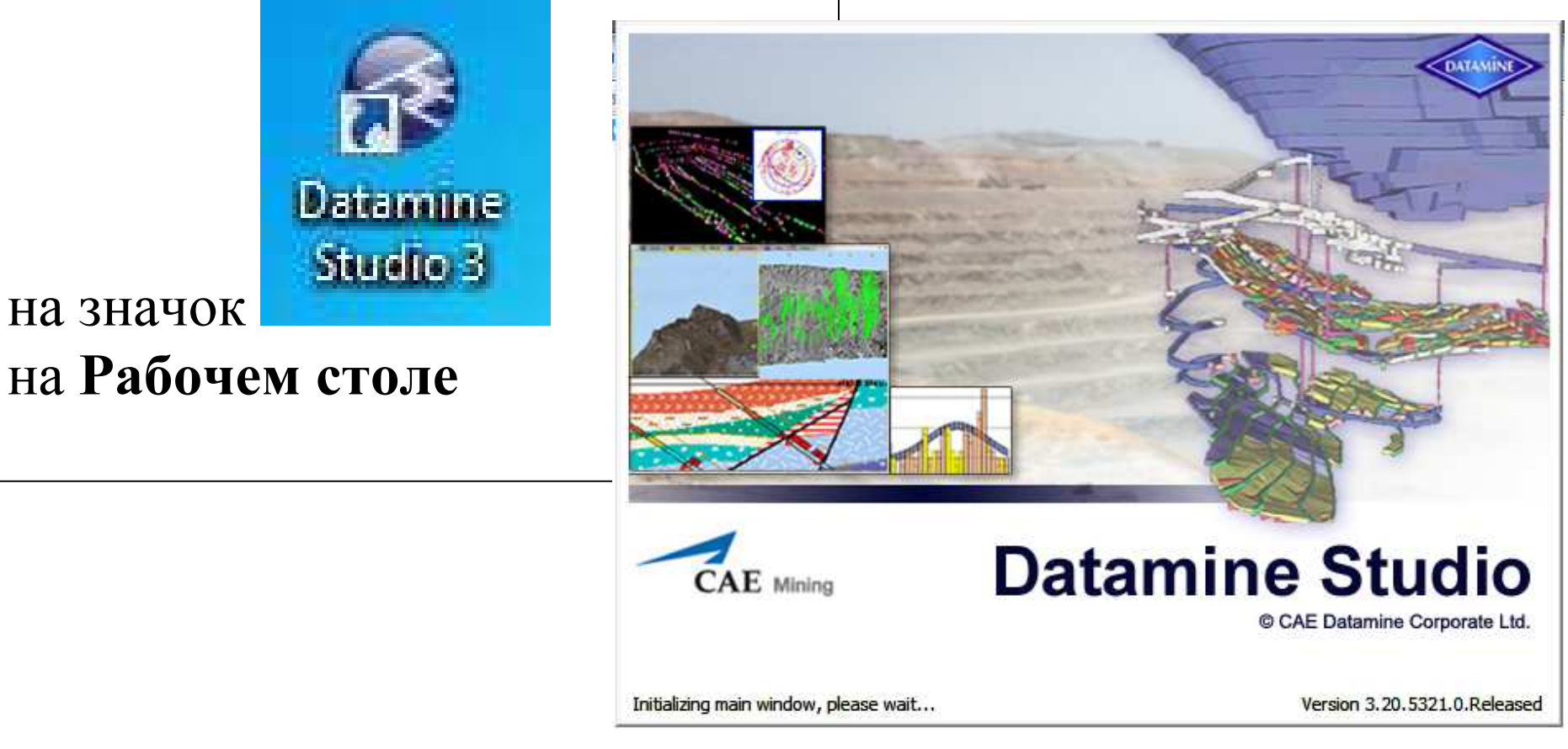

| 😔 S   | tudio 3 - [Start]                           |                                              | R CTANTOROM             |
|-------|---------------------------------------------|----------------------------------------------|-------------------------|
|       | <u>File E</u> dit <u>V</u> iew <u>T</u> ool | s <u>W</u> indow <u>H</u> elp                | DCTaprobow              |
| 11    | 🛛 🚔 🔚 🕺 🎒 🕳 🗌                               |                                              | окне программы          |
| 3     | Start                                       | 4                                            | выбрать Create          |
| Loade | Start                                       |                                              | <b>Project</b> (создать |
| ed Da | Recent Projects                             |                                              | проект) в левой         |
| ta    | Name                                        | Modified                                     | части окна.             |
|       | <u>170811</u>                               | 27 Aug 2011                                  |                         |
| 6     | wells                                       | 23 Aug 2011                                  | ПОЯВИТСЯ ОКНО           |
|       | <u>150811</u>                               | 16 Aug 2011                                  | Studio Project          |
| 4     | 110811<br>Drojoct16                         | 12 Aug 2011                                  |                         |
| She   | Project0                                    | 10 Aug 2011                                  | Wizard (Macter)         |
| ete   | Project1                                    | 07 Aug 2011                                  |                         |
| Ĩ.    |                                             | Open Projec                                  | проектов)               |
| •     |                                             | Create Projec                                | <u>:t</u>               |
| 2     | For a full list of Recen                    | t Projects, select File   Recent<br>Projects |                         |

#### Studio Project Wizard

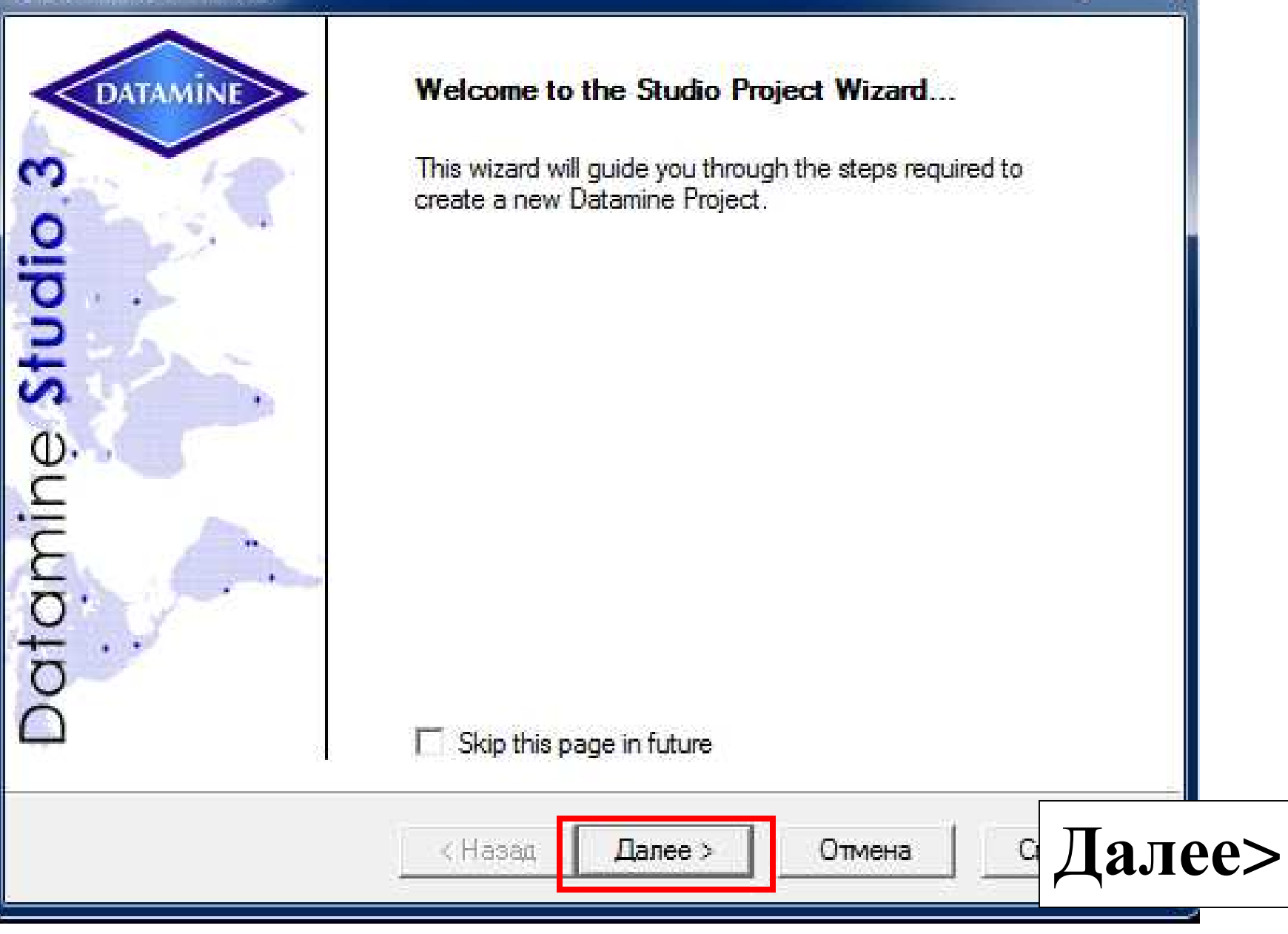

X

| udio Project Wiza              | ird                                                                      |
|--------------------------------|--------------------------------------------------------------------------|
| Project Proper<br>Setup the pr | ties<br>operties of your project here                                    |
| Name                           | Project 1                                                                |
| Location                       | C:\Database\Project1                                                     |
|                                | Create Extended precision project                                        |
|                                | Create MineTrust aware project                                           |
|                                | Automatically add files currently in this directory when Next is clicked |
| Project                        | Settings                                                                 |
|                                | <Назад Далее > Отмена Справка                                            |

В поле Name ввести имя проекта, в поле Location программа предлагает расположение папки проекта и её название по умолчанию, (но расположение папки можно изменить). Отметить галочкой рамку Create Extended Precision Project (создать проект повышенной точности). Нажать на кнопку **Project** settings... Установки проекта.

| Project Settings         |                                                                                                    |
|--------------------------|----------------------------------------------------------------------------------------------------|
| Project Settings General | Automatic Project Updates         Image: Automatic Project Updates         Image: Automatic Project I Updates         Image: Automatic III Update III III IIII IIIIIIIIIIIIIIIIIIIIIII      |
|                          | File Exclusions         *.dat         *_wk*.dm         *_wk         *.stf         Enter file names to be excluded from the updates above.         Wildcard obsracters 2 and * are permitted |
|                          | Scripting (optional) Supply a script file (eg. htm) below and it will be displayed each time the project is opened. Filename: Use Current Use Default Use Blank Browse                      |
|                          | ОК Отмена Справка                                                                                                    |

# Отметить галочкой **Detect new files in the project folder when the project is opened**

(обнаружить новые файлы в проекте при его открытии.)

Оставить галочку в рамке **Detect files added** or removed from the project folder while the project is open (обнаружить файлы дабавленные или удалённые из проекта при открытом ceance)

Оставить галочку в Automatically update projects (no prompts) (Автоматически обновить проекты (без подсказок))

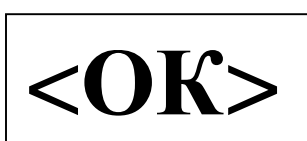

| Studio Project Wizard                                                                                                    | x     |
|----------------------------------------------------------------------------------------------------|-------|
| Project Properties<br>Setup the properties of your project here                                                                                                    |       |
| Name Project 1                                                                                                    |       |
| Location C:\Database\Project1                                                                                                    |       |
| Create Extended precision project<br>Create MineTrust aware project<br>Automatically add files currently in this directory when Next is clicked<br>Project Settings |       |
| < Назад Далее > Отмена Спр                                                                                                    | равка |

Поставить галочку в рамке Automatically add files currently in the directory when Next is clicked – Автоматически добавлять находящиеся в директории файлы после нажатия на Next (Далее) \*\*\*

в следующем окне предлагается добавить файлы в проект **<Add file(s)>**. Можно выбрать уже существующие файлы, например замер забоя, топографию, скважины и.тд. \*\*\*

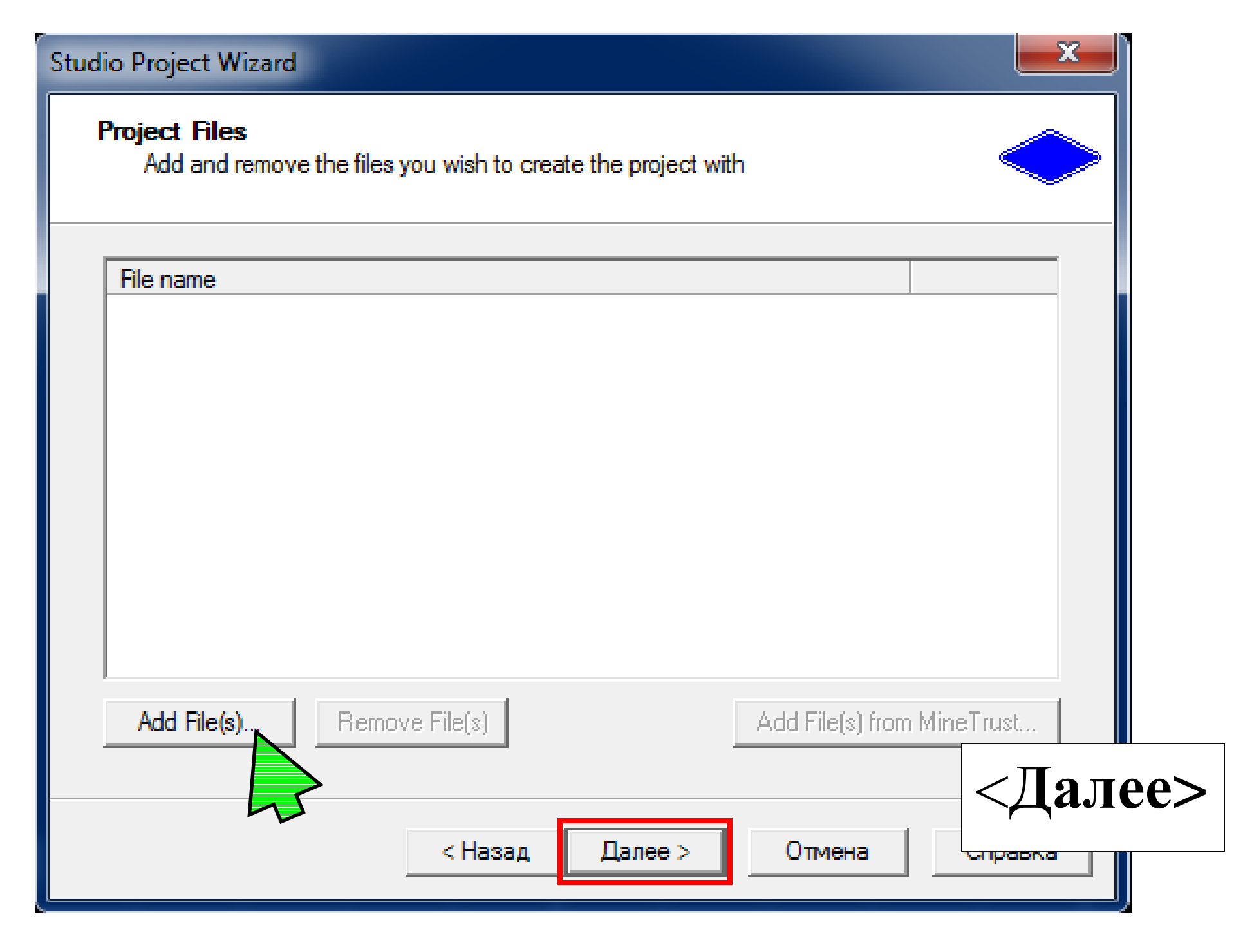

### Studio Project Wizard

| DATAMINE       | Your project is ready to create.<br>Project Summary:                                                                                                    |
|----------------|----------------------------------------------------------------------------------------------------|
| amine Studio 3 | Name: Project2<br>Location: C:\Database\Project2<br>Extended Precision Project: Yes<br>MineTrust Aware Project: No<br>Add files on open: No<br>Detect folder changes: Yes<br>Auto update project: Yes<br>File exclusions: *.dat;*_wk*.dm;*wk;*.stf;*.dmd;*.dmproj;*.ir<br>Script File: None<br>Data Files: |
| Da             | Click Finish to create the project and exit                                                                                                    |
|                | < Назад Готово Отмена Справка                                                                                                    |

X

### Start

#### Recent Projects

| Name      | Modified       |
|-----------|----------------|
| 170811    | Today          |
| wells     | 23 Aug 2011    |
| 150811    | 16 Aug 2011    |
| 110811    | 14 Aug 2011    |
| Project16 | 12 Aug 2011    |
| Project0  | 10 Aug 2011    |
| Project1  | 07 Aug 2011    |
|           | Open Project   |
|           | Create Project |

For a full list of Recent Projects, select File | Recent Projects

Save

Reload

#### Getting Started

Frequently Asked Questions Studio 3 Introductory Tutorial Datamine on the Web Contact Us Context-sensitive help is available for all Studio 3 dialogs. Press <F1> to view it. Studio 3 Profile Settings Current Profile: Select

Your Current Resolution:

Latest Information Studio 3.0 - Release Notes You are o Start –предлагает создание нового проекта, открытие существующего, а также выбор профилей рабочего экрана. View all Release Notes...

Studio 3 Background

Welcome to Studio 3

sergo.cusiani@cae.com sergo.cusiani@datamine.co.uk Караганда-Темиртау-Усть-Каменогорск MMXI 17 | 248

### Start

0

Design

Start

| Recent Projects |             |
|-----------------|-------------|
| Name            | Modified    |
| 170811          | Today       |
| wells           | 23 Aug 2011 |
| 150811          | 16 Aug 2011 |
| 110811          | 14 Aug 2011 |
| Project16       | 12 Aug 2011 |
| Project0        | 10 Aug 2011 |
| Project1        | 07 Aug 2011 |

C VR

Open Project...

Create Project...

G Files

For a full list of Recent Projects, select File | Recent Projects

#### **Getting Started**

Frequently Asked Questions
 Studio 3 Introductory Tutorial
 Datamine on the Web
 Contact Us
 Context-sensitive help is available for all Studio 3 dialogs. Press <F1> to view it.
 Studio 3 Profile Settings
 Current Profile:

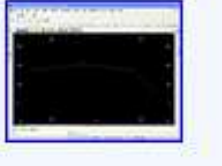

Your Current Resolution: Width: 1366 x Height: 768

| Se |
|----|
| S  |
| Re |

#### Welcome to Studio 3

Latest Information

Logs

Diots

#### Studio 3 Standard Profiles

Select a profile from the table below, by clicking a thumbna

(Vou can also load profiles using View | Customization | Cu

#### **Standard Profiles**

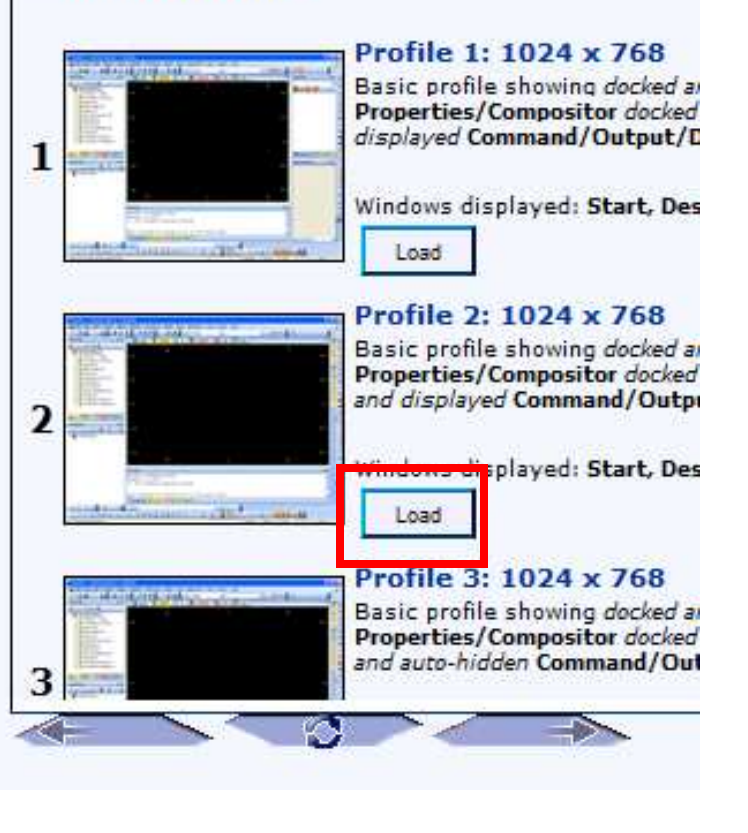

sergo.cusiani@cae.com | sergo.cusiani@datamine.co.uk Караганда-Темиртау-Усть-Каменогорск MMXI

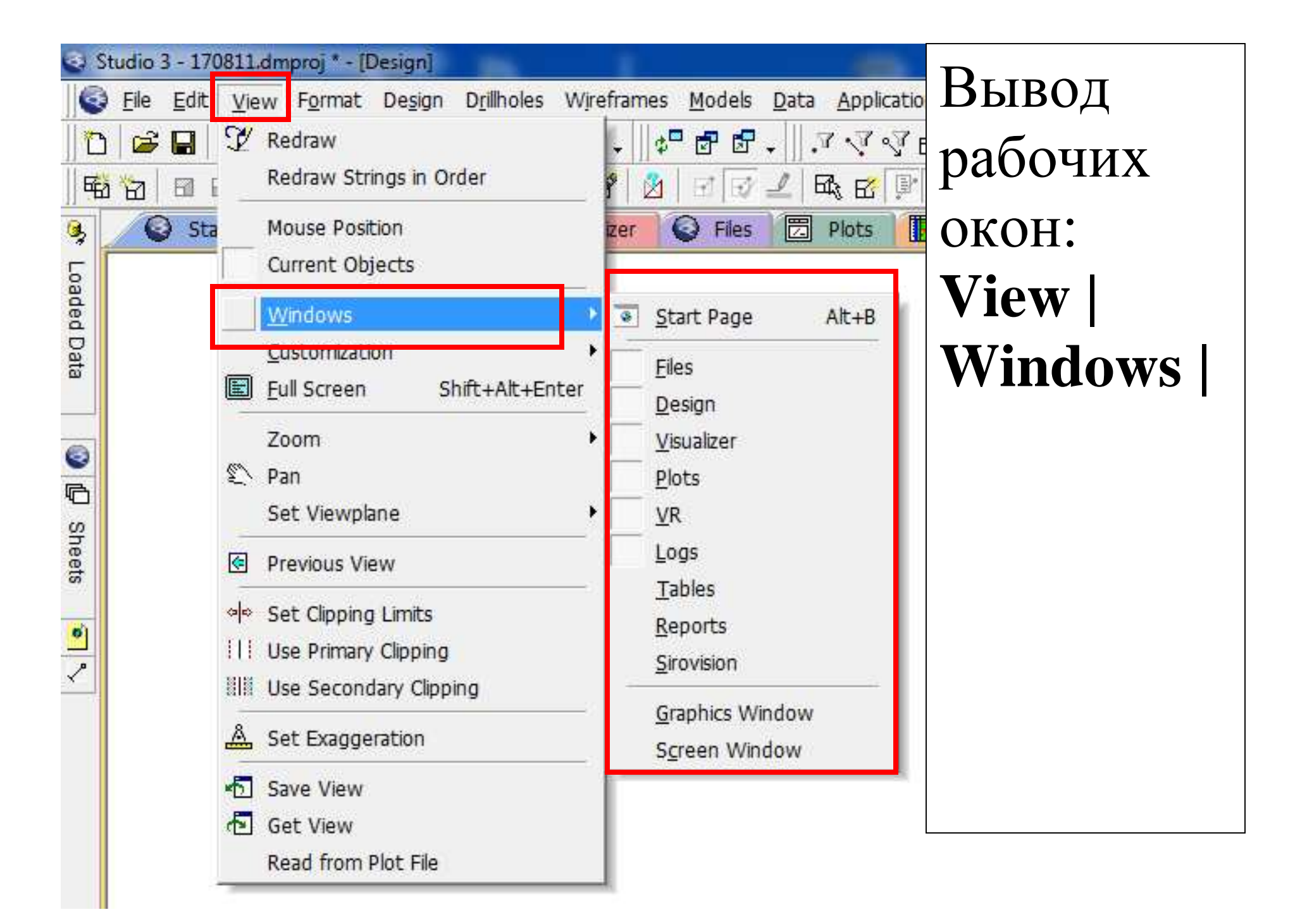

# Вкладки окон Start, Design, Visualizer, Files, Plots, VR

🔕 VR \* 🙆 Start Design Visualizer 同 Files 8 Plots Loos Окно **Design**, в этом окне происходит создание и редактирование объектов (линии, точки, поверхности, блочные модели и т.д.) Окно Visualizer (Визуализатор), вывод изображения в трёхмерном виде. Окно VR –(Virtual Reality) Виртуальная реальность, просмотр и редактирование объектов в 3D.

Окно Plots (распечатки) – подготовка чертежей к печати. В окне Logs (журналы) создаются колонки из динамических скважин.

## Типы файлов Datamine:

Файлы Datamine условно делятся на внутренние и внешние. Файл считается внутренним, если он добавлен в проект. Соответственно любой файл Datamine считается внешним, если он не добавлен в проект. Расширение всех файлов Datamine - \*.dm

## Виды файлов:

- Точки, имя файла может быть любым, но оканчиваться на pt, т.е. \*pt.dm
- Линии, окончание st, \*st.dm
- Поверхности (каркасы): программа создаёт 2 файла для поверхности: Файл треугольных граней с окончанием \*tr.dm, и файл точек с окончанием \*pt.dm. Наименование (корень) обоих файлов совпадает, отличаются окончания (не

путать с расширением!). Например, topotr.dm и topopt.dm. Оба файла принадлежат одной поверхности. Если файл точек отсутствует (\*pt.dm) то файл треугольников загружаться не будет. Файл точек может загружаться самостоятельно. Блочные модели (Block Models). Представляют собой виртуальные параллелепипеды определённых размеров с дополнительными атрибутами.

## Загрузка внешнего файла Datamine:

Панель инструментов, **Data | Load | External Datamine File** | **Strings** (Данные | Загрузить | Внешний файл Datamine | Линии).

| Dat | ta <u>A</u> pplications <u>T</u> ools <u>W</u> ind | low | <u>H</u> elp                   |                                       |
|-----|----------------------------------------------------|-----|--------------------------------|---------------------------------------|
| ۱   | <u>L</u> oad                                       | ÷   | Points                         |                                       |
| 2   | Unload •                                           | ÷   | <u>S</u> trings                | 🗘 🛈 🚯 🏶 🗸 🛛 🧞 🗄                       |
|     | Reload •                                           | 6   | Wireframes                     |                                       |
| -   | <u>R</u> efresh                                    | ₿   | Static <u>D</u> rillholes      |                                       |
|     | Convert •                                          | œ   | <u>B</u> lock Model            |                                       |
|     | Save                                               |     | P <u>l</u> anes                |                                       |
|     | –<br>Create Drillhole Collar Table                 |     | <u>T</u> able                  |                                       |
| -   | Event                                              |     | Other Types                    |                                       |
| -   | Export                                             |     | External Datamine <u>F</u> ile | Points                                |
|     | Attribute Manager                                  |     | Data Source Driver             | <u>S</u> trings                       |
| Ro  | Object Manager                                     |     | Database                       | Wireframes                            |
| 4-6 | Cojece <u>M</u> anagerini                          | -   |                                | Static <u>D</u> rillholes             |
|     |                                                    |     | Wi <u>z</u> ard                | <u>B</u> lock Model                   |
|     | <b>1</b>                                           |     | Files from <u>MineTrust</u>    | <u>P</u> lanes                        |
|     |                                                    |     |                                | <u>T</u> able                         |
|     | tr l                                               | 336 |                                | · · · · · · · · · · · · · · · · · · · |

| пка: Datamine        | - + E                        | ) 💣 🏢 🕇     |     |
|----------------------|------------------------------|-------------|-----|
| мя                   | Дата и                       | зменения    |     |
| vb_scr_Points        | 2/7/20                       | 06 3:45 PM  |     |
| _vb_stopo            | 2/7/20                       | 06 3:41 PM  | -11 |
| _vb_stopopt          | Тип: Datamine Table          | PM          |     |
| _vb_stopotr          | Размер: 82.0 КБ              | PM          |     |
| _vb_SurfaceTriangles | Дата изменения: 2/7/2006 3:4 | 11 PM 07 PM |     |
| l III.               |                              | •           |     |
| ия файла: _vb_stopo  |                              | Открыть     |     |
|                      |                              |             |     |

## Путь к учебной базе данных: C:\\Database\DMTuturials\Data\VBOP\Datamine

## Просмотр объектов окна Design в 3D осуществляется набором на клавиатуре **uv** –(update visualizer) *обновить* визуализатор. Откро<u>ется о</u>кно Visualizer.

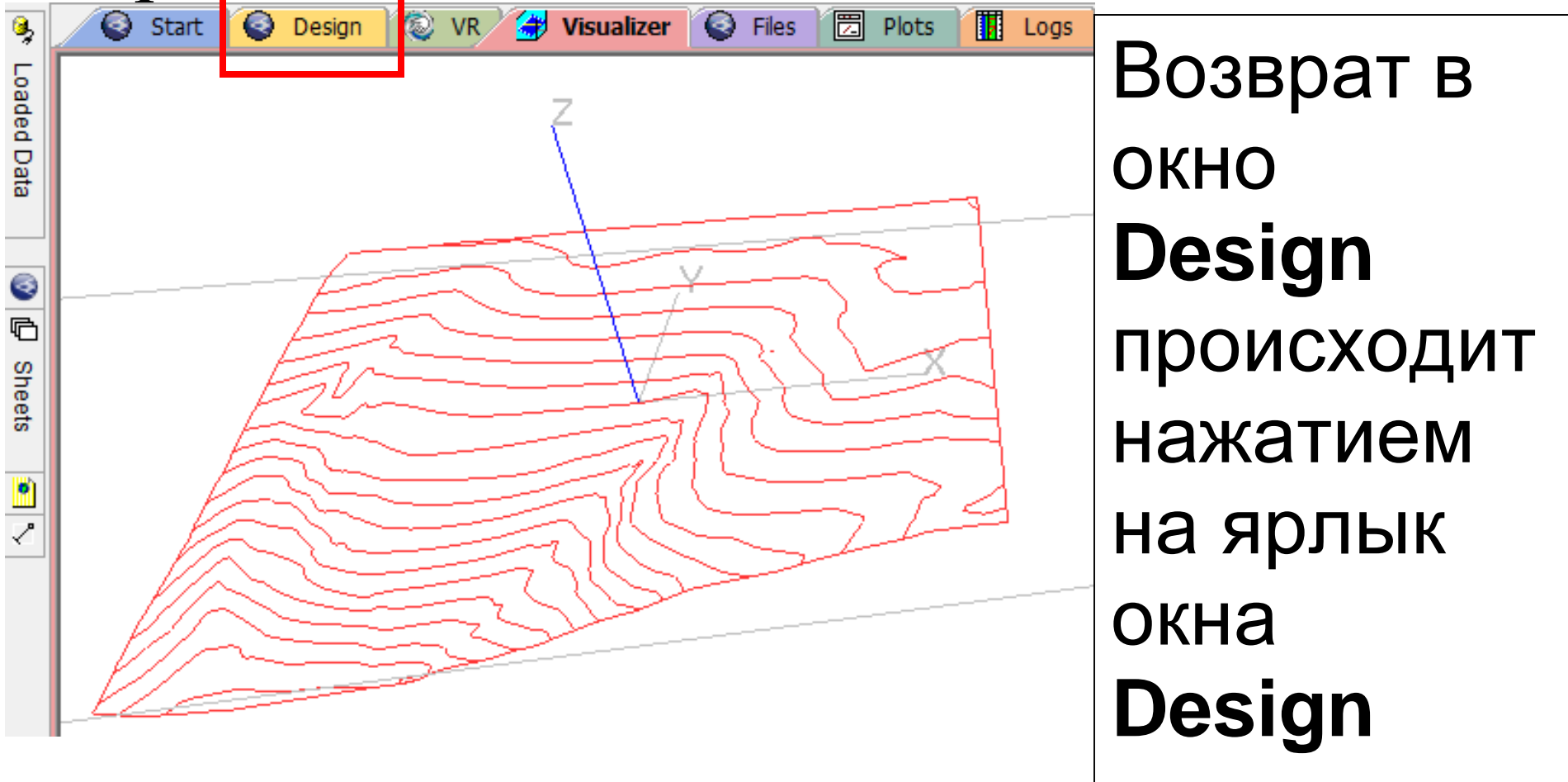

После внесения изменений в окне Design (создание объектов, удаление объектов, загрузка/выгрузка файлов) на экране остаётся изображение объекта, хотя сам объект выгружен, а при загрузке файла он может сразу и не отобразиться на экране. Для обновления (перерисовки) экрана надо набрать на клавиатуре rd (redraw) – перерисовать. При нажатой кнопке Shift в окне **Design** можно изменить вид в плане на вид в изометрии, перемещая курсор мыши с нажатой левой кнопкой.

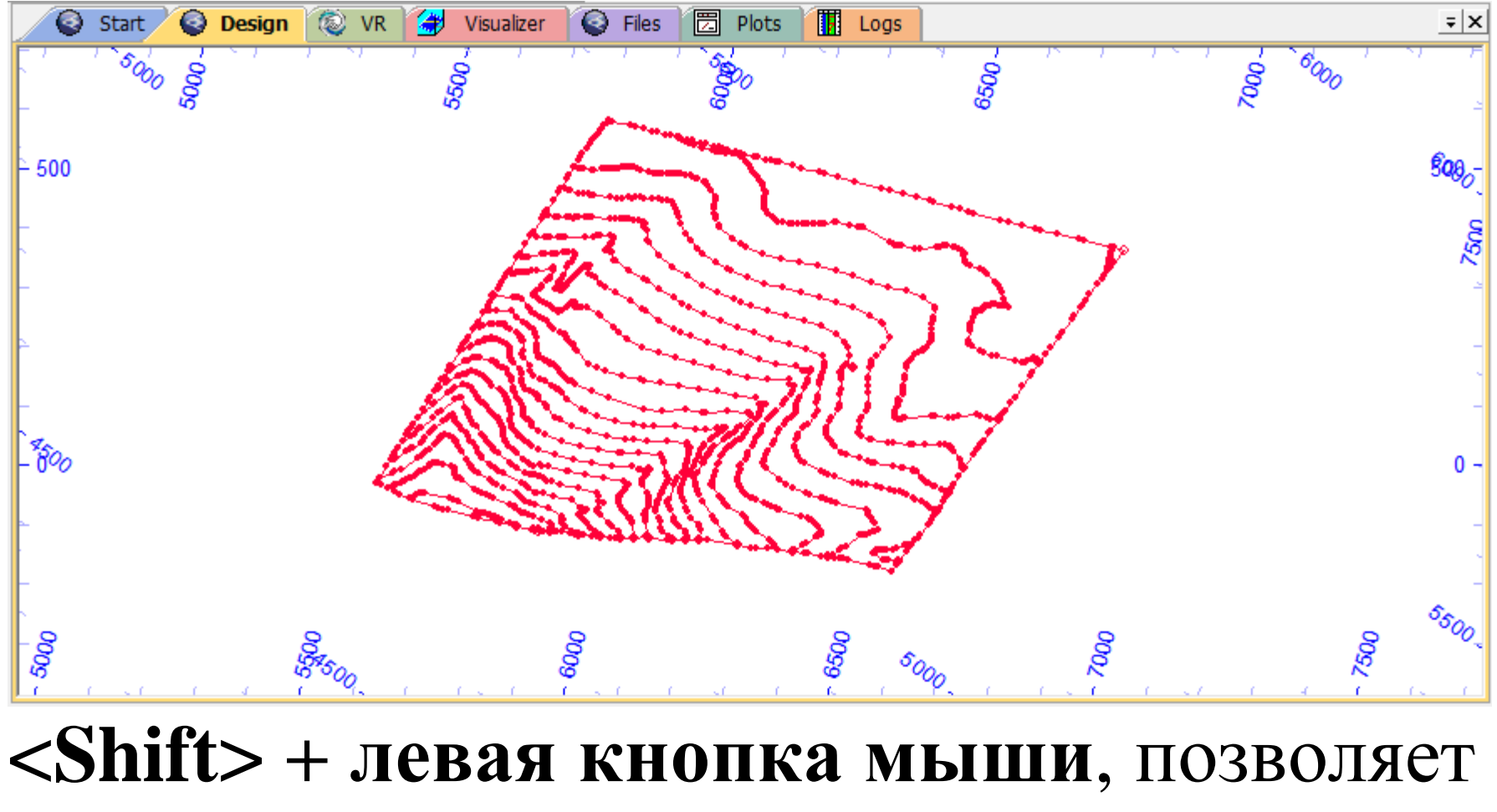

просмотр объектов окна **Design** под углом.

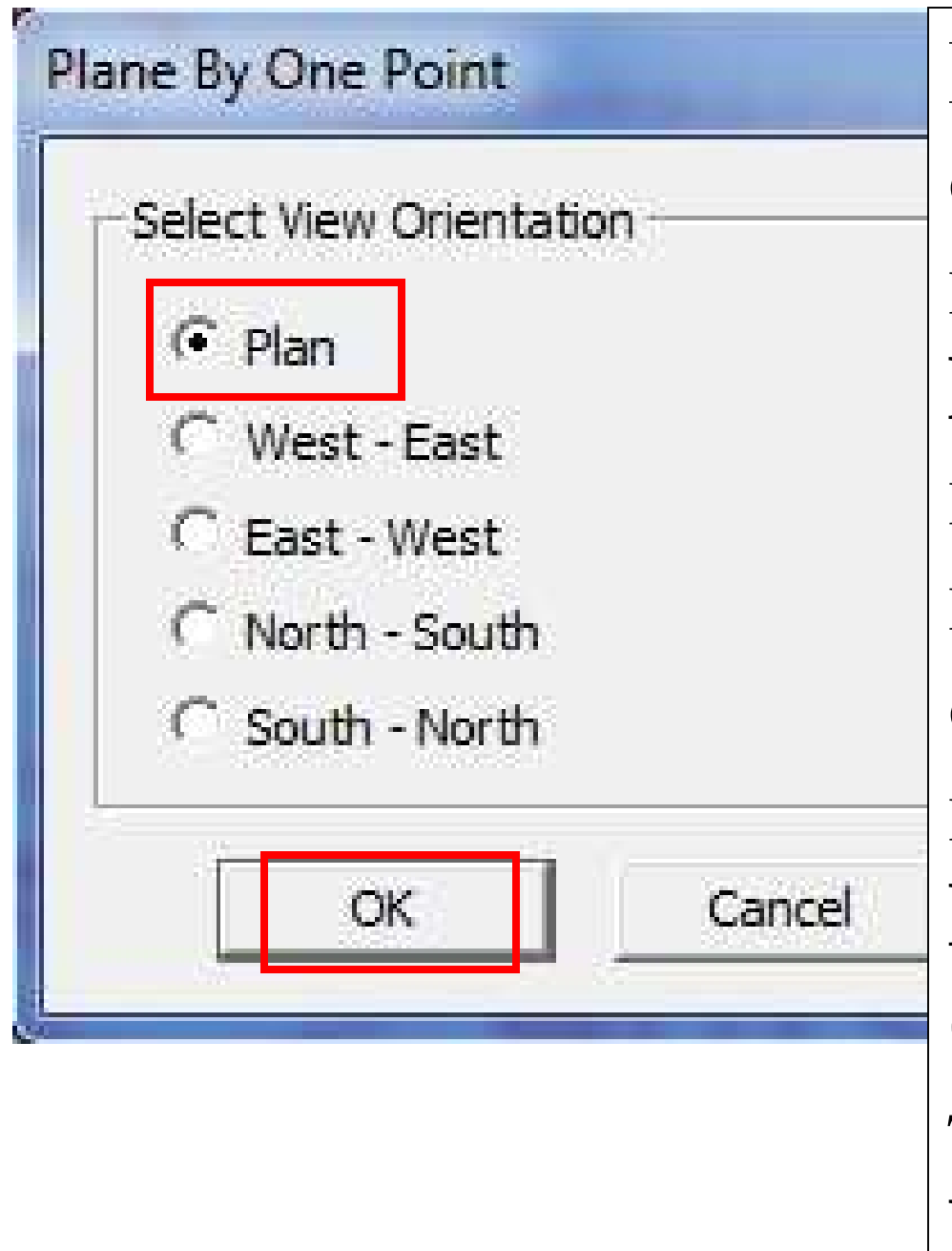

Вывод ортогональной проекции в окне Design: набрать на клавиатуре цифру 1, щёлкнуть мышью в области чертежа, в контексном меню **Plane by One Point** (Плоскость одной точкой) выбрать Plan, <OK>

Второй способ. В правой крайней панели, в верхней части нажать на кнопку View Settings, в появившейся панели можно оказать координаты срединной точки вида, азимут, падение, и т.д.

| Section Definition   Rotate   Section Wi<br>Section Orientation: | dth Exaggeration Mid-Point: | Width: Apply clipping |
|------------------------------------------------------------------|-----------------------------|-----------------------|
| <ul> <li>⊂ North-South Dip: 0</li> <li>⊂ East-West</li> </ul>    | Y: 5185                     | Position              |

30 | 248

© €

Q

0

æ

Å

Ð

60

00

0

۵

•

ন্দ্

Y

đ٦

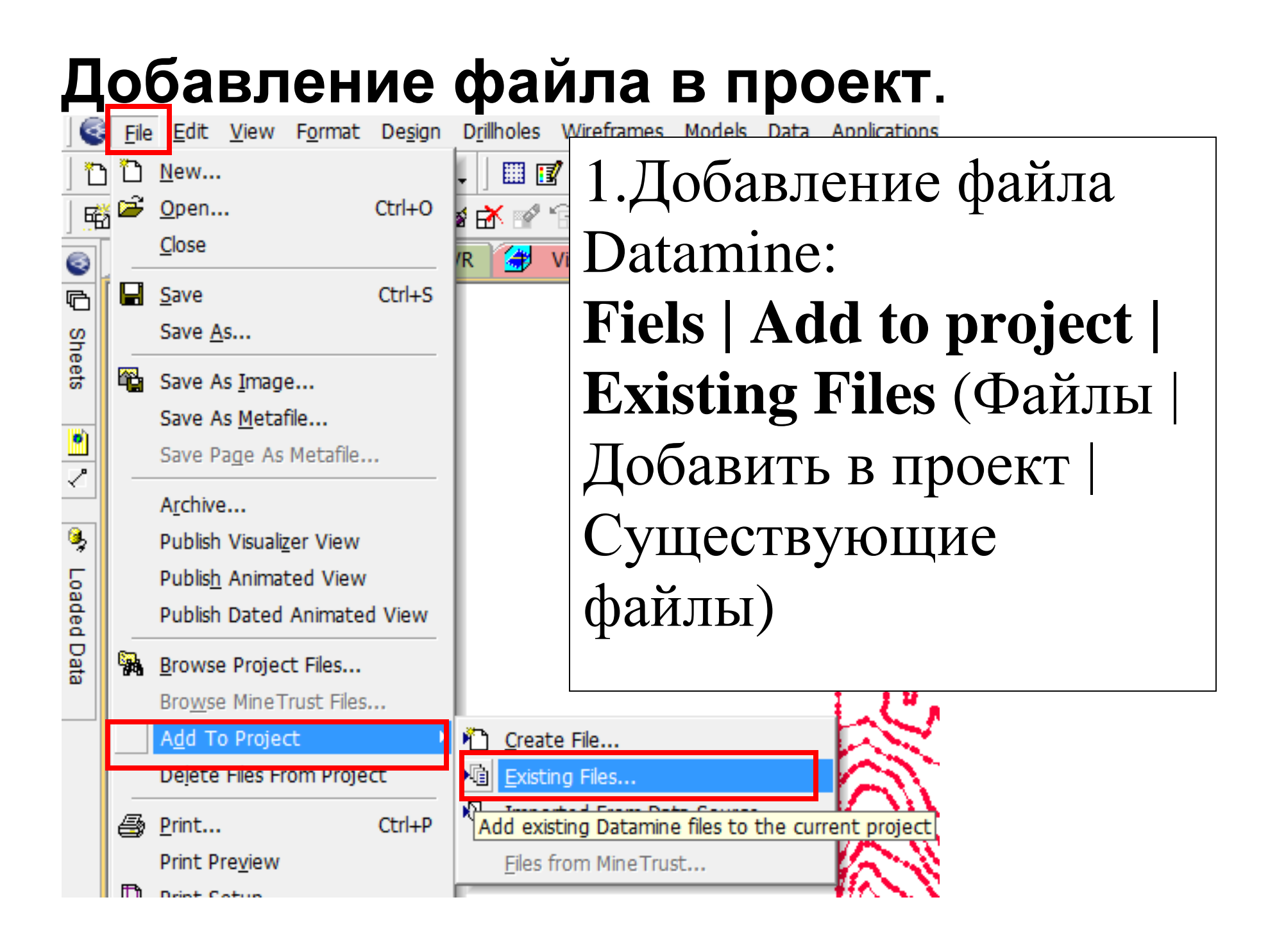

| Select files to add to project    | X                  |  |  |
|-----------------------------------|--------------------|--|--|
| Папка: 🔒 Datamine                 | 💌 🗢 🖻 🐨            |  |  |
| Имя                               | Дата изменения 🔦   |  |  |
| vb_scr_Points                     | 2/7/2006 3:45 PM   |  |  |
| 🥥 _vb_seisinterp_NS5985           | 7/25/2008 3:51 PM  |  |  |
| vb_soilsamp                       | 4/6/2007 12:07 PM  |  |  |
| 🕝 _vb_spar                        |                    |  |  |
| 🖉 _vb_stopo                       | 2/7/2006 3:41 PM 🔶 |  |  |
| * III                             | •                  |  |  |
| Имя файла: vb_stopo               | Открыть            |  |  |
| Тип файлов: Datamine Files (*.dm) | • Отмена           |  |  |
| 🔲 Только чтение                   |                    |  |  |

## С:\\ Database\ProjectNNN\ - если файл находится в папке проекта C:\\Database\DMTuturials\Data\VBOP\Datamine -если файл в другой папке, например, в учебной

\*\*\*

\*\*\*

### Копировать все учебные файлы из папки C:\\Database\DMTuturials\Data\VBOP\Datamine в папку текущего проекта, для чего можно воспользоваться стардартной операцией в Проводнике (Windows Explorer).

## ЗАКОН ГРИРА.

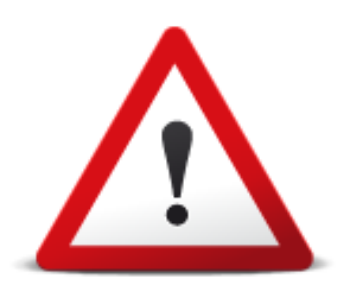

## Компьютерная программа делает то, что вы приказали ей делать, а вовсе не то, что вам бы хотелось, чтобы она делала.

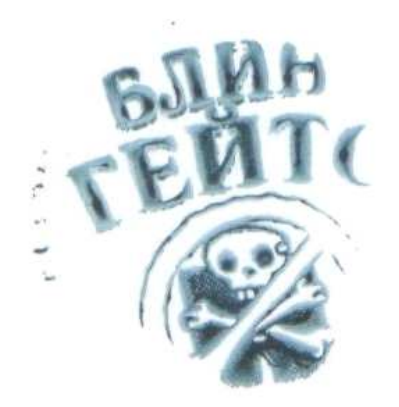

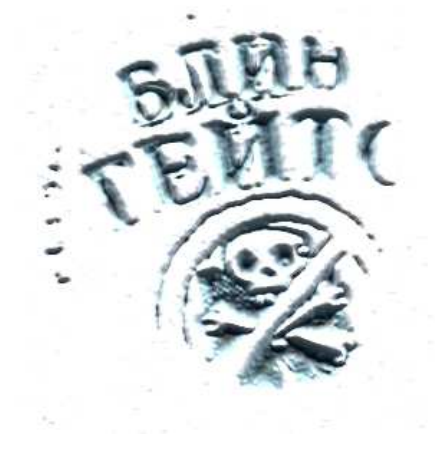

| 3          | Froj | ect I | Files       |            |            | ÷Χ                         | 😽 Vi      | Kar voname daŭne uz     |
|------------|------|-------|-------------|------------|------------|----------------------------|-----------|-------------------------|
| פ          |      | 1     | 1           | ) 📭        | <u>م</u> ا | 2 🔒                        |           | Как убрать файлы из     |
| oject      | ' 🗳  | }   ~ | / IS        | Ē          | / 戰        | R 😌 🖀 🗈                    |           | проекта (без удаления с |
| Files      |      |       | ی۔۔۔<br>بی  | _05        | topo       | ۱                          |           | жёсткого диска).        |
|            |      |       |             | _srf       | lim        |                            |           | Выделить файлы в меню   |
| <b>۳</b>   |      |       |             | _vb        |            | <u>O</u> pen               |           | Draiget Files D avus    |
|            |      |       |             | _vb        |            | Load (Hold Ctrl to F       | ilter Dat | r i oject r nes b okhc  |
| ╯          |      |       | ی۔۔۔۔<br>عد | _vb        |            | <u>P</u> review            |           | Design. нажать на       |
|            |      |       |             | _vb<br>_vb |            | Display                    |           |                         |
| <b>9</b> 7 |      |       |             | _vb        |            | Po Import                  |           | правую кнопку мыши, в   |
| oad        |      |       |             | _vb        |            | Ke- <u>i</u> nport         |           | появившемся меню        |
| ed         |      |       | 🥩           | _vb        |            | Export                     | _         |                         |
| Dat        |      |       |             | _vł        |            | Remove From Proje          | ct        | выорать кеточе ігот     |
|            |      |       |             | _vb<br>_vb | Ж          | Cu <u>t</u>                | Ctrl      | Project.                |
|            |      |       |             | _vb        | Đ          | <u>С</u> ору               | Ctrl      | Ппи этом ส่วนับเ        |
|            |      |       |             | _vb        |            | Delete                     |           |                         |
|            |      |       |             | _vb<br>_vb |            | Re <u>n</u> ame            |           | удаляются только из     |
|            |      |       |             | _vb        |            | <u>O</u> pen Containing Fo | lder      | проекта, но остаются на |
|            |      |       |             | _vp<br>_vb | P          | <u>P</u> roperties         | Alt+Ent   | жёстком диске.          |

| 6              | Project Files                                                                                   | + × 👍 Visualizer                                                                                                    |
|----------------|-------------------------------------------------------------------------------------------------|----------------------------------------------------------------------------------------------------|
| Project Files  | ■ 2 10 10 10 10 10 10 10 10 10 10 10 10 10                                                      |                                                                                                    |
| 🗐 🔊 🛸 Loaded D |                                                                                                 | Open<br>Load (Hold Ctrl to Filter Data)<br>Preview<br>Display<br>Re-Import<br>Export                                                                                 |
| )ata           | _vb<br>_vb &<br>_vb &<br>_vb ₪<br>_vb ₪<br>_vb<br>_vb<br>_vb<br>_vb<br>_vb<br>_vb<br>_vb<br>_vb | Remove From Project         Cut       Ctrl+X         Copy       Ctrl+C         Delete       Rename         Open Containing Folder         Properties       Alt+Enter |

Если выбрать Delete, BCe файлы будут удалены не только из проекта, но и с жёсткого диска!

## Добавление файла AutoCAD в проект.

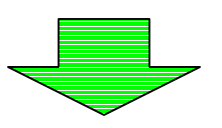
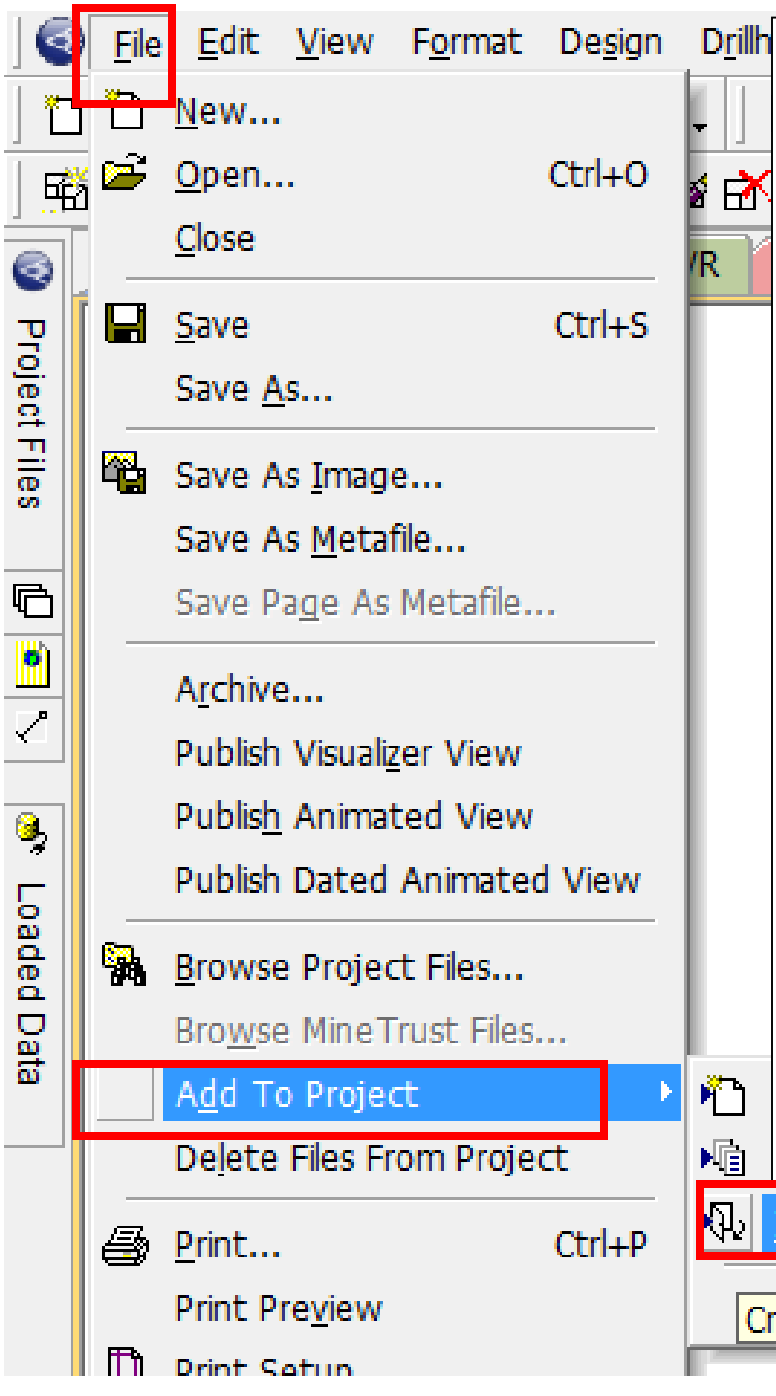

File | Add to project | Imported from data source R Файл | Добавить в проект | Импортированный из источника данных. За один приём можно импортировать объекты только одного типа: Точки (points); Линии (strings); • Каркасы (wireframes). Одновременно загружать объекты

разного типа нельзя.

Imported From Data Source...

Creates datamine tables from externa

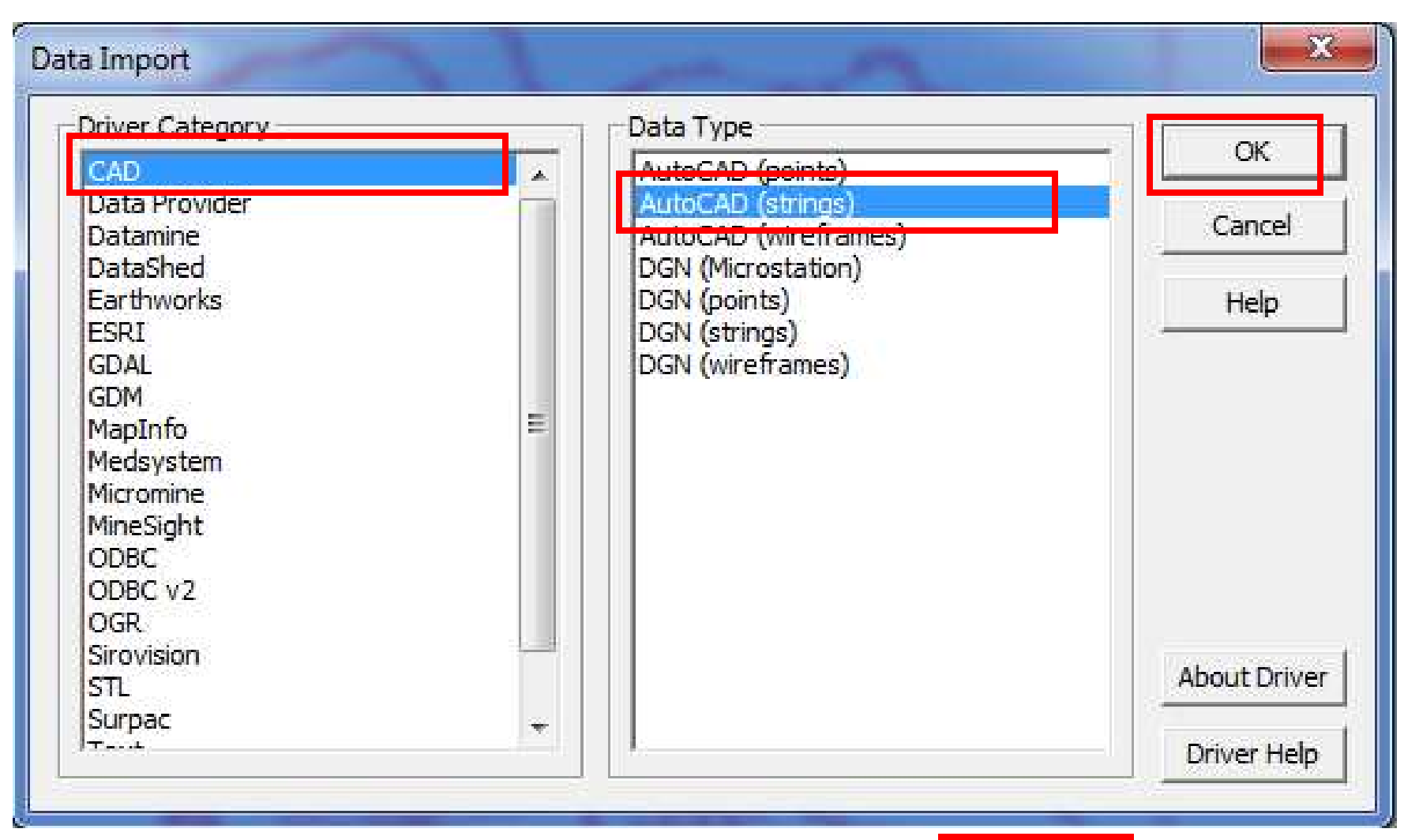

# выделить в левой части окна **CAD**, в правой части выделить тип объекта, например **AutoCAD strings** –линии AutoCAD

## Файлы AutoCAD находятся в учебной базе на жёстком диске:

C:\\Database\DMTuturials\ Data\VBOP\CAD

| Open Source File (CAD AUTOCAD)        |                     |
|---------------------------------------|---------------------|
| Папка: 🌇 CAD                          |                     |
| Имя                                   | Дата изменения Т    |
| vb_stopo                              | 12/12/2005 11:22 Ai |
| _vb_stopo                             | 12/12/2005 11:22 Ai |
| · ·                                   |                     |
| Имя файла: _vb_stopo                  | Открыть             |
| Тип файлов: Drawing Files (.dvf;.dwg) | • Отмена            |

| Read drawing file                                            |                                              | Меню <b>Read</b> |
|--------------------------------------------------------------|----------------------------------------------|------------------|
| Selection control                                            | ОК                                           | drawing file     |
|                                                              | Cancel                                       | даёт             |
|                                                              | Help                                         | возможность      |
|                                                              |                                              | выбора           |
|                                                              |                                              | обьектов из      |
|                                                              |                                              | загружаемого     |
| Include Hatches                                              |                                              | файла, если они  |
| File Information                                             |                                              | сгруппированы    |
| Drawing extents:<br>X: 1000000000000000000000000000000000000 | 0000000000<br>0000000000<br>0000000000000000 | по слоям.        |
|                                                              |                                              | <ok></ok>        |

#### **Import Files**

| Base file name:   | _vb_stopodwg _strings                           |
|-------------------|-------------------------------------------------|
| - Save File Types |                                                 |
| Points file       | _vb_stopodwg _stringsPT                         |
| 🗖 Triangles file  | _vb_stopodwg _stringsTR                         |
| Strings file      | _vb_stopodwg _stringsST                         |
| Elock model file  | _vb_stopodwg _stringsBM                         |
| Table file        | _vb_stopodwg _strings                           |
| Generate extended | precision files<br>on Saturday 9/3/2011 4:44:09 |

В поле корня имени файла Base file name: можно ввести любое имя для импортируемого файла. При этом в поле **Point file и String file** имена заменятся автоматически по мере ввода букв в поле **Base** file name, только для файла точек добавится окончание РТ, а для файла линий - ST

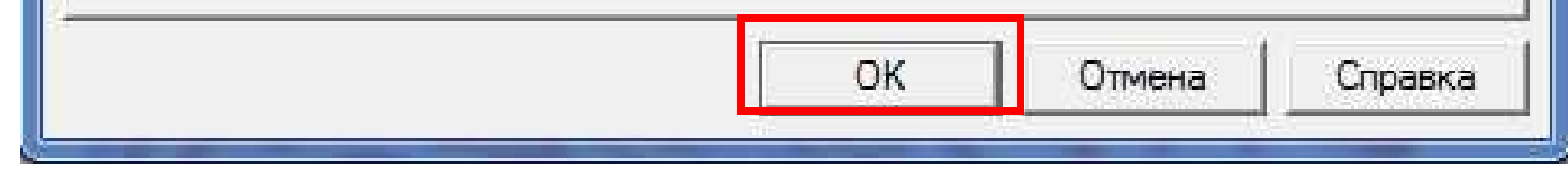

После добавления файла AutoCAD в проект, образуются 2 файла Datamine с одинаковым корнем в названии и расширением, но разными окончаниями: \*PT.dm и \*ST.dm.Эти файлы не связаны со своим оригиналом в форматеAutoCAD (\*.dwg или \*.dxf). \*\*\*

Выгрузка файла (любого). В панели инструментов: **Data | Unload | Select** – выбрать файл для выгрузки. Опция **All** –выгружает все файлы. \*\*\*

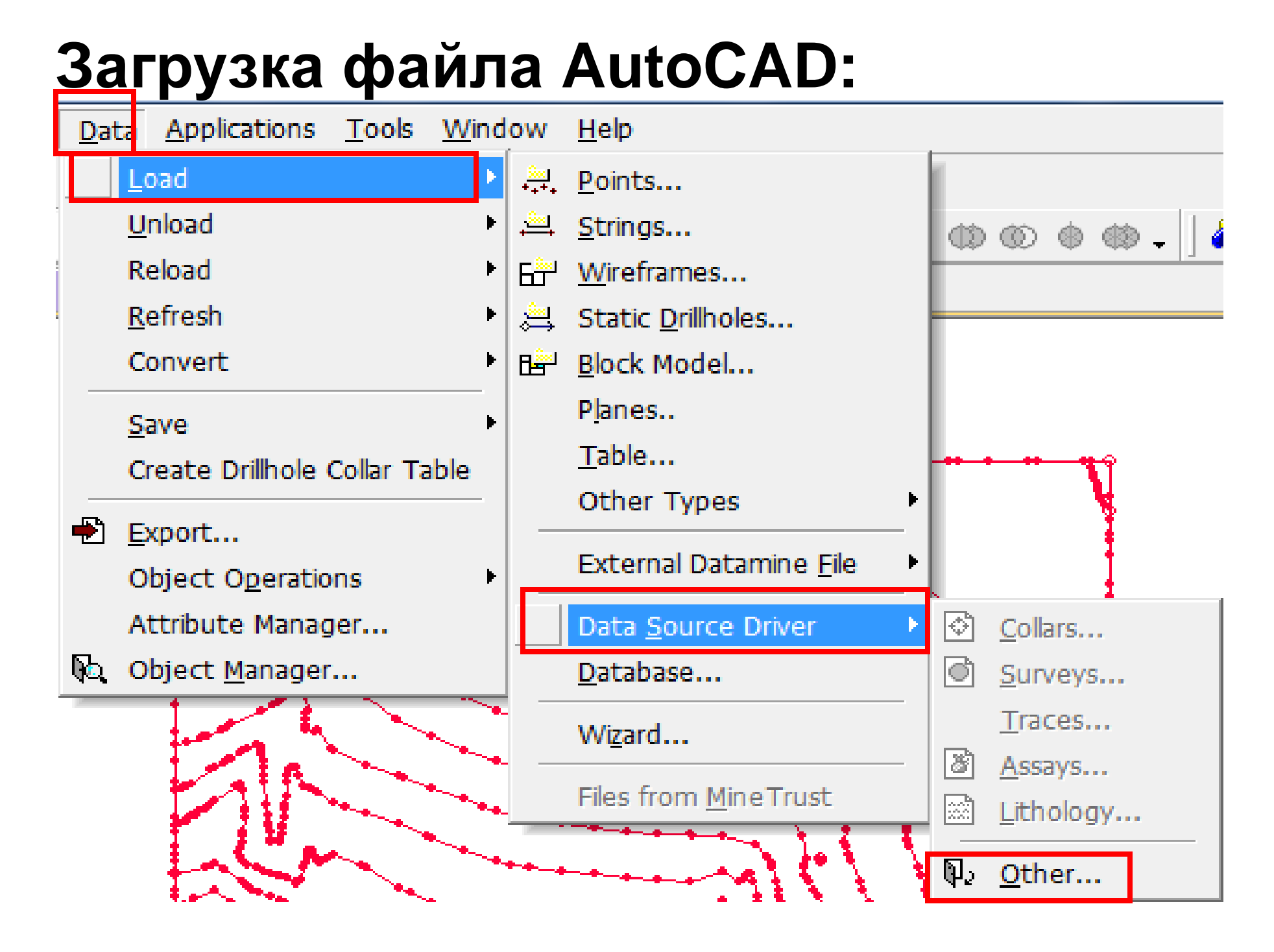

### **Data | Load | Datasourse Driver | Other** выбрать в левой части САD, в правой – AutoCAD (strings), AutoCAD (points), или AutoCAD (wireframes), в зависимости от того, что необходимо загрузить (точки, линии, каркасы). **OK** .

| Driver Category                                                                                               |          | Data Type                                         |              |
|----------------------------------------------------------------------------------------------------|----------|---------------------------------------------------|--------------|
| CAD                                                                                                    | <u> </u> | AutoCAD (points)                                  |              |
| Data Provider<br>Datamine                                                                                     |          | AutoCAD (strings)<br>AutoCAD (wireframes)         | Cancel       |
| Earthworks<br>ESRI<br>GDAL<br>GDM<br>MapInfo<br>Medsystem<br>Micromine<br>MineSight<br>ODBC<br>ODBC v2<br>OGB | H        | DGN (points)<br>DGN (strings)<br>DGN (wireframes) | Help         |
| Sirovision<br>STL                                                                                             |          |                                                   | About Drive  |
| Surpac                                                                                                    | *        | 1                                                 | Debuge Links |

| Папка: 🚺 САД                   | - 🔁 😁 -          |    |
|--------------------------------|------------------|----|
| Имя                            | Дата изменения   | Ti |
| vb_stopo                       | 12/12/2005 11:22 | A  |
| pxF_vb_stopo                   | 12/12/2005 11:22 | Aı |
| ∢ III<br>Имя файла: vb_stopo   | Откоыть          | 7  |
| Тип файлов: Drawing Files ( dd | :.dwg) → Отмена  |    |

## Затем выбрать файл, нажатъ Открыть. В следующем меню ОК.

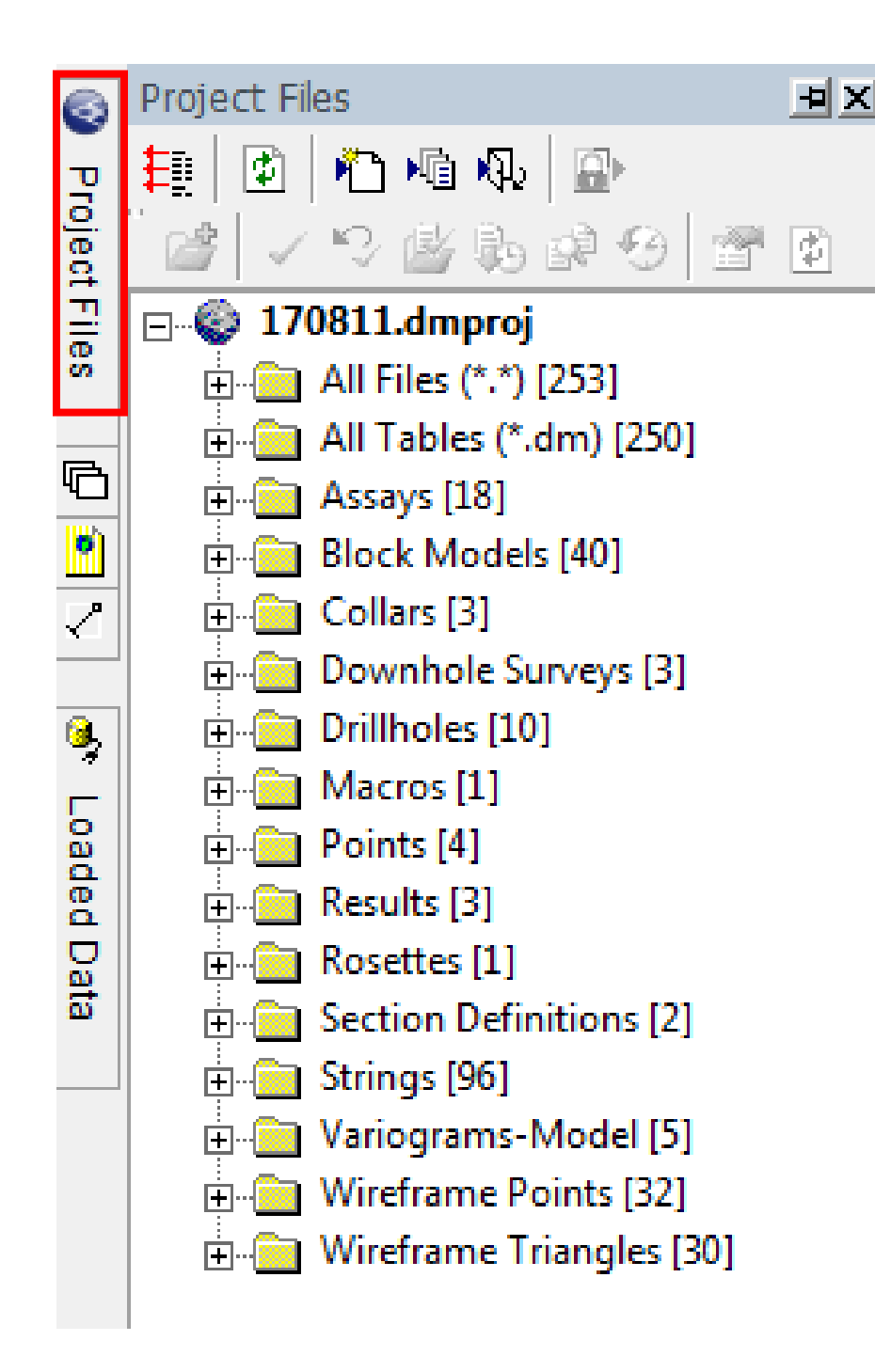

Во панели **Project** Files отображаются добавленные в проект файлы, сгруппированные по разным папкам по типу объектов, которые они представляют.

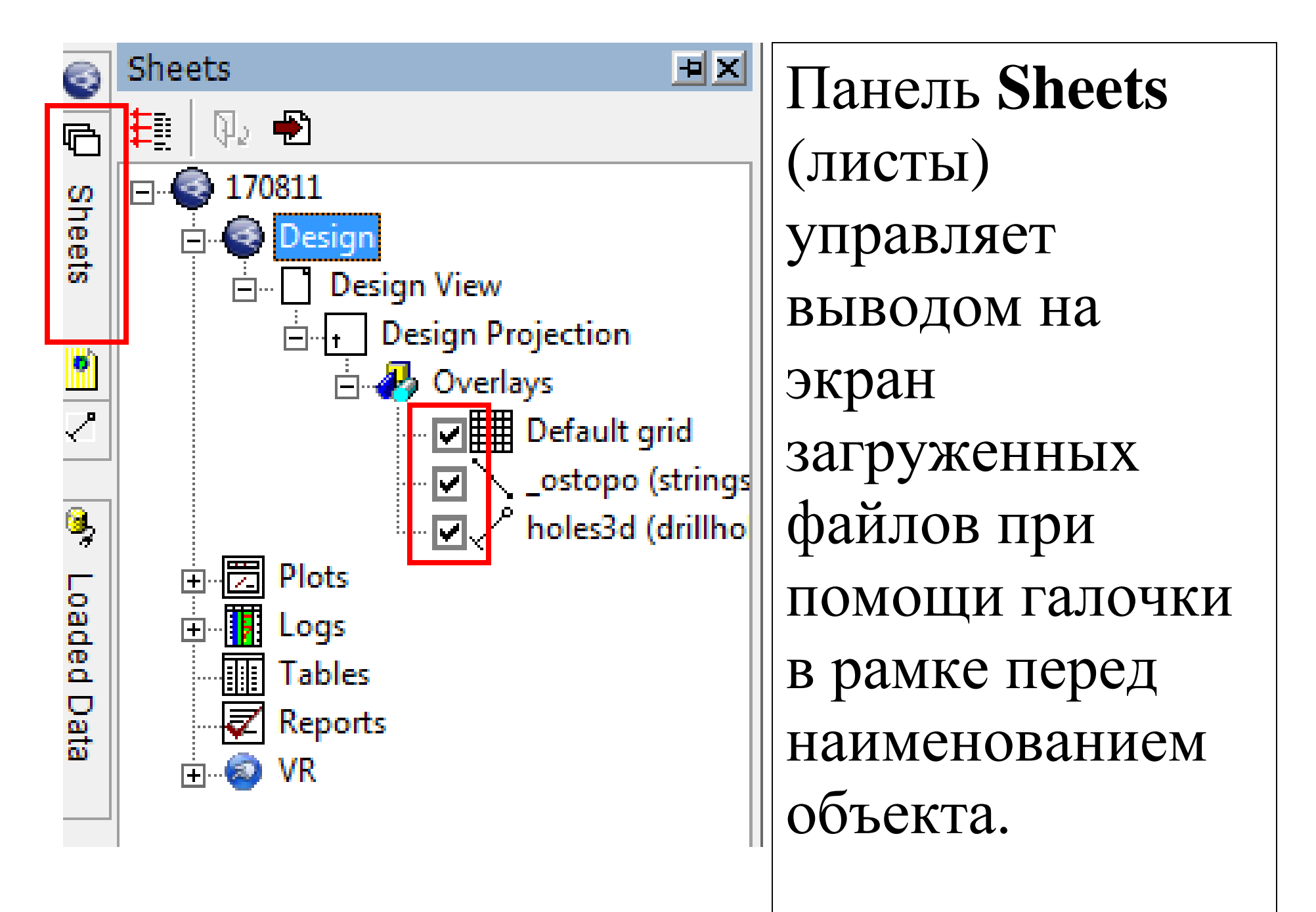

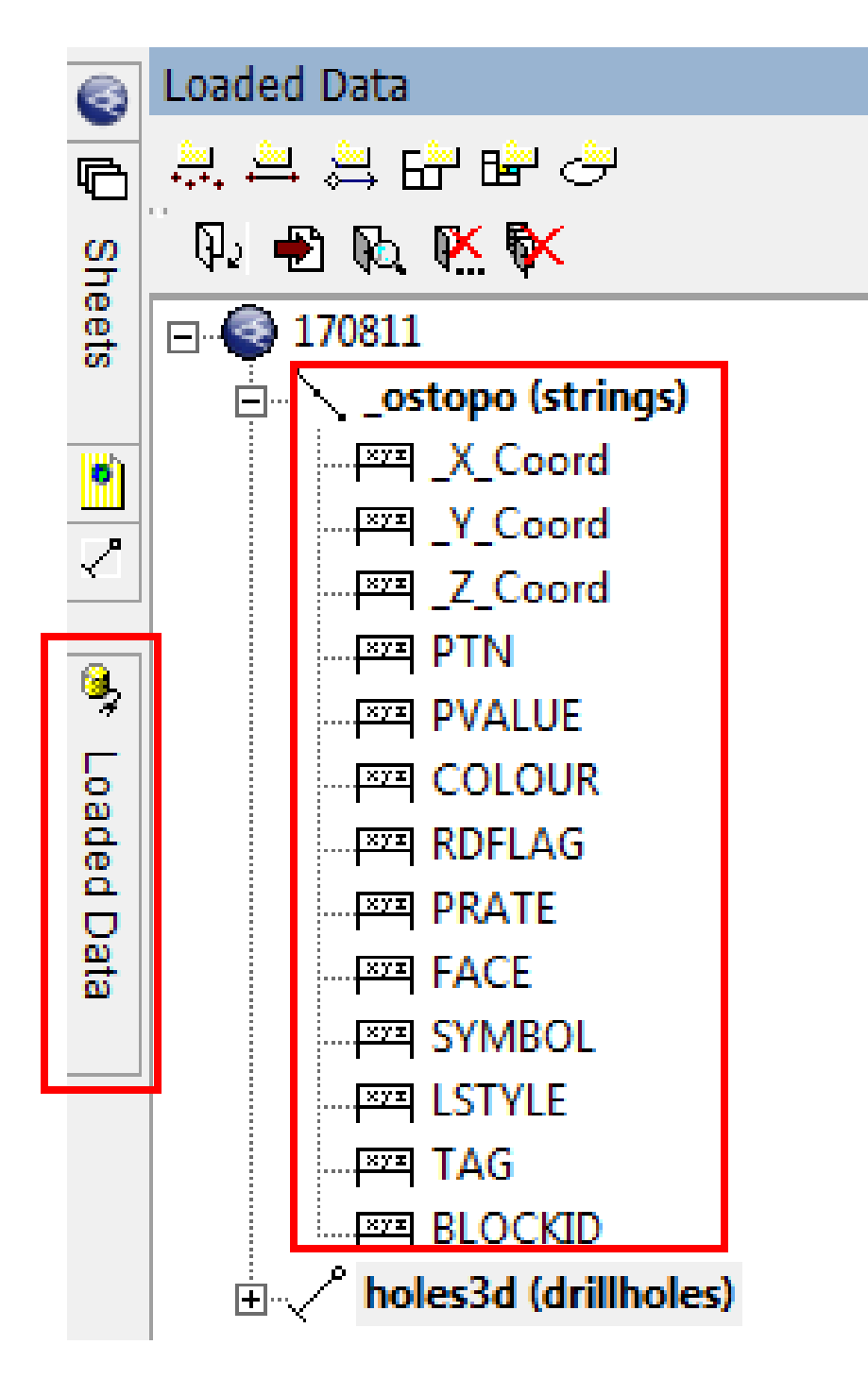

В панели **Loaded Data** (Загруженные данные) выводится список загруженных в окно Design объектов со СВОИМИ аттрибутами.

÷Χ

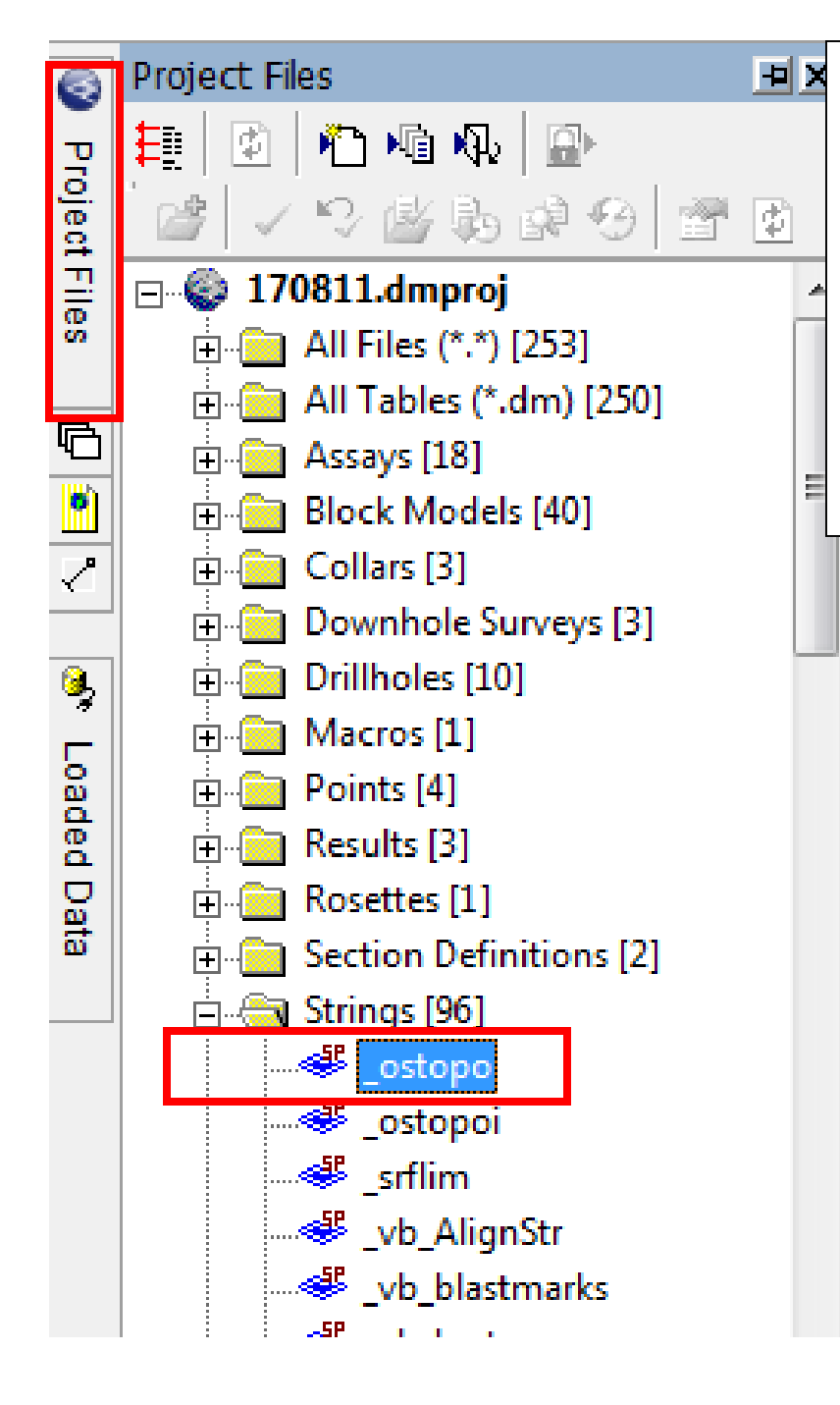

Файлы проекта можно загружать перетаскиванием в окно Design с нажатой левой кнопкой. При этом под курсором возникает заключённый в рамку знак + (Strings- линии)

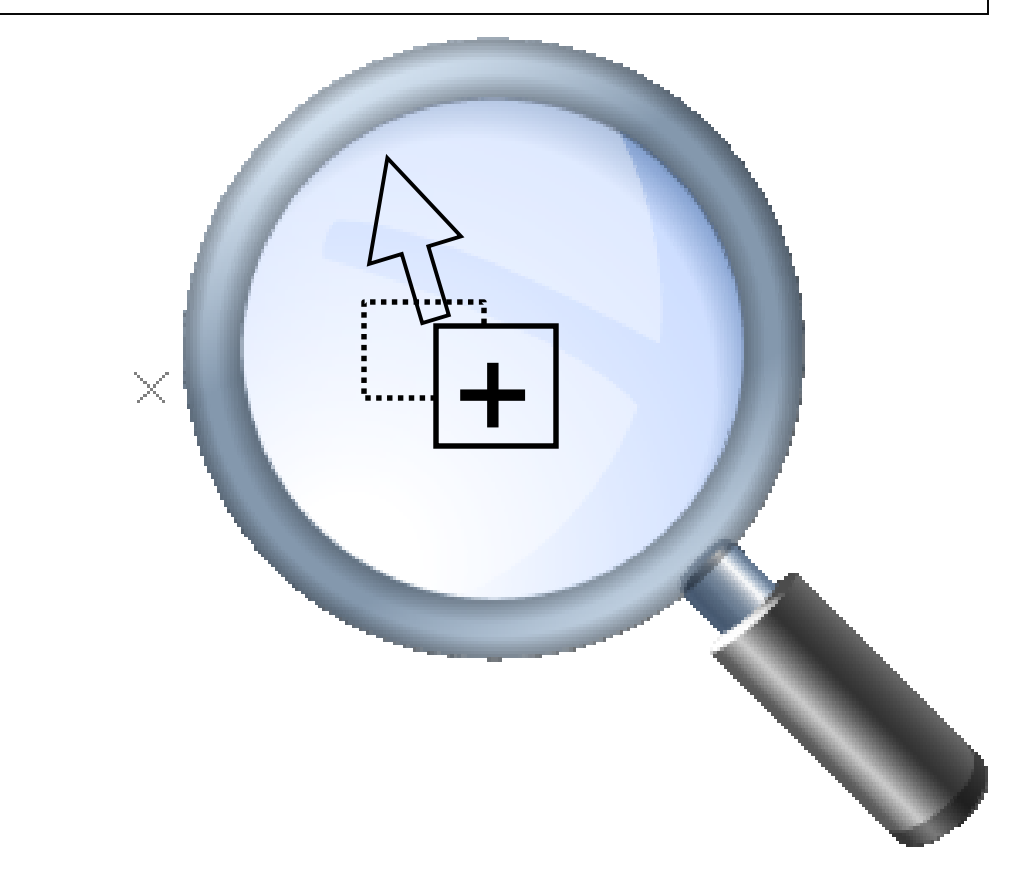

### Экспорт объектов. Data | Export,

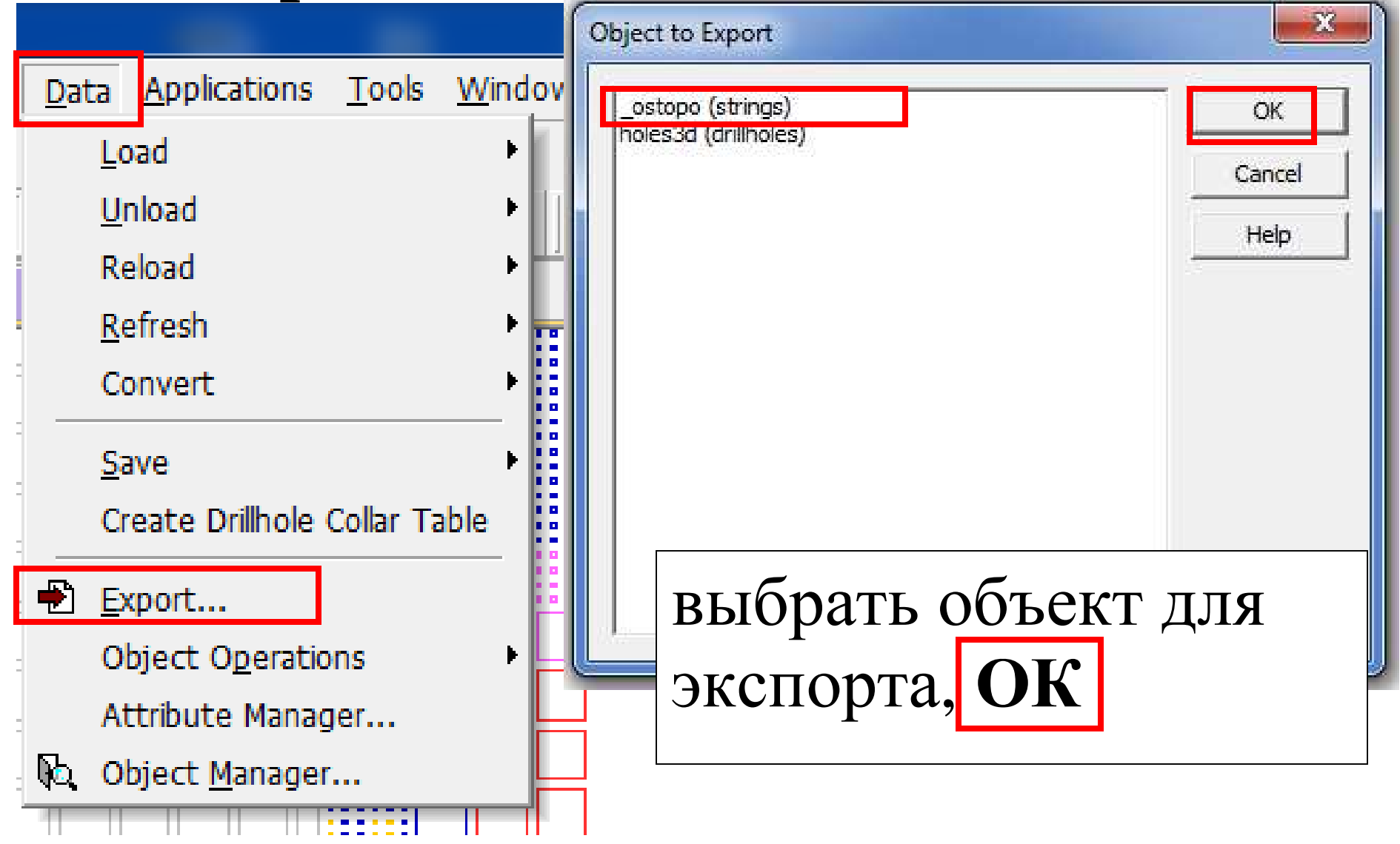

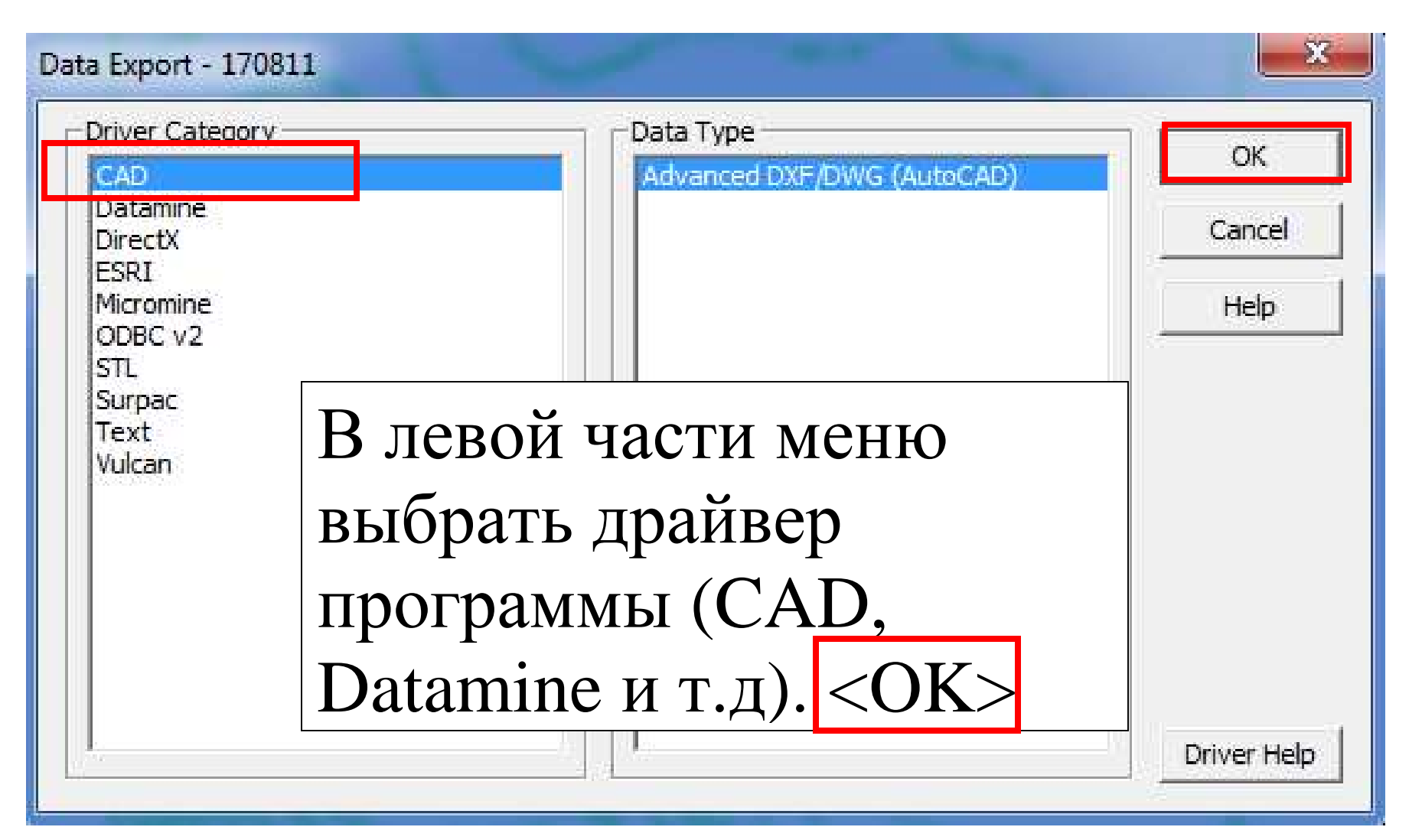

Выбрать папку, где хотите сохранить файл, в поле имени файла введите название. Если экспортируете в формат **\*.dwg** или **\*.dxf** (для

### AutoCAD), необходимо вводить полное имя (т.е. с расширением), например, **topo.dwg** или **topo.dxf. <Сохранить>**

| © 77777777 777                                                        | ×                                          |
|-----------------------------------------------------------------------|--------------------------------------------|
| Папка САД                                                             | - 🗢 🖻 💣 📰 -<br>Дата изменения Ті           |
| vb_stopo                                                              | 12/12/2005 11:22 Ai<br>12/12/2005 11:22 Ai |
| III       Имя файла:       Гип файла:       Drawing Files (.dxf;.dwg) | Сохранить<br>• Отмена                      |

- 1. Создать новый проект.
- 2. Добавить в проект файл Datamine
- 3. Добавить в проект файл AutoCAD
- 4. Загрузить в проект сторонний (внешний) файл Datamine
- 5. Загрузить в проект файл AutoCAD.

6. Копировать в папку проекта группу файлов Datamine (из учебной папки).

7. Экспорт файла в AutoCAD.

- 8. Выгрузить файл AutoCAD, файл \*.dm
- 9. Убрать из проекта все файлы (не удалять).

\*\*\*

### НАИМЕНОВАНИЯ ВСЕХ ФАЙЛОВ И ПРОЕКТОВ ДОЛЖНЫ СОСТОЯТЬ ИЗ ЛАТИНИЦЫ!!!

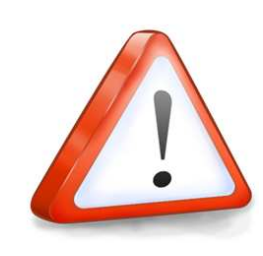

#### Сохранение объекта (линии) в файл.

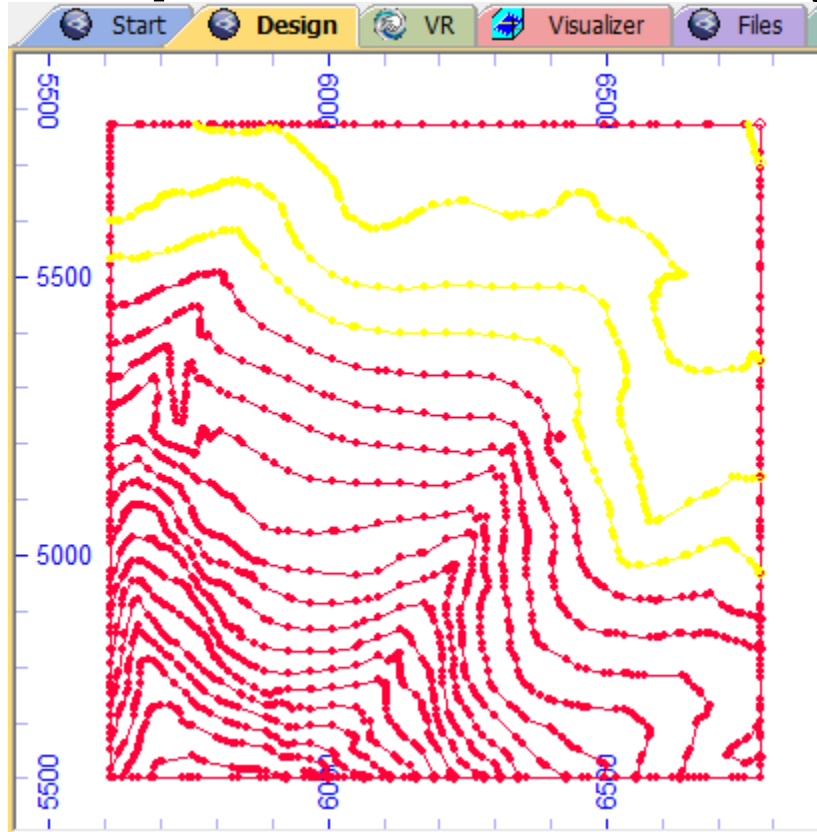

Выделить какуюнибудь линию (или несколько линий) удерживая кнопку <Ctrl> и щёлкая на линиях файла, загруженного в чертёж.

Выделенные объекты (линии и точки) принимают жёлтый цвет по умолчанию, но цвет объекта как его свойство таким путём не изменяется. **Data | Save | Single string** (одиночная линия) –если выделена одна линия.

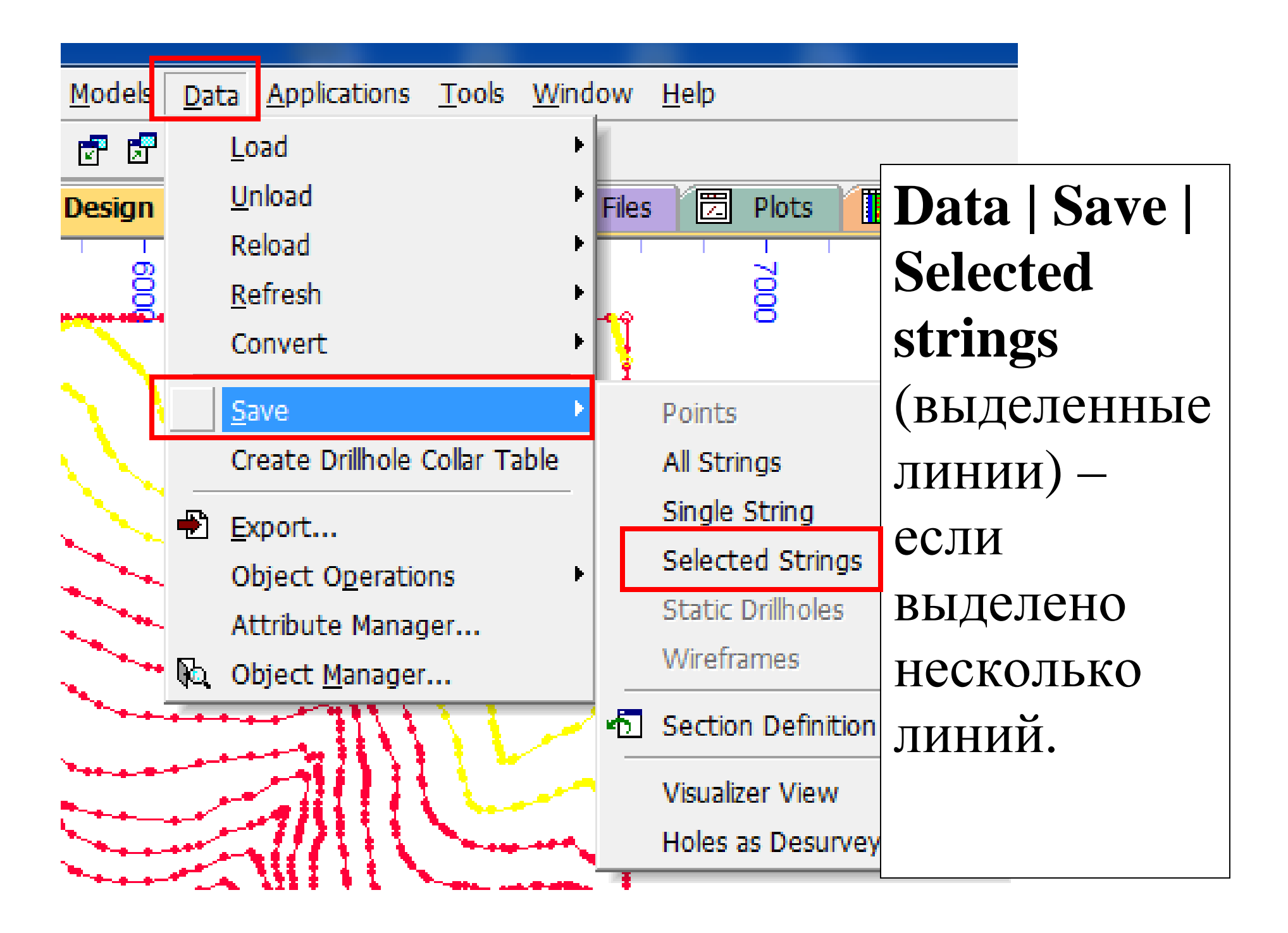

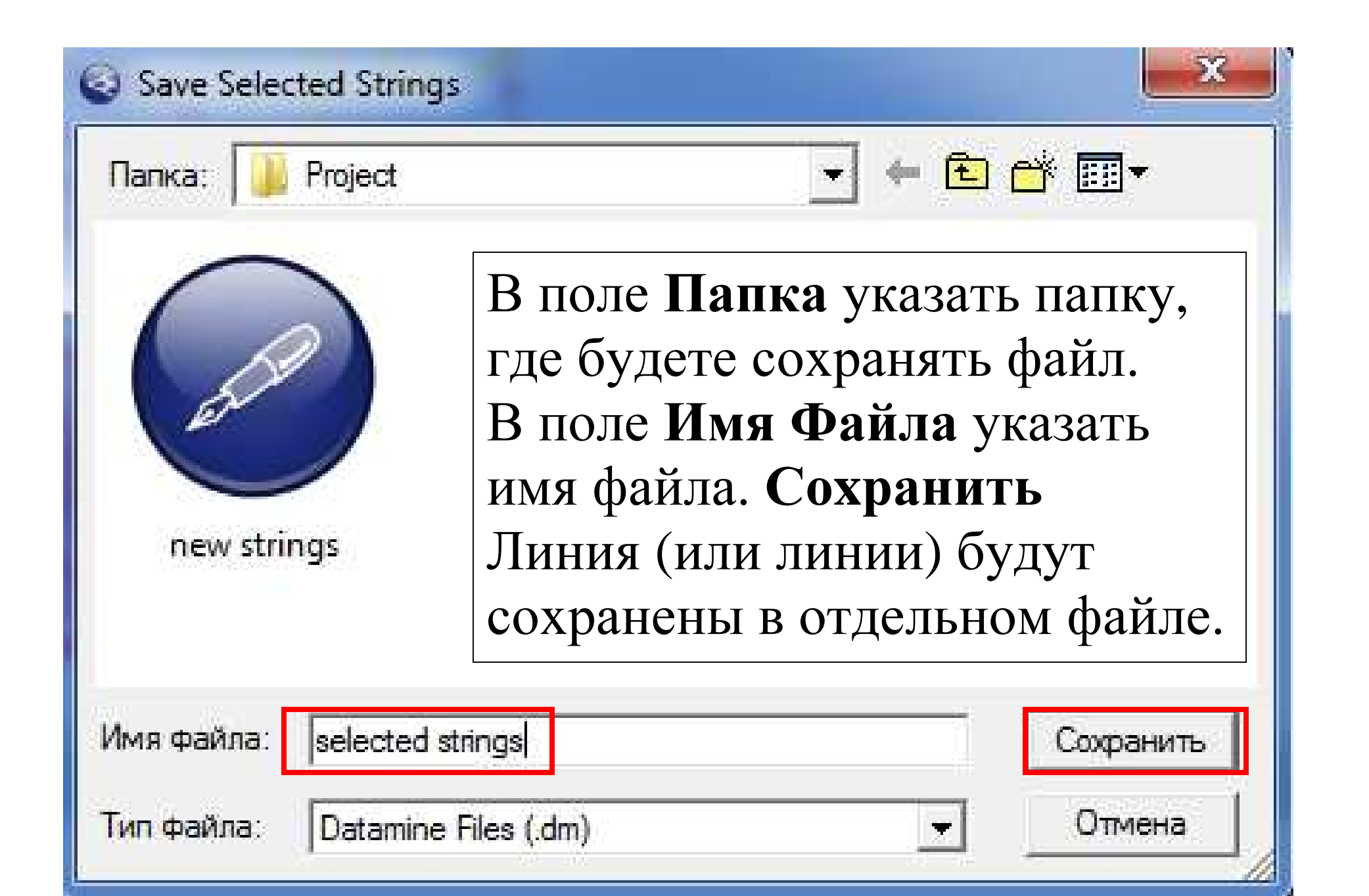

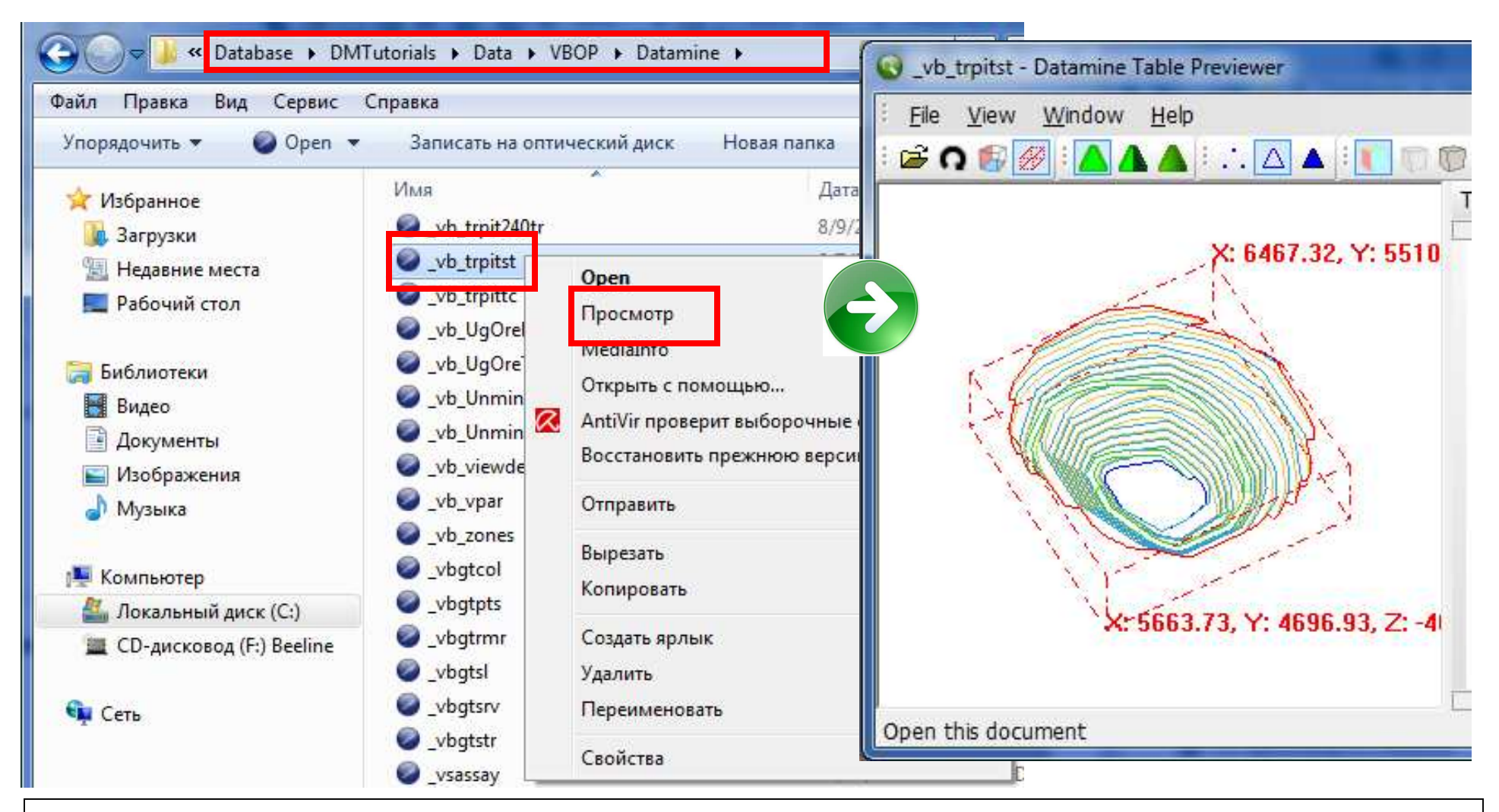

#### Предварительный просмотр файла **\*.dm** из Проводника: Выделить файл правой кнопкой, в контекстном меню нажать на Просмотр (Preview ).

## В папке проекта необходимо создать две дополнительные папки:

- папку CAD хранения файлов \*.dwg и \*.dxf;
- папку ODBC для хранения текстовых файлов и электронных таблиц.

\*\*\*

Электронные таблицы учебной базы данных находятся в папке ODBC C:\\Database\DMTuturials\Data\VBOP\ODBC ODBC –Object Data Base Connectivity -Соединение Объектной Базы Данных (драйвер от Microsoft Office).

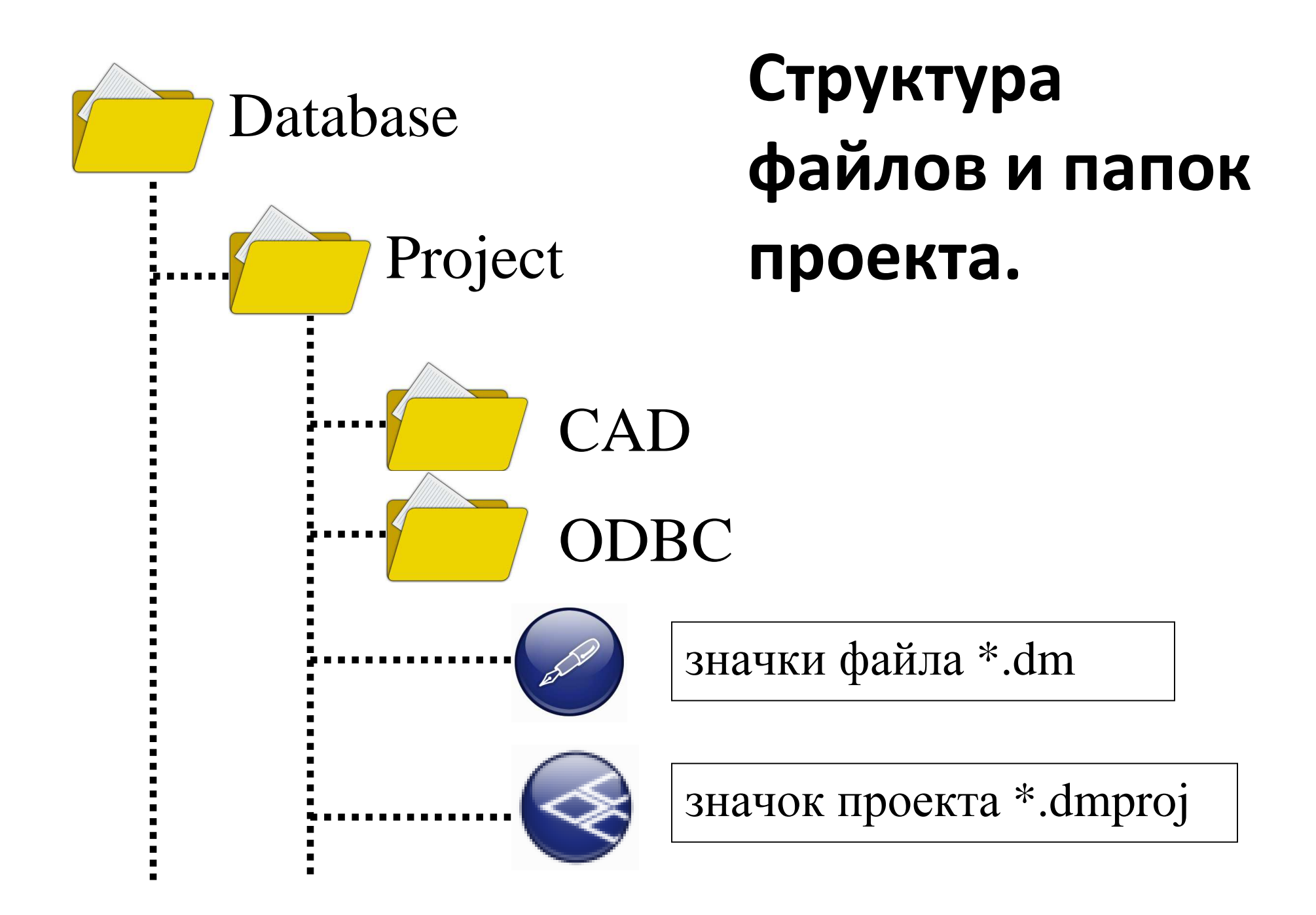

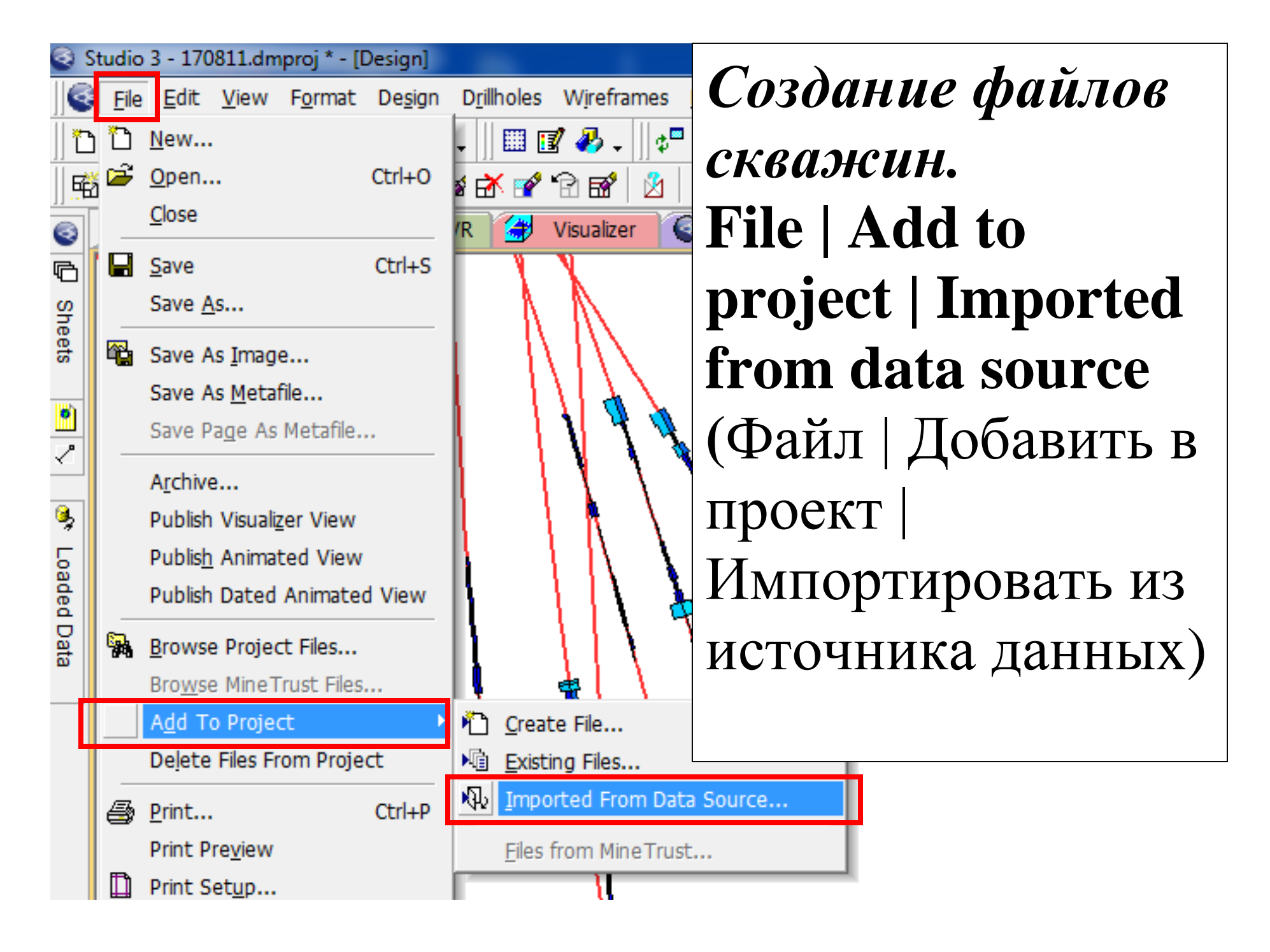

| Driver Category                                                                                           |         | Data Type                                              |             |
|----------------------------------------------------------------------------------------------------|---------|--------------------------------------------------------|-------------|
| CAD<br>Data Provider<br>Datamine<br>DataShed<br>Earthworks<br>ESRI<br>GDAL<br>GDM<br>MapInfo<br>Medsystem |         | Block Model<br>Points<br>Polygons<br>Strings<br>Tables | Cancel      |
| Micromine<br>MineSight<br>ODBC V2<br>OGR<br>Sirovision<br>STL<br>Surpac                                   |         |                                                        | About Drive |
| outo <b>Doto</b>                                                                                          | Import. | рыбрать в                                              | терой цасти |

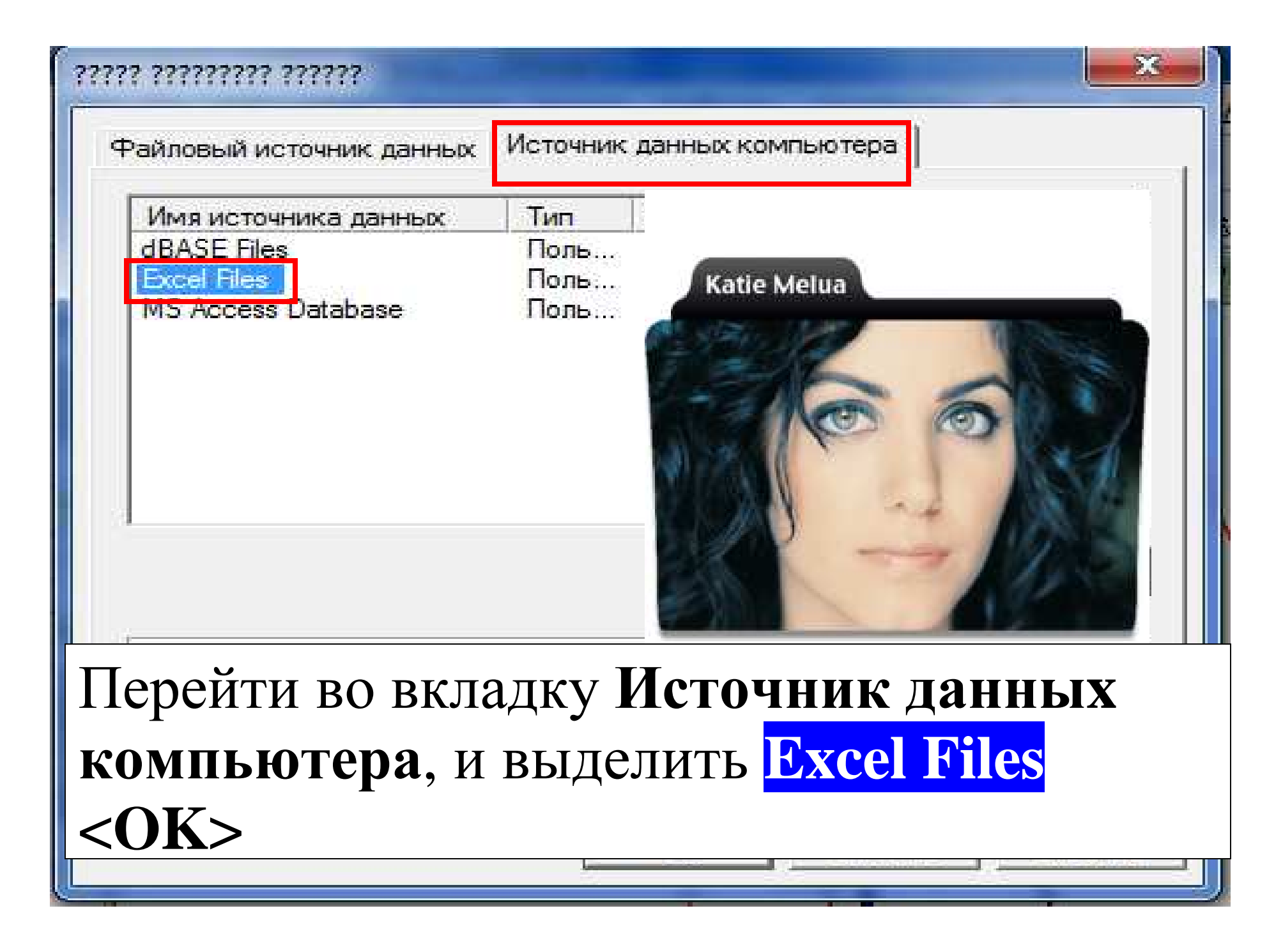

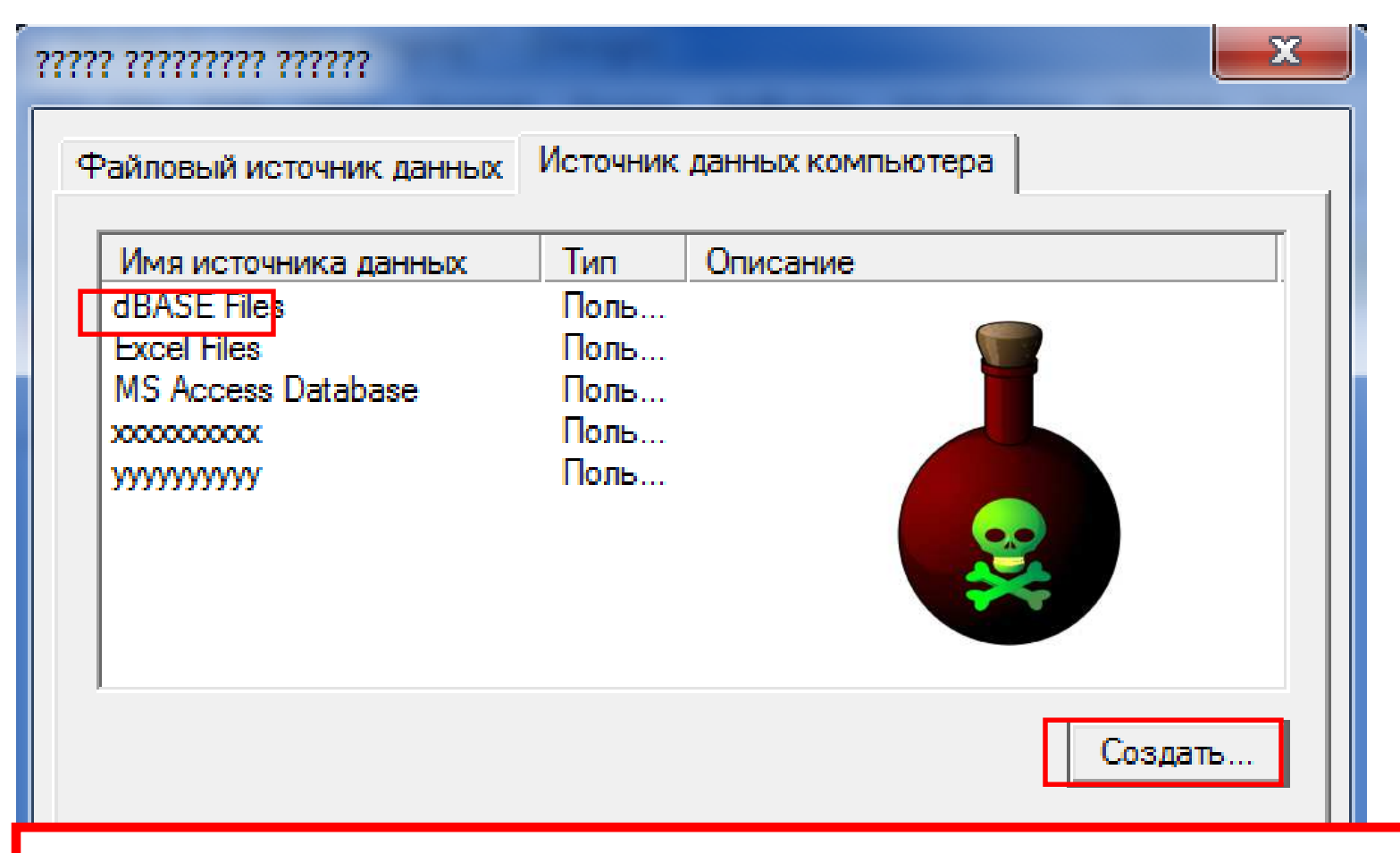

Если при выборе драйвера Excel Files появляется сообщение: "ODBC error occurred ..В указанном DSN архитектура драйвера и архитектура приложения не соответствуют друг другу", необходимо создать новый драйвер. <Создать>

#### ?????????????????? DSN ??? ODBC

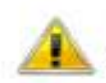

Вход в систему выполнен не с правами администратора. Не удалось создать или изменить системные DSN.

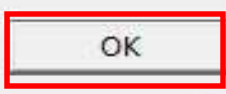

X

×

#### 7777777 777777 77777777 777777

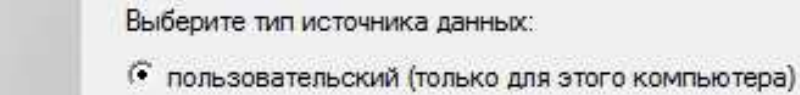

С системный (только для этого компьютера)

Выбор источника данных пользователя создает источник данных, специфический для данного компьютера и доступный только данному пользователю.

< Hasan

Палее >

сообщение Вход в систему выполнен не с правами администратора

Появится

ля ля ля... Не

верьте бредням сисадмина,

нажимайте на

]алее>

Отмена

#### 77777777 7777777 777777777 7777777

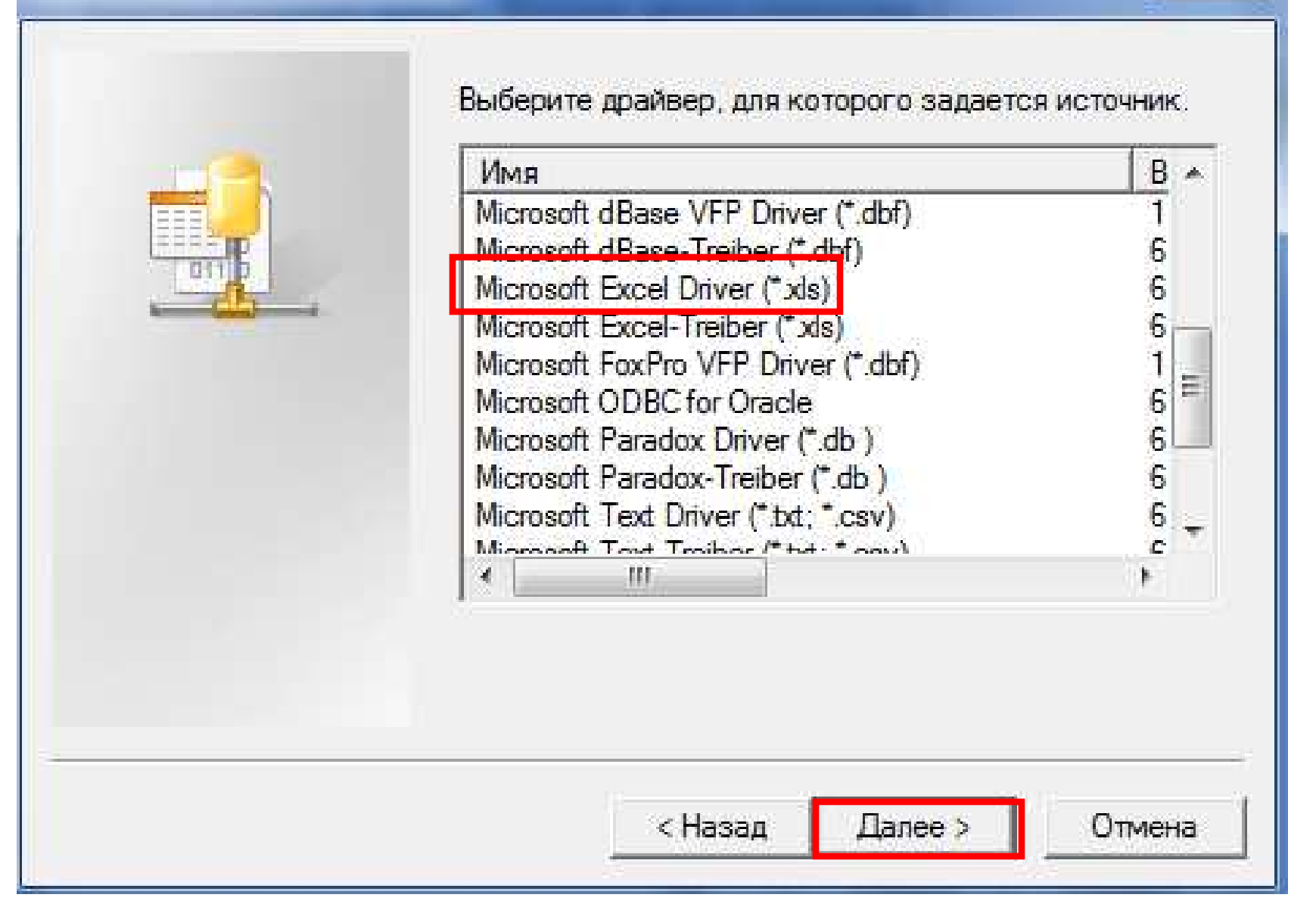

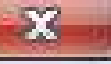

| ???????????????? ODBC ??? Microsoft Excel | 2 ×         |
|-------------------------------------------|-------------|
| Имя источника данных: dakievaxis          | ОК          |
| Описание:                                 | Отмена      |
| База данных<br>Версия: Excel 97-2000 👻    | Справка     |
| Книга:<br>Выбор книги                     |             |
| П Использовать текущий каталог            | Параметры>> |

## Ввести имя нового драйвера в поле Имя источника данных: dakievaxls. <<u>OK</u>>

| ?????? ????????????????????????????????                                          |                                                 |  |
|----------------------------------------------------------------------------------|-------------------------------------------------|--|
| Файловый источник данных                                                         | Источник данных компьютера                      |  |
| Имя источника данных                                                             | Тип Описание                                    |  |
| dakievaxls                                                                       | Поль                                            |  |
| dBASE Files                                                                      | Поль                                            |  |
| Excel Files                                                                      | Поль                                            |  |
| MS Access Database                                                               | Поль                                            |  |
| X00000000X                                                                       | Поль.                                           |  |
| yyyyyyyyy                                                                        | В окне Выбор источника<br>данных появится новый |  |
|                                                                                  | драйвер. Выделить его.                          |  |
|                                                                                  | ОК                                              |  |
| Источник данных компьют<br>может использоваться сов<br>полходят только для одног | ера подх<br>зместно,<br>о опреде                |  |
| Системные источники - для                                                        | всех пользователей или системных служб.         |  |
|                                                                                  | ОК Отмена Справка                               |  |

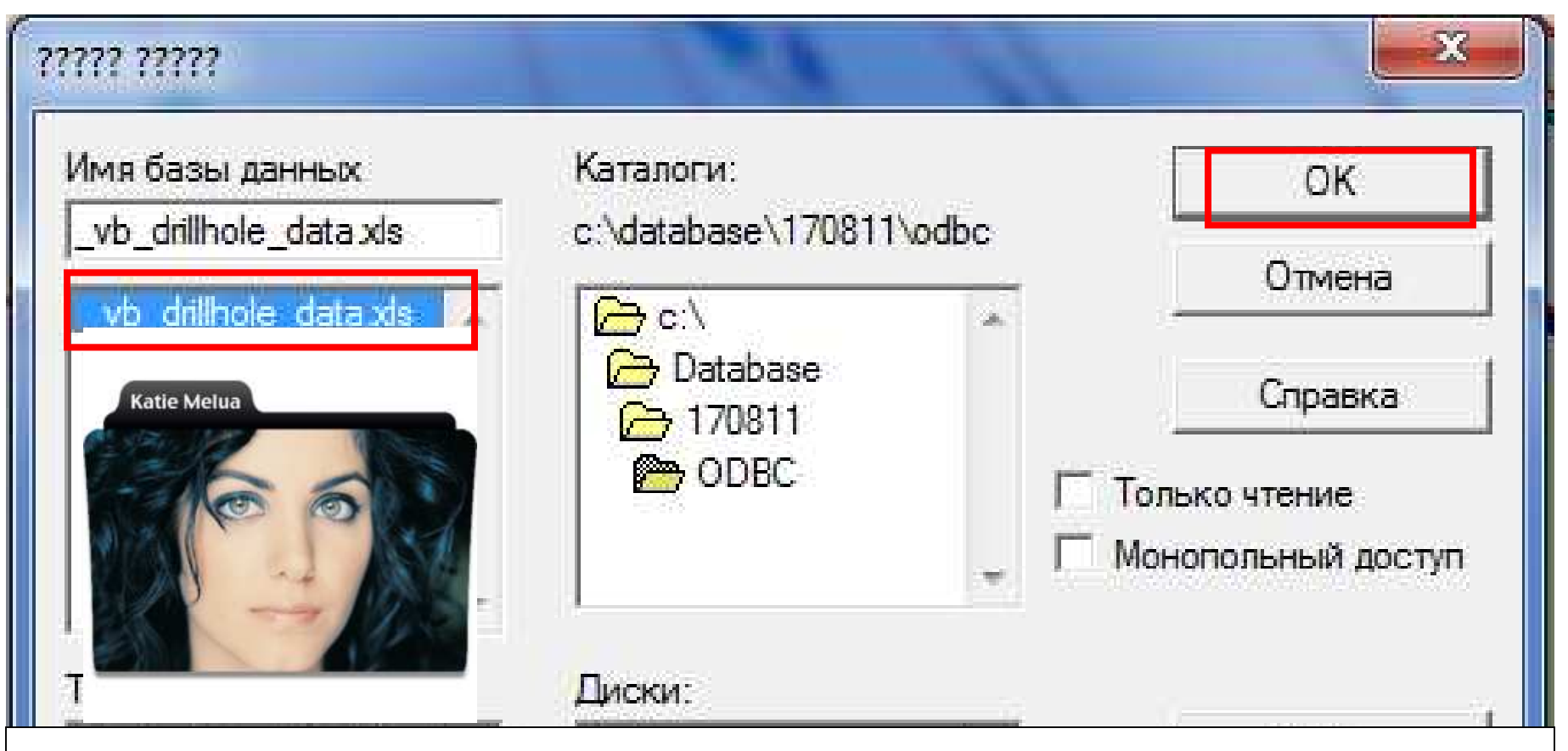

В окне выбора файла **Каталоги** найти папку ODBC рабочего проекта и щёлкнуть на ней дважды. В левой рамке появится запись <u>vb\_drillhole\_data.xls</u>. Выделить её. <OK>

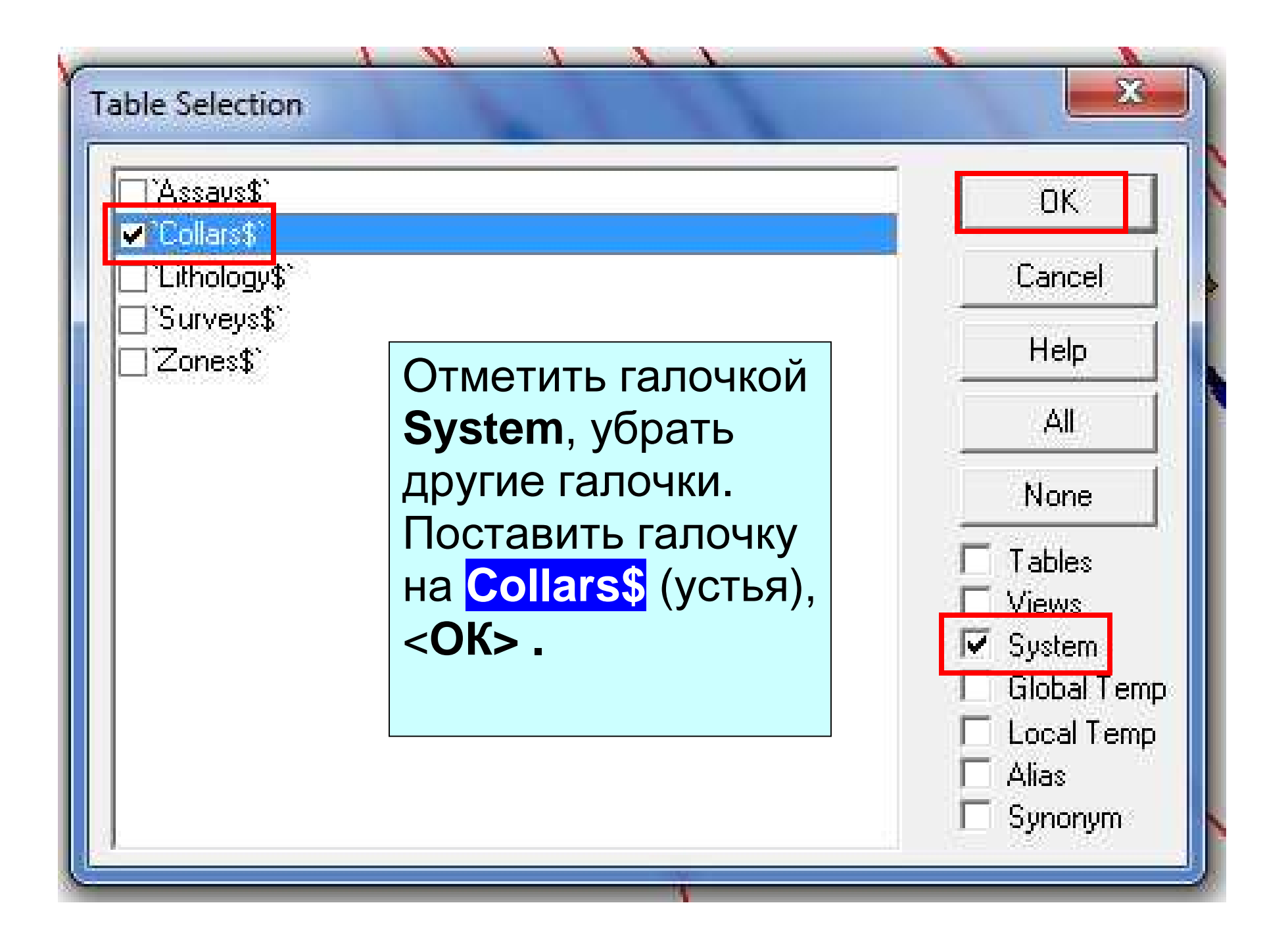

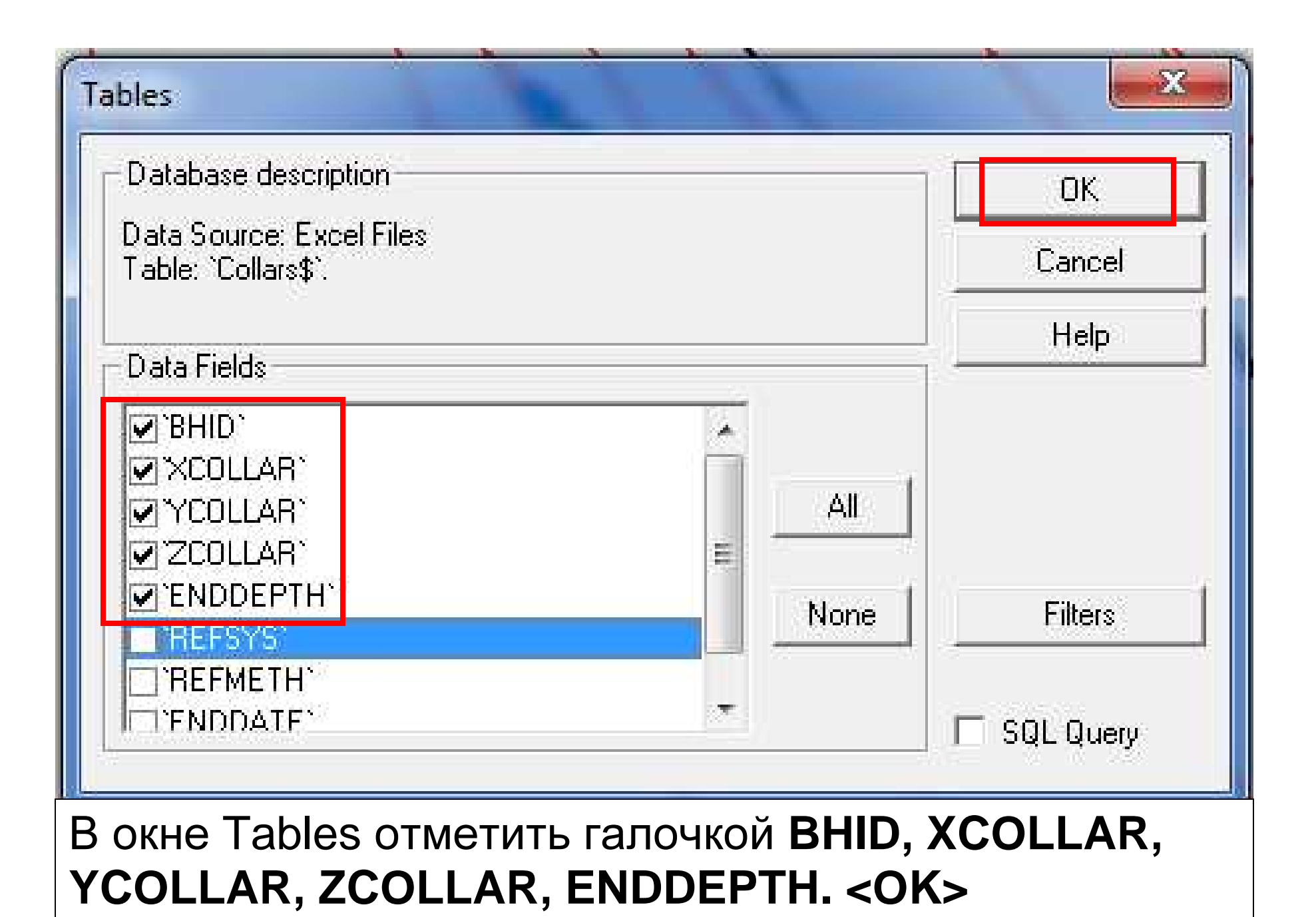

| Base file name:                                          | collars\$                        |
|----------------------------------------------------------|----------------------------------|
| Save File Types                                          |                                  |
| F Points file                                            | collars\$PT                      |
| Triangles file                                           | collars\$TR                      |
| 🗖 Strings file                                           | collars\$ST                      |
| Block model file                                         | collars\$BM                      |
| I Table file                                             | collars\$                        |
| Generate extended                                        | f on Friday 8/19/2011 1:11:54 PM |
| Description: Imported                                    |                                  |
| Description: Imported<br>Location:<br>C:\Database\170811 | Browse                           |

После чего программа предлагает имя collars\$ по умолчанию. Можно ввести другое имя, но оно должно содержать collars\$. OK. B меню Project Files появится название collars\$ в папке **Collars**, a cam файл расположится в папке текущего проекта.

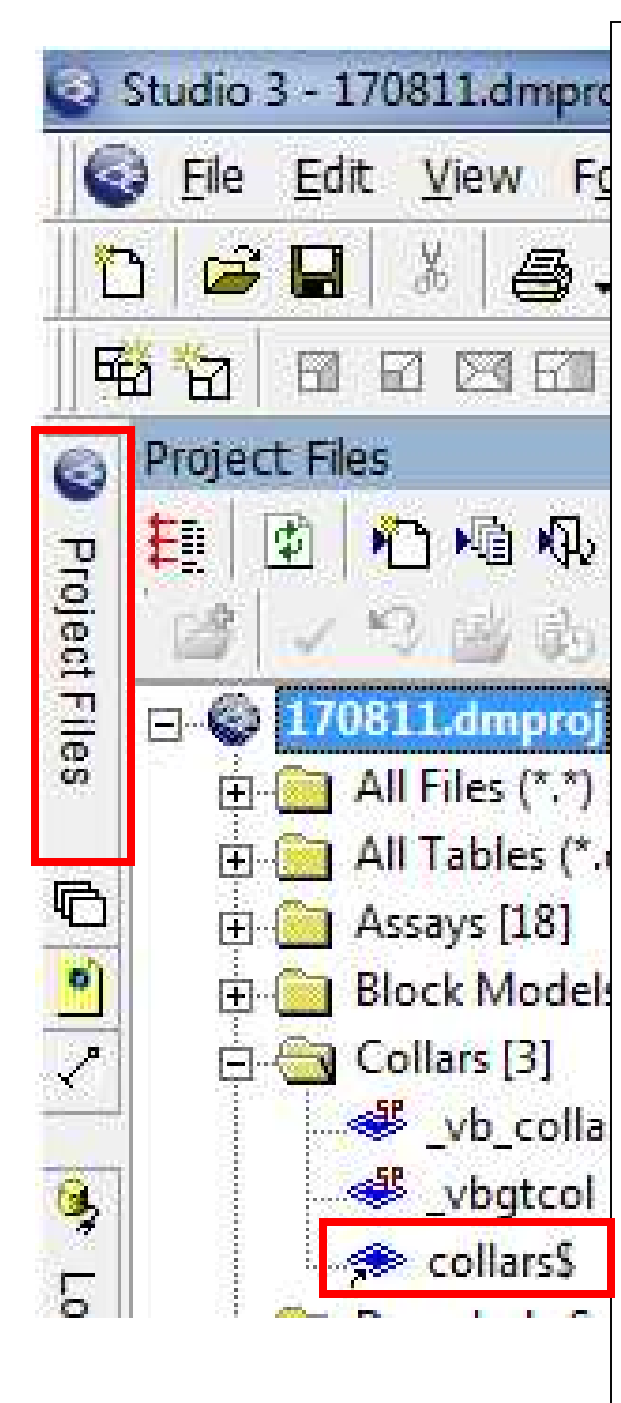

Повторить добавление в проект файла \_vb\_drillhole data.xls. только отдельно для листов Surveys, Assays, Lithology, **Zones**. Сохранить файлы под названием по умолчанию, т.е., collars\$ -устья surveys\$, -глубинные замеры assays\$, - опробование lithology\$, - литология \_vb\_colla zones\$ - зоны
### Создание статических скважин командой HOLES3D

«Команды, которые вводятся из командной строки, на письме указываются заглавными буквами (в верхнем регистре), но в командной строке их можно вводить в любом регистре.

Простые команды не из командной строки, например **uv**, **rd** при письме обозначаются прописными буквами (в нижнем регистре).>

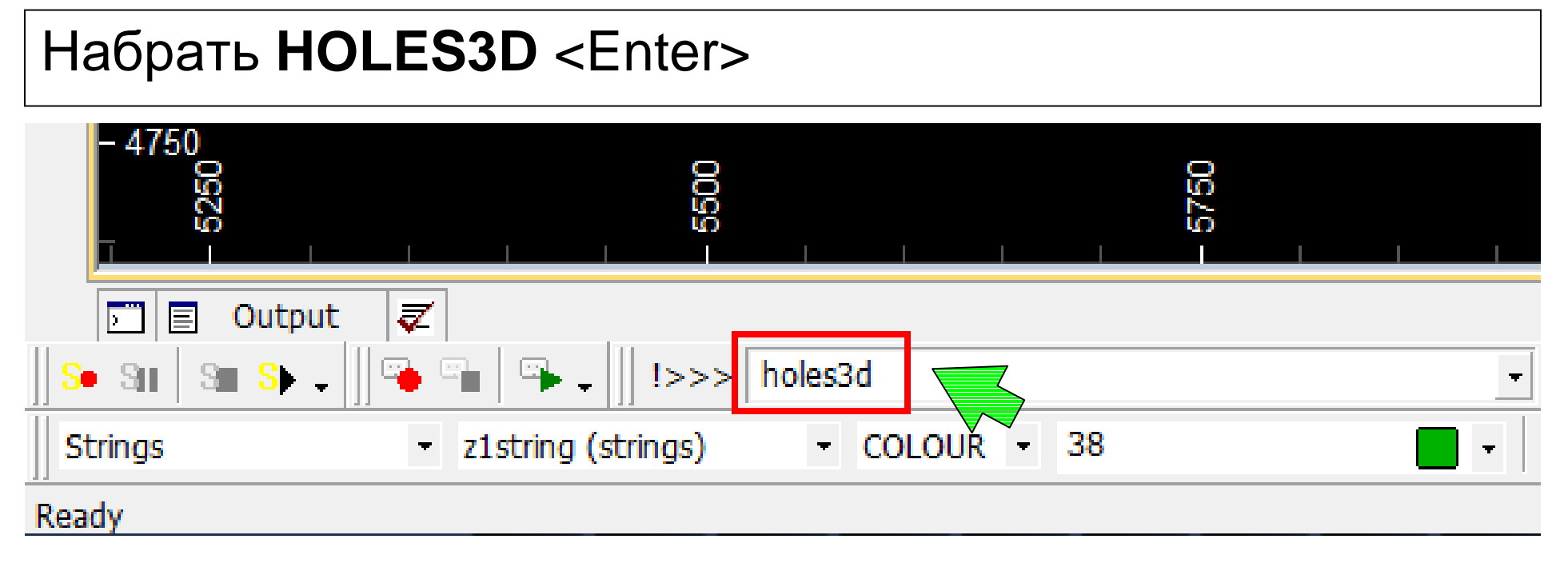

| HOLES3D                       |                                                                                                |                                                                          | ×                                                                 |                                                                   |
|-------------------------------|------------------------------------------------------------------------------------------------|--------------------------------------------------------------------------|-------------------------------------------------------------------|-------------------------------------------------------------------|
| Files Fields Parameters       |                                                                                                |                                                                          |                                                                   |                                                                   |
| Input files                   |                                                                                                |                                                                          |                                                                   |                                                                   |
| COLLAR *                      | collars\$                                                                                      |                                                                          |                                                                   |                                                                   |
| SURVEY                        | surveys\$                                                                                      |                                                                          |                                                                   |                                                                   |
| SAMPLE1*                      | assays\$                                                                                       |                                                                          |                                                                   |                                                                   |
| SAMPLE2                       | lithology\$                                                                                    |                                                                          |                                                                   | 2                                                                 |
| SAMPLE3                       | zones\$                                                                                        |                                                                          |                                                                   |                                                                   |
| SAMPLE4                       |                                                                                                |                                                                          |                                                                   |                                                                   |
| SAMPLE5                       |                                                                                                |                                                                          |                                                                   |                                                                   |
| SAMPLE6                       |                                                                                                |                                                                          |                                                                   |                                                                   |
| Output files                  |                                                                                                |                                                                          |                                                                   |                                                                   |
| OUT*                          | holes3d                                                                                        |                                                                          |                                                                   |                                                                   |
| HOLESMRY                      |                                                                                                |                                                                          |                                                                   |                                                                   |
| ERRORS                        |                                                                                                |                                                                          |                                                                   |                                                                   |
| Produce a file of samples inc | Выбрать назва<br>соответствующ<br>ячейке файлов<br>имя 3D файла<br>В папке проекта<br>скважин. | ния файлов<br>их ячейках вывода <b>(Ос</b><br>статических<br>а образуетс | скважин<br>ввода <b>(Ir<br/>itput file</b><br>скважин<br>я файл с | в<br><b>put files).</b> В<br>s) набрать<br>holes3d.<br>татических |
|                               | 1425                                                                                           |                                                                          | *                                                                 |                                                                   |
| Save Restore                  |                                                                                                | ОК Отмена                                                                | Справка                                                           |                                                                   |

**STATS** – подсчитывает статистику данных объекта. В окне Stats найти объект (скважины) в ячейке ввода **IN**. Перейти во вкладку **Fields**, выбрать элемент в ячейке **F1**, для которого будут производиться статистические расчёты. В ячейках **F2**, **F3**, и т.д. можно выделить и другие элементы для расчёта. **OK**. В текстовом окне отчётов в нижней части экрана появится отчёт, а также запрос **Continue?** (Продолжить?) Командная строка выделится жёлтым цветом, щёлкнуть на ней мышью, и когда появится знак ввода текста, нажать <Enter>.

| STATS                      |         |  |
|----------------------------|---------|--|
| Files   Fields   Retrieval |         |  |
| E [Input files]            |         |  |
| IN *                       | holes3d |  |
| FIELDLST                   |         |  |
| E Output files             |         |  |
| OUT                        |         |  |

| ATS                | and interesting the second second second |               |
|--------------------|------------------------------------------|---------------|
| iles Fields Retrie | /al                                      |               |
| 🖯 Fields           |                                          |               |
| F1                 | CU                                       |               |
| F2                 | AU                                       |               |
| F3                 | DENSITY                                  |               |
| F4                 |                                          |               |
| F5                 |                                          | *             |
| F6                 |                                          | ( <b>v</b> .) |
| F7                 |                                          |               |

### OK

\_\_\_\_

#### FILE: C:\Database\170811\in ÿ.dm VARIABLE:**CU**

| TOTAL NUMBER OF RECORDS  | 1048    |
|--------------------------|---------|
| NUMBER OF SAMPLES        | 477     |
| NUMBER OF MISSING VALUES | 571     |
| NUMBER OF VALUES > TRACE | 477     |
| MAXIMUM                  | 22.9000 |
| MINIMUM                  | 0.4000  |
| RANGE                    | 22.5000 |

| TOTAL                                 | 744.8000          |
|---------------------------------------|-------------------|
| MEAN                                  | 1.5614            |
| VARIANCE                              | 4.416             |
| STANDARD DEVIATION                    | 2.101             |
| STANDARD ERROR                        | 0.9622E-01        |
| SKEWNESS                              | 6.560             |
| KURTOSIS                              | 53.90             |
| GEOMETRIC MEAN                        | 1.1467            |
| SUM OF LOGS                           | 65.2948           |
| MEAN OF LOGS                          | 0.1369            |
| LOGARITHMIC VARIANCE                  | 0.4589            |
| LOG ESTIMATE OF MEAN                  | 1.4424            |
| Continue ?                            |                   |
| >>> STATS Complete <<<                |                   |
| KURTOSIS - эксцесс                    |                   |
| SKEWNESS - асимметрия,                |                   |
| VARIANCE -колебание                   |                   |
| <b>RANGE</b> – зона влияния           |                   |
| <b>DEVIATION</b> – отклонение         |                   |
| <b>MEAN</b> – среднее                 |                   |
| SUM OF LOGS – сумма логарифмов        |                   |
| MEAN OF LOGS – среднее логарифмов     |                   |
| LOGARITHMIC VARIANCE - логарифмичесн  | кое колебание     |
| LOG ESTIMATE OF MEAN – логарифмическа | я оценка среднего |

### Форматирование скважин.

Создание легенды (условных знаков).

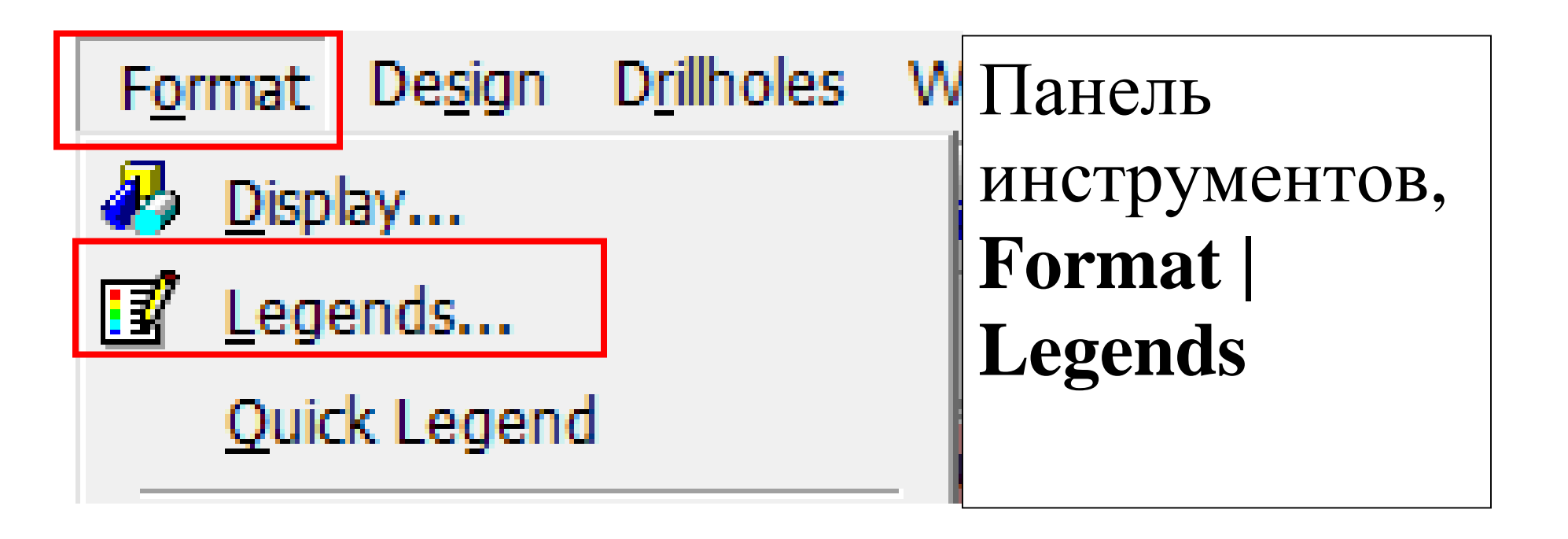

#### Legends Manager

Available Legends

| <b>.</b> | - | Sy | /st | tem | ۱L | eg | er | ٦d | 5 |
|----------|---|----|-----|-----|----|----|----|----|---|
|          |   |    |     |     |    |    |    |    |   |

- 🗄 🚺 User Legends
- E:\Database\170811\170811.dmproj

В окне Legends Wisard (Менеджер легенд), в нижней части меню нажать на **New Legend** 

| New Legend             | d Legend,         | Edit            | Show Details >> |
|------------------------|-------------------|-----------------|-----------------|
| For more options, sele | ct an item and us | e the right dic | context menus.  |
|                        | Close             | Appl            | Help            |

х

| Legend Wizard: Data Table Col              | Мастер условных знаков                                             |   |
|--------------------------------------------|--------------------------------------------------------------------|---|
| Choose whether the legend sh<br>explicitly | ould be based on an object's field, or have ranges entered         |   |
| Use Object Field                           |                                                                    |   |
| Object holes3d (d                          | drillholes)                                                        |   |
| Field CU                                   |                                                                    |   |
| C Use Explicit Range                       | Отметить кружочек Use Object<br>Field (Использовать поле объекта). |   |
|                                            | В ячейке <b>Object</b> отметить объект                             |   |
|                                            | (скважины). В ячейке Field                                         |   |
|                                            | выделить CU. <Далее>                                               |   |
|                                            | < Назад Далее > Отмена                                             | 1 |

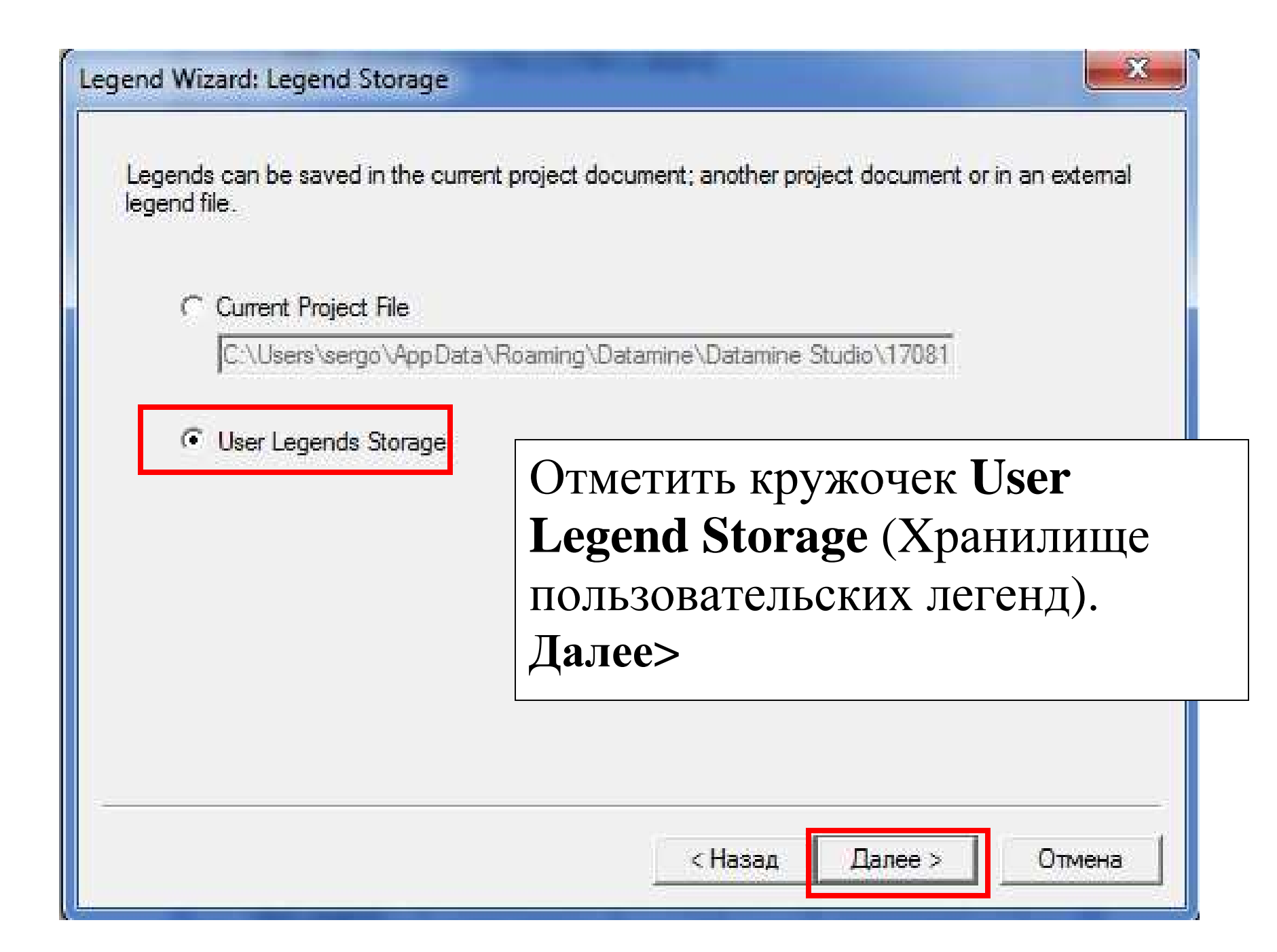

| Legend Wizard: General                                                                                                    |
|----------------------------------------------------------------------------------------------------|
| Choose the legend name and data type, or confirm the existing selections                                                                                                    |
| Name         CU grade         В поле Name можно           Туре         Numeric         Изменить название легенды.                                                                                             |
| Choose whether the legend items should be associated with unique values, or whether they should cover a range of values across defined intervals  C Unique Values C Unique Values Ranges Ranges Ranges Ranges |
| Select whether the values or ranges should be converted to filter expressions                                                                                                    |
| < Назад Далее > Отмена                                                                                                    |

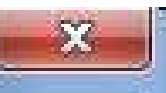

Specify the required number of data items

| Number of Items       | 8                  | В поле Number of Items    |
|-----------------------|--------------------|---------------------------|
| he data range for the | e legend items has | (количество диапазонов)   |
|                       | lo a               | можно ввести любое        |
| Minimum value         | 0.4                | число, или оставить 10 по |
| Maximum Value         | 22.9               | умолчанию).               |
|                       |                    |                           |
|                       |                    |                           |

57 Legend Wizard: Legend Distribution Select the type of distribution to use to calculate the legend distribution. Linear Ŧ For a linear distribution, if you are using a data column, select whether the legend items should be of equal width or whether they should be calculated to contain the same number of samples based on the selected column values Selecting equal population will usually give better visualization but will take longer to calculate. Equal Width Диапазоны равной длины C Equal Population < Назад Далее > Отмена

| Legend Wizard: Coloring                                                                                                    |
|----------------------------------------------------------------------------------------------------|
| Select the type of color range to use for the legend items          Rainbow blue->red                                                                     |
| Select the first and last colors in the range From Color Blue                                                                                             |
| To Color Red                                                                                                    |
| Select whether you want the color transition across the range to be clockwise or anticlockwise<br>(determines how the intermediate colors are calculated) |
| Clockwise transition AntiClockwise transition                                                                                                    |
| Preview Legend                                                                                                    |
| < Назад Готово Отмена                                                                                                    |

| Legends Manager                                                                                                    |                                                                                                    | X              |
|----------------------------------------------------------------------------------------------------|----------------------------------------------------------------------------------------------------|----------------|
| Available Legends<br>System Legends<br>User Legends<br>CONE<br>CONE<br>CO<br>CO<br>Aboles 3d (drillholes) : CU<br>Aboles 3d (drillholes) : CU<br>Aboles 3d (drillholes) : ZONE<br>CO<br>CO<br>ABSENT]<br>(0.4,0.6]<br>(0.4,0.6]<br>(0.4,0.6]<br>(0.4,0.6]<br>(0.4,0.6]<br>(0.4,0.6]<br>(1.65,14,4625]<br>(1.1.65,14,4625]<br>(1.4.625,17.275]<br>(2.0.0875,23]<br>C: Users \sergo \AppData \Roaming \Datamine \Datamine Studio \170: | Legend Properties         Name       CU grade         Interval Type       Range       Data Type         Name       ✓ Data Type       N         Legend Item Description       ✓ Automatically generate description       N         Description       [0.6,0.8]          Legend Item Interval       Image       Image         Range >=       0.6       ✓ to < 0.8         Legend Item Format       Image       Image         General       Opacity       50         Opacity       50       Image         Fill       Fill       Solid color         Color       Image       Image         Line       Image       Image         Line       Image       Image         Line       Image       Image         Line       Image       Image         Line Width       1       Image         Line Width       1       Image | umeric         |
| Image: New Legend     Load Legend     Edit     << Hide Details                                                                                                    | Symbol Style Circle<br>Symbol Size 200                                                                                                    |                |
| Close Apply Help                                                                                                    |                                                                                                    | Preview Legend |

## В окне Legends Manager корректируются диапазоны, которым присваиваются цвета.

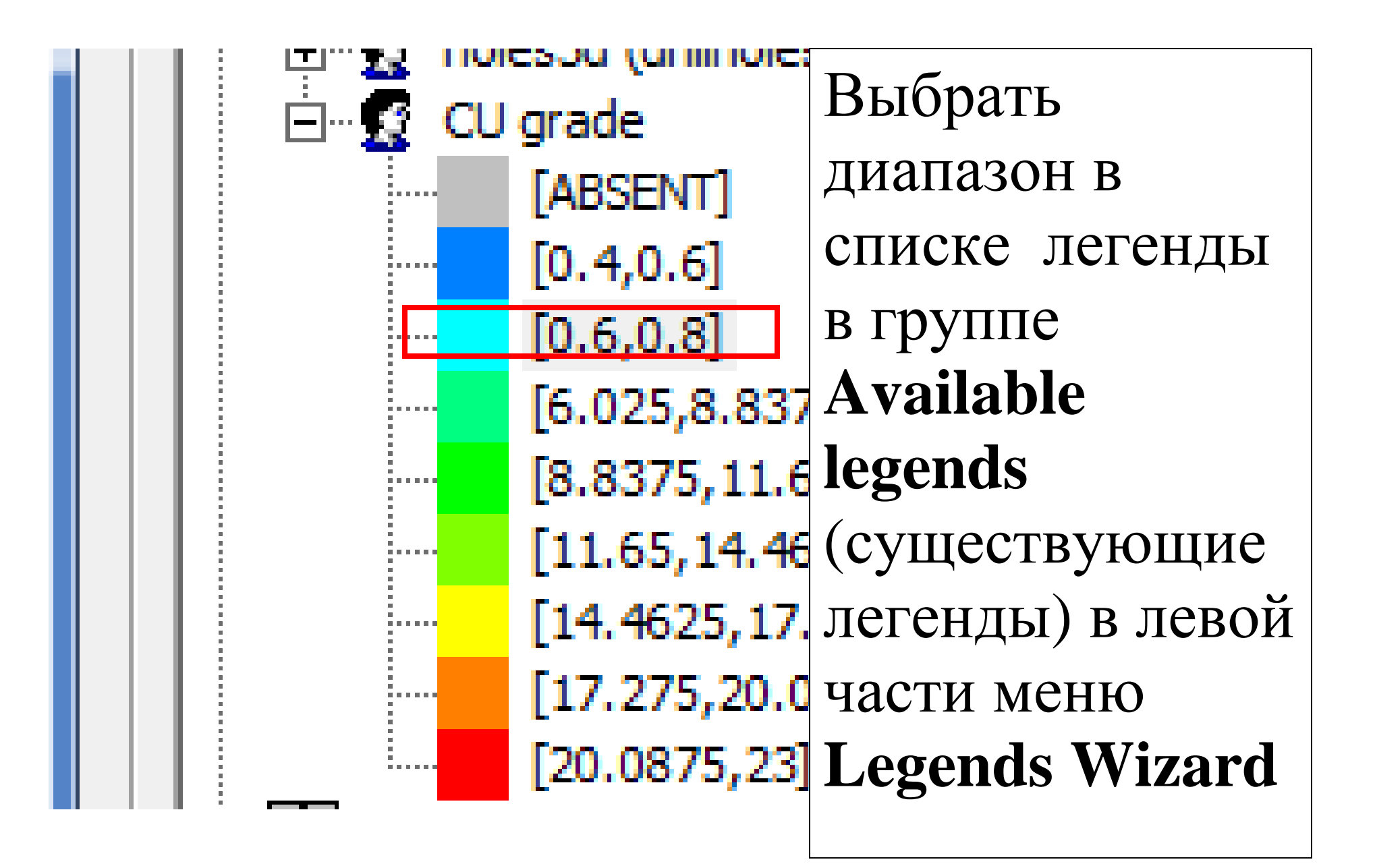

В правой части окна можно вводить новые значения диапазона и менять его цвет по усмотрению. В последнем диапазоне вместо конечного значения можно указать CEILING (потолок).

| - Legend Properties |                         |                         |              |
|---------------------|-------------------------|-------------------------|--------------|
| Name                | CU grade                |                         |              |
|                     |                         |                         |              |
| Interval Type       | Range ДИАПА             | 30H - Data Type Numeric | <b>•</b>     |
| Lessed Them De      | in Kan                  |                         |              |
| Legend Item De      | scription               |                         |              |
|                     | ly generate description |                         |              |
| Description [       | 0.6,0.8]                |                         |              |
| -Legend Item In     | terval                  |                         |              |
|                     |                         |                         |              |
| Range >=            | 0.6                     | ▼ to < 0.8              | -            |
| L                   |                         |                         |              |
| -Legend Item Fo     | rmat                    |                         |              |
| General             |                         |                         | Fill Item    |
| Opacity             |                         | 50                      | Preview      |
| 🖃 Fill              |                         |                         |              |
| Fill Style          |                         | Solid color             |              |
| Color               |                         | Turquoise               |              |
| Texture Fil         | e Name                  |                         | Use fill for |
| 🗆 Line              |                         |                         | line colour  |
| Line Style          |                         | -Solid                  |              |
| Line Width          |                         | 1                       |              |
| Line Color          |                         | Turquoise               |              |
| Symbol              | da.                     | C. C. J.                |              |
| Symbol Sty          | /ie                     | Cirde                   |              |
| Symbol Siz          | C                       | 200                     |              |
|                     |                         |                         |              |
|                     |                         |                         |              |

| Создать новую лег | енду для ZONE     | • |
|-------------------|-------------------|---|
| Format   Legends  | <b>New Legend</b> |   |

Legend Wizard: Data Table Column

Choose whether the legend should be based on an object's field, or have ranges entered explicitly

Use Object Field

| Object | holes3d (drillholes) |  |
|--------|----------------------|--|
| Field  | ZONE                 |  |

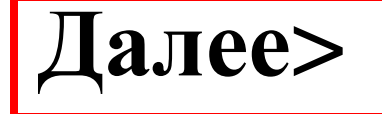

#### Current Project File

C:\Users\sergo\AppData\Roaming\Datamine\Datami

Далее>

User Legends Storage

X Legend Wizard: General Choose the legend name and data type, or confirm the existing selections ZONE Name Numeric (This has been set by the Field selected in the first step) Type Unique Values -Choose whether the legend items should b hould cover a range of values across defined inte единственные Unique Values (#) алее> значения Ranges

| Legend | Wizard:                                                                                                    | Data Range                                                                                                    |
|--------|----------------------------------------------------------------------------------------------------|----------------------------------------------------------------------------------------------------|
|        | The second second second second second second second second second second second second second second second s | and the second from the second second second second second second second second second second second second se |

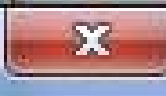

The number of data items has been calculated from the unique values in the Field selected in the first step. Please check it will not be excessive!

| 2            |                                                              |
|--------------|--------------------------------------------------------------|
| legend items | has been specified from the Field selected in the first step |
| 1            |                                                              |
| 2            |                                                              |
|              | ∠<br>legend items<br>1<br>2                                  |

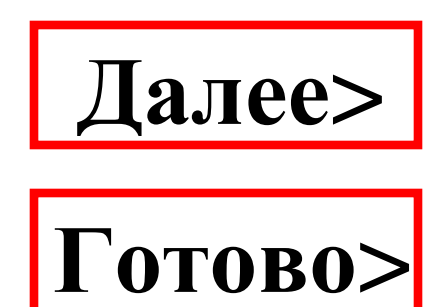

#### Legends Manager Available Legends User Legends User Legends ZONE ABSENT] [1] SUFIDE [2] OXIDE OU

| Legend Proper                                                  | ties                                                  |
|----------------------------------------------------------------|-------------------------------------------------------|
| Name                                                           | ZONE                                                  |
| Interval Type                                                  | Value<br>ЗНАЧЕНИЕ Data Type Numeric •                 |
| Legend Item D<br>Legend Item D<br>Legend Item D<br>Description | escription<br>Illy generate description<br>[1] SUFIDE |
| -Legend Item Ir                                                | nterval                                               |
| Value: 1                                                       |                                                       |
| -Legend Item Fe                                                | ormat                                                 |

х

# Использование легенды для палитры цветов.

Для двух зон учебного файла используется легенда по двум цветам.

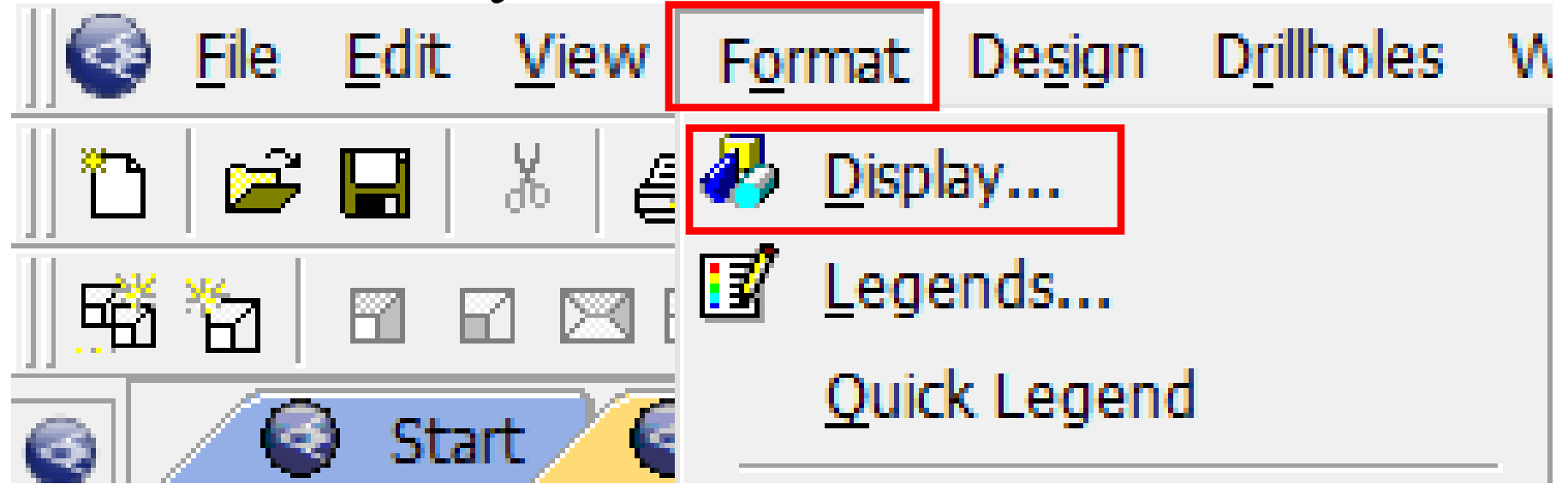

# Format | Display. Во вкладке Overlays (Кальки) выделить скважины.

Format Display

| Hole Set Grids Overlays 3D Rendering Draw                                                                                                    | awing Order                                                                                                    |
|----------------------------------------------------------------------------------------------------|----------------------------------------------------------------------------------------------------|
| Overlay Objects<br>Show :                                                                                                    | Overlay Format<br>Style Drillholes                                                                                                    |
| <pre> holes3d (drilholes)     _vb_faulttr/_vb_faultpt (wireframe)     _vb_stopotr/_vb_stopopt (wireframe)     collars\$ (points)     Dynamic Drilholes     new strings (strings) </pre> | Add       Image: Display drillhole traces       Format         Delete       Image: Display downhole columns       Image: Display downhole columns         Reset       Image: Display downhole columns       Image: Display downhole columns         Rename       Image: Display downhole columns       Image: Display downhole columns |

# Перейти в рамку **Overlay Format, Drillholes**, нажать на кнопку **Format...,**

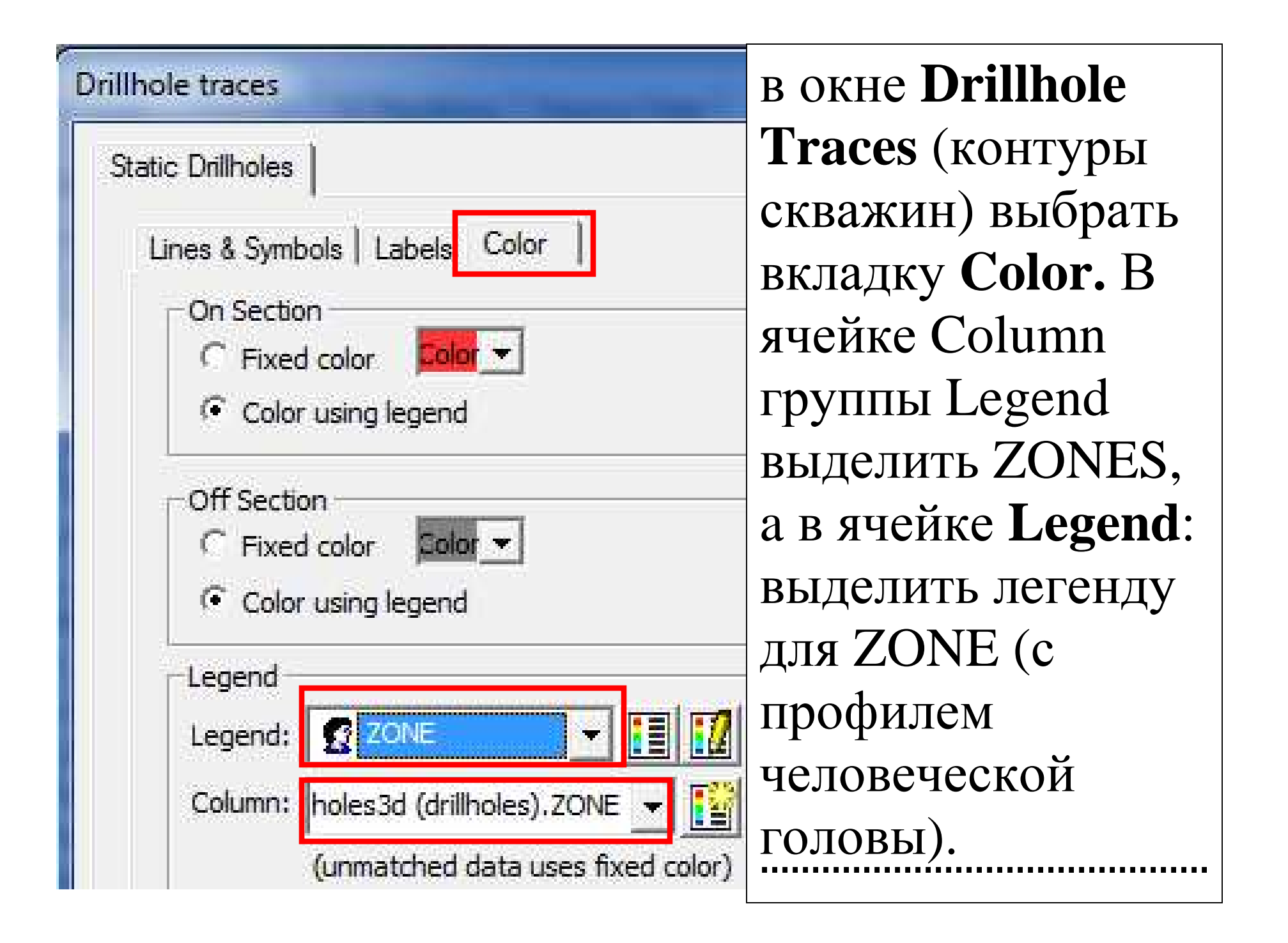

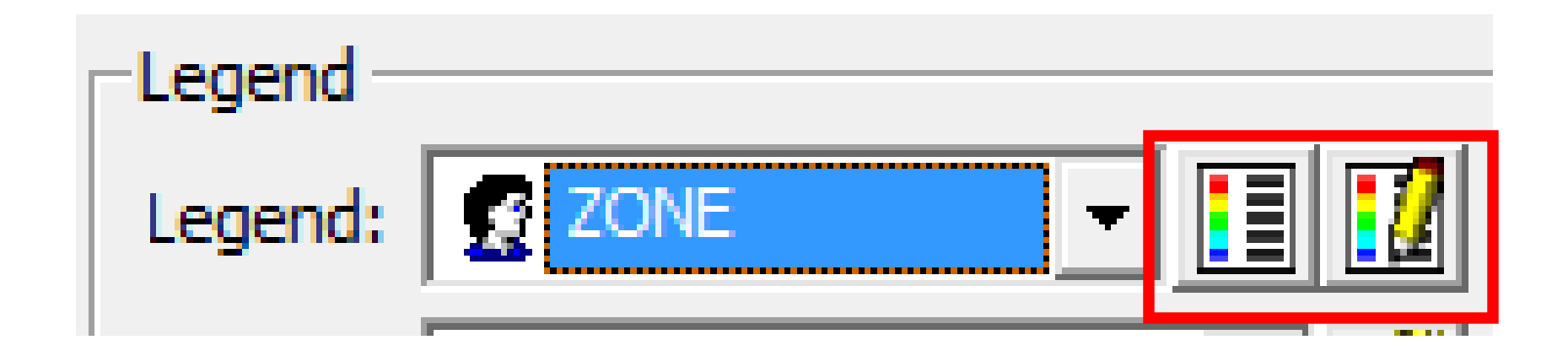

Кнопки рядом с названием легенды: Show Legend (показать легенду) и Edit Legend (редактировать легенду).

Применить ОК Применить

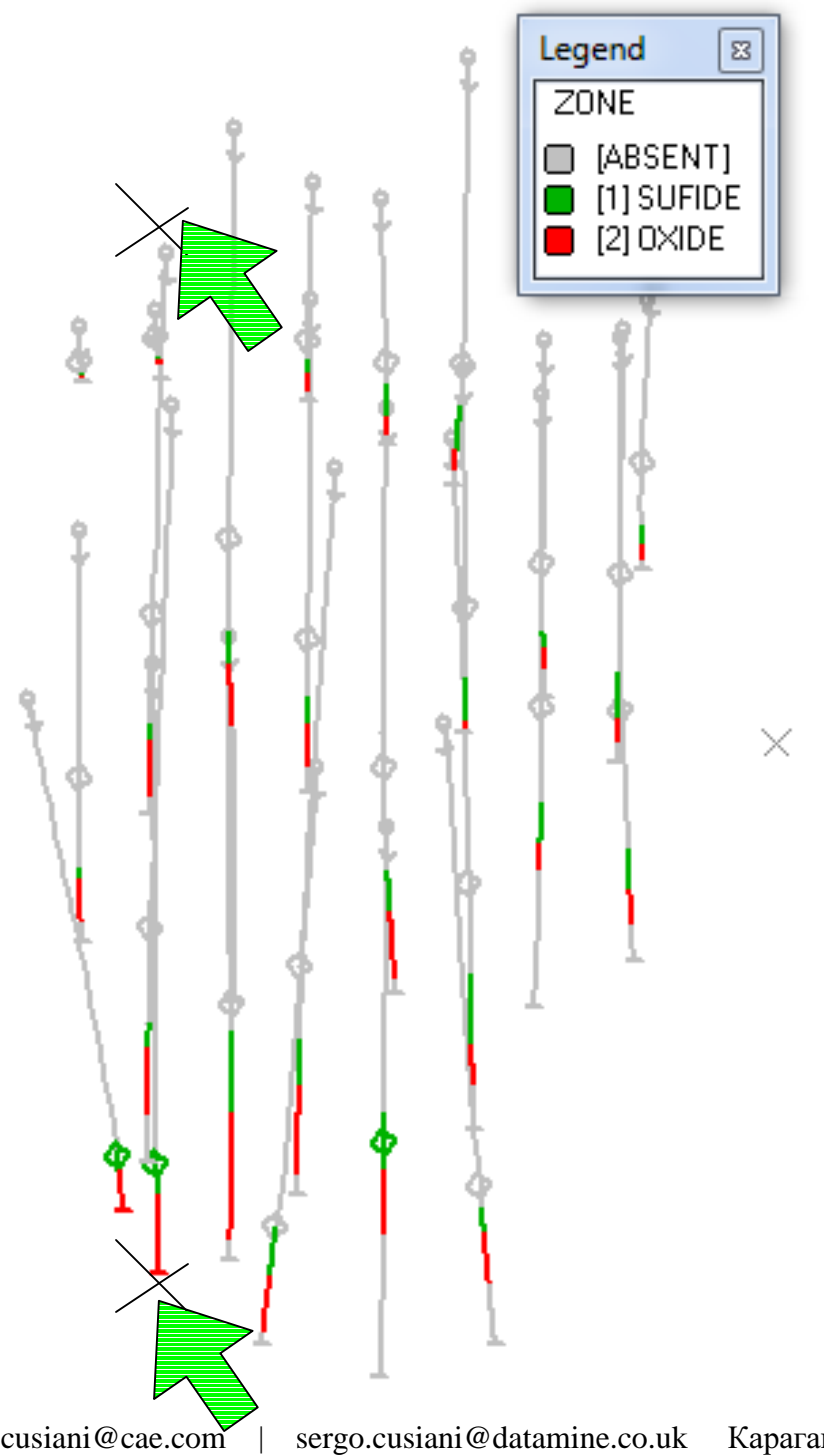

Создание вертикального разреза. Набрать на клавиатуре 2. Отметить 2 точки на чертеже, по которым должна пройти вертикальная плоскость сечения.

sergo.cusiani@cae.com

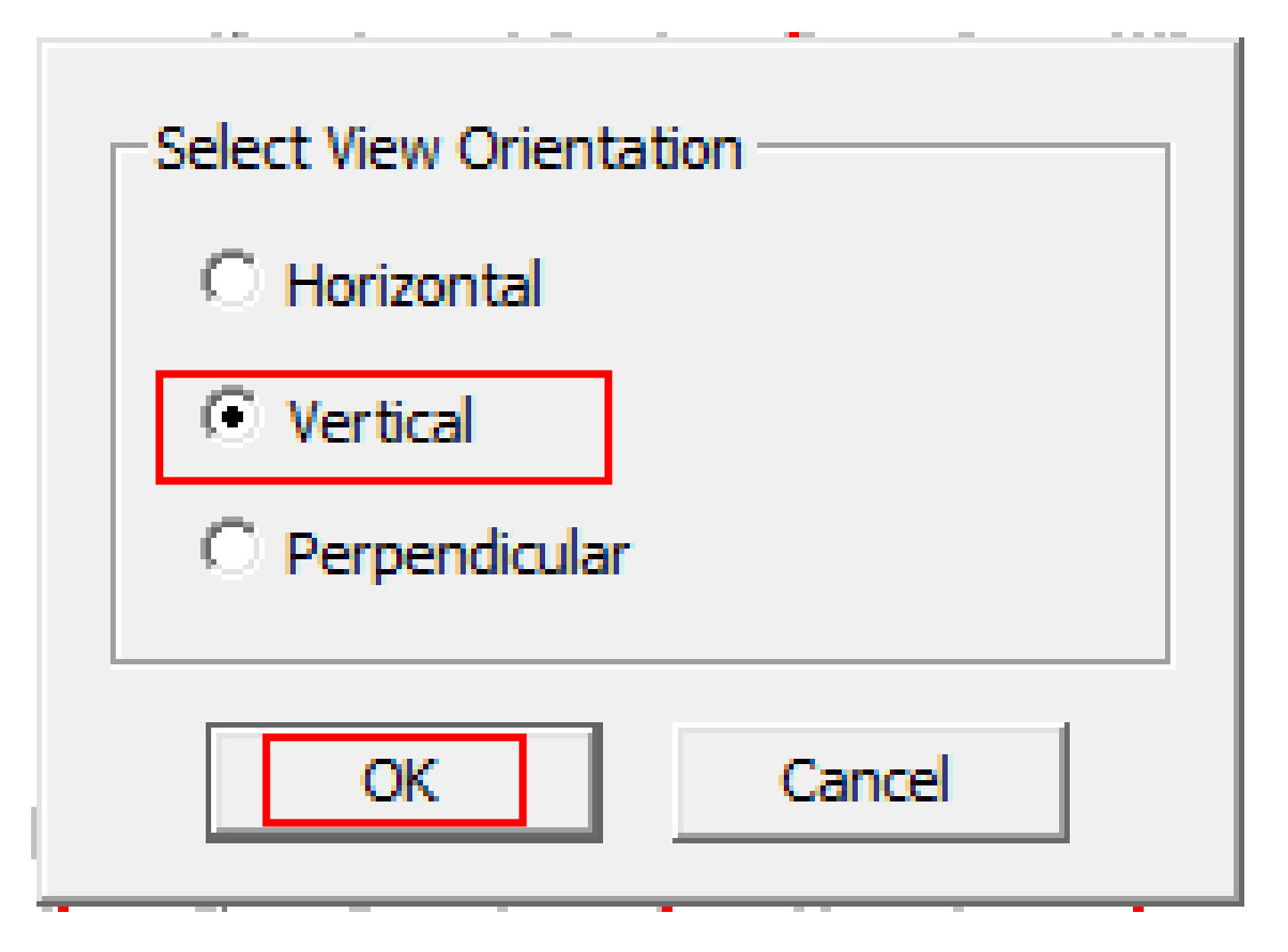

Изображение перейдёт в вид сбоку.

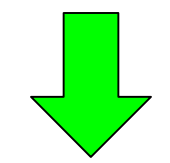

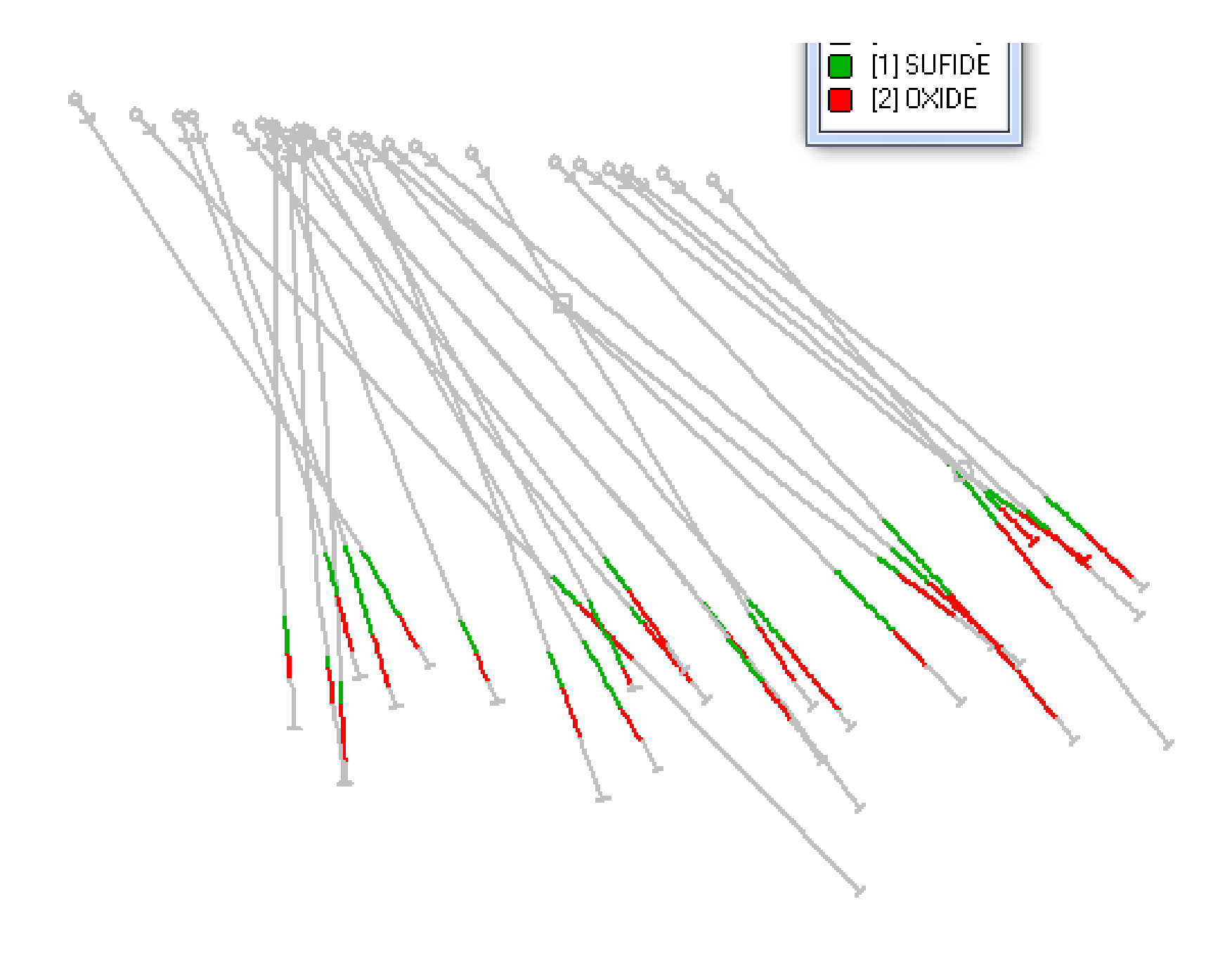

Загрузка внешнего файла тектонических разломов в чертёж:

Data | Load | External Datamine File | Wireframes (Каркасы)

\_vb \_faulttr – файл тектонических разломов, находится в директории.

(C:\\Database\DMTutorials\Data\VBOP\DMDist. Выделить файл, **Открыть. Открыть.ОК.** Загрузить тем же способом цифровую модель местности (ЦММ), файл которой находится в папке текущего проекта (\_vb\_stopotr).

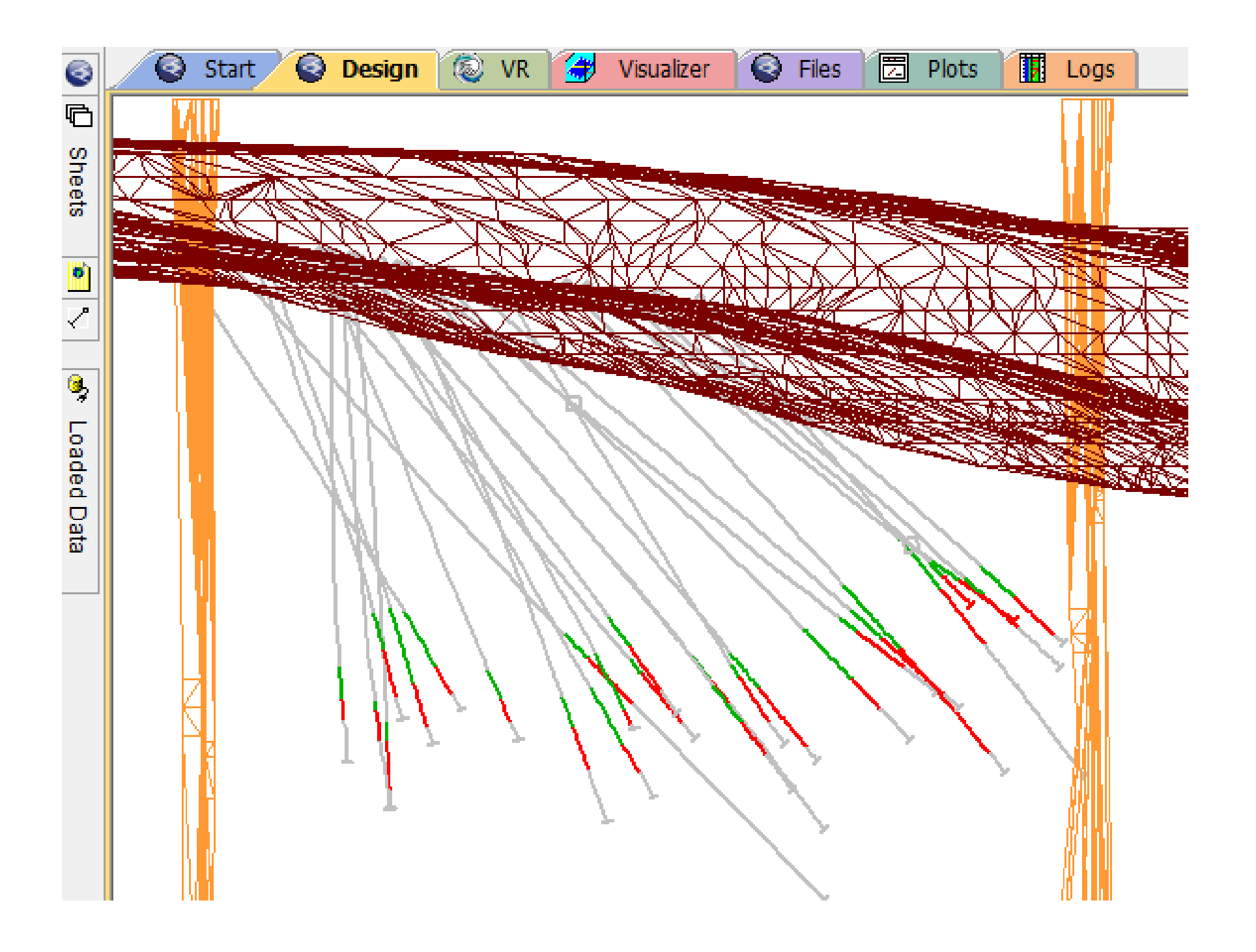

# Набрать на клавиатуре **twsl** –toggle wf slice (включить срез каркаса) – показывает линию пересечения плоскости вида с каркасом, требует **rd** (обновление) после применения.

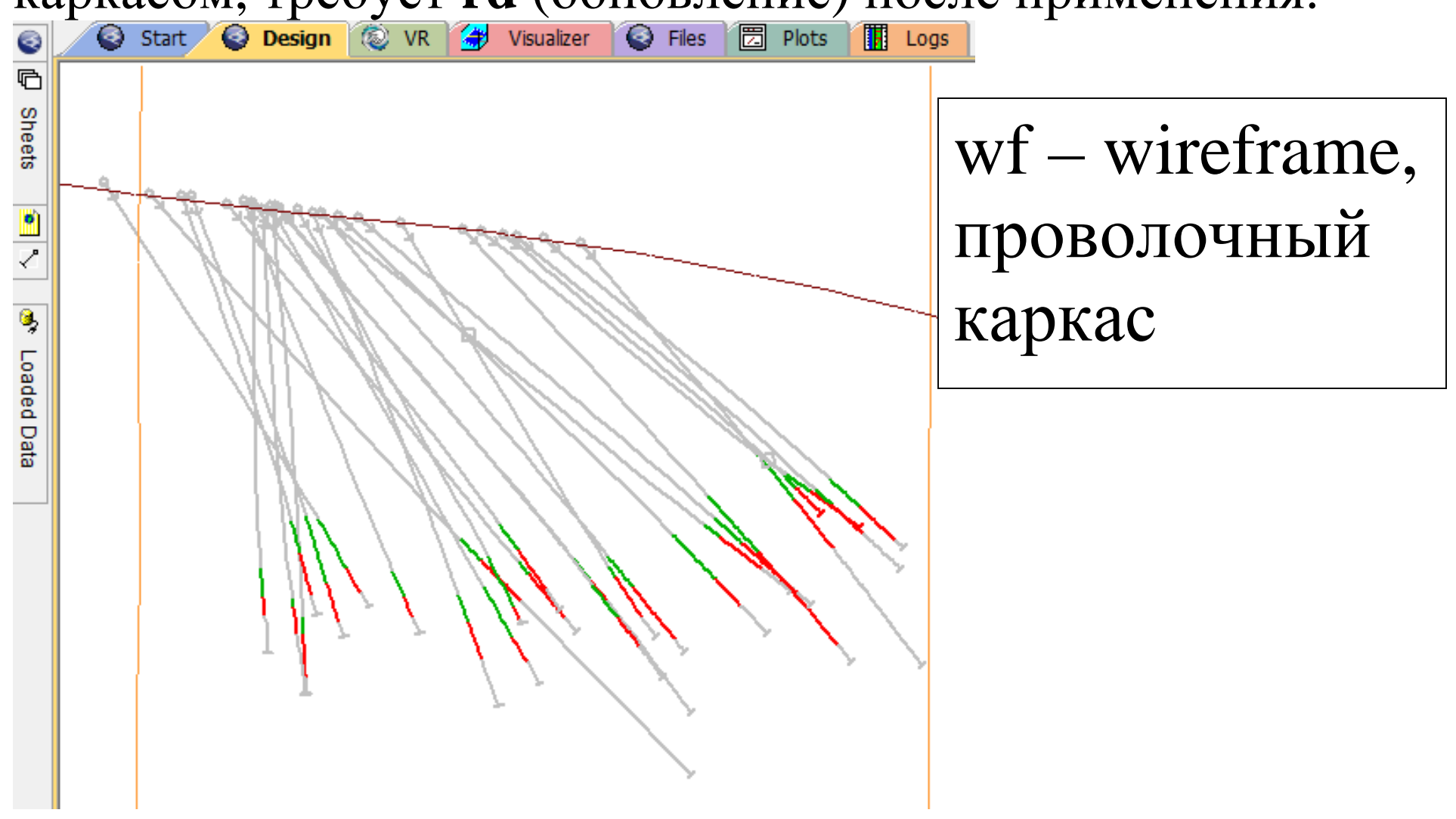

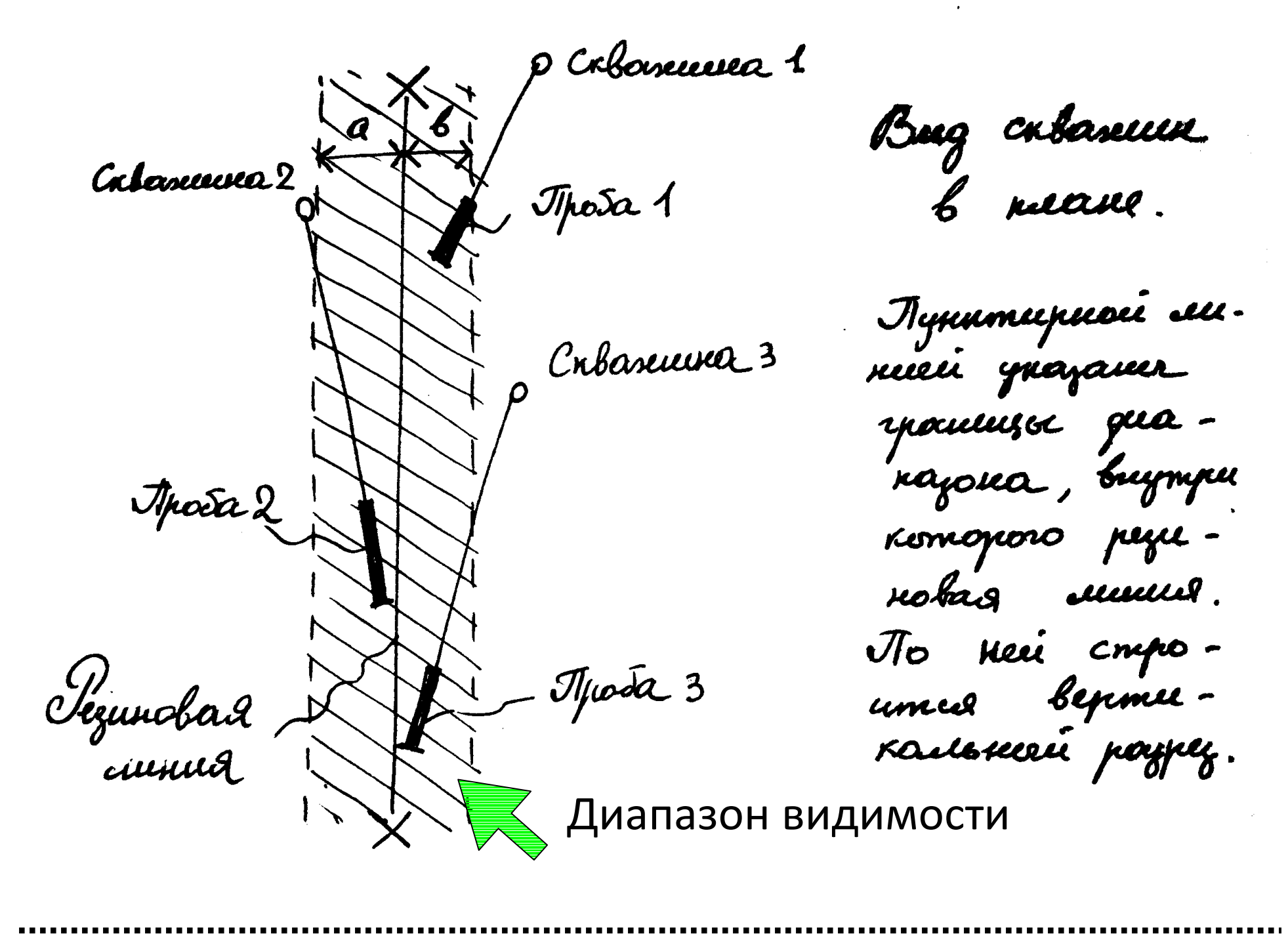

### Установка диапазона видимости.

View | Set Clipping Limits (установить диапазон обрезки ( scl )

**View | Use Clipping Limits (uc)** использовать диапазон обрезки, включает или выключает режим диапазона обрезки.

Если скважина частично выпадает из диапазона, то её отрезок вне диапазона выделяется штриховкой, а внутри диапазона часть ствола скважины - сплошной линией. Части скважины вне диапазона по умолчанию непригодны для привязки.

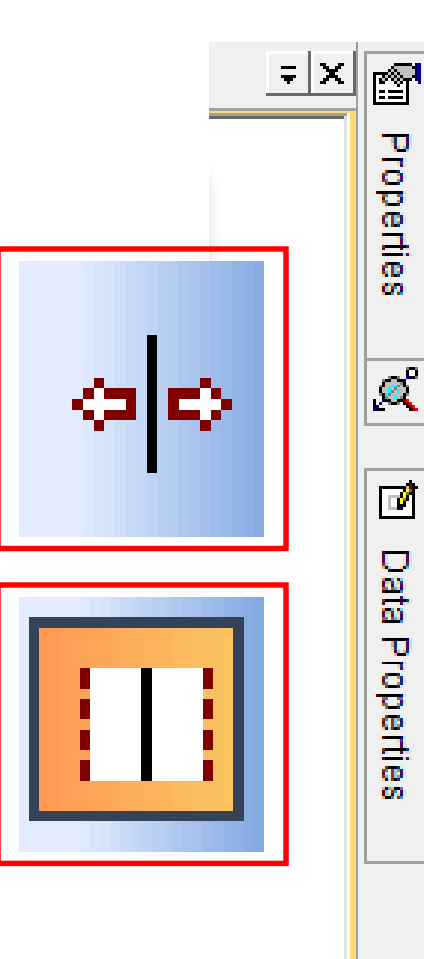

0

**<** 

 $\odot$ 

(B)

 $\oplus$ 

Å

 ${\mathbb S}^n$ 

(h

 $\odot$ 

88

[÷]

•+

Ŀ;

ሌ

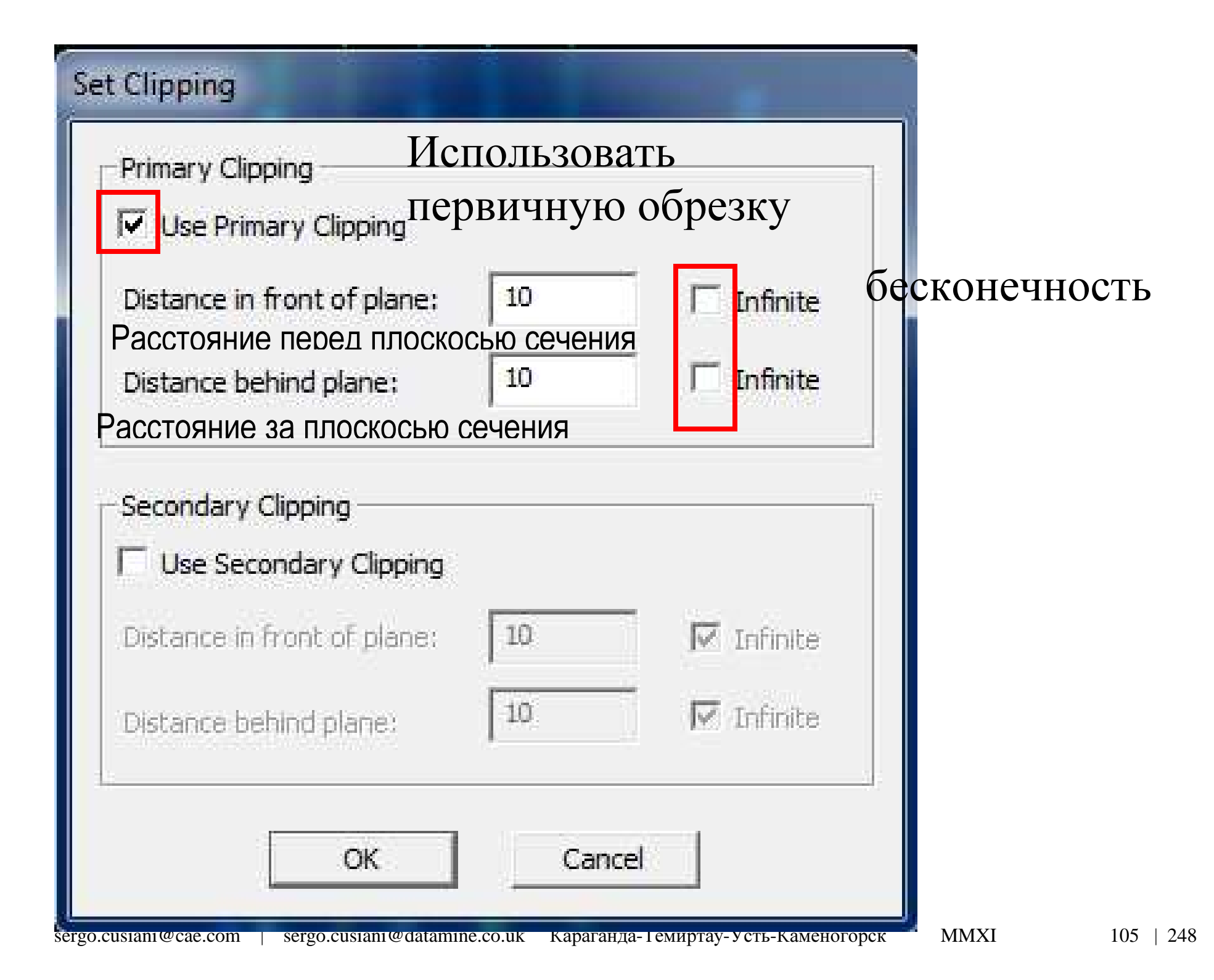

Измерения на плоскости и между объектами. **qp** – quiery point – информация о точке. При использовании левой кнопки мыши вычисляет координаты (проекции) точки на плоскости рисования. При использовании правой кнопки позиционируется на ближайшей точке объекта в пространстве и измеряет координаты этой точки **ql** – quiery line – информация о линии. Измеряет растояние, азимут, угол наклона по двум точкам. При использовании левой кнопки мыши измеряет расстояние между двумя точками на плоскости рисования. При использовании правой кнопки мыши измеряет расстояние между двумя точками в пространстве.

### Отчёт при использовании команды ql

Slope Distance -Расстояние по наклонной Horizontal Distance -Растояние по горизонтали Vertical Distance -Расстояние по вертикали Azimuth Азимут Gradient degrees Угол наклона в градусах Gradient 1:N Угол наклона в пропорциях Gradient % Угол наклона в процентах

.....

### Перемещение плоскости рисования на заданный интервал от наблюдателя и к наблюдателю.

**mpb** (move plain backwards) переместить плоскость назад – перемещает плоскость от наблюдателя на расстояние, равное ширине диапазона. **mpf** (move plain forward) переместить плоскость вперёд – перемещает плоскость к наблюдателю на расстояние, равное ширине диапазона.

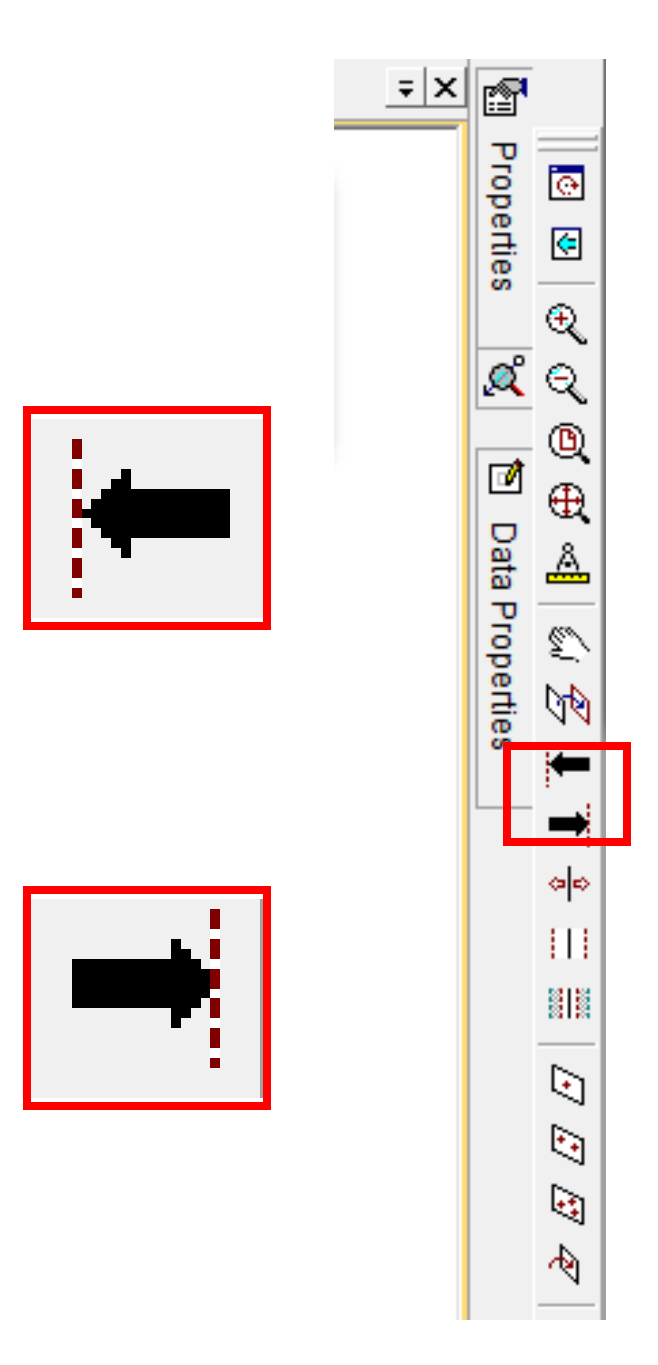
**stpl** – station plane. Плоскость точки стояния. Щёлкнуть правой кнопкой мыши на точке (объекте). Плоскость точки стояния переместится в новую точку. Используется для позиционирования центра плоскости рисования в определённой точке. (не то же самое, что поместить весь вид в экран View Zoom | Zoom data in plane (Zoom Extents))

## Поиск скважины на чертеже.

| Expression Builder  Expression BHID*="VB4270* Check Expression Validity Save Expression                                                                                                    | Команда<br><b>fdh</b> (filter<br>drill hole).                     |
|----------------------------------------------------------------------------------------------------|-------------------------------------------------------------------|
| Expression Selection<br>Last 5 Expressions<br>"BHID"="VB4270"<br>Saved Expressions<br>Use Unsave<br>Variable Selection<br>Pholes3d (drillholes)<br>X_Coord<br>Y_Coord<br>Y_Coord<br>Z_Coord<br>Z_COOR<br>Z_COOR<br>Z_COOR |                                                                   |
| ВНО<br>Х<br>Примечание: для поиска интервалов по номеров п<br>ввести номер каждой пробы в ячейки нового столб<br><b>Assays</b> учебной базы данных перед созданием фай.                                                                                                    | роб необходимо<br>ца <b>No</b> в листе<br>ла <b>assays\$.dm</b> . |

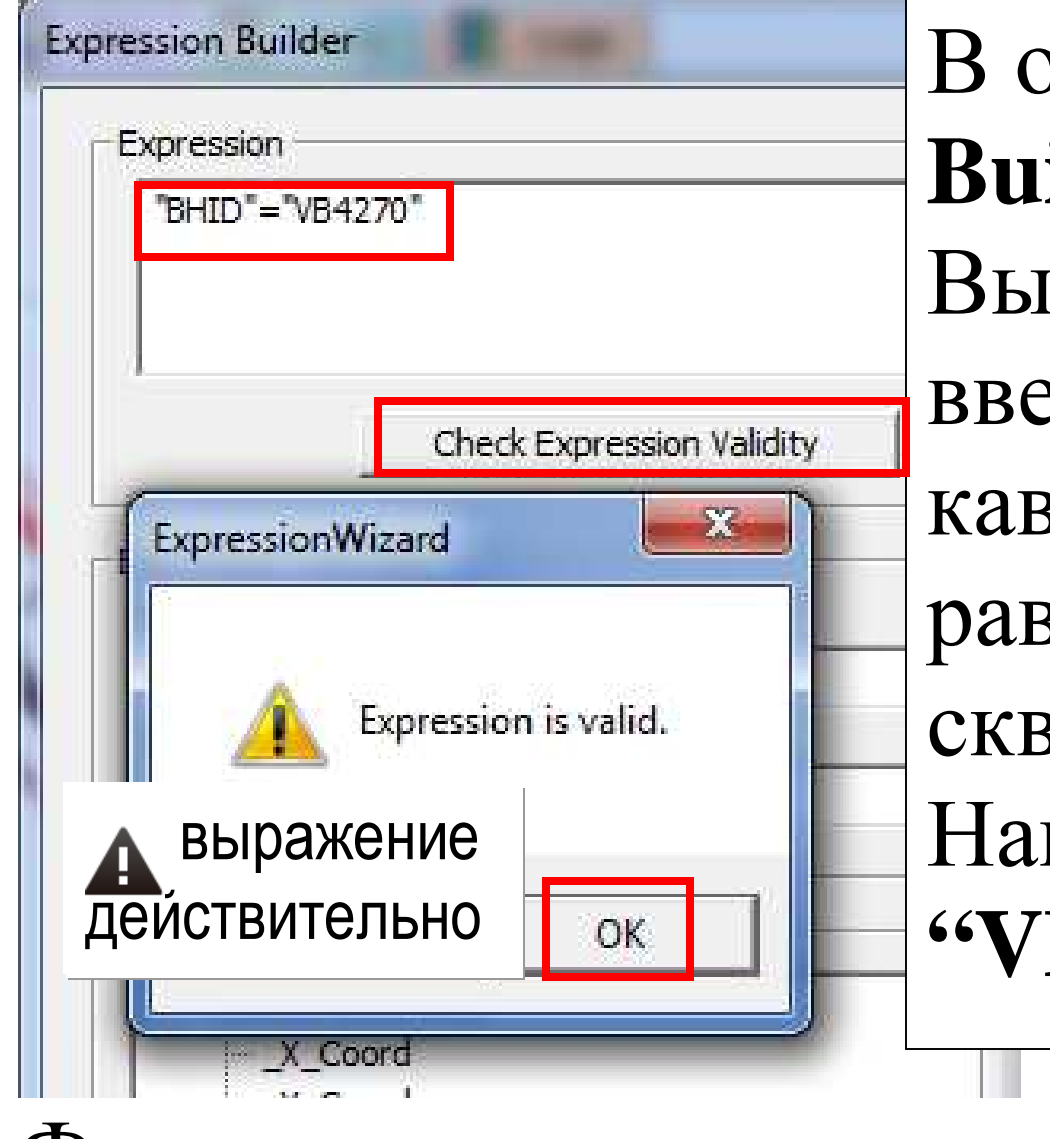

В окне **Expression** Builder (Построитель Выражений) введите **BHID** в кавычках, знак равенства, и название скважины в кавычках. Например: **"ВНІD"** = **"VB4283".** ОК.

Формула для нахождения пробы по номеру: "No" = "33" (проба #33). Наберите на клавиатуре **rd**, на чертеже останется одна скважина. Для возвращения всех скважин, наберите опять **fdh**, **OK** 

\*\*\*

# Вывод наименования скважины рядом с устьем.

Format | Display. Во вкладке Overlays (Кальки) выделить скважины. Перейти в рамку Overlay Format, Drillholes, нажать на кнопку Format..., в окне Drillhole Traces (контуры скважин) выбрать вкладку Labels (ярлыки). Отметить галочкой Collars,

| ids Unilinole traces                                                                                                    | 23                                                             |
|----------------------------------------------------------------------------------------------------|----------------------------------------------------------------|
| Overl     Static Drillholes       Sho     Lines & Symbols     Labels       Collar     Image: Collar       Image: Provide the stress of the stress of | Control   Control   Control   Control   Offset :   Ot   Cancel |

Надпись на скважине наклонится на 45 градусов.

<Применить>, <ОК>.

Команда **de** (drillhole editor – редактор скважин) обеспечивает просмотр данных скважины и доступ к редактированию данных. После активации для просмотра и редактирования необходимо выделить интервал скважины.

| BHID 🔹     | VB4294     |
|------------|------------|
| FROM <     | 228.0267   |
| TO 🔹       | 230.0267   |
| ENDDEPTH 🔹 | 231.5267 • |
| AU 🔹       | 0.26 🔹     |
| CU 🔹       | 0.4 🔹      |
| DENSITY 🔹  | 3.74 🔹     |
| LITH 🔹     | Basalt 🔹   |
| NLITH 🔹    | 4.0 •      |
| ZONE 🔹     | · 4        |
| RADIUS <   | 1.0 •      |
| COMPOSITE  |            |
| UPDATE     | REPORT     |
| RESET      | QUIT       |

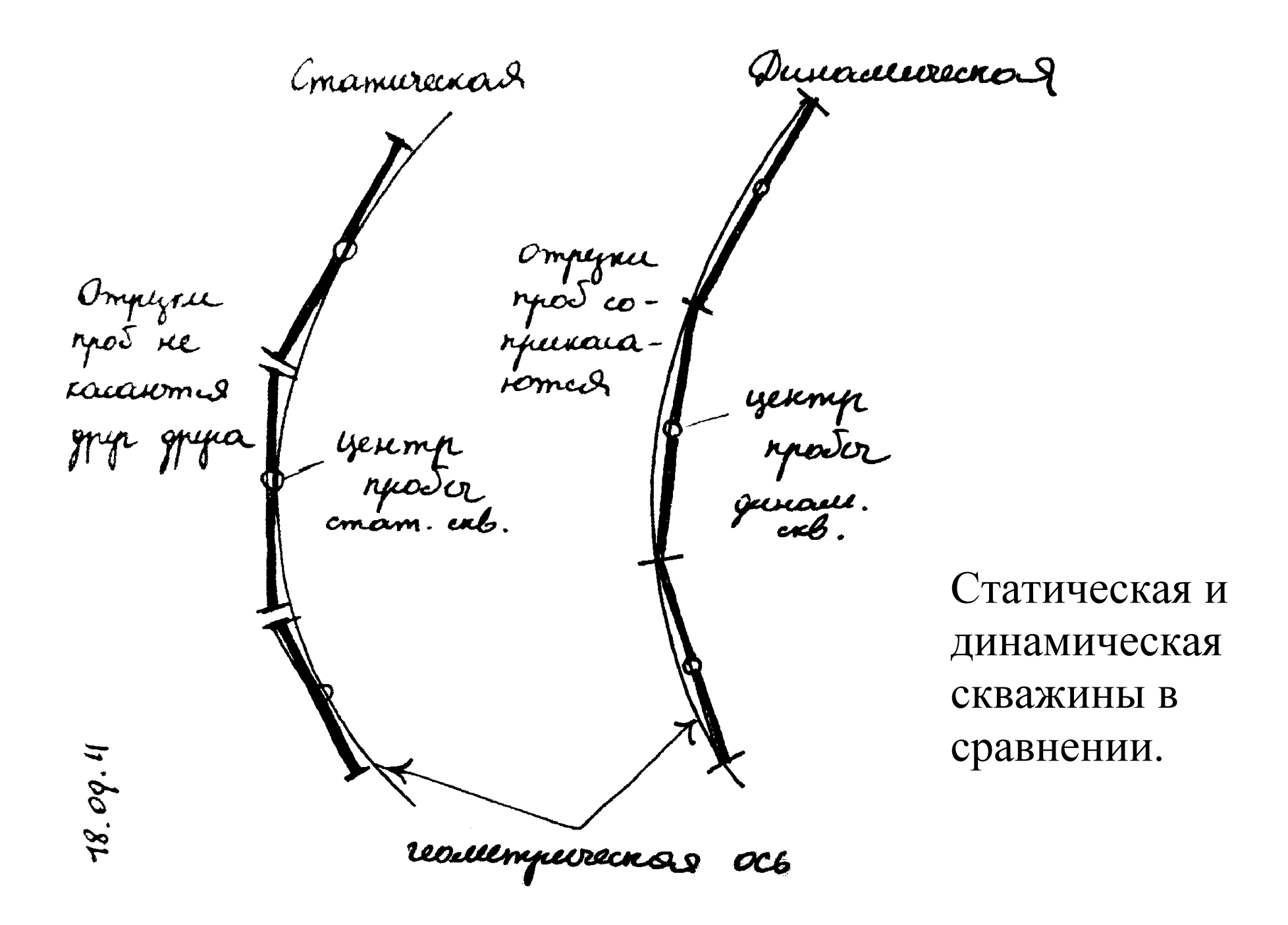

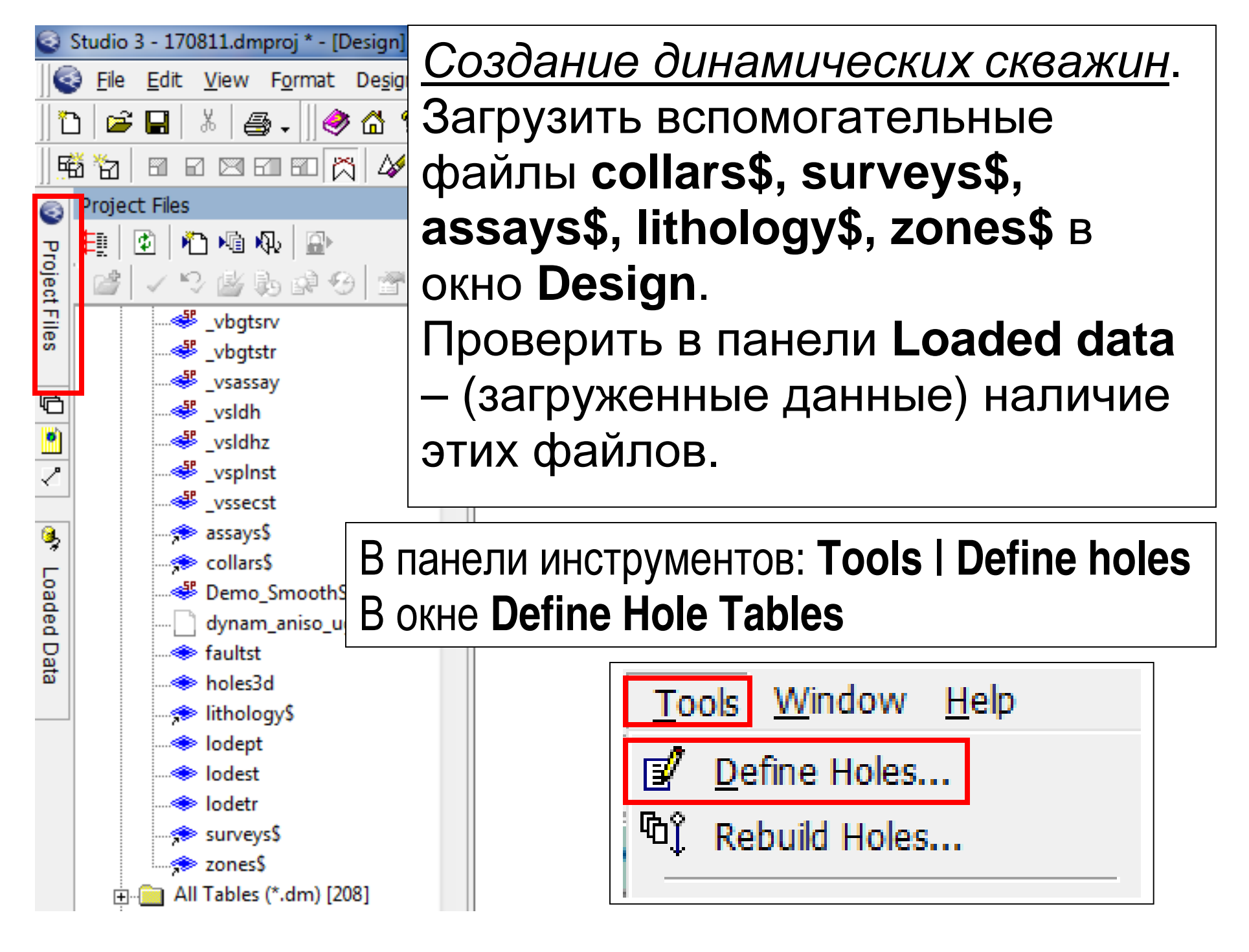

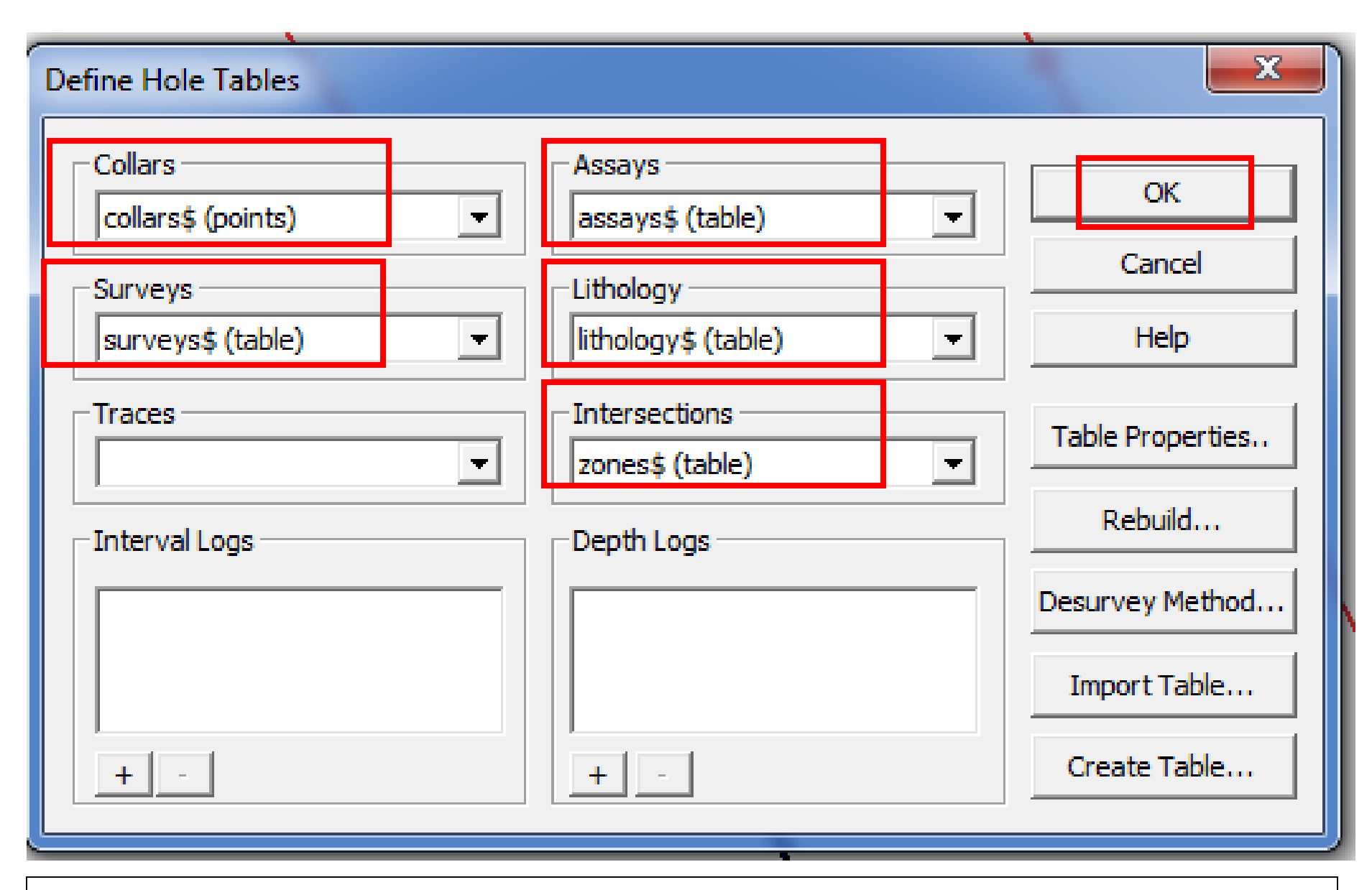

# в ячейке Intersections (линии пересечения) выбрать zones\$. <OK>.

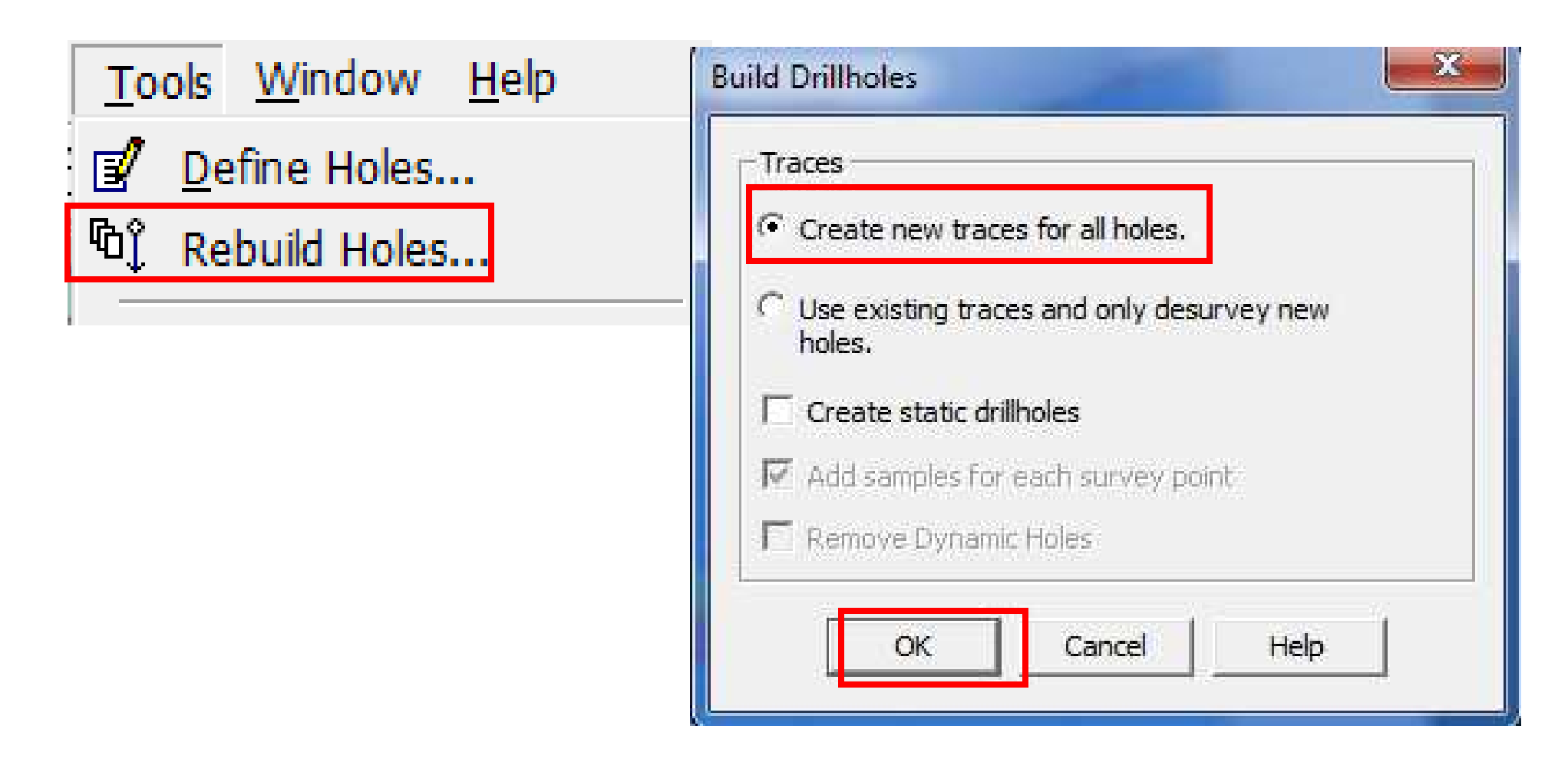

# Tools | Rebuild Holes, отметить кружочком Create new traces for all holes (создать новые контуры скважин).

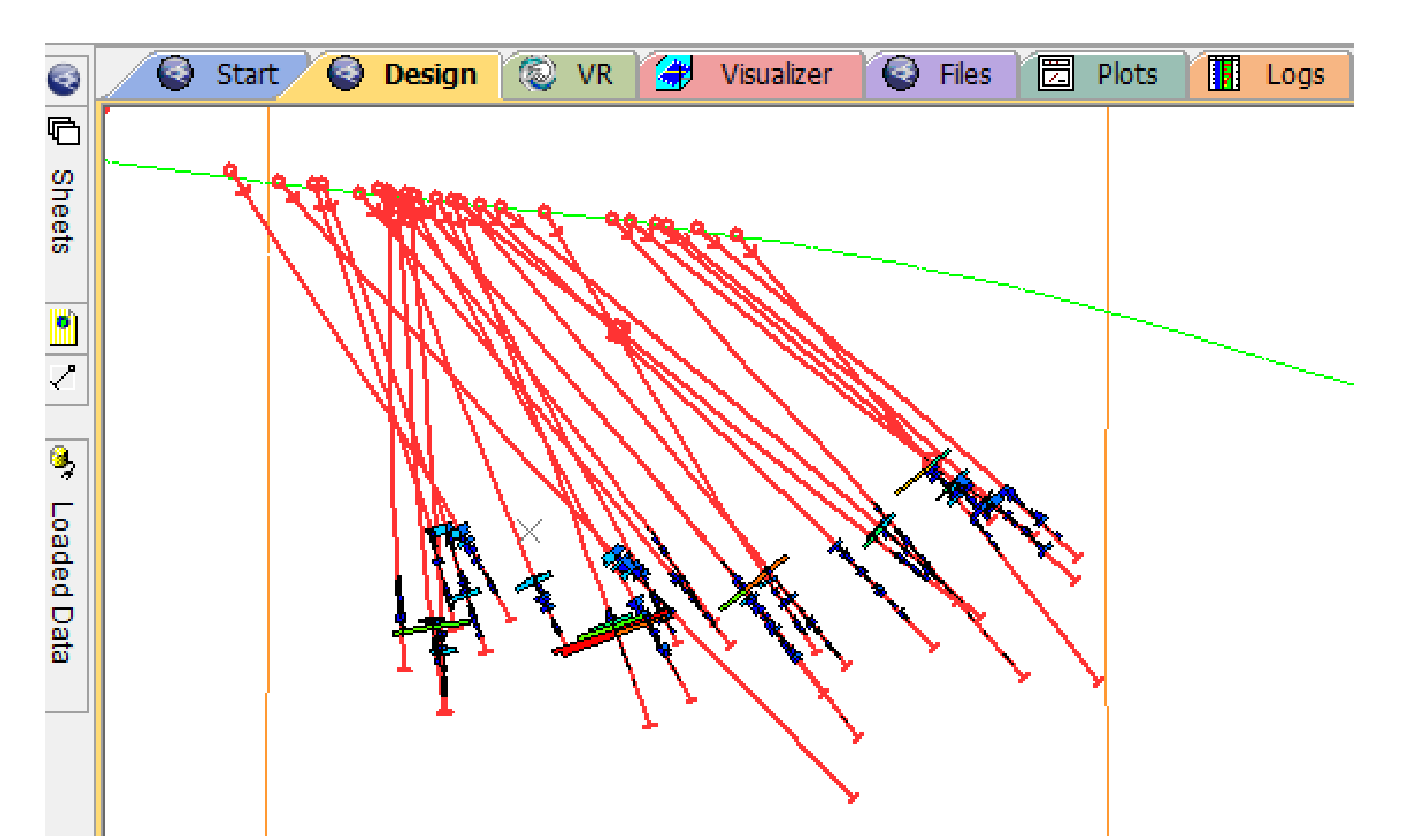

В панели инструментов: View | Windows | Logs, перейти во вновь созданную вкладку Logs (журналы), в которой нет ничего (серый фон). Нажать в поле вкладки на правую кнопку мыши, выбрать New log sheet. Возникнет колонка скважины VB2675.

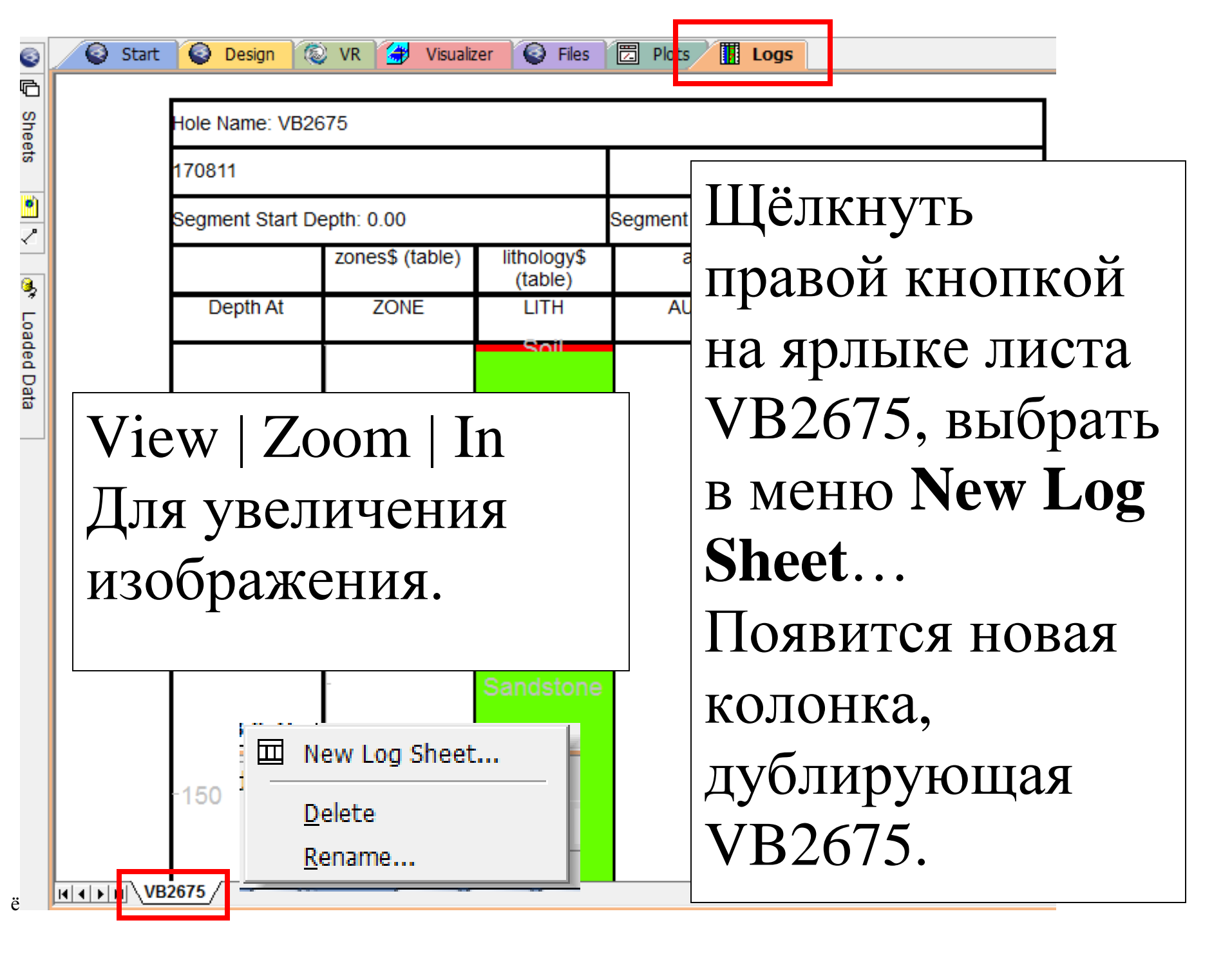

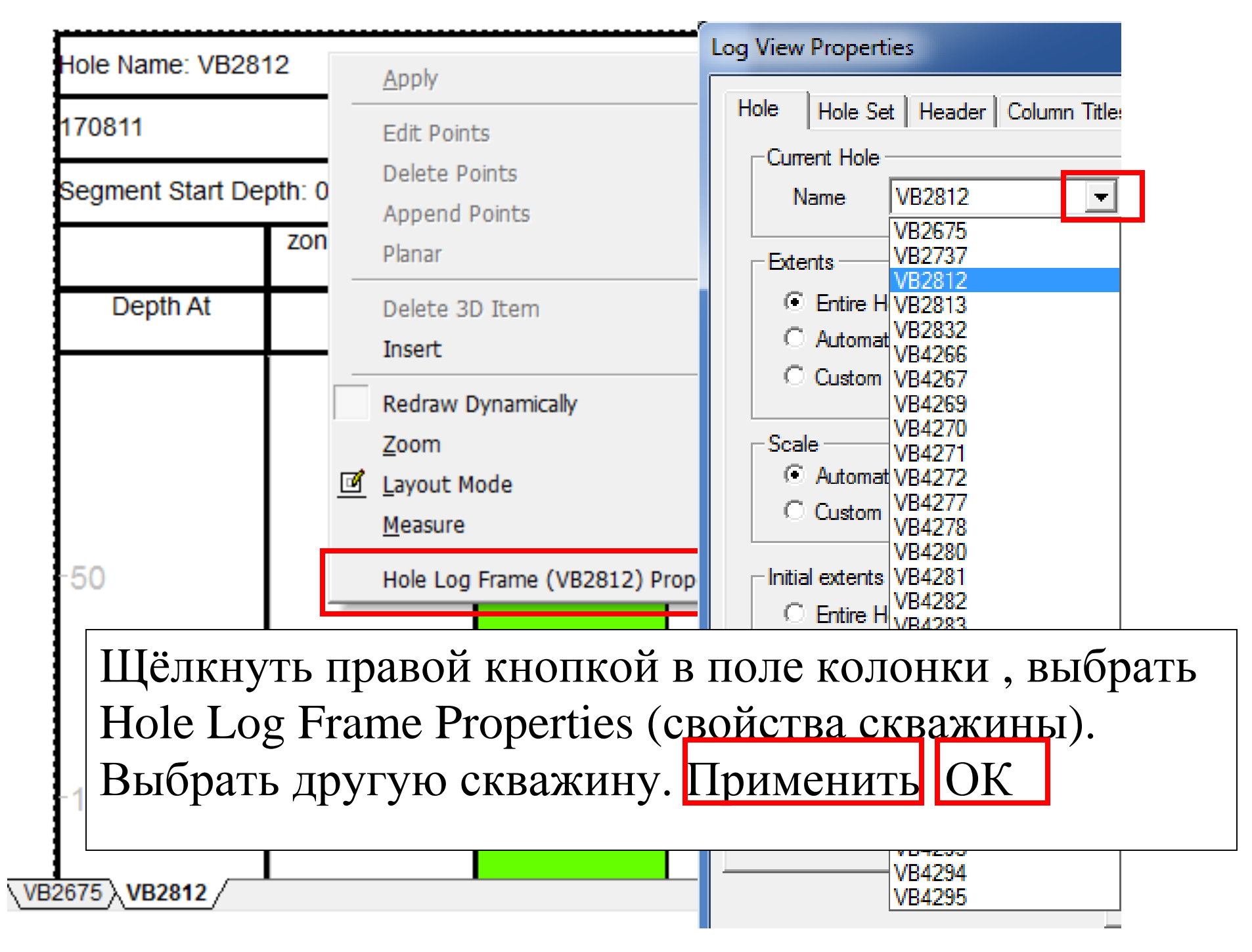

#### Перейти в окно Plots (Распечатки)

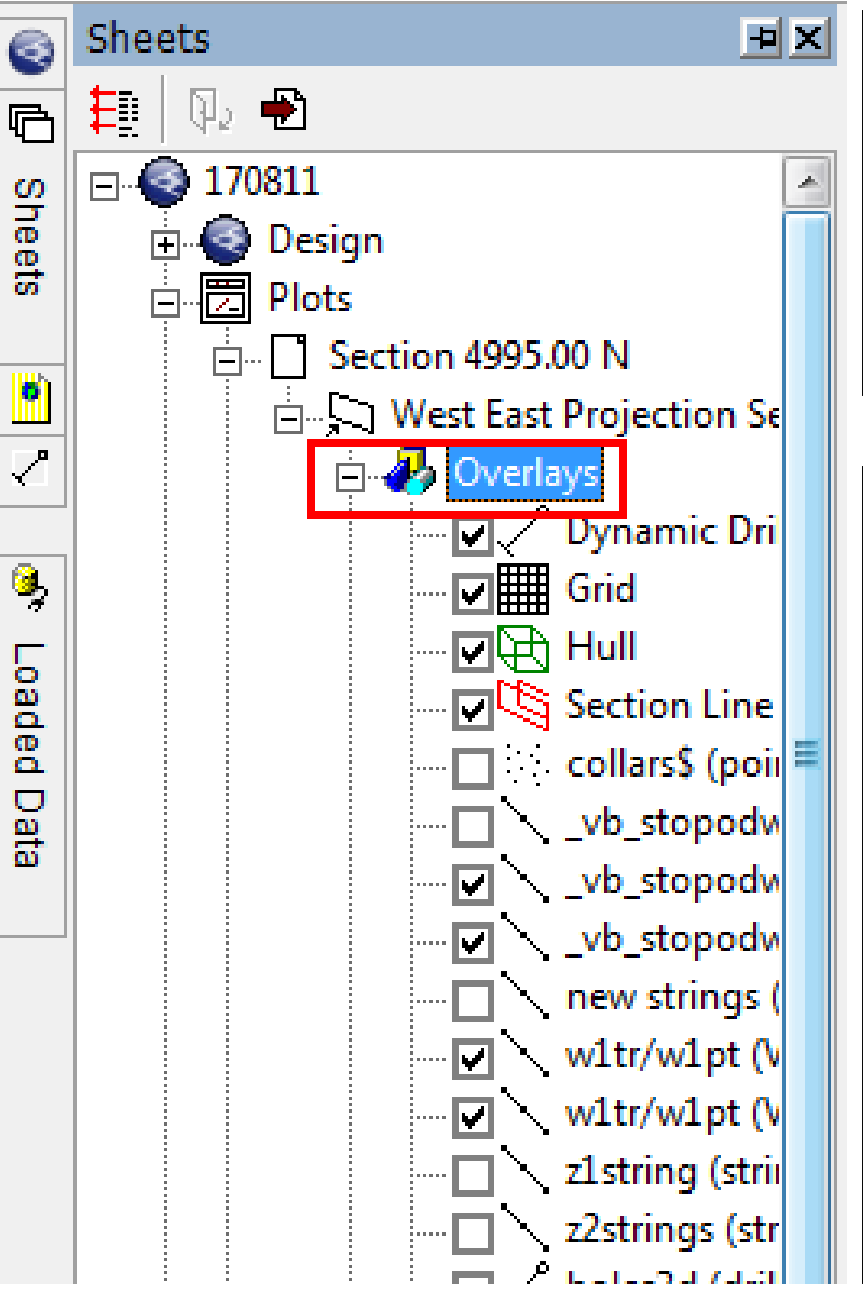

Управление выводом объектов осуществляется из панели Sheets через Plots, Overlays (кальки)

Форматирование каркасов в окне Plots. Format | Display | , во вкладке Overlays (Кальки), Overlays Object выбрать каркас (wireframe); в Overlays Format выбрать Style, отметить Intersection (Пересечение).

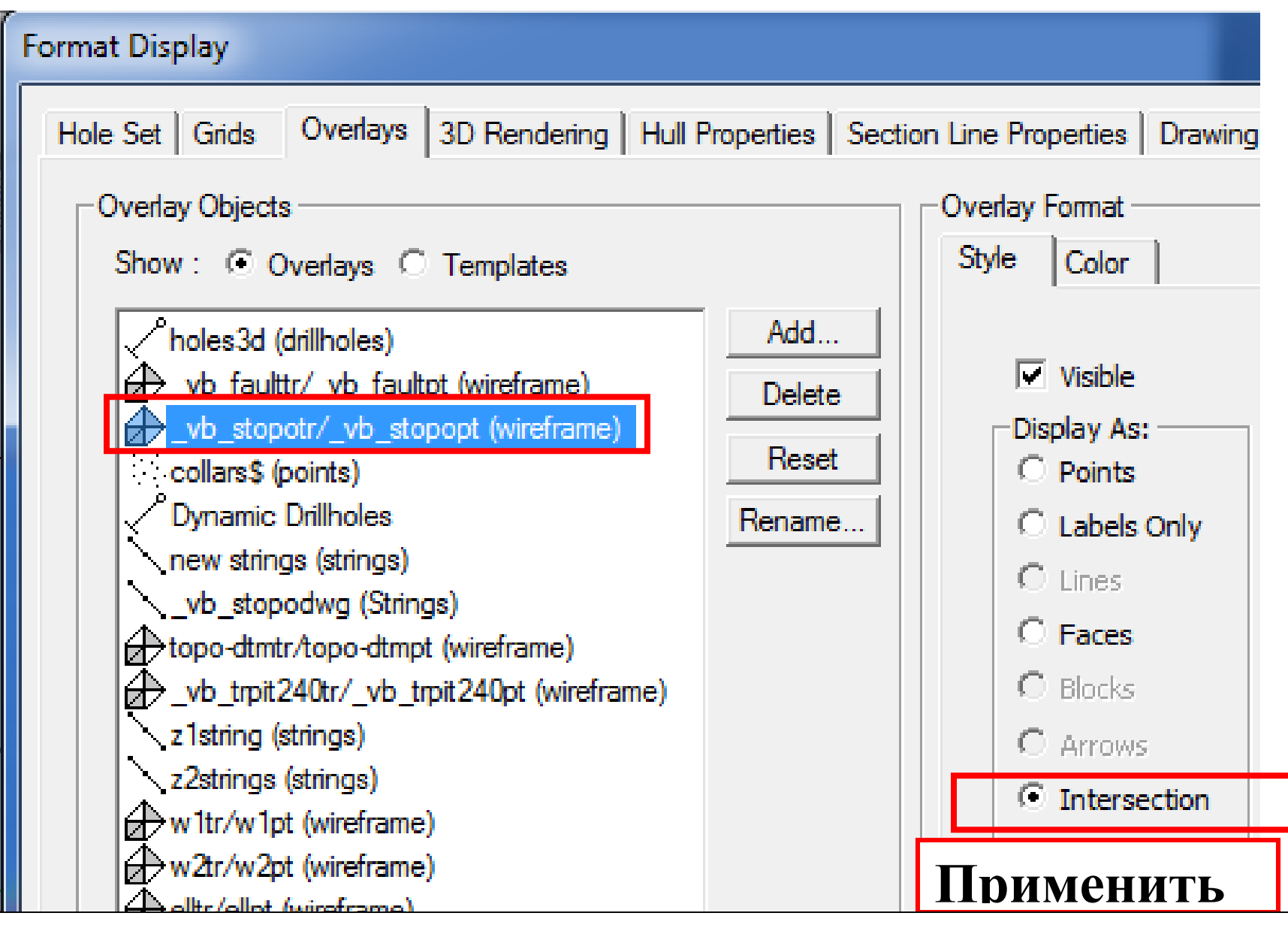

# (Для отображения каркасов в виде линий пересечения с секущей плоскостью)

- 6000 E -5900 - 5950 6050 6100 -6150 0085 . 5850 SN 8 - 5250 N Π ш m ш ш Π φ. - 5225 N - 5200 N ╬ - 5175 N - 5150 N - 5125 N I - 5100 N L – 5075 N - 5050 N L - 5025 N 5000 N - 4975 N - 4950 N - 4925 N ł – 4900 N <sup>Ш</sup> – 4875 N -1000 - 6150 E 5850 E 5900 E 6100 E 5800 E. 6050 - 4875 N

S Files

Oesign

0

Start

🔕 VR

1

Visualizer

Logs

🔁 Plots

Создание разреза в **Plots** из листа **Plan**.

Примечание: для

создания разрезов режим Layout Mode (режим раскладки) должен быть выключен.

Переключение режима происходит щелчком правой кнопкой на чертеже и нажатием на Layout Mode в контекстном меню.

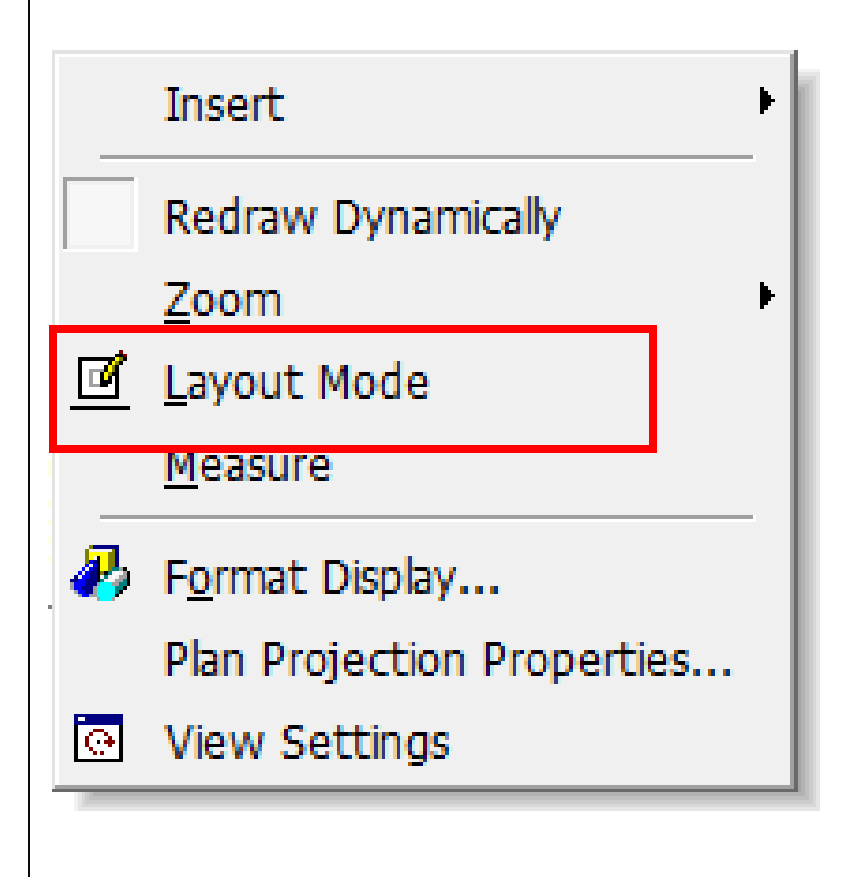

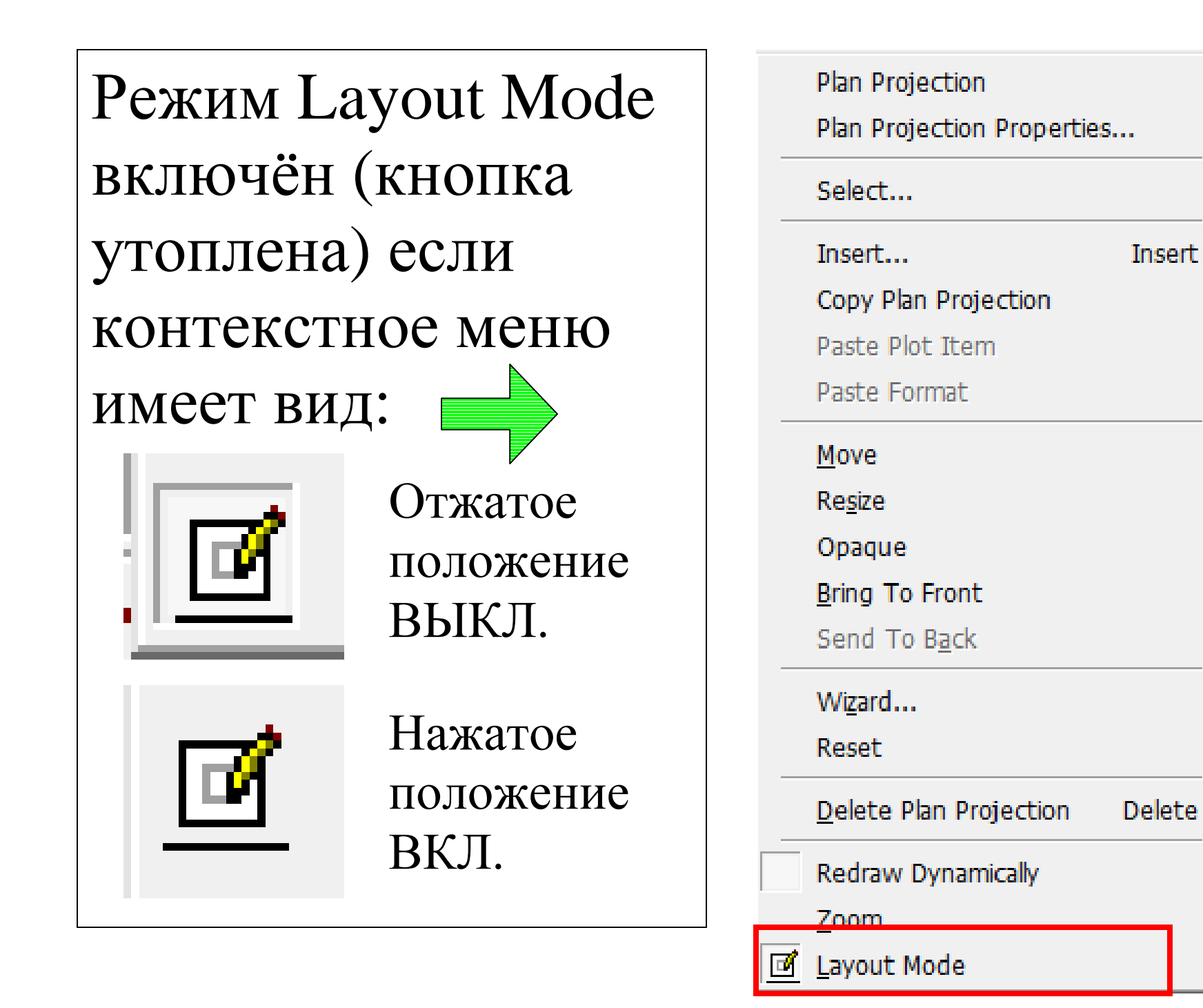

Нажать на кнопку "создание разреза по двум точкам". На плане отметить 2 точки, через которые должна пройти плоскость разреза.

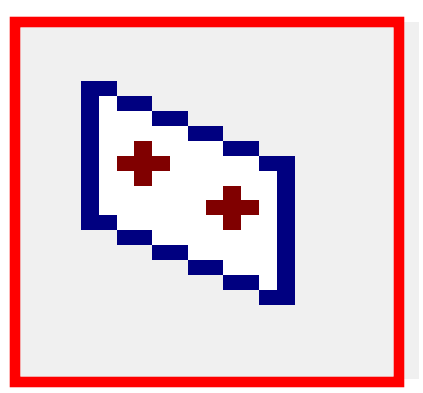

| Plan Projectio                                     | n I K                              | E200.bl _ 1 |                             |                |
|----------------------------------------------------|------------------------------------|-------------|-----------------------------|----------------|
| View Directio                                      | n. Align with section              |             |                             |                |
| Perpendicul<br>Side View                           |                                    |             |                             |                |
| Top View<br>Reversed p<br>Reversed s<br>Reversed b | erpendicular<br>de view<br>op view |             |                             |                |
|                                                    | ОК                                 | Cancel      | Выделить<br>< <b>ОК&gt;</b> | Perpendicular, |

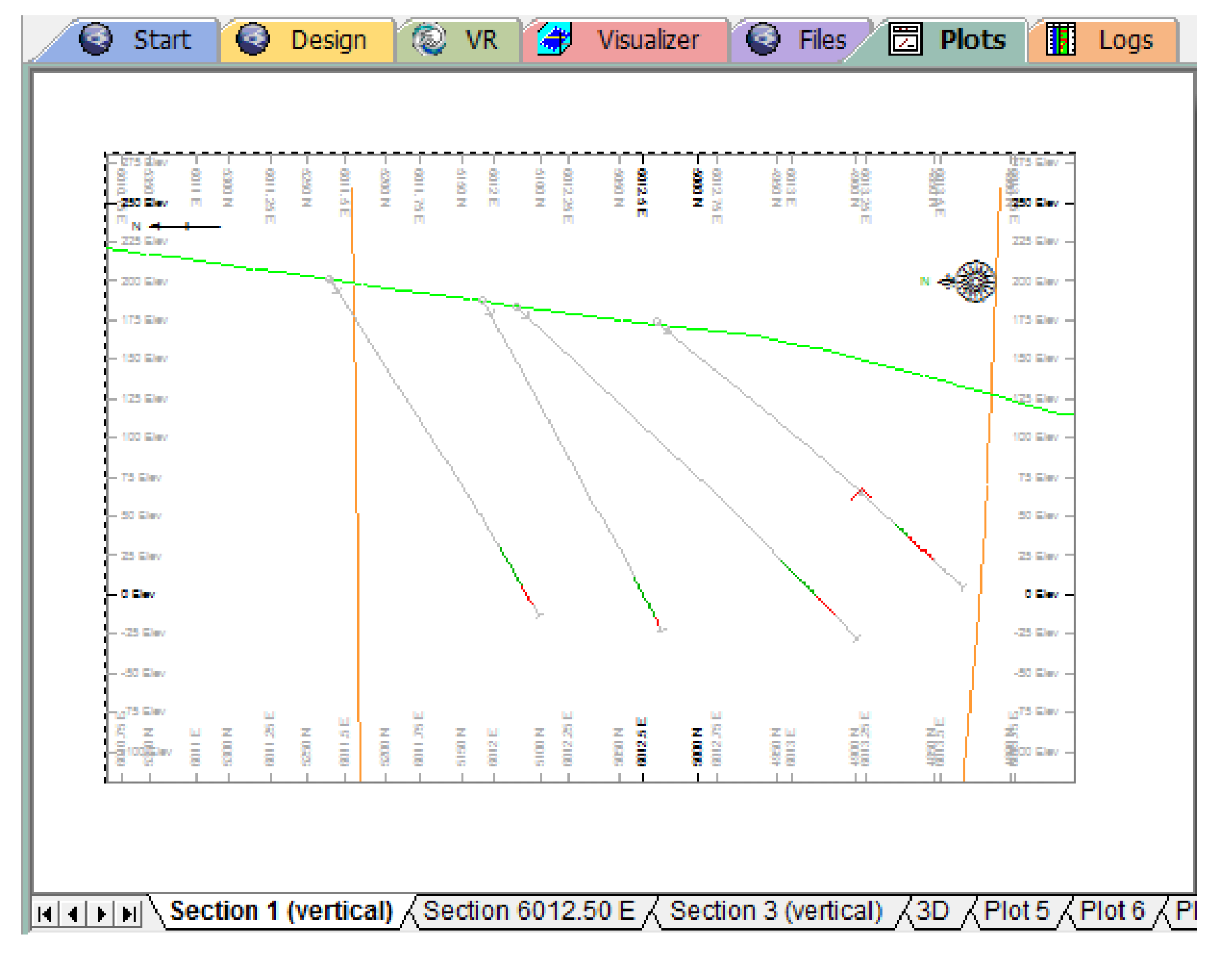

| озвратиться в план можно нажав на кнопку <<br>отметив на экране одну точку между объектам<br>Vertical Plane Projection Section 4 (vertical) | ии.                                      |
|----------------------------------------------------------------------------------------------------|------------------------------------------|
| Section Orientation                                                                                                    |                                          |
| North-South<br>South-North<br>West-East<br>East-West<br>Horizontal                                                                          | В окне Section<br>Orientation<br>выбрать |
| Inclined<br>OK Cancel                                                                                                    | Horizontal, <ok></ok>                    |

Установка ширины диапазона видимости,

включение/выключение диапазона, а также перемещение

плоскости вида осуществляется из панели

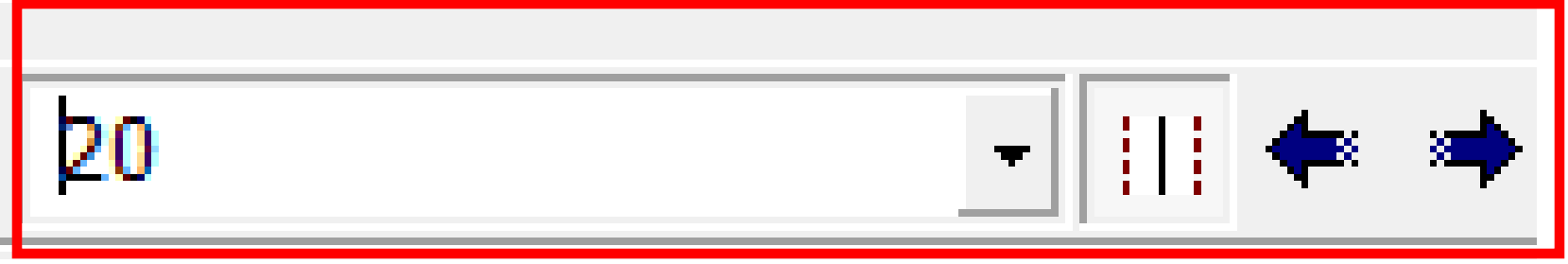

в нижней правой части вкладки Plots

Вставка графических объектов

Insert | Plot Item | Title box (Вставить | Элемент печати | Штамп)

Другие варианты вставки:

Legend Box (таблица условных обозначений)

Scale Bar (Масштабная линейка)

North Arrow (указатель севера)

Table (Таблица)

Clip Art (Растровое изображение)

## Порядок вывода объектов в окне Plots.

Format | Display |, Во вкладке Drawing Order отметить объект, нажать на First (Первый) или Last (Последний).

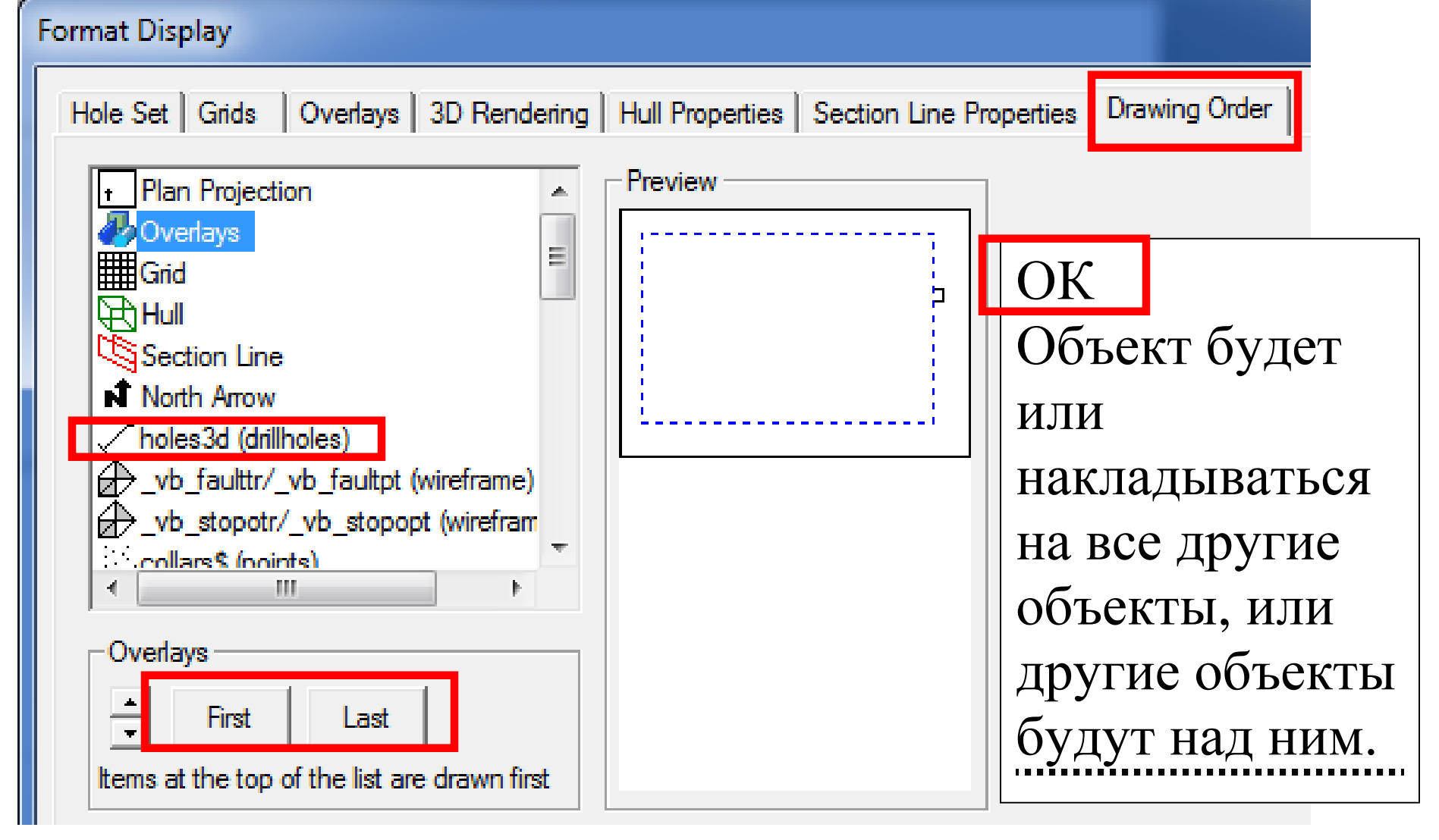

#### Задание #2

- 1. Создать новый проект.
- 2. Создать статические скважины.
- 3. Создать легенду и форматировать скважины.
- 4. Загрузить учебный файл разломов \_vb \_faulttr
- 5. Загрузить учебный файл топографии поверхности

### \_vb\_stopotr.dm

- 6. Создать динамические скважины.
- 7. Создать колонку скважины (Logs).
- 8. Создать распечатку вида (Plots)

Вычерчивание контуров рудного тела по зоне1. Вывести в окне Design вид статических скважин в плане. Включить в панели Sheets вывод на экран файла тектонических разломов и поверхности.

| elect View Orientatio | m |  |
|-----------------------|---|--|
| 🗭 Plan                |   |  |
| 🔍 West - East         |   |  |
| C East - West         |   |  |
| North - South         |   |  |
| 🗘 South - North       |   |  |

набрать 1, щёлкнуть в середине чертежа. Отметить кружочек Plan, <OK>

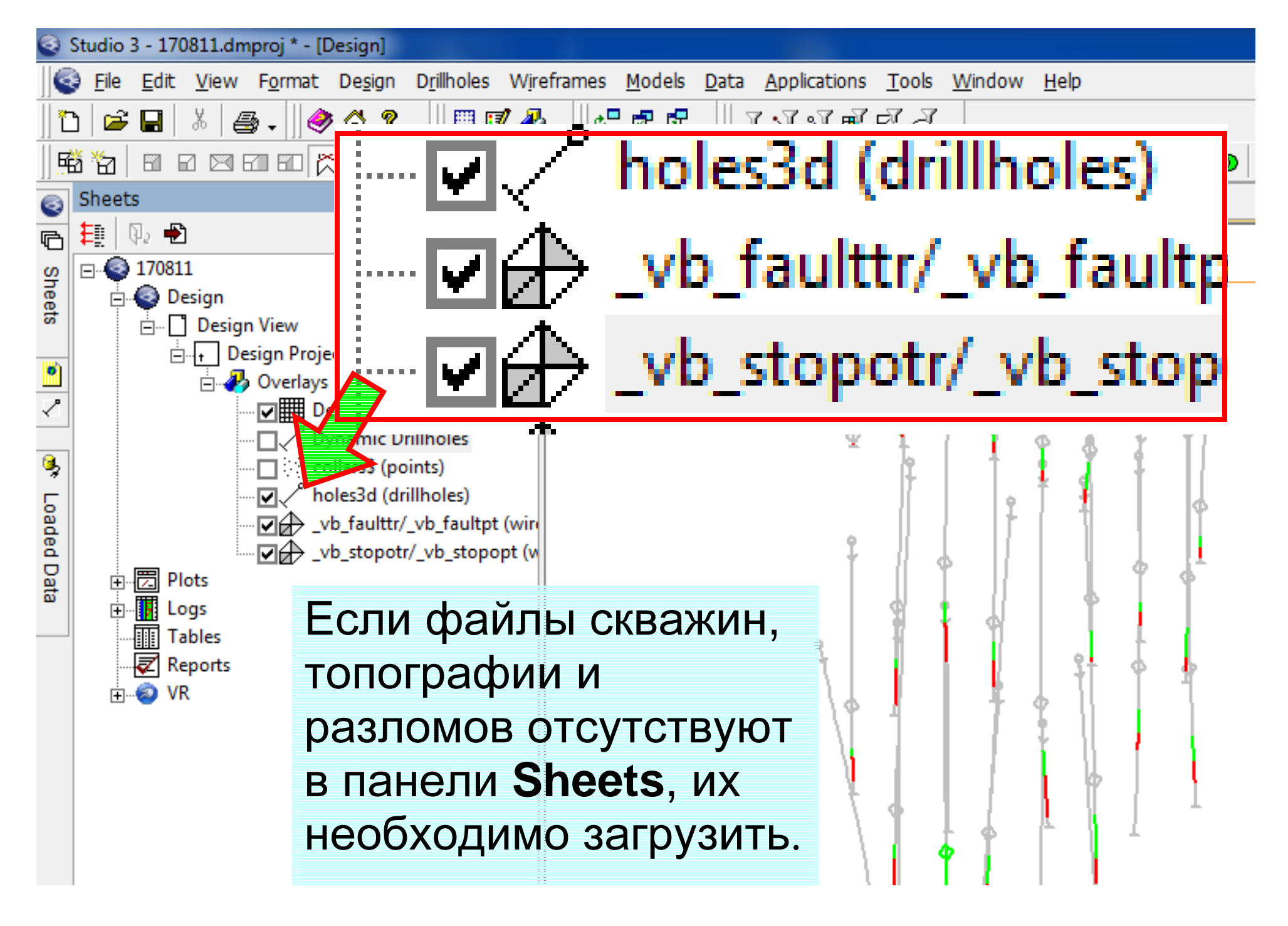

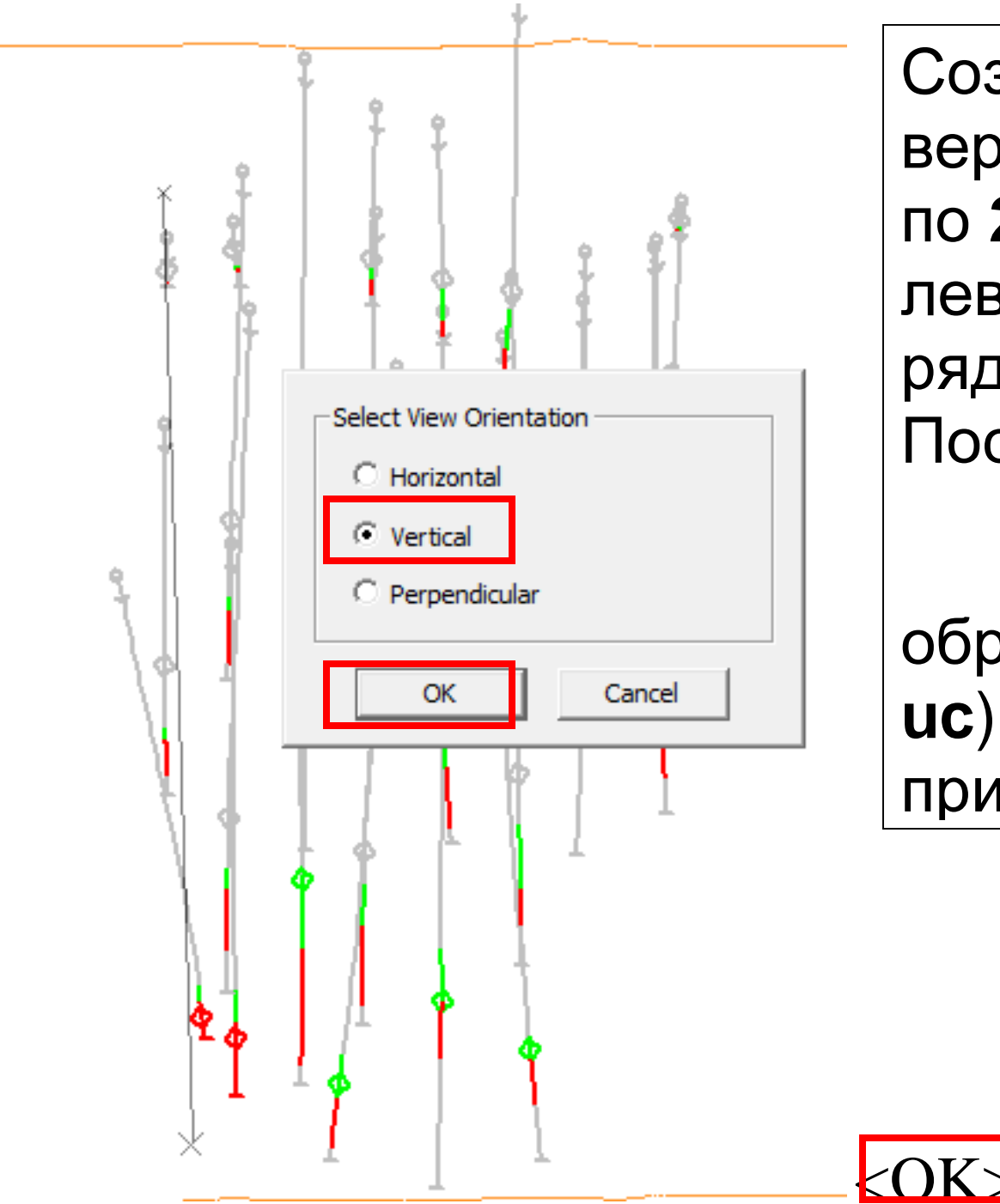

Создать вертикальный разрез по 2 точкам по левому крайнему ряду скважин. После включения обрезки( или ис) изображение примет вид:

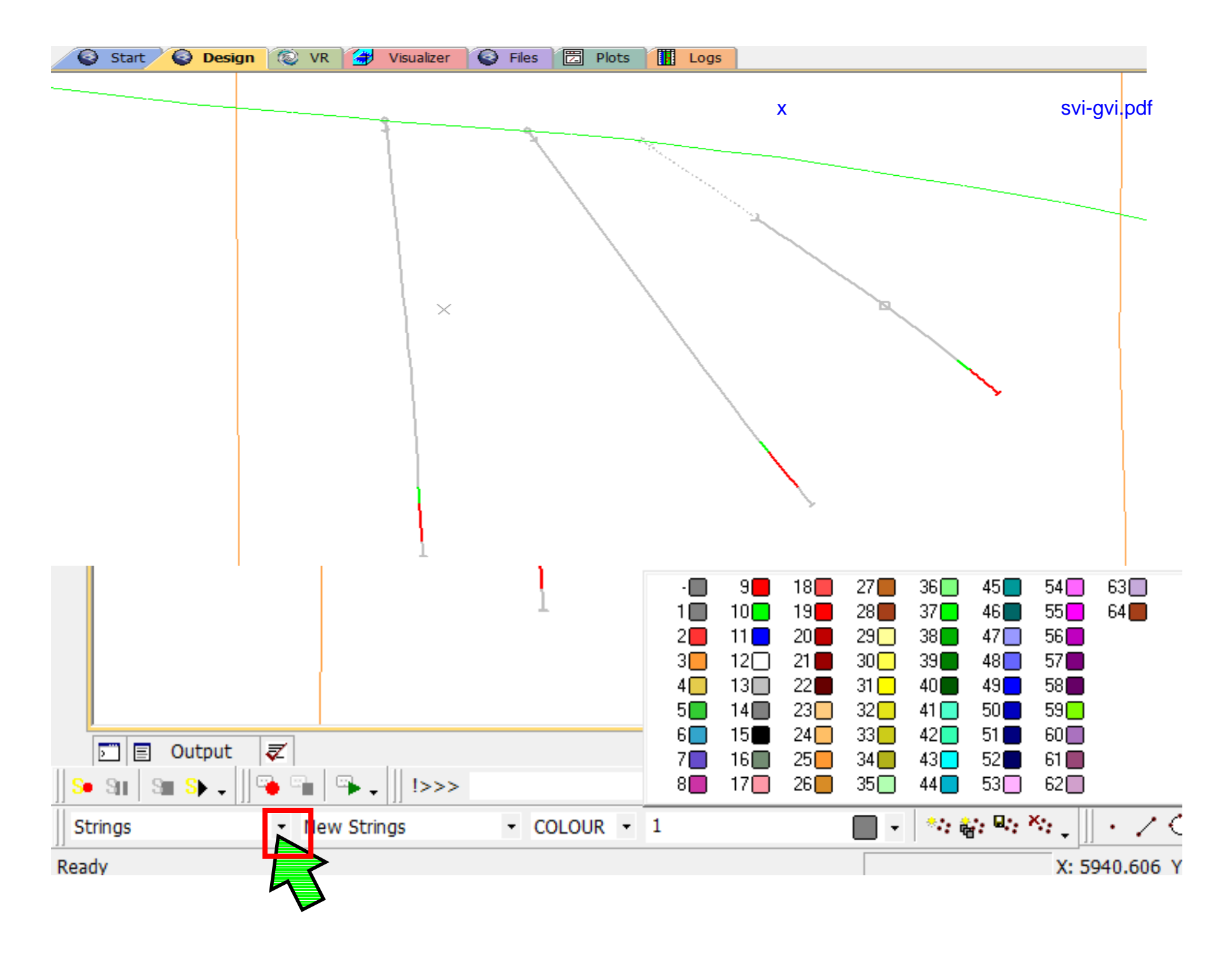

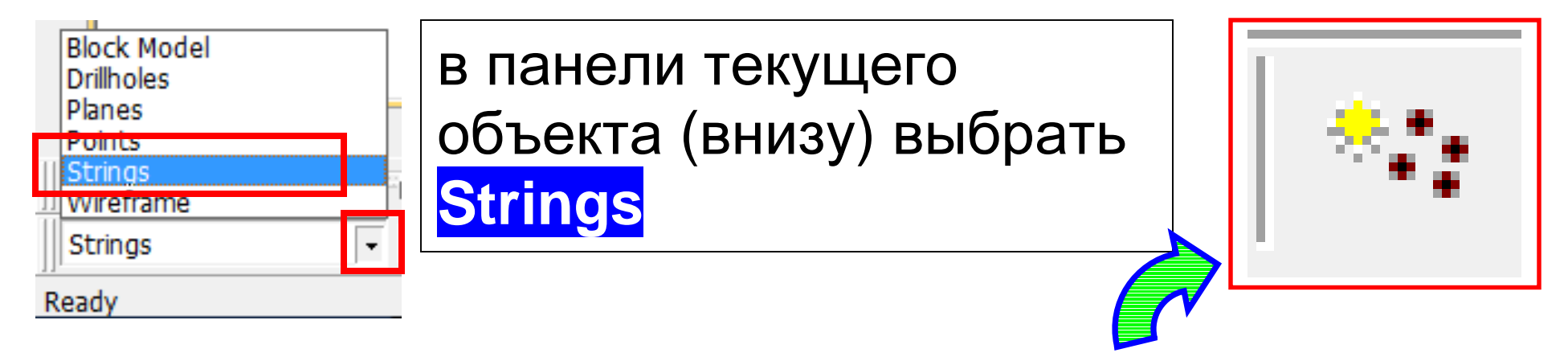

В той же панели нажать на кнопку **Create New Object**... выбрать цвет (37) для линии из палитры, которая появляется щелчком на значке в ячейке выбора цвета

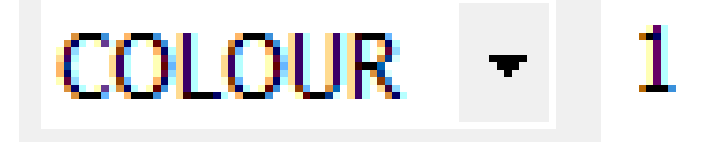

Нажать на Save Current Object (сохранить текущий объект).

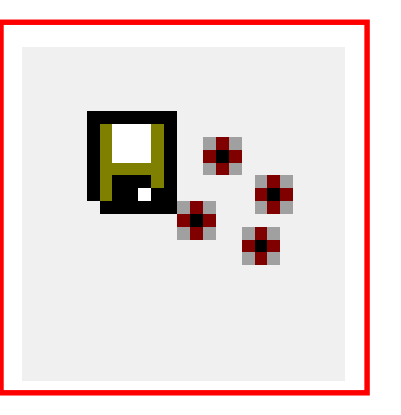

| Save New 3D Object<br>Would you like to save New Strings to a Datam<br>file?<br>Extended Precision Datamine (.dm) file<br>Single Precision Datamine (.dm) file | nine file or to the project<br>Project File<br>Cancel                                                                                             | Нажать на кнопку<br><extended<br>Precision<br/>Datamine (.dm)<br/>file&gt;</extended<br> |
|----------------------------------------------------------------------------------------------------|----------------------------------------------------------------------------------------------------|------------------------------------------------------------------------------------------|
| Save New Strings<br>Папка: Лов11<br>Имя<br>CAD<br>CAD<br>CAD<br>CAD<br>CAD<br>CAD<br>CAD<br>CAD<br>CAD<br>CAD                                                  | <ul> <li>Дата изменения</li> <li>8/17/2011 12:26 РМ</li> <li>8/17/2011 10:49 АМ</li> <li>4/6/2007 12:07 РМ</li> <li>6/12/2007 11:22 АМ</li> </ul> | Указать место<br>сохранения файла<br>в поле Папка.<br>Ввести имя<br>сохраняемого         |
| _2depar1         ////////////////////////////////////                                                                                                    | 3/24/2008 3:03 PM +<br>Сохранить<br>• Отмена                                                                                                    | файла (zlstrings)<br>в поле Имя<br>файла.<br><Сохранить>                                 |

## ЗАКОН СОХРАНЕНИЯ ИНФОРМАЦИИ (КОМПЬЮТЕРНАЯ АКСИОМА БЕЗЬЕ)

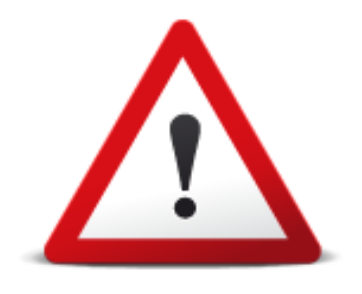

# Когда сохраняете что-либо на жёстком диске, не забудьте, куда вы это занесли.

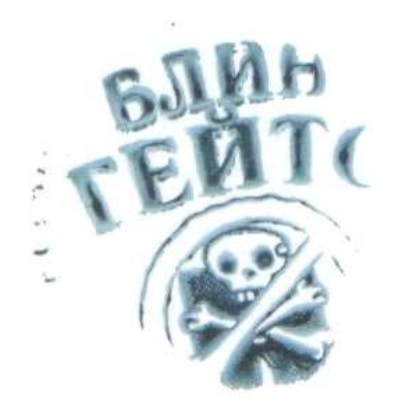

#### Вычерчивание линии:

Команда ns (New string),

Начертить контур рудного тела. При нажатии на левую кнопку, линия вычерчивается в плоскости сечения. Для точного позиционирования точки линии следует использовать правую кнопку.

Команда clo (close) замыкает линию.

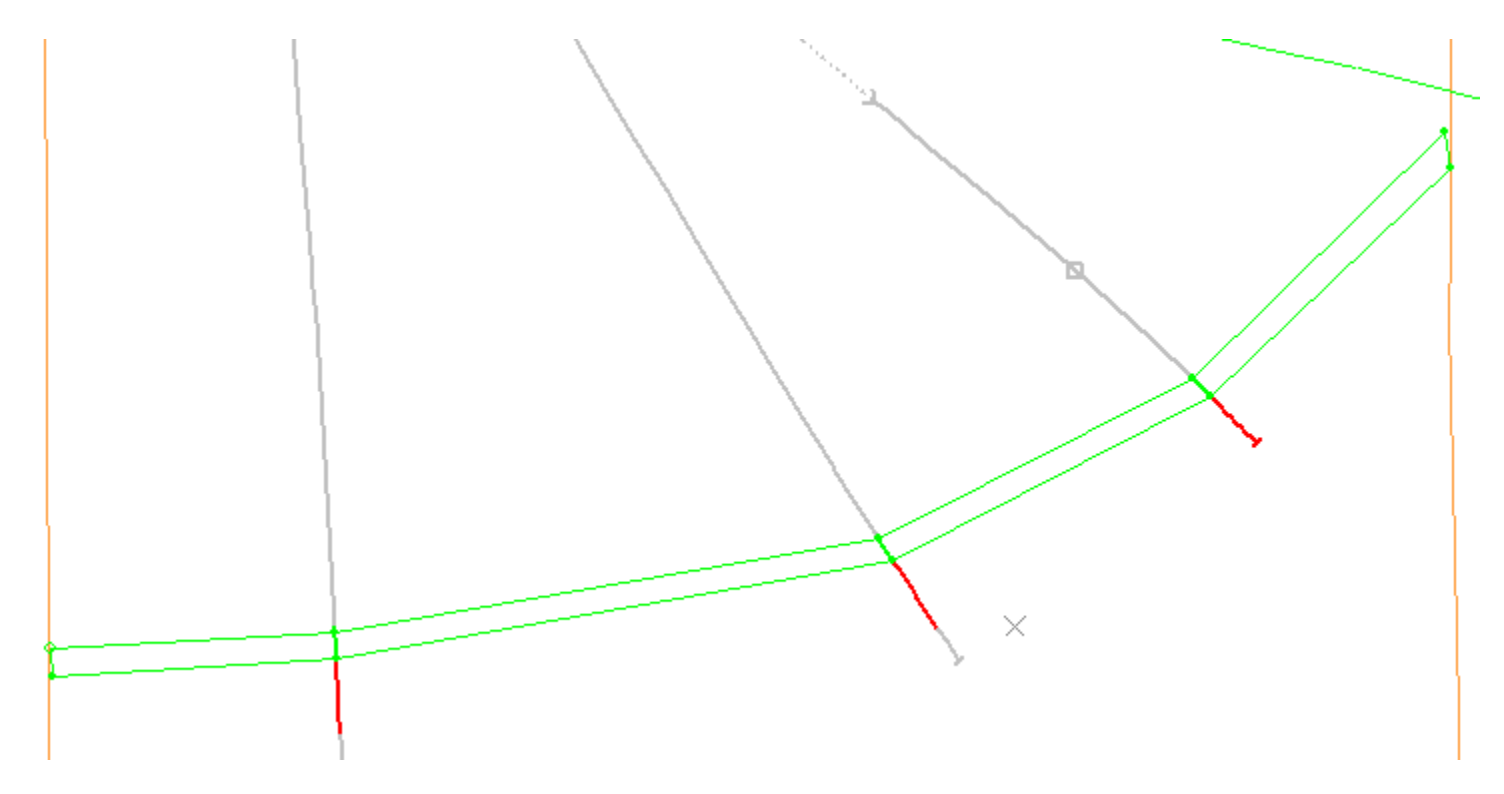

После вычерчивания контура необходимо проверить положение контурной линии в каждой точке зоны 1 на скважине, увеличивая изображение командой **zx** или

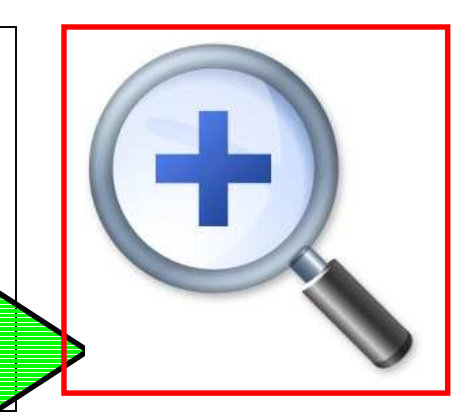

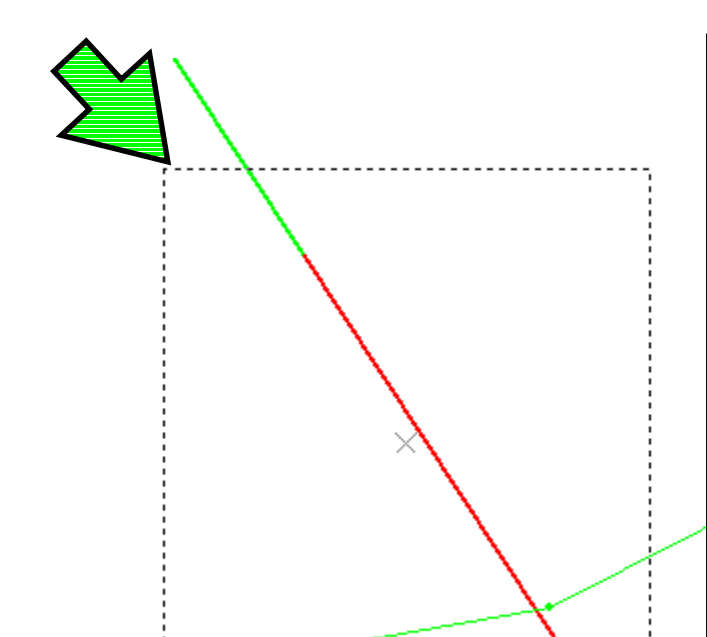

При активной команде **ZX** или, зону увеличения следует выделить секущей рамкой, отмечая две противоположные точки по диагонали при нажатой кнопке мыши. При этом появляется пунктирная линия.

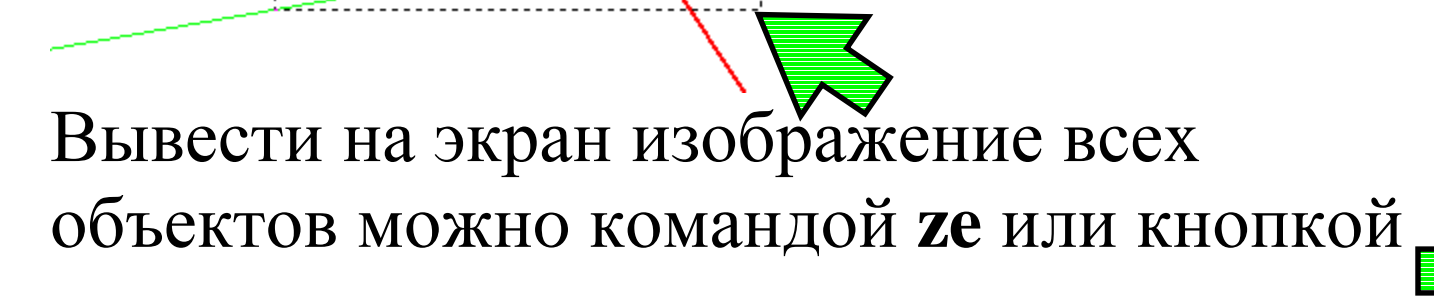

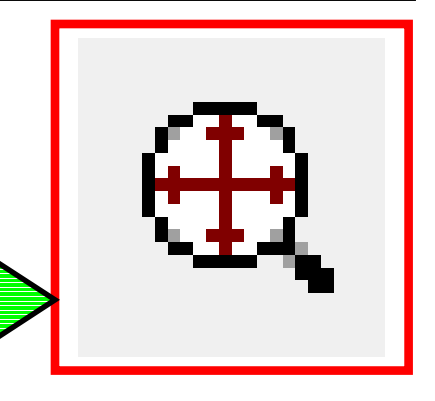

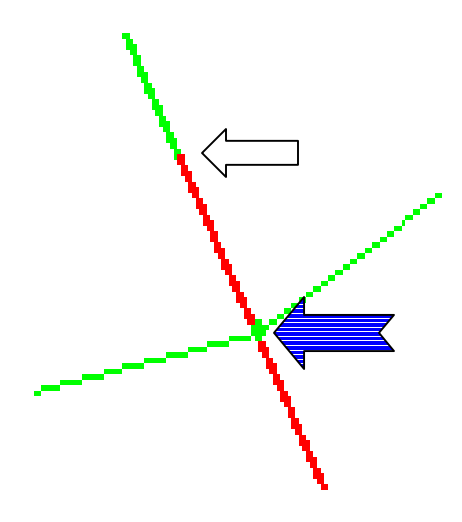

Если обнаружится несовпадение точек линии и интервала зоны на скважине, использовать команду **mpo** – move point - передвинуть точку. Выделить линию, щёлкнуть на передвигаемой точке левой кнопкой, затем правой на новой точке (куда необходимо переместить первую точку).

Другие возможности манипулирования линией:

- ipo insert point вставить точку
- dpo delete point удалить точку
- **bs** break string разорвать линию
- tri trim to string обрезать линию по другой линии
- bks –break string by string разорвать линию другой линией
- **bki** break string at intersection разорвать линию на точке пересечения
- **mrs** merge selected strings объединить линии (линии должны соприкасаться в одной точке). *Выделить линии*, набрать **mrs**

Для изменения цвета линии щёлкните на ней (выделится жёлтым цветом), в правой панели **Data Properties** подберите цвет по номеру в ячейке Colour.

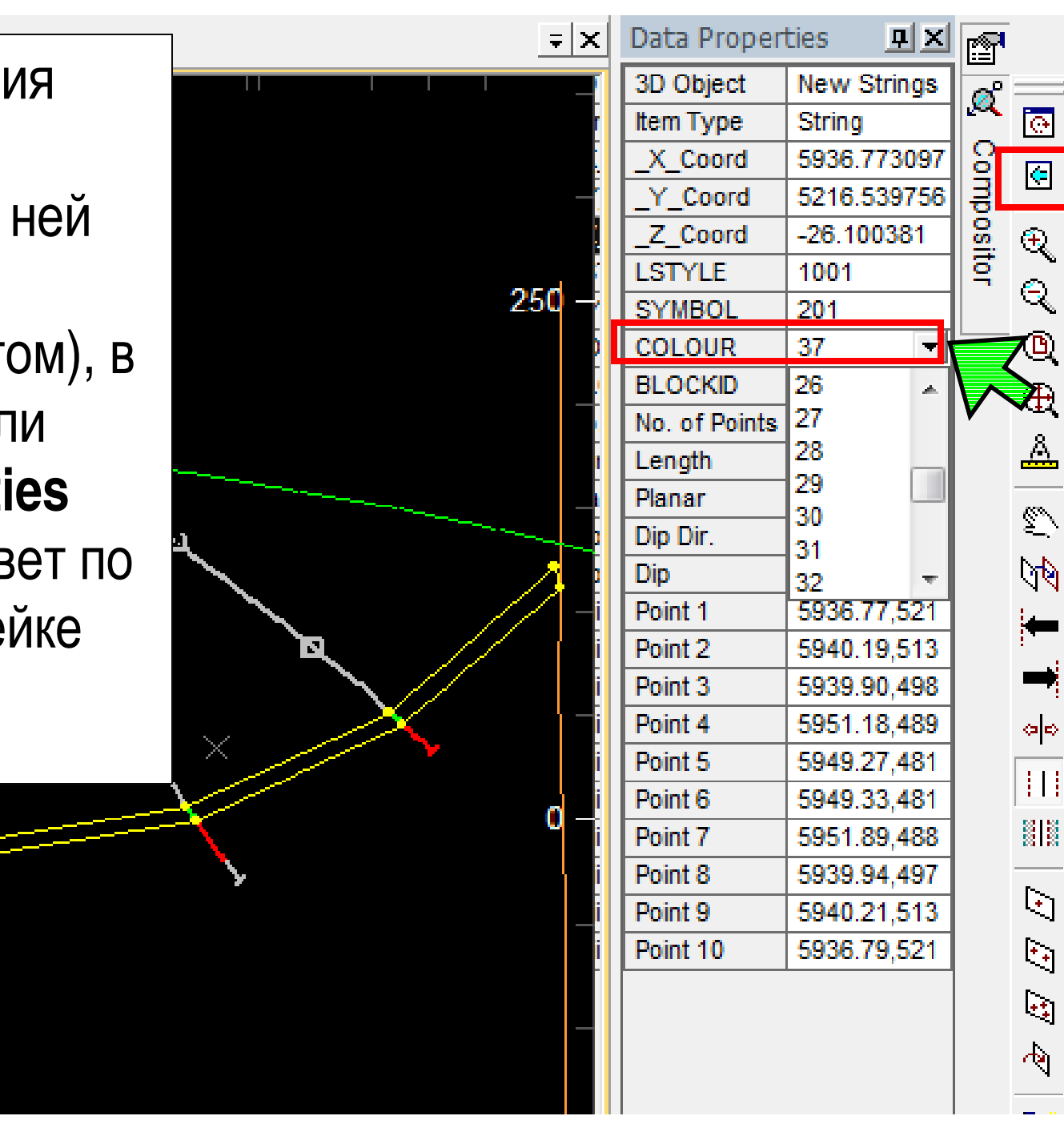

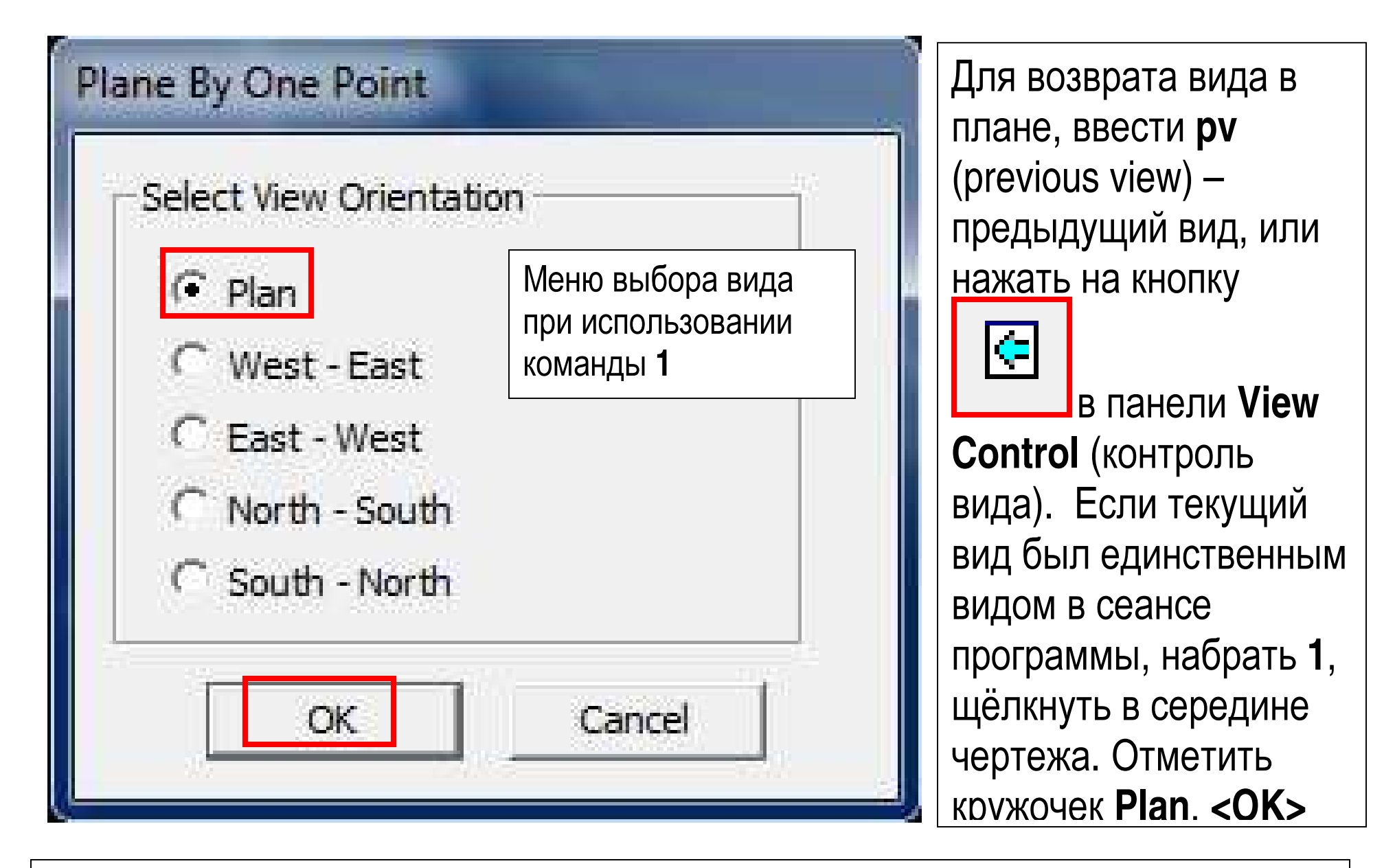

Использовать команду 2 для создания разрезов через каждый ряд скважин, и вычертить остальные контуры рудного тела для зоны1.
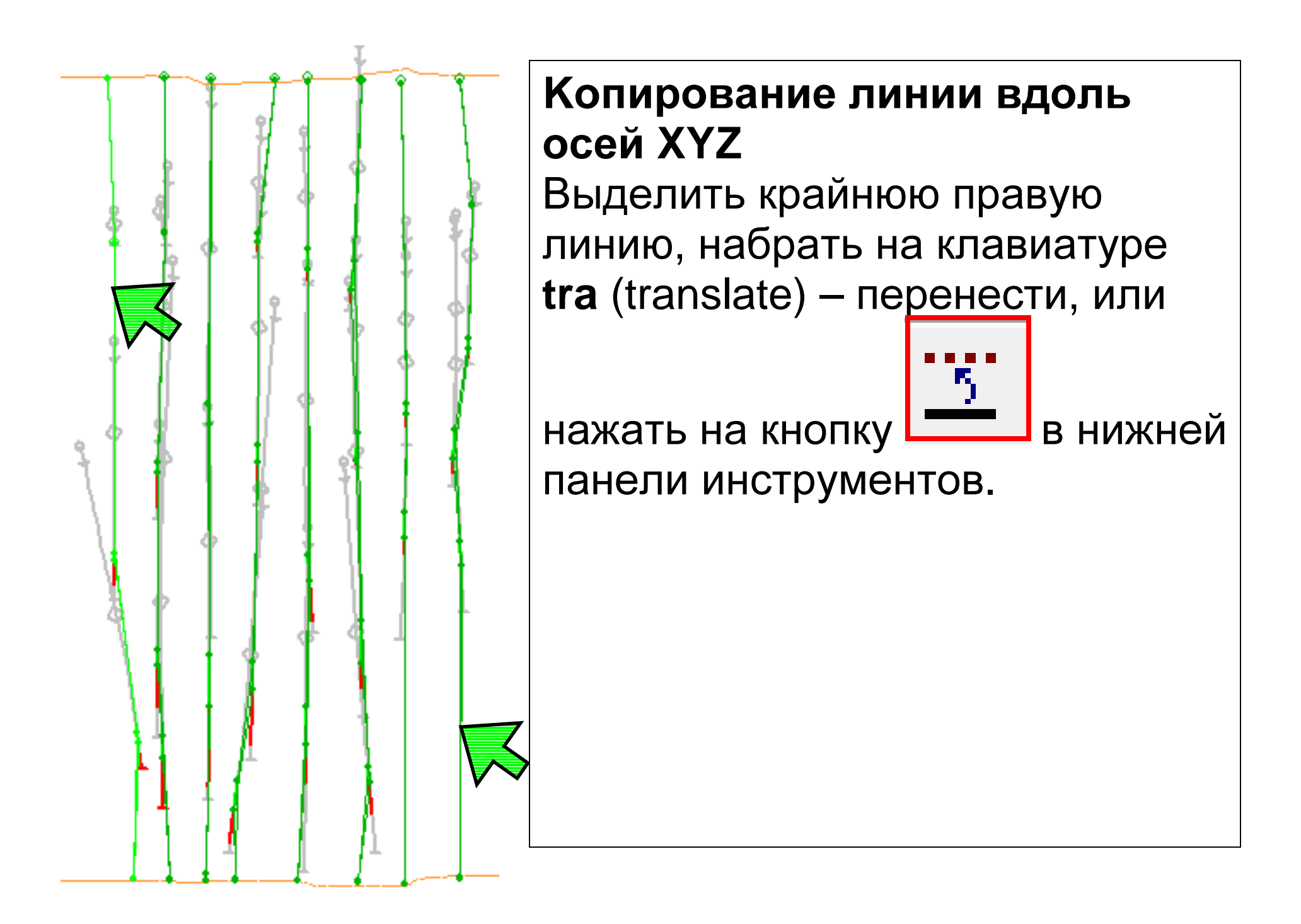

| Studio3                       | Ввести <b>20</b> (м) в поле <b>X</b> |
|-------------------------------|--------------------------------------|
| Translate String              | <b>Translation Distance:</b>         |
| X Translation Distance: 2010  | (расстояние переноса                 |
|                               | вдоль оси Х <b>) &lt;ОК&gt;.</b>     |
| Y Translation Distance: 0.0   | Проделать то же                      |
| Z Translation Distance: 0.0   | действие с крайней                   |
| Keep original string(s) Y/N Y | левой линией,                        |
|                               | указывая расстояние                  |
| OK Cancel Help                | вдоль Х со знаком                    |
|                               | минус.                               |

#### Открыть файл z1strings в программе Table Editor двойным щелчком на файле в панели Project Files или на жёстком диске.

| Z1string - [              | atamine Table            | Editor        |                  |                 |            |          |            |            |         |    |
|---------------------------|--------------------------|---------------|------------------|-----------------|------------|----------|------------|------------|---------|----|
| <u>F</u> ile <u>E</u> dit | <u>V</u> iew <u>A</u> dd | Insert Tool   | s <u>W</u> indow | Help            |            |          |            |            |         |    |
| i 🗅 🧀 日 i                 | Da 🚭 🖻                   | 122 %         | <b>₽ 2</b> 2     | ▶¥ ▶ <u>¥</u> ₿ | ╠╫╙╎       | ia a 🕨 🖬 | 4          |            | • 6 1   | 31 |
| RECORD                    | XP (N)                   | YP (N)        | ZP (N)           | PTN (N)         | Add Column | (Alt+C)  | SYMBOL (N) | COLOUR (N) | TAG (N) |    |
| 1                         | 5940.18417017            | 5135.6418766  | -20.09269633     | 1               | 1          | 1001     | L 201      | . 37       |         | -  |
| 2                         | 5939.89688867            | 1980.46689552 | 5.4689459        | 2               | 1          | 1001     | 201        | . 37       |         | -  |
| 3                         | ;951.18123709            | 4891.0077764  | 51.10194871      | 3               | 1          | 1001     | L 201      | . 37       |         | -  |
| 4                         | 5949.30220624            | 1817.53581361 | 102.75751085     | 4               | 1          | 1001     | 201        | . 37       |         | -  |

146 | 248

#### Нажать на кнопку Add Column.

| Add Column    |                                                                                                    | Ввести <b>ZONE</b> В попе                                                                                      |
|---------------|----------------------------------------------------------------------------------------------------|----------------------------------------------------------------------------------------------------|
| Column Infor  | mation                                                                                                    | Name:                                                                                                    |
| Name:         | ZONE                                                                                                    |                                                                                                    |
| Type:         | Numeric 👻                                                                                                    | ввести і (по номеру                                                                                            |
| Length:       | 8                                                                                                    | зоны) в поле <b>Default</b>                                                                                    |
| Default Value |                                                                                                    | Value.                                                                                                    |
|               |                                                                                                    | <b>&lt;ОК&gt;.</b> В таблице появится                                                                          |
| Implicit:     | No - Different value for each record                                                                                                    | новый столбец <b>70NF</b> со                                                                                   |
| For columns   | that are not implicit a formula may be provided to                                                                                                    |                                                                                                    |
| generate nev  | w held values.                                                                                                    | зпачепием і для каждой                                                                                         |
| Formula:      | *                                                                                                    | строки. Сохранить фаил.                                                                                        |
|               |                                                                                                    | Закрыть таблицу.                                                                                               |
|               | OK Cancel Help                                                                                                    |                                                                                                    |
| CORD XP (N)   | YP (N)         ZP (N)         PTN (N)         PVALUE (N)         LSTYLE (N)           7017         5135.6418766         -20.09269633         1         1 | SYMBOL (N)         COLOUR (N)         TAG (N)         ZONE (N)           1001         201         37         1 |
| атем соз      | злать новый файл линий с                                                                                                    | охранить его пол лругим                                                                                        |
| Mehem (       | $\mathbf{z}$                                                                                                    | ь контуры пулного теля л                                                                                       |
|               |                                                                                                    |                                                                                                    |
| )ны 2. Д      | цооавить запись <b>LONE</b> И З                                                                                                    | начение 2 в фаил z2string                                                                                      |

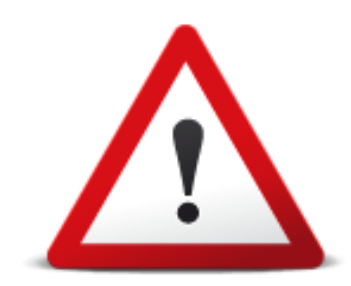

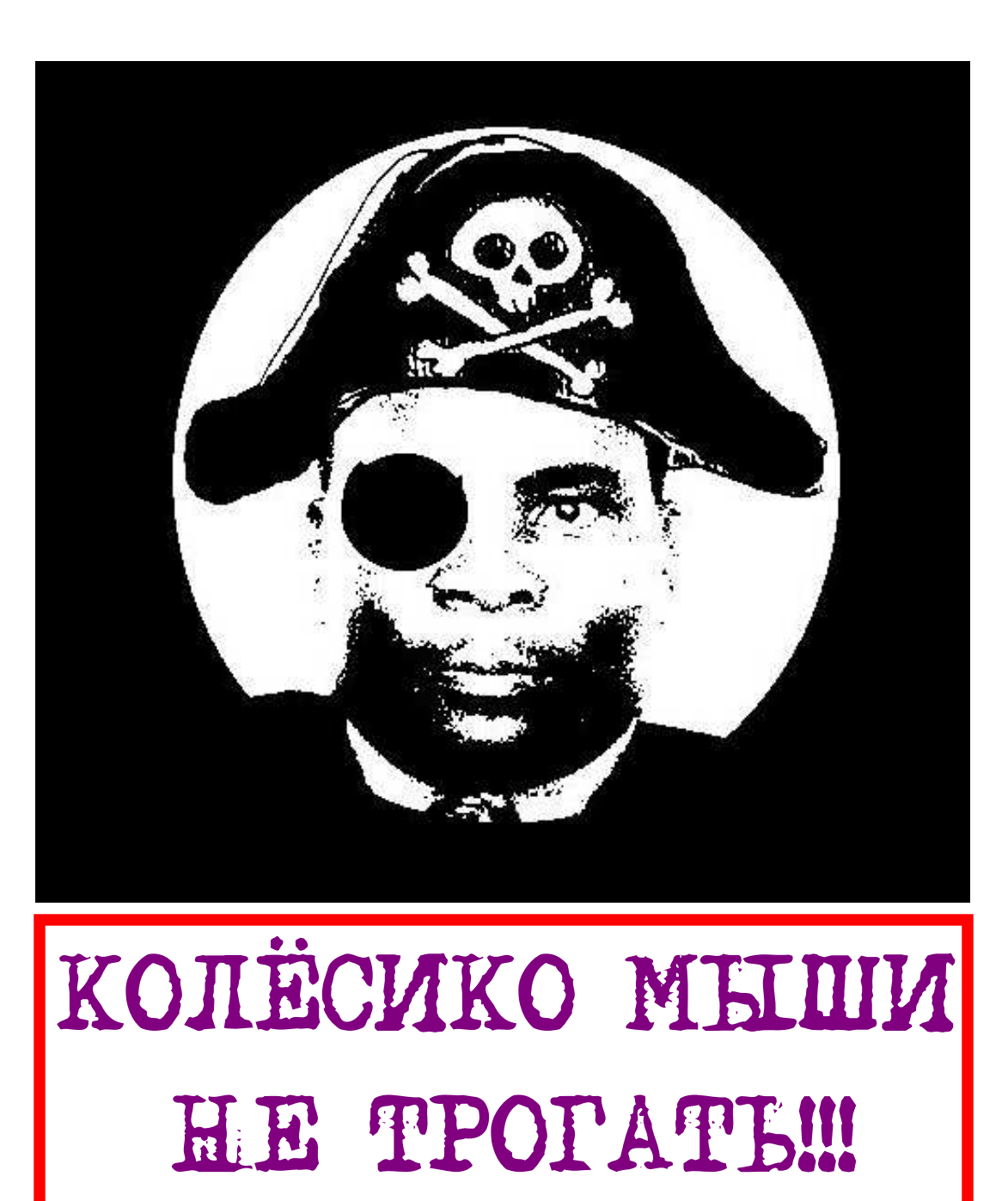

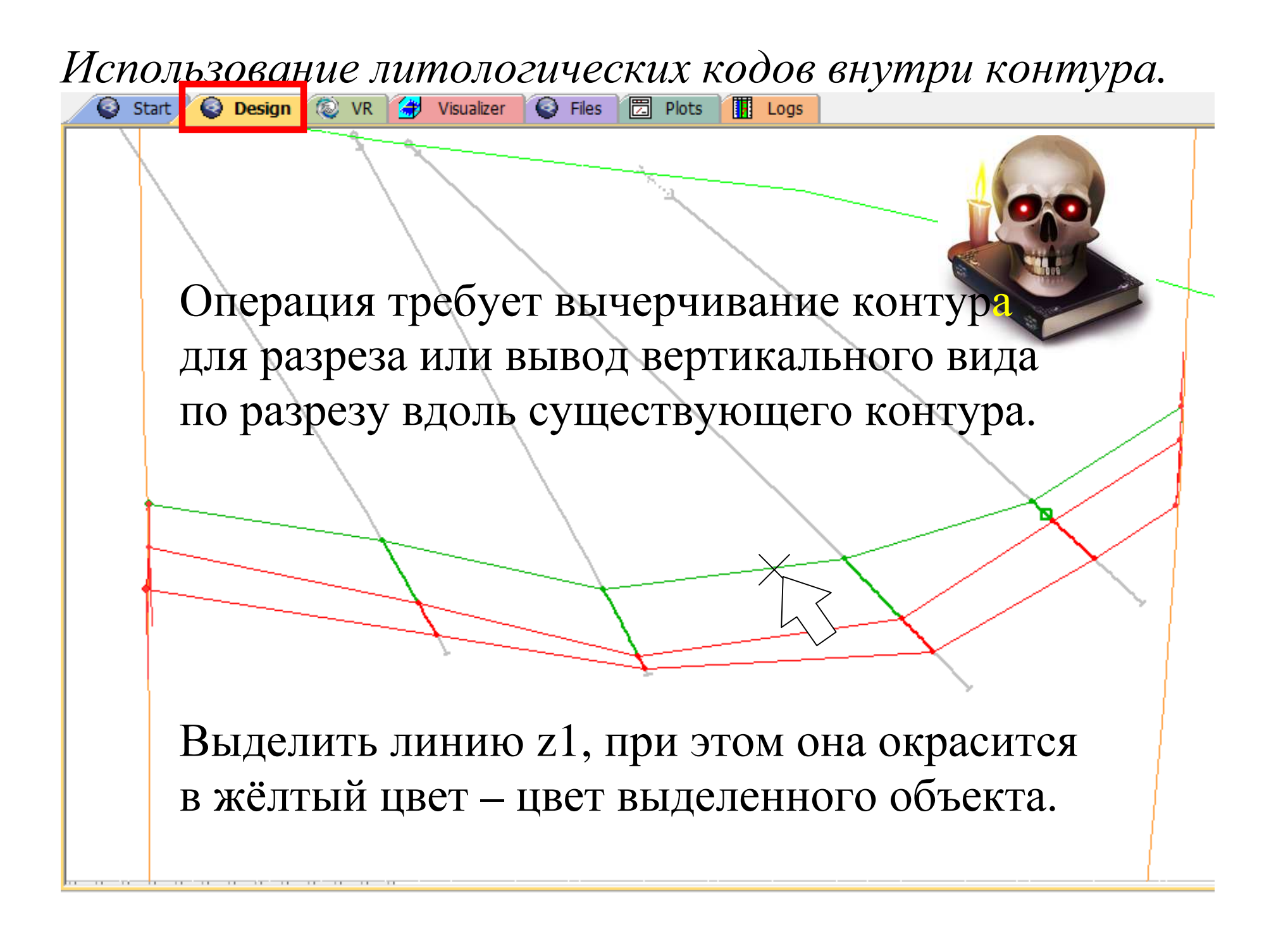

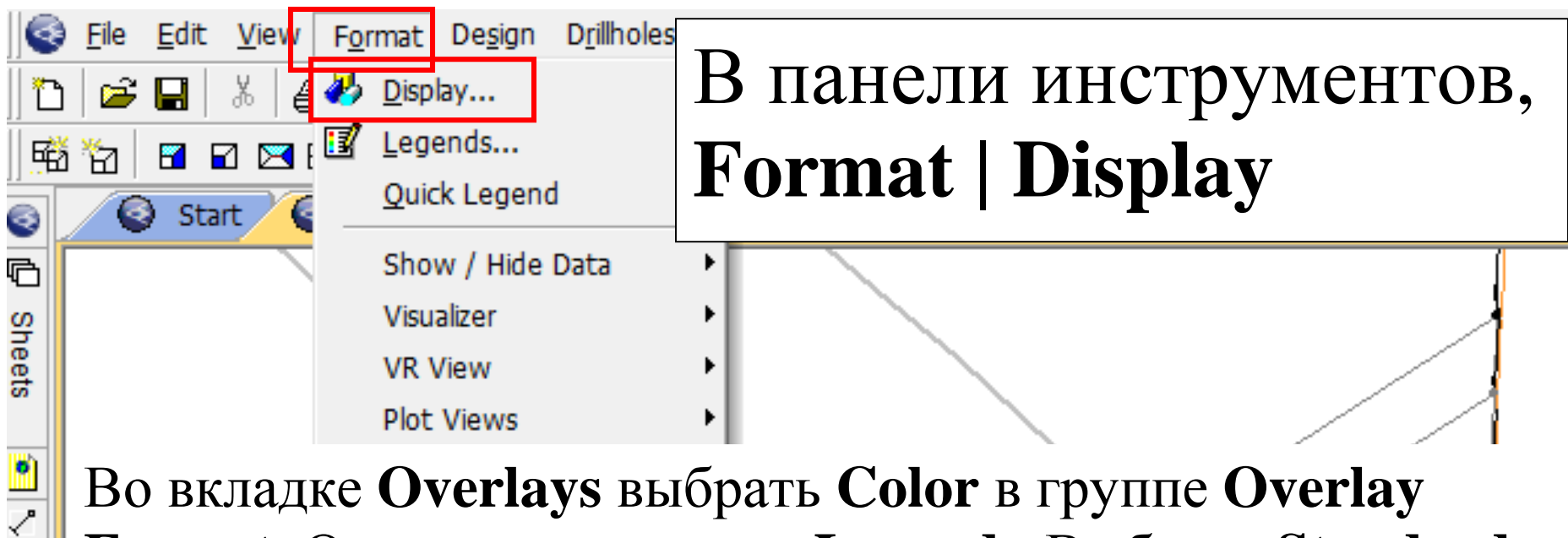

Во вкладке Overlays выбрать Color в группе Overlay Format. Отметить кружочек Legend:, Выбрать Standard Datamine FILLCODE fields (стандартные коды заполнения Datamine), выбрать COLOUR в поле Column, отметить галочкой Filled (заполненный) и Color by edge (цвет по краю). Отметить галочкой Apply to all overlays displaying z1string (strings) – Применить для всех калек с изображением z1string. ОК Применить

🔊 Loaded Data

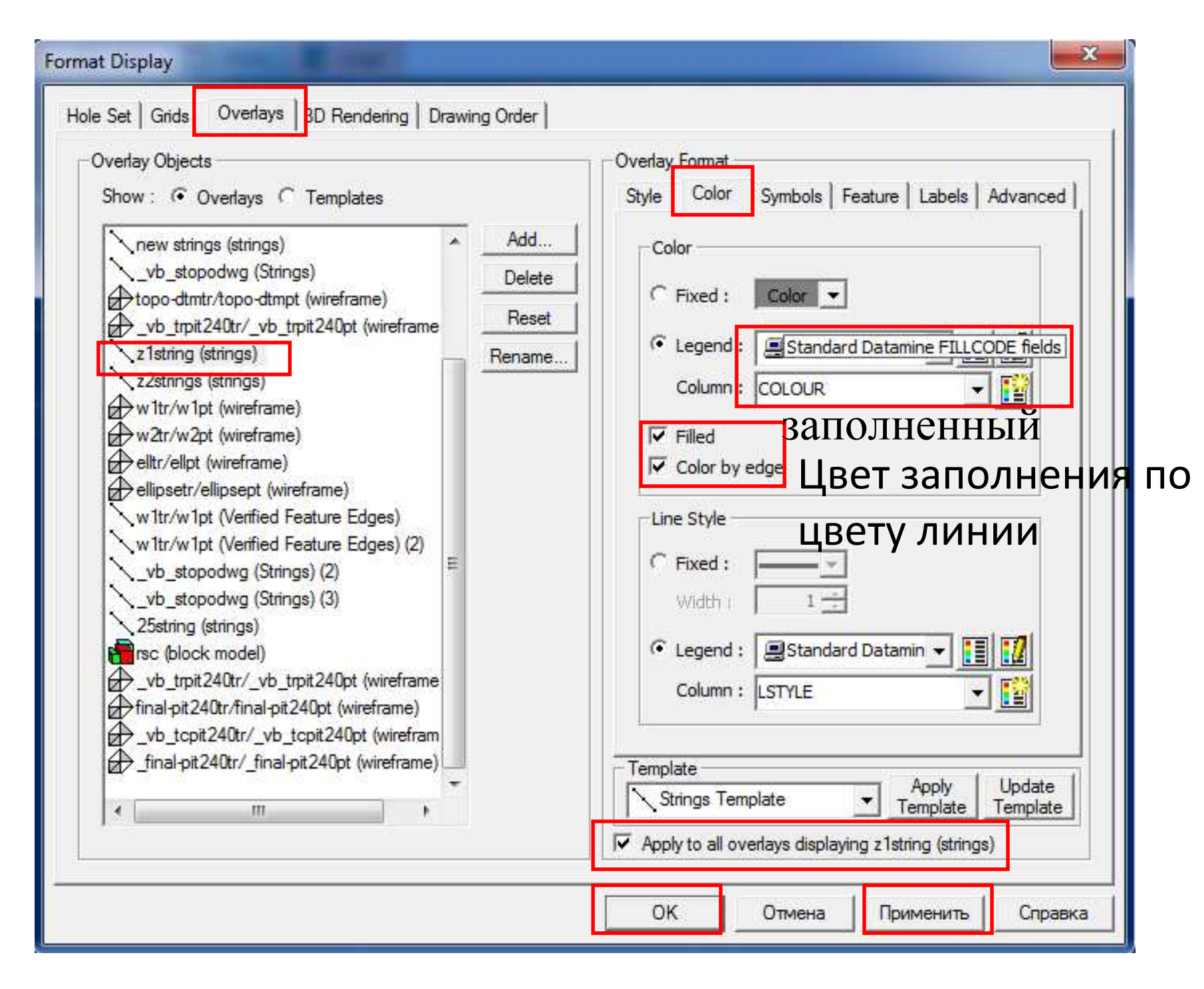

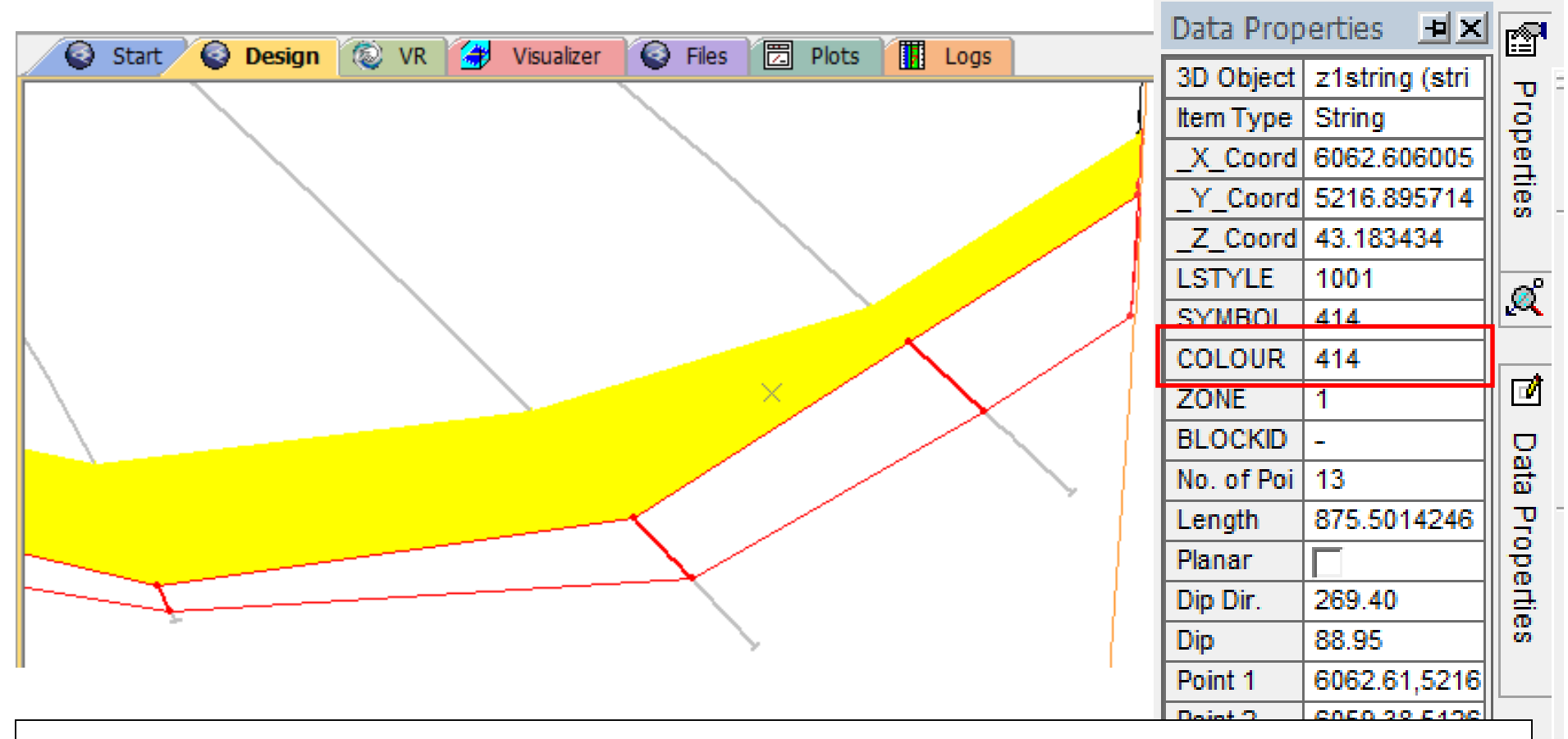

Так, как был выбран вариант Filled (заполненный), программа саздаёт регион внутри контура, выделенный жёлтым цветом. Перейти в панель Data Properties, и напротив COLOUR (цвет) набрать вручную один из номеров легенды Standard Datamine FILLCODE fields (стандартные коды заполнения Datamine).

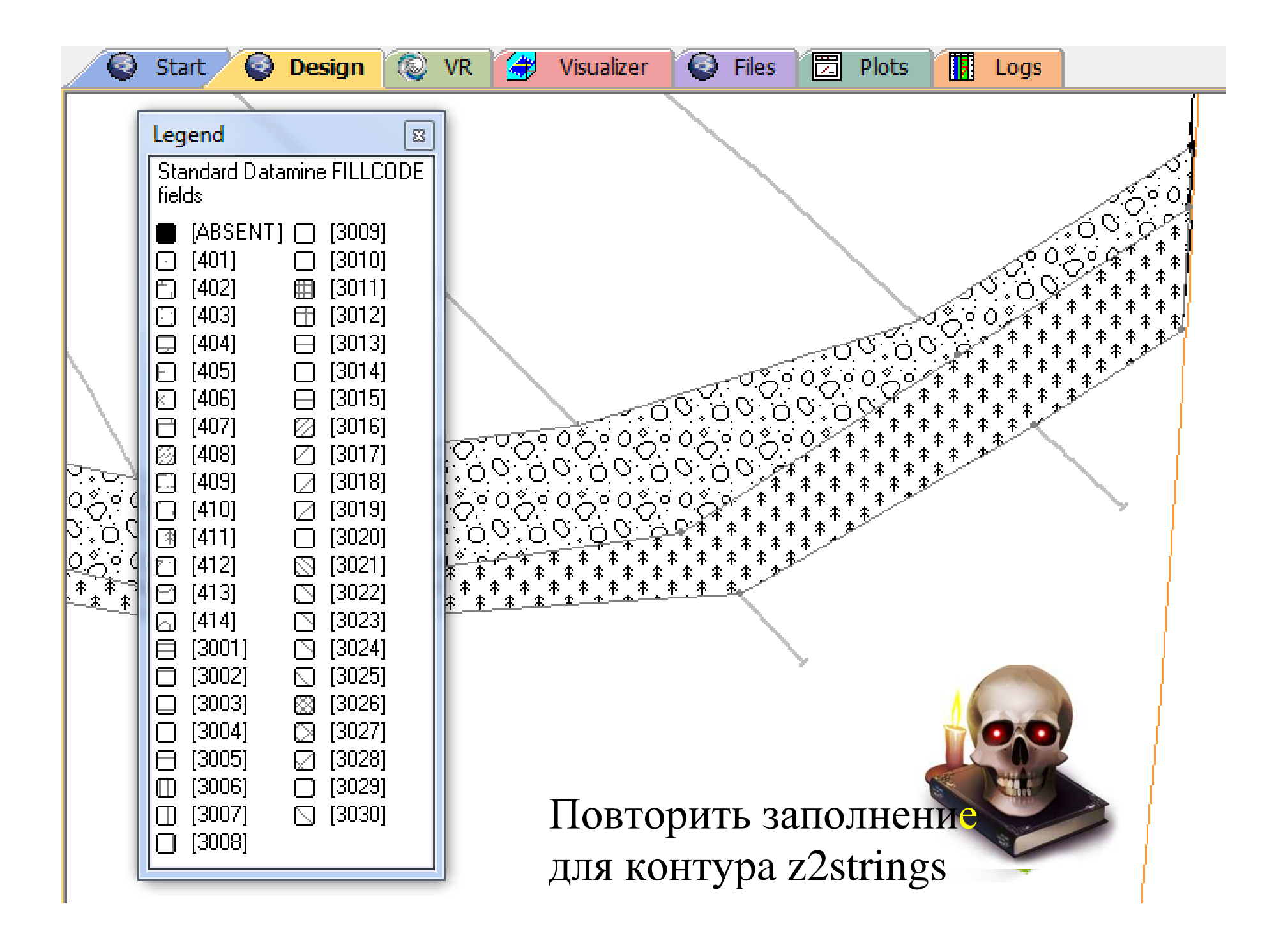

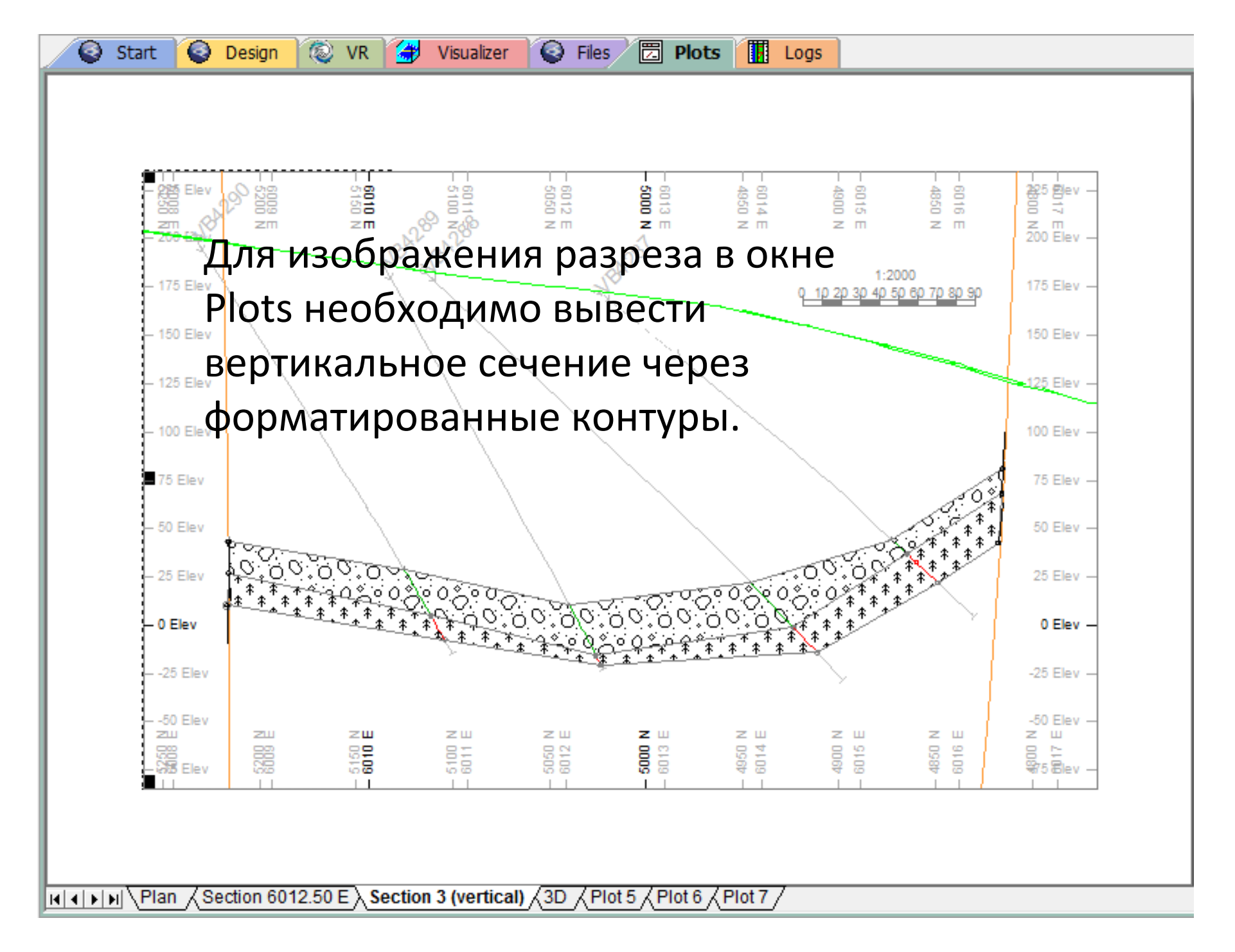

154 | 248

| lay Objects              |                                  | Overlay Format                                                                            |
|--------------------------|----------------------------------|-------------------------------------------------------------------------------------------|
| <pre>w: • Overlays</pre> | Add<br>Delete<br>Reset<br>Rename | Style Color   Color            • Fixed :   Column :   Column :   Column :   Color by edge |

После завершения манипуляций с литологическими кодами, необходимо отменить изменения в меню Format Display. Для этого в панели инструментов выбрать Format | Display. В группе Overlay Object вкладки Overlays (кальки) выбрать z1strings. В группе Overlay Format выделить вкладку Color, отметить Fixed (фиксированный) и выбрать зелёный цвет. Снять галочку Filled и Color by edge. Применить. Повторить установки для z2strings. Применить. OK.

Если будете именять цвет каркаса как его атрибут (см. Изменение цвета каркаса, стр. 164) командой Wireframe | Edit Attributes (Каркасы | Изменить атрибуты), то перед этим надо отметить Legend в Overlay Format (Format | Display), выключив тем самым функцию Color.

#### Компоновочные линиии (tag strings).

Используются как направляющие при построении каркасов. Цвет линий по умолчанию – красный, но его можно изменить командой **taco** (tag colour). После наbора команды следует ввести новый номер цвета в меню **Tag String Color. OK**.

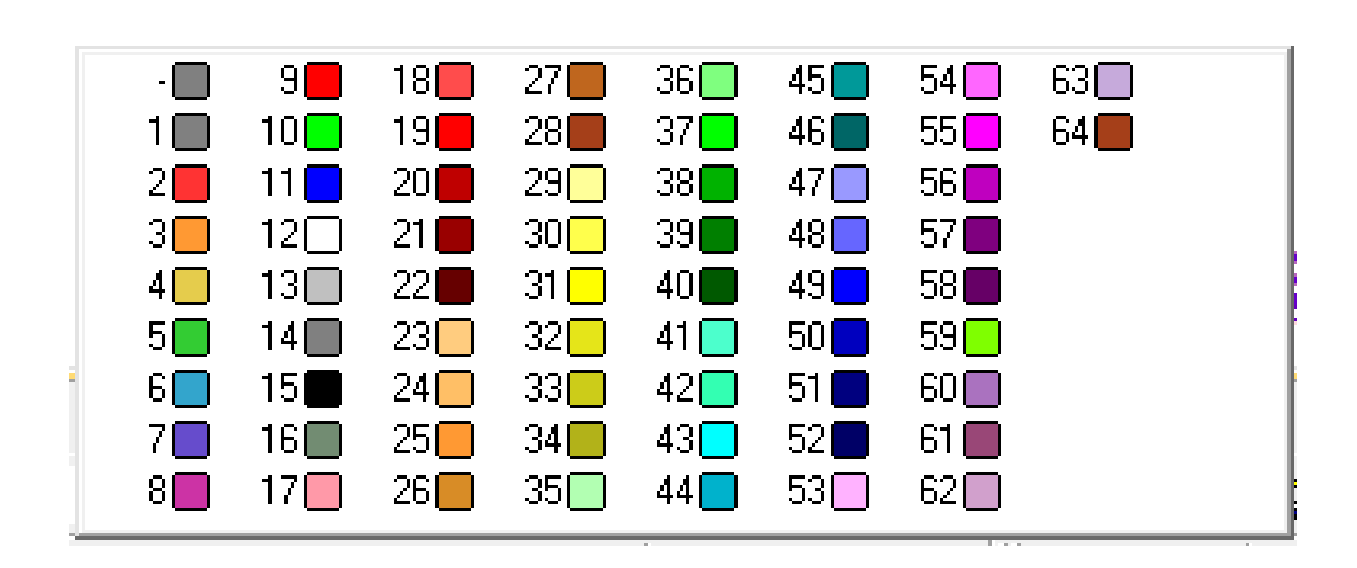

В ячейке текущего объекта должно стоять имя **z1strings**. Набрать **tgs** (tag strings) компоновать олинии, или нажать на кнопку

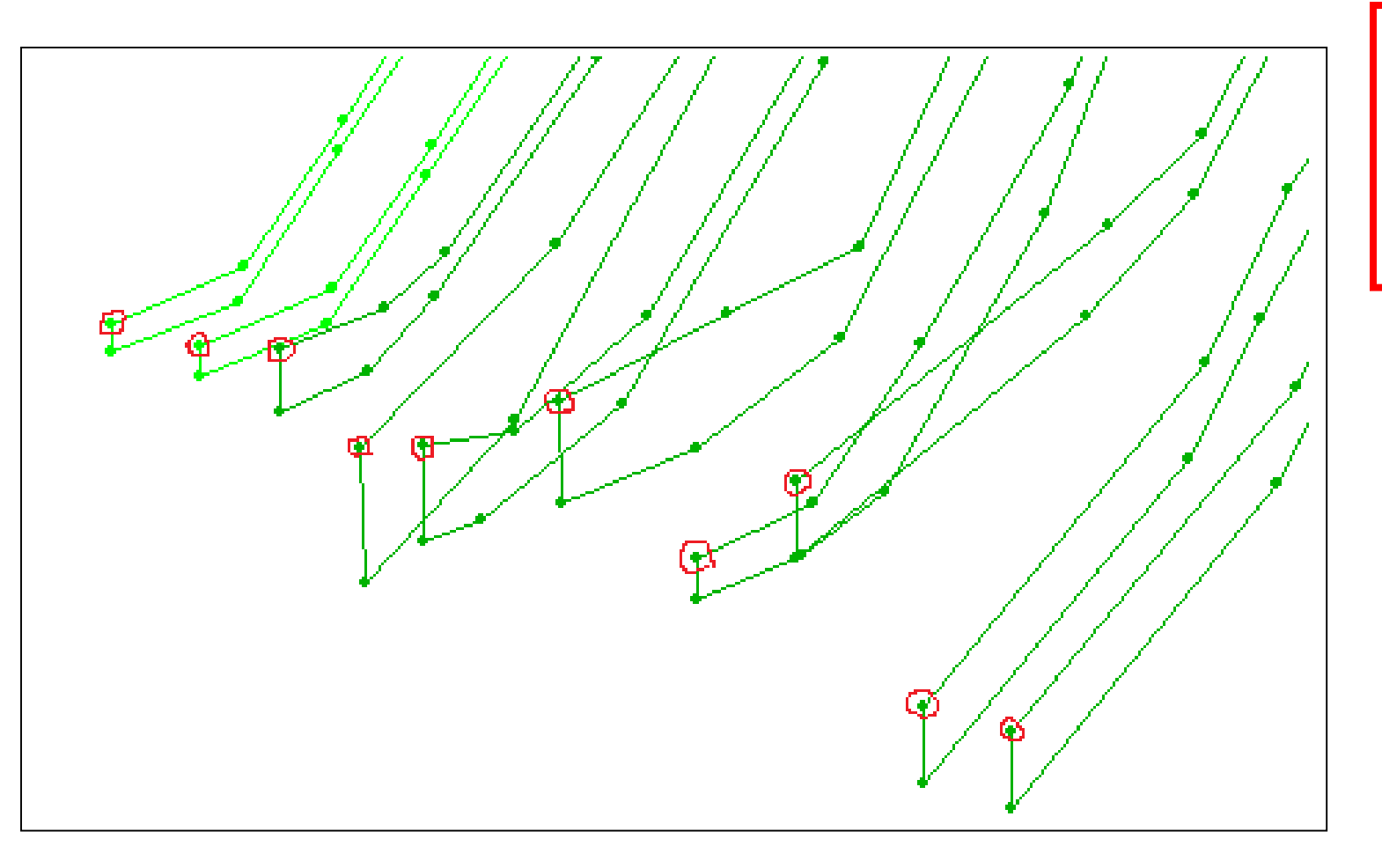

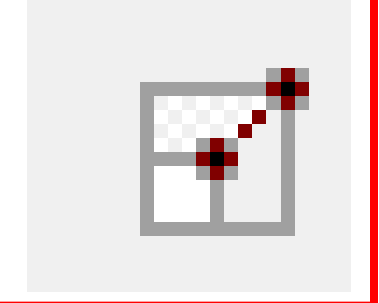

Привести изображение в окне Design приблизительно в такой вид одновременным использованием клавиши <Shift> и левой кнопки мыши. Отключить (снять галочку) со всех объектов, кроме z1strings в панели Sheets, rd. Начертить линию сначала по верхним торцевым точкам, затем другую линию по нижним. Проделать те же действия с противоположной стороны.

Вид контурных линий с компоновочными линиями с точками в вершинах торцевых перегибов (выделены красным по умолчанию).

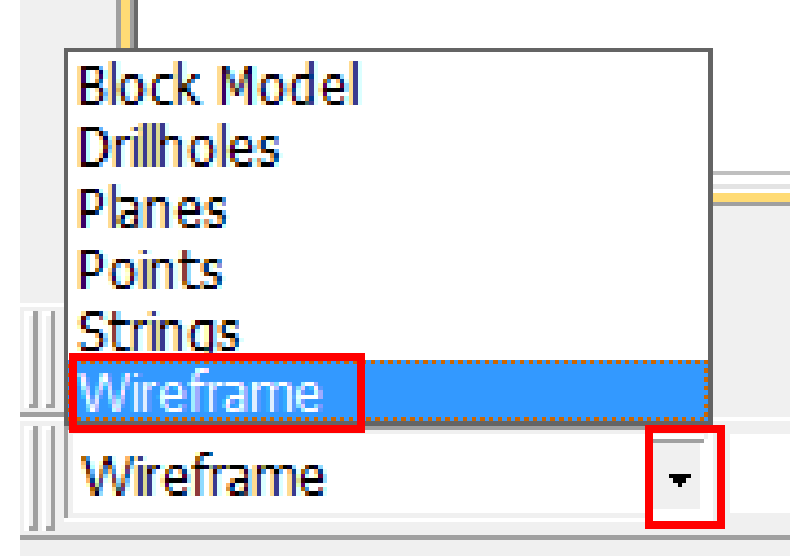

#### Select strings or points

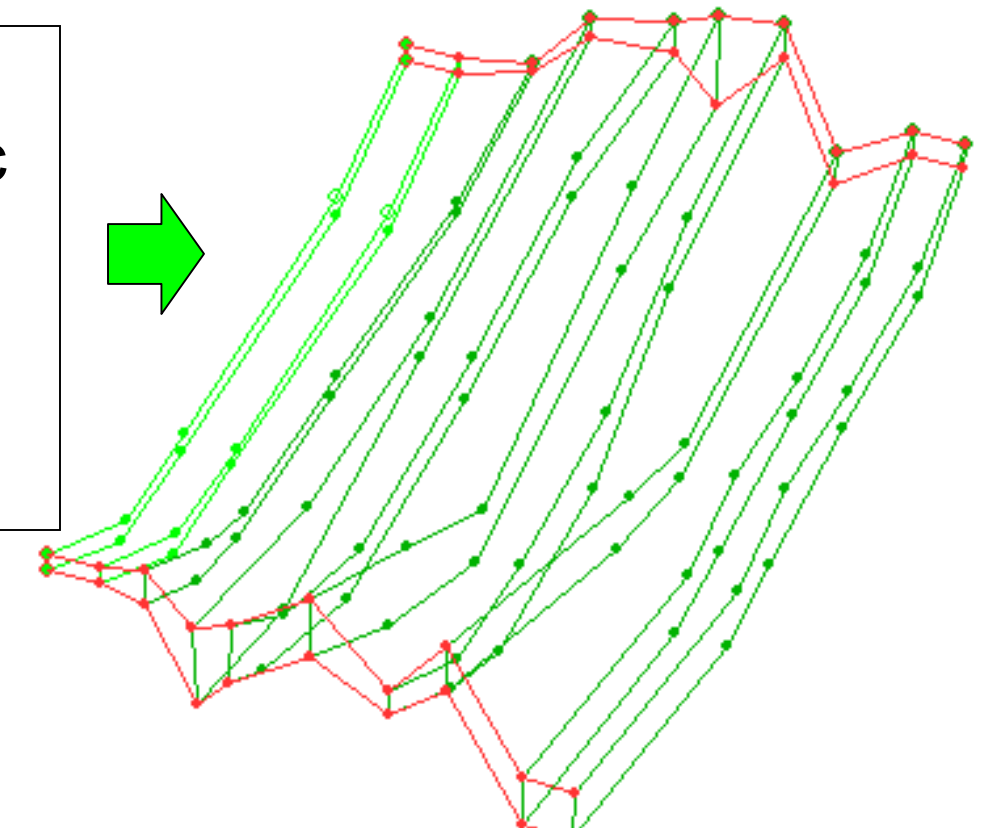

### Выбрать Wireframe (Каркас) в панели текущего объекта.

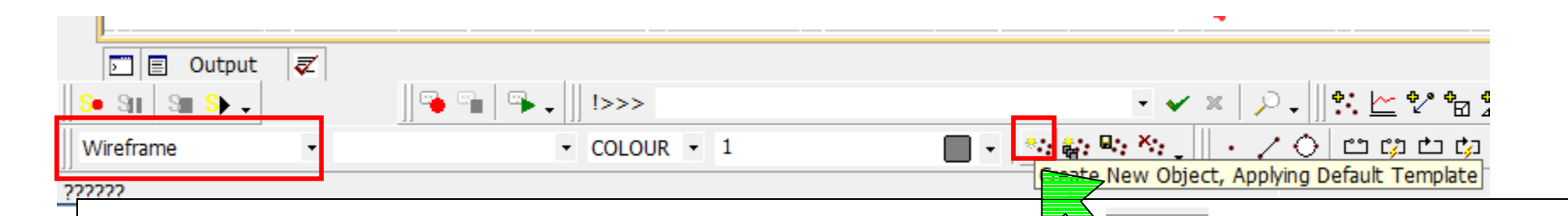

Нажать на кнопку Create New Object, Applying Default Template (Создать новый объект используя шаблон по умолчанию)

#### Сохранить каркас под именем **w1**.

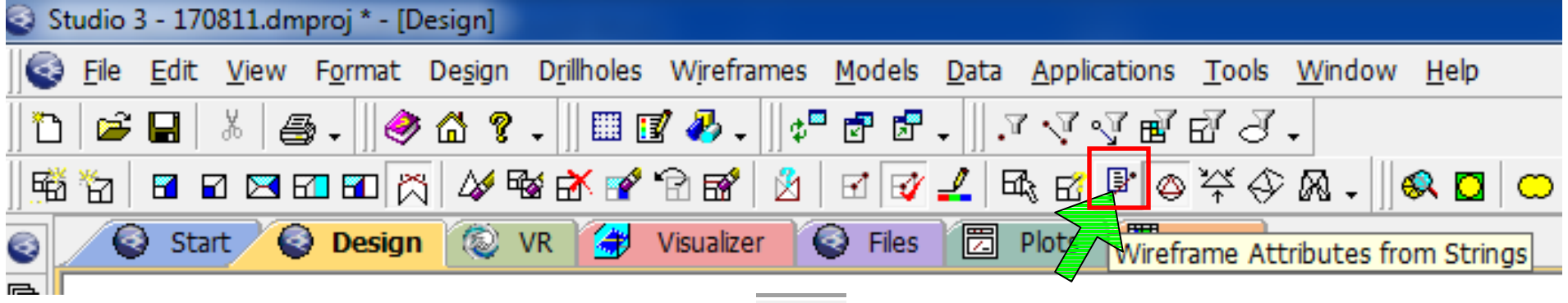

Обратите внимание на кнопку Wireframe Attributes from Strings – атрибуты каркаса из линий. Во включённом состоянии кнопка должна быть "утоплена", чтобы атрибуты линий перешли в файл каркаса, (сокращённая команда вкл/выкл tsa)

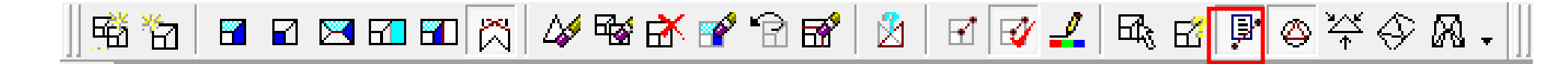

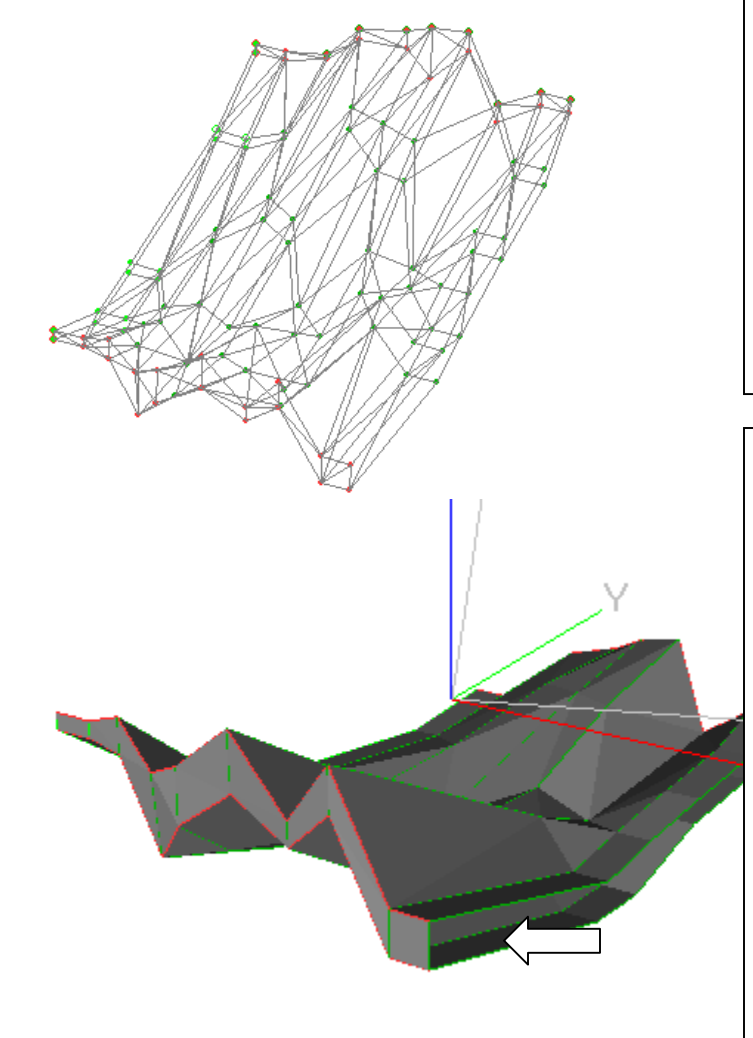

**ls** –(link strings) соединить линии. Поочерёдно щёлкните на всех контурах линий. По мере перехода на линии, будет возникать каркас.

В окне Visualizer заметно, как боковые поверхности рудного тела остались открытыми. Вернуться в окно Design. Набрать eli – end link соединить концы, щёлкнуть на боковых контурных линиях. Каркас w1 замкнётся. Сохранить файл каркаса. Нарисовать в файле **z2stings** (выводя его текущим). компоновочные линии (**tgs**, tag strings)для второй зоны. Создать новый каркас, сохранить его под именем **w2**. Провести вышеуказанные действия для создания каркаса **w2**, совершённые при создании кркаса **w1**.

#### Структура файла каркасов.

Каркас состоит из 2 файлов: \*tr.dm и \*pt.dm.

- \*tr.dm файл повехности
- \***pt.dm** файл точек

Файл поверхности бездействует, если нет файла точек.

Файл точек может использоваться без файла поверхности. Оба файла создаются автоматически при построении каркаса и сохраняются на жёстком диске.

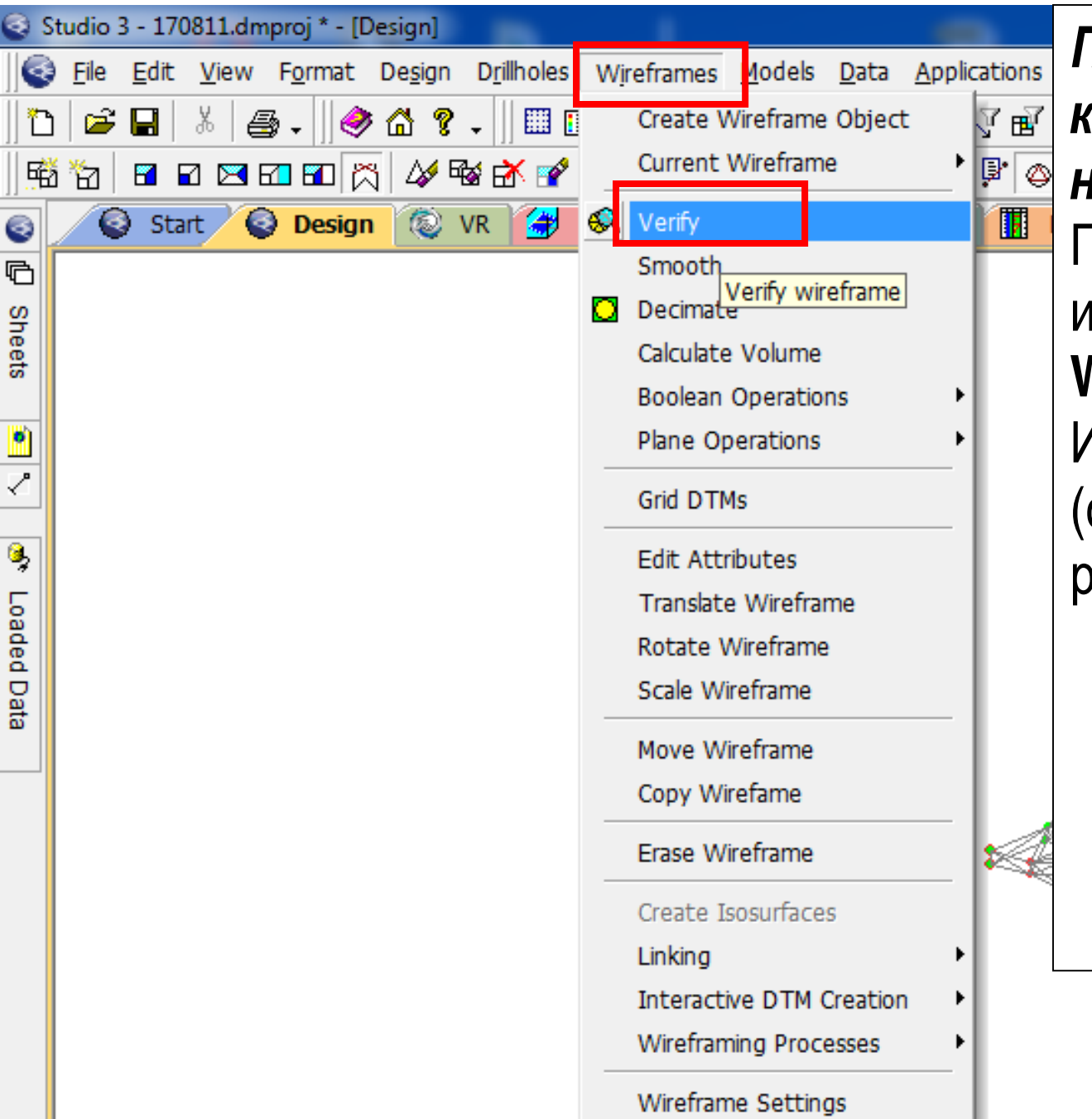

Проверка файла каркаса на наличие ошибок. Панель инструментов: Wireframes I Verify Или набрать wvf. (см. следующий рисунок).

| vb_faulttr/_vb_faultpt (wirefram | e) 🔽 🖓            |
|----------------------------------|-------------------|
| y field: <pre></pre>             | •                 |
| Store surface number:            | SURFACE 💌         |
| ☑ Stop surface at shared edge    | s                 |
| Remove duplicate vertices        | Tolerance: 0      |
| Remove empty faces               |                   |
| Remove duplicate faces           | Leave original 🔽  |
| ✓ Check for open edges           |                   |
| Check for shared edges           |                   |
| Check for crossovers             |                   |
| Check for feature edges          | Feature Angle: 90 |
| □ Write normals to data table    |                   |
| □ Write adjacency to data tab    | le                |
| □ Write crossovers to data tab   | le                |

В ячейке Name меню Verify Wireframe выделить название каркаса, ОК. Отметить галочками: **Remove duplicate vertices** – Удалить дублирующие вершины Remove empty faces – Убрать пустые поверхности **Remove duplicate faces** – Убрать дублирующие поверхности **Check for open edges** – Проверить открытые края **Check for shared edges** – Проверить общие (совместные) края Check for crossovers - Проверить пересечения **Check for feature edges** – Проверить характерные края (вычерчиваются линии по краям переломов, если угол между сторонами перелома не более указанного в поле Feature Angle: ).

#### Изменение цвета каркаса.

| 3      | Studio 3 - 170811.dmproj * - [Design]          |    |                                     |                         |             |             |    |
|--------|------------------------------------------------|----|-------------------------------------|-------------------------|-------------|-------------|----|
|        | <u>File Edit View Format Design Drillholes</u> | Wi | reframes                            | Models                  | Data        | Application | S  |
| ľ      | נו 😰 🖬 🐇 🖉 און 🎯 🖓 און 🖾 🕼                     |    | Create W                            | /ireframe               | Object      | t 🧊 🖻       | 7  |
| ] 4    | ä 🔁 🖬 🖬 🖾 🚾 📅 📉 🎸 📽 🚰 💕                        | _  | Current V                           | Virefram                | e           | * 🔋 (       | \$ |
| 3      | Start 🚱 Design 💿 VR 🔿                          | R  | Verify                              |                         |             |             |    |
| 5      |                                                | 1  | Smooth                              |                         |             |             |    |
| adeo   | Панель инструментов:                           |    | Decimate                            | i.                      |             |             |    |
| 1 Da   | Wireframes   Edit                              |    | Calculate                           | Volume                  |             |             |    |
| a      |                                                |    | Boolean (                           | Operatio                | ns          | *           |    |
|        | <b>Attributes</b> (Каркасы                     |    | Plane Op                            | erations                |             | ×           |    |
| ۲      | Редактировать                                  |    | Grid DTM                            | s                       |             |             |    |
| S<br>S | атрибуты)                                      |    | Edit Attri                          | butes                   |             |             |    |
| heets  | <apply>, <ok></ok></apply>                     |    | Transla <mark>Ec</mark><br>Rotate W | lit wirefr<br>/ireframe | ame at<br>1 | tributes    |    |

#### \*\*\*см. комментарий на стр. 155.

| Name                    |    |
|-------------------------|----|
|                         |    |
|                         |    |
| GROUP                   | 34 |
| SURFACE                 | 35 |
|                         | 30 |
| COLOR                   | 38 |
|                         | 39 |
|                         | 40 |
|                         | 41 |
| LAYERS                  | 42 |
| LTYPE                   | 44 |
| ZONE                    | 45 |
| BLOCKID                 | 46 |
|                         | 47 |
|                         | 48 |
|                         | 50 |
|                         | 51 |
| Show system attributes  | 52 |
|                         | 53 |
| Default Legends         | 54 |
| Show Name 🗌 Show Fill 🗌 | 56 |
|                         | 57 |

Выбрать каркас в поле **Object**. Отметить Colour в столбце Name группы Attributes. Выбрать цвет из палитры в столбце Value. <Apply> <0K>

#### Измерение объёма твёрдого тела

| 🔄 Studio 3 - 170811.dmproj * - [Design]                                                                                                    |                                                                                                    |   |
|----------------------------------------------------------------------------------------------------|----------------------------------------------------------------------------------------------------|---|
| Elle Edit View Format Design Drillholes   Image: Start Image: Start <th>Wireframes       Models       Data       Applications       Tools       Window       Help         Create       Wireframe       Image: Color       Image: Color       &lt;</th> <th>¢</th> | Wireframes       Models       Data       Applications       Tools       Window       Help         Create       Wireframe       Image: Color       Image: Color       < | ¢ |
| <u>•</u>                                                                                                    | Boolean Operations     Report volume above, below or within selected wireframe       Plane Operations     •       Grid DTMs     •                                                                                                    |   |

# Панель инструментов, Wireframes | Calculate volume, или набрать wvo (wireframe volume).

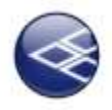

| Calculate Volume                                                      | The Party of the Party of the P | Summary of wireframe properties                                                                                                    |
|-----------------------------------------------------------------------|----------------------------------------------------------------------------------------------------|----------------------------------------------------------------------------------------------------|
| Object<br>w1tr/w1pt (wirefram<br>Object Type<br>Closed Volume<br>CDTM | ne)                                                                                                    | Object: w1tr/w1pt (wireframe)<br>Enclosed volume = 1476139.13<br>Enclosed tonnage = 4428417.39<br>(@3.00)<br>Centre of gravity = 6039.70, 5001.96, 19.95<br>Projected lower area = 84426.45<br>Projected upper area = 84426.45<br>Total surface area = 233174.62<br>Minimum elevation = -30.46<br>Maximum elevation = 116.98<br>Minimum X co-ord = 5916.75<br>Maximum X co-ord = 6137.92<br>Minimum X co-ord = 6137.92<br>Minimum Y co-ord = 4815.41<br>Maximum Y co-ord = 5218.41<br>Minimum surface dip = 0.05<br>Maximum surface dip = 90.00<br>Number of triangles = 208 |
| £                                                                     | // <del>///////////////////////////////////</del>                                                                                                    | ОК                                                                                                    |

В меню Calculate volume отметить Closed Volume (закрытый объём) в поле Object Type. Выделить файл w1tr/w1pt (wireframe).Ввести объёмный вес Density (для вычисления массы) <OK>

```
Eclosed volume – вмещающий объём
Enclosed tonnage – вмещающая масса
Centre of gravity – центр тяжести
Projected lower area – Площадь проекции нижней поверхности
Projected upper area — Площадь проекции берхней
поверхности
Total surface area — Общая площадь поверхности
Minimum elevation – минимальная отметка
Maximum elevation – Максимальная отметка
Minimum X-со-огд – Минимальная координата X
Maximim X со–огd – Максимальная координата X
Minimum Y-со-огд –Минимальная координата Y
Maximim Y co-ord – Максимальная координата Y
Minimum surface dip — Минимальный угол падения поверхности
Maximum surface dip — Максимальный угол падения
поверхности
```

Построение каркаса рельефа местности по линиям равного уровня (на практике могут быть использованы другие типы объектов замера или оцифровки чертежей, например: точки, рельефа – верхние и нижние бровки, дороги, водоразделы и m.д.).

Загрузка CAD файла: Панель инструментов:

**Data | Load | Data source driver | Other | CAD**, в правом окне выбрать **AutoCAD (strings).** Найти файл учебной базы данных \_*vb \_stopo.dwg* или \_vb \_stopo.dxf

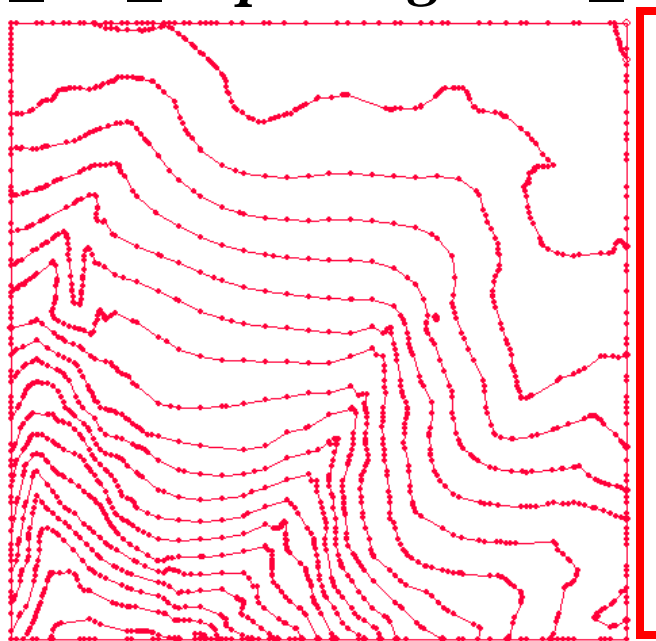

Для следующего упражнения необходимо отключить все объекты, кроме \_**vb \_stopo.dwg**.

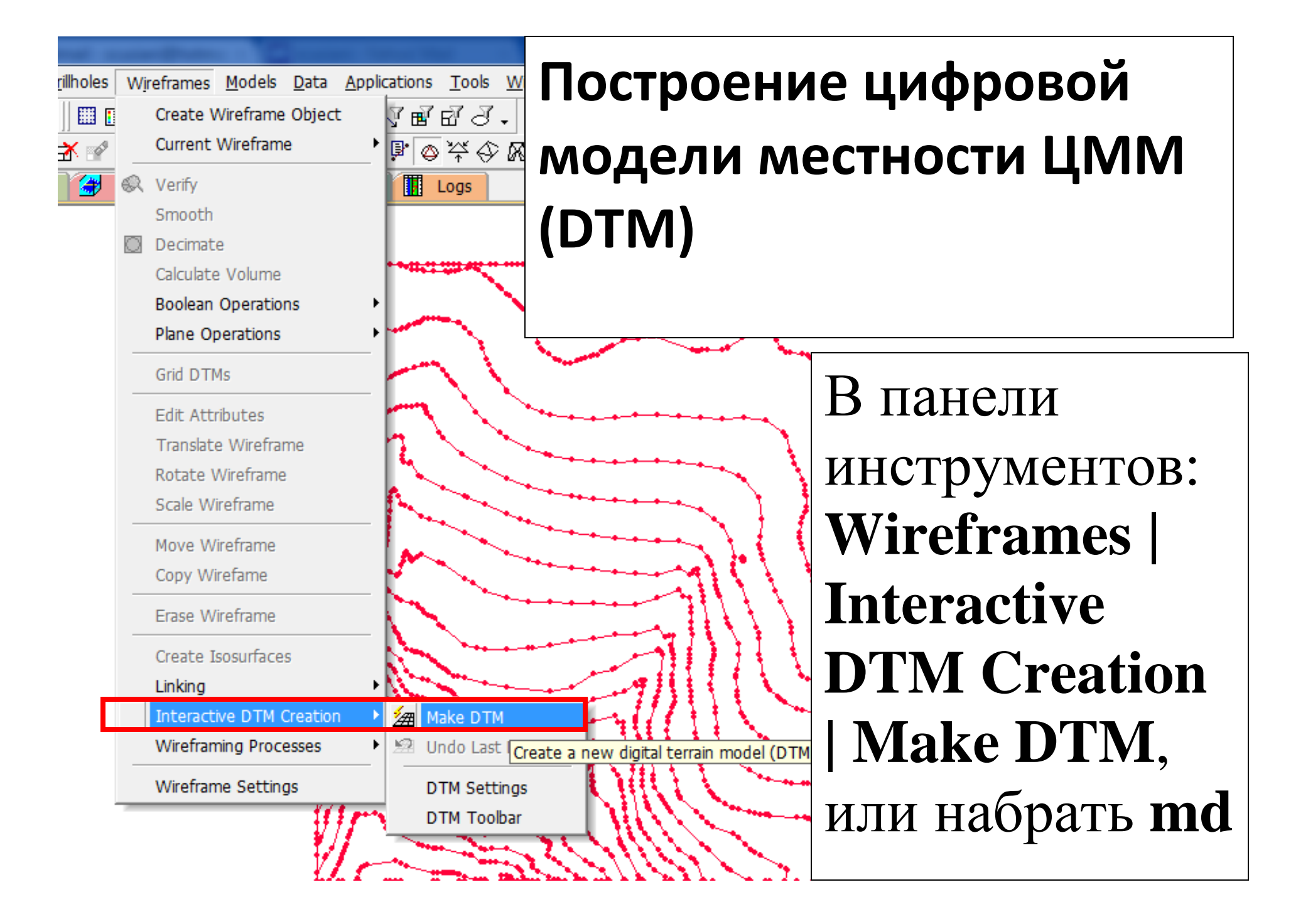

| Output                                                                                                    |                                                                         |                                                                                                    |                                                                                                    |
|----------------------------------------------------------------------------------------------------|-------------------------------------------------------------------------|----------------------------------------------------------------------------------------------------|----------------------------------------------------------------------------------------------------|
| C Current object                                                                                                    | New object: top                                                         | o-DTM                                                                                                    | DIM – General                                                                                            |
| General options<br>✓ Use boundary stri<br>Invert results<br>✓ Remove entire<br>✓ Minimize flat triang<br>✓ Breakline tolerand<br>Trimming options<br>✓ Trim edge triangle<br>✓ Minimum angle<br>✓ Max. edge len | ngs<br>e triangles<br>gles<br>se: 0.001<br>s<br>s<br>s<br>1<br>gth: 100 | DTM Plane<br>Plan C View C Best Fit<br>Spur options<br>Generate crest spurs<br>Adjust crest heights by: 0<br>Generate valley spurs<br>Adjust valley heights by: 0<br>Generate key spurs<br>Dutput spur objects | Орtions отметит<br>кружочек New<br>Object, ввести<br>имя файла<br>(например topo-<br>DTM), <next></next> |
| Attributes<br>Use first point<br>Use all points<br>t As Default                                                                                                    | /string C Inside<br>/strings C Inside                                   | DTM strings C User-defined<br>boundary strings<br>Next > Отме                                                                                                    | (Далее)                                                                                                  |

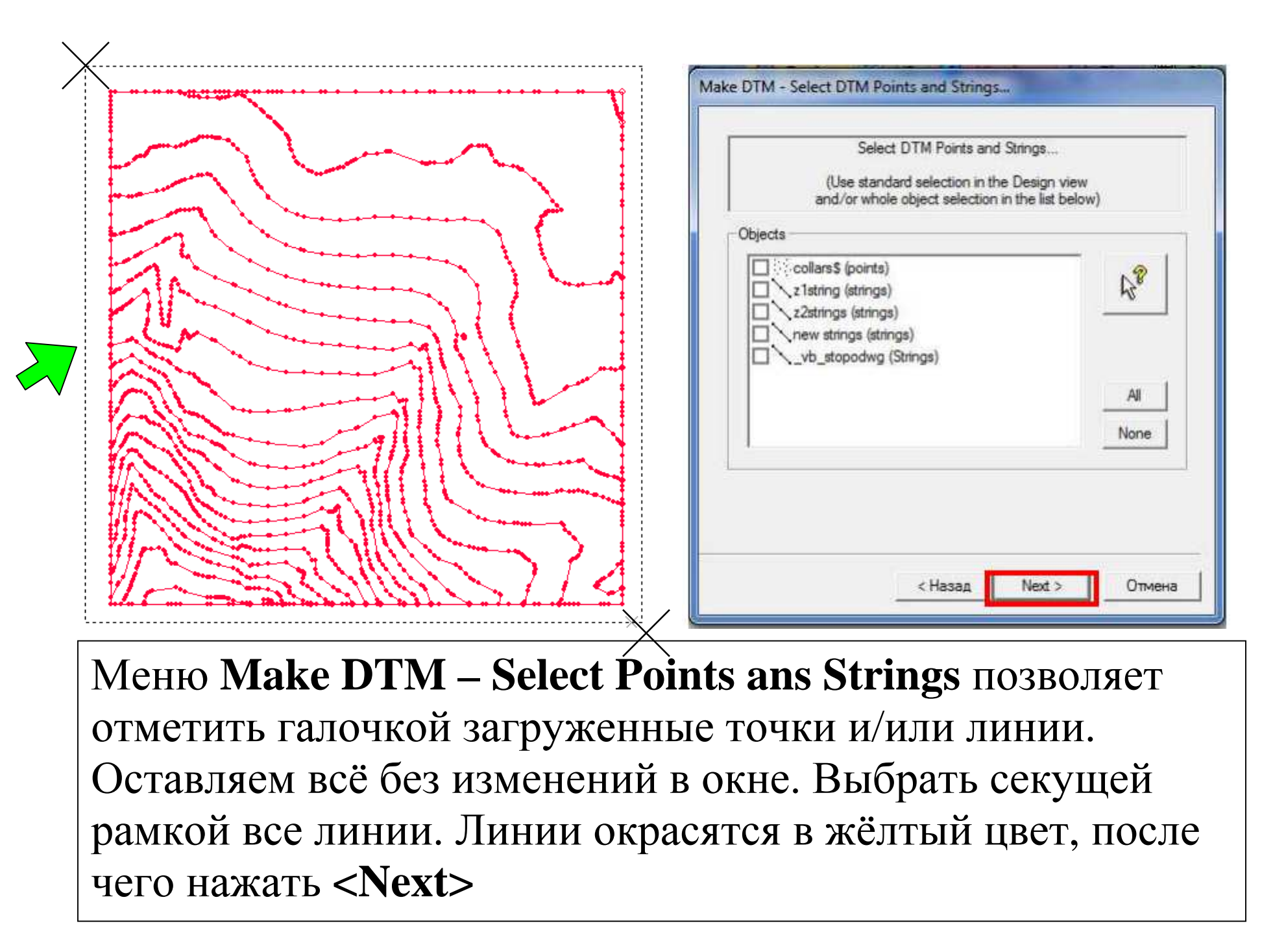

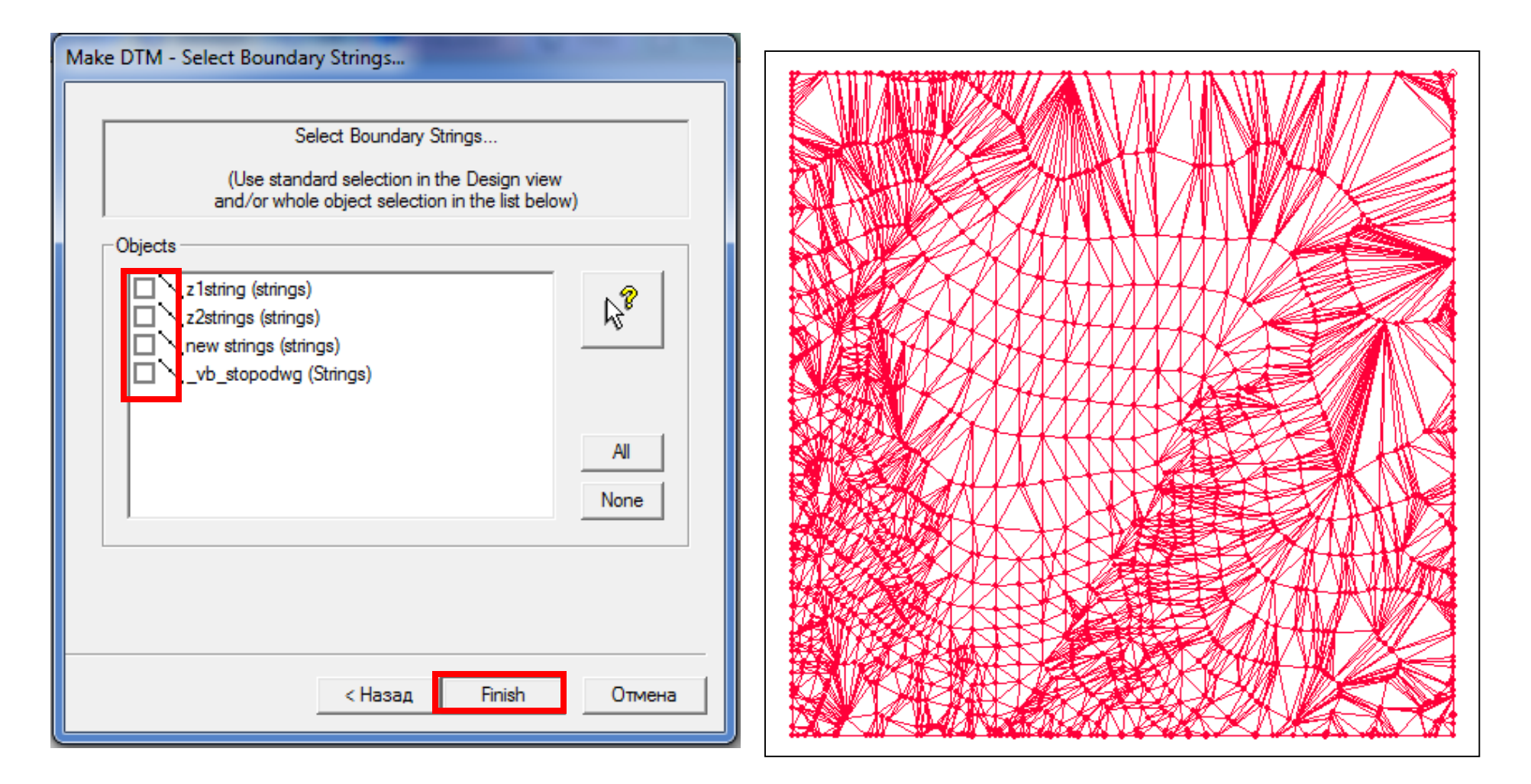

Следующее окно Make DTM- Select Boundary Strings... позволяет отметить граничные линии. Оставить всё без изменения. <Finish>

## *Булевы (логические) операции (Boolean Operations).* (Логические действия возможно выполнять только с файлами \*.dm.)

| <u>M</u> odels | <u>D</u> at | ta <u>A</u> pplications <u>T</u> ools | <u>W</u> ind | low      | <u>H</u> elp                       |                           |
|----------------|-------------|---------------------------------------|--------------|----------|------------------------------------|---------------------------|
| 🗗 🗗            |             | <u>L</u> oad                          | Þ            | <b>.</b> | Points                             | 1                         |
| 6              |             | <u>U</u> nload                        | •            | <u>i</u> | <u>S</u> trings                    | 000880. 85                |
| ) Files        |             | Reload                                | •            | 67       | Wireframes                         |                           |
| ,              |             | <u>R</u> efresh                       | •            | ₿        | Static <u>D</u> rillholes          |                           |
|                |             | Convert                               | •            | œ        | <u>B</u> lock Model                |                           |
|                |             | Save                                  | •            |          | Planes                             |                           |
|                |             | Create Drillhole Collar Ta            | ble          |          | <u>T</u> able                      |                           |
|                |             | Evport                                |              |          | Other Types                        |                           |
|                | -21         | Object Operations                     | •            |          | External Datamine <u>F</u> ile 🔷 🕨 | Points                    |
|                |             | Attribute Manager                     |              |          | Data Source Driver                 | <u>S</u> trings           |
|                | 6           | Object Manager                        |              |          | Database                           | Wireframes                |
|                |             |                                       |              | -        | <u></u>                            | Static <u>D</u> rillholes |
|                |             |                                       |              |          | Wizard                             | Block Model               |
|                |             |                                       |              |          | Files from <u>M</u> ineTrust       | <u>P</u> lanes            |
|                |             |                                       |              | -        |                                    | <u>T</u> able             |

Загрузить необрезанный каркас конечного контура карьера как внешний файл Datamine: Data | Load | External Datamine File | Wireframes

#### Путь к файлу на диске : C:\\Database\DMTuturials\Data\VBOP\Datamine \\_vb\_trpit240tr.

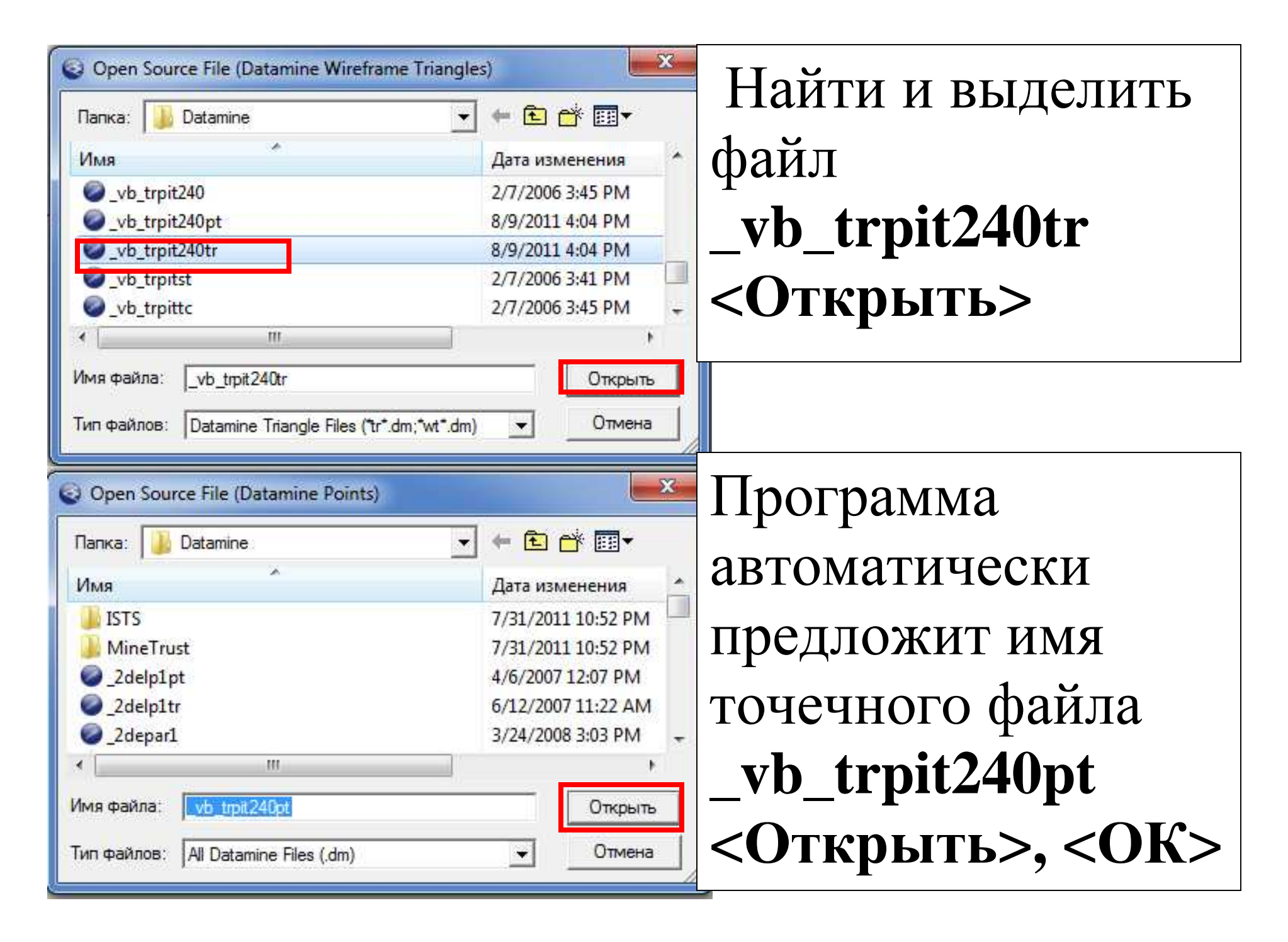

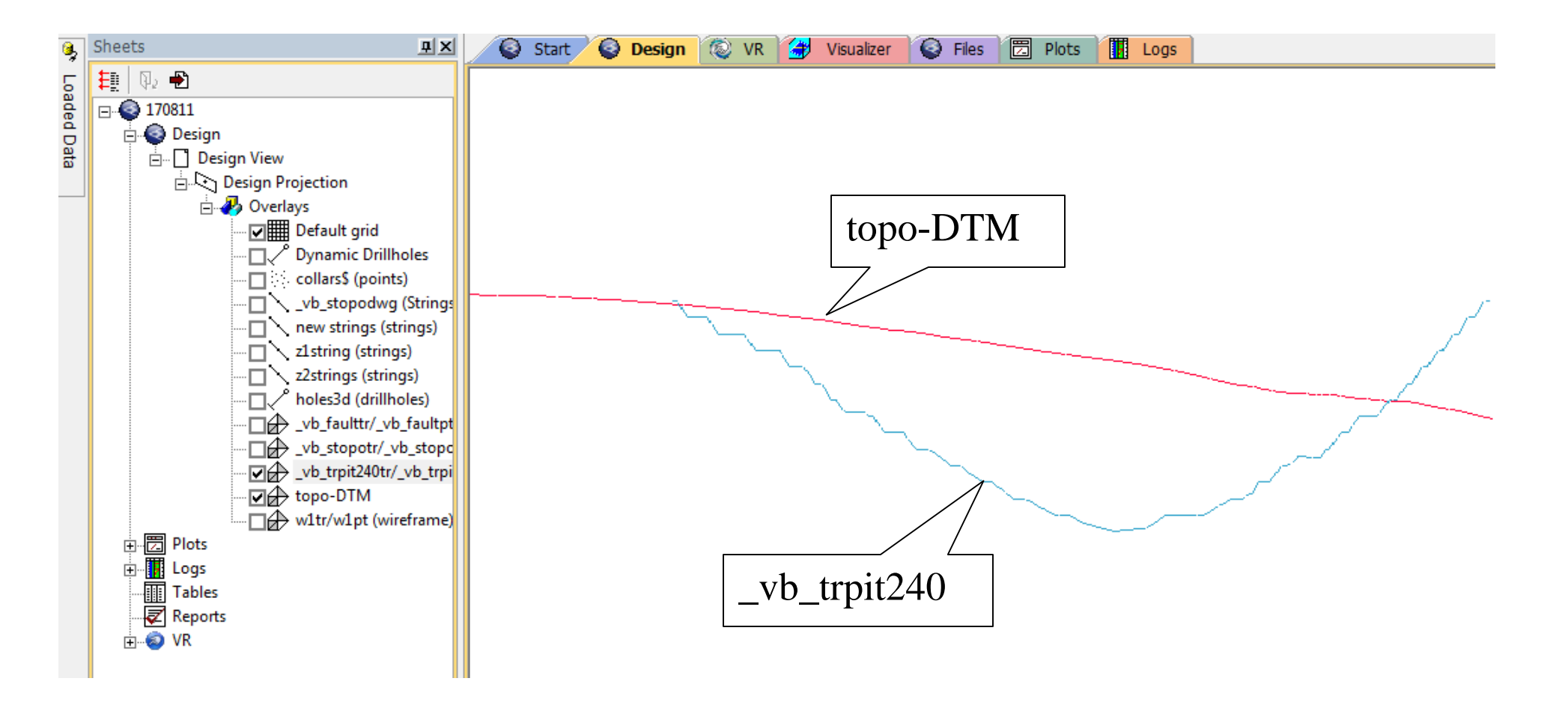

### Оставить включёнными во вкладке Sheets файлы topo-DTM и \_vb\_trpit240,

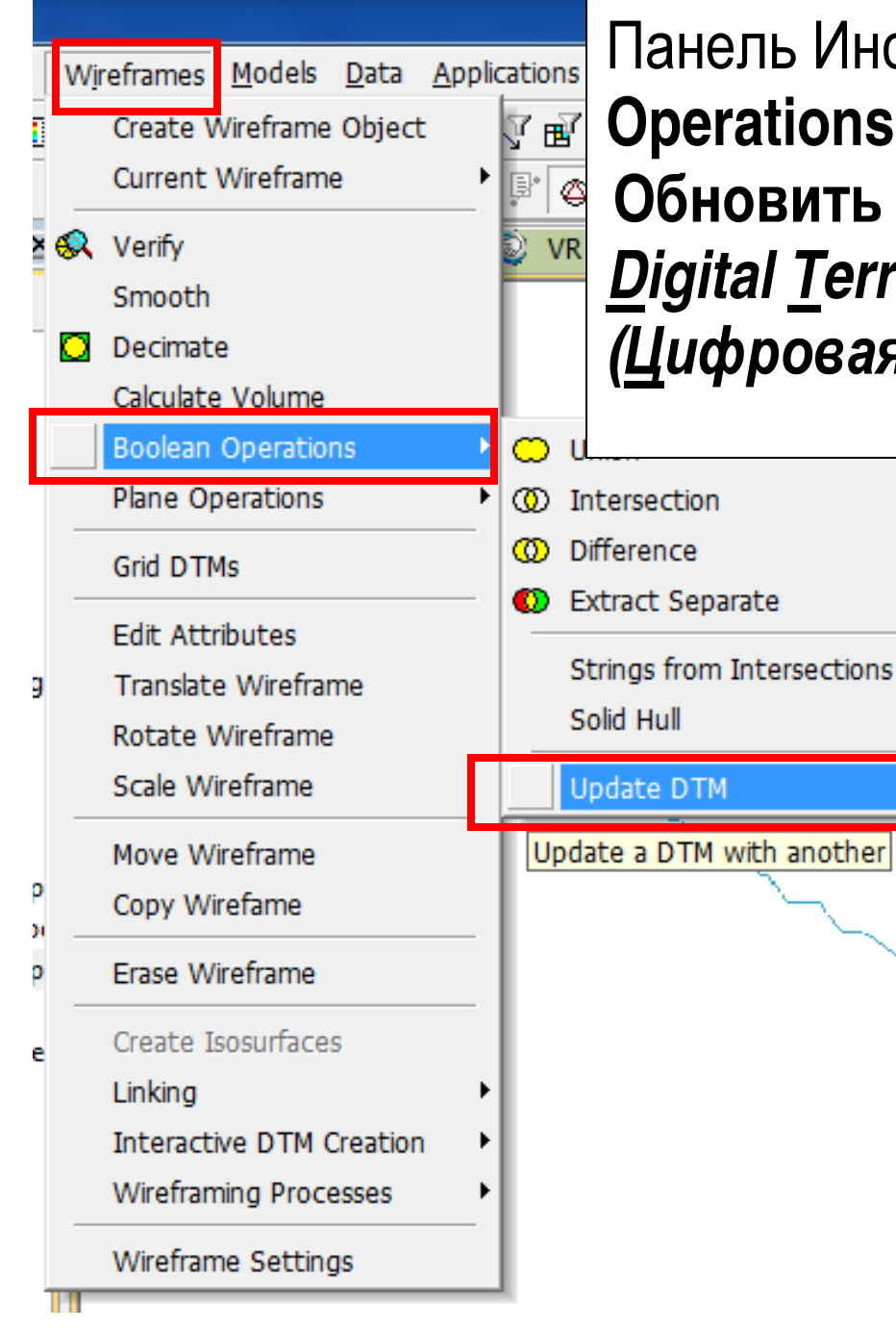

Панель Инструментов: Wireframes IBoolean Operations I Update DTM, или набрать udt. Обновить ЦММ <u>Digital Terrain Model</u> (Цифровая <u>М</u>одель <u>М</u>естности)

> Окно **Update DTM** предлагает выбрать Объект1 и Объект2 в рамке **Objects**. В рамке **Options** необходимо выбрать один из двух пунктов: **Excavate Object 1 with Object** 2 (Выкопать Объект 1 Объектом2) **Elevate Object 1 with Object 2** (повысить объект 1 объектом 2)

| Update DTM                                                                                                 | <b></b>      |
|----------------------------------------------------------------------------------------------------|--------------|
| Objects         Object 1:       topo-DTM         Object 2:       _vb_trpit240tr/_vb_trpit240pt (wireframe) | Verify       |
| Options<br>Excavate Object 1 with Object 2<br>Elevate Object 1 with Object 2                               | OK<br>Cancel |

Выбрать topo-DTM в поле Object 1:, \_vb\_trpit240tr....(wireframe) в поле Object 2:. Оставить галочку на Excavate Object 1 with Object 2. Снять галочку на Elevate Object 1 with Object 2, <OK>

# В панели **Sheets** появится новый объект **Surface merge:...**(слияние поверхностей) как результат слияния двух каркасов.

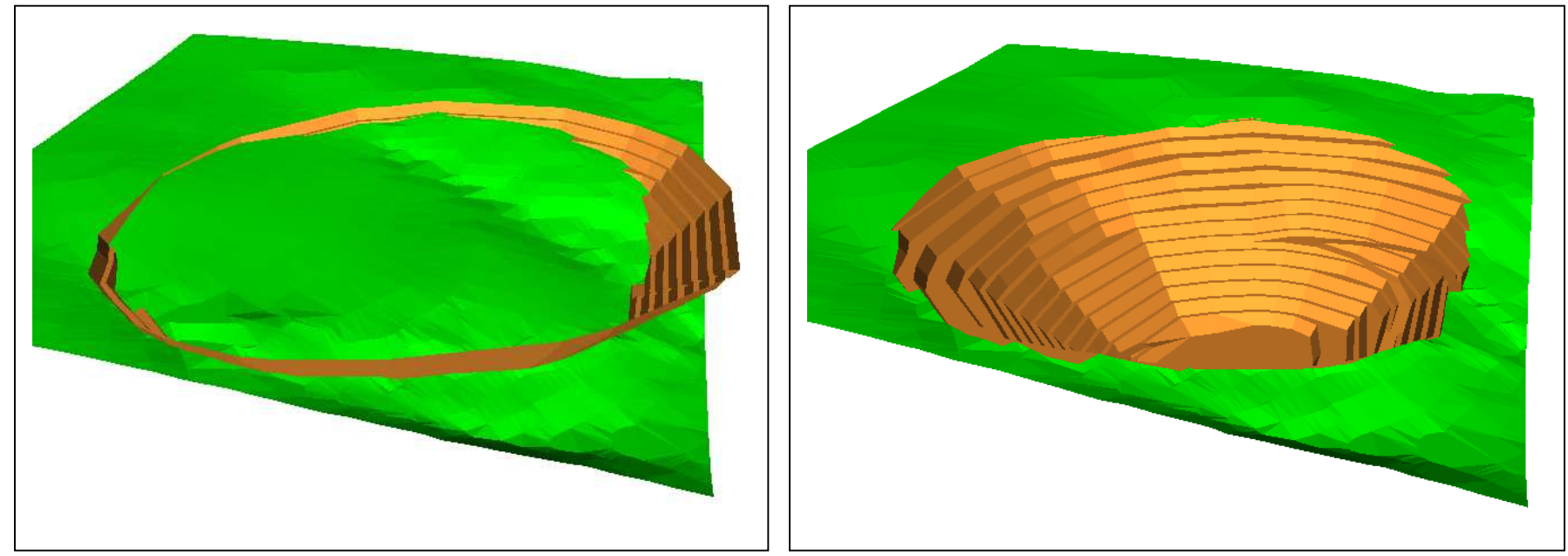

Вид объектов в окне Visualizer до и после применения операции Update DTM (udt).

### Новый файл ЦММ хранится только в ОЗУ, но не на жёстком диске. Сохранить его можно использовав File | Save
| Object                                          | Save | Auto Reload             |   |
|-------------------------------------------------|------|-------------------------|---|
| elltr/ellpt (wireframe)                         | Γ    | <b>I</b>                |   |
| ellipsetr/ellipsept (wireframe)                 | Γ    | <b>V</b>                |   |
| _vb_stopodwg (Strings) (3)                      |      | V                       |   |
| 25string (strings)                              |      | <b>I</b>                |   |
| rsc (block model)                               |      |                         |   |
| _vb_trpit240tr/_vb_trpit240pt (wireframe) (2)   |      | 7                       | 1 |
| Surface Merge: topo-dtmtr/topo-dtmpt and _vb_tr | p 🔽  | $\overline{\mathbf{Y}}$ |   |

В меню Save Data/Set Auto Reload новый файл уже отмечем галочкой. ОК. В меню Save New 3D Object нажать на Extended Precision Datamine (.dm) file

| Save Surface Merge: topo-dtmtr/top | po-dtmpt and _vb_trpit240tr |
|------------------------------------|-----------------------------|
| Папка: 🌙 170811                    | ▼ 🗢 🖻 🐨                     |
| Имя                                | Дата изменения 📩            |
| 📕 CAD                              | 8/17/2011 12:26 PM          |
| ODBC                               | 8/26/2011 12:06 AM          |
| 2delp1pt                           | 4/6/2007 12:07 PM           |
| 2delp1tr                           | 6/12/2007 11:22 AM          |
| 2depar1                            | 3/24/2008 3:03 PM           |
| 2depar2                            | 12/13/2007 4:08 PM          |
|                                    | E /1E /2007 12.20 DAA       |
| Имя файла: final-pit240            | Сохранить                   |
| Тип файла: Datamine Files (.dm)    | • Отмена                    |

Наити место папки проекта, ввести имяфайла final-pit240. Сохранить

#### Другие варианты применения команд: Wireframes |Boolean Operations |Intersection - пересечение

| jects   |                        |                      |   | 8  | Output | -Verify |  |
|---------|------------------------|----------------------|---|----|--------|---------|--|
| Ject I: | topo-DTM               |                      |   | k  | M      |         |  |
| ject 2: | _vb_trpit240tr/_vb_trp | oit240pt (wireframe) | * | 68 | •      |         |  |
|         |                        |                      |   |    |        |         |  |
|         |                        |                      |   | ОК | Ca     | ancel   |  |

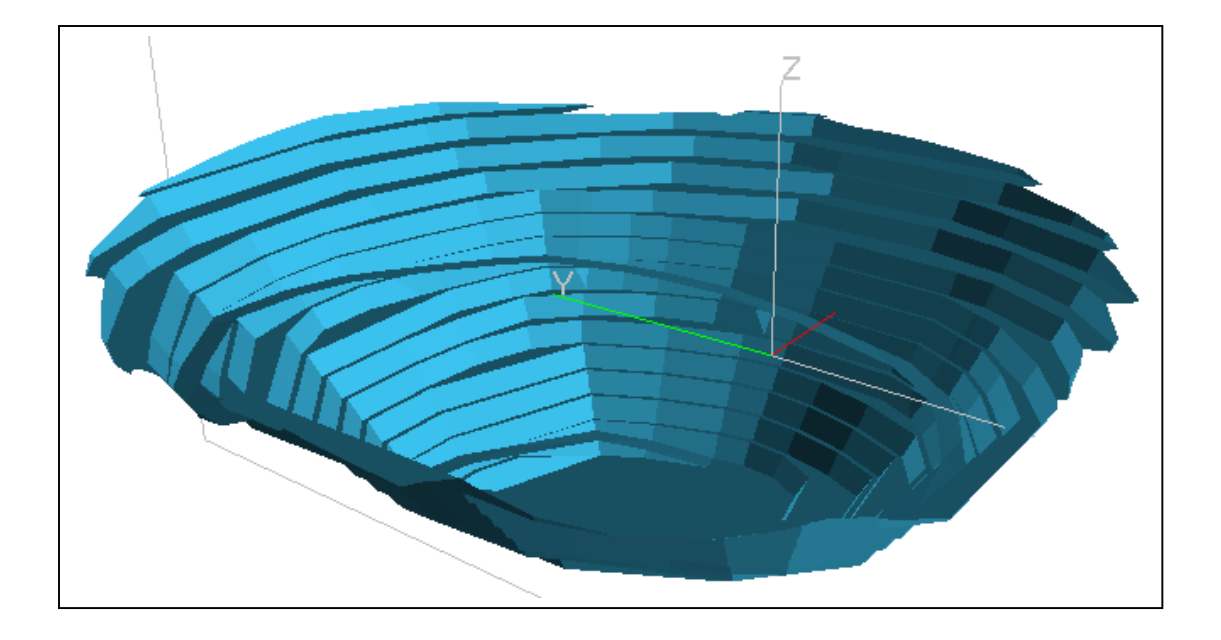

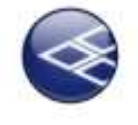

## Блочное моделирование. Создание прототипной модели.

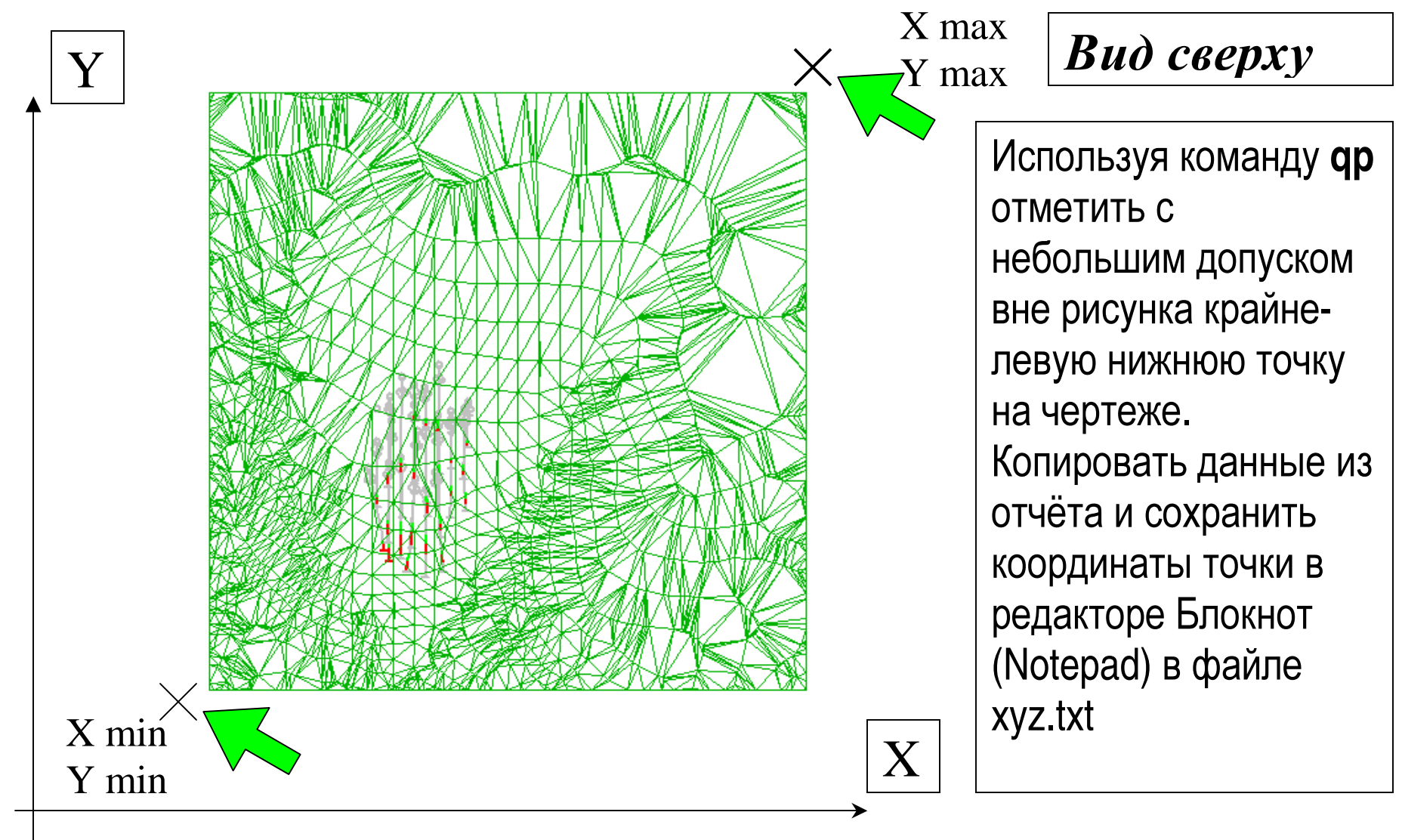

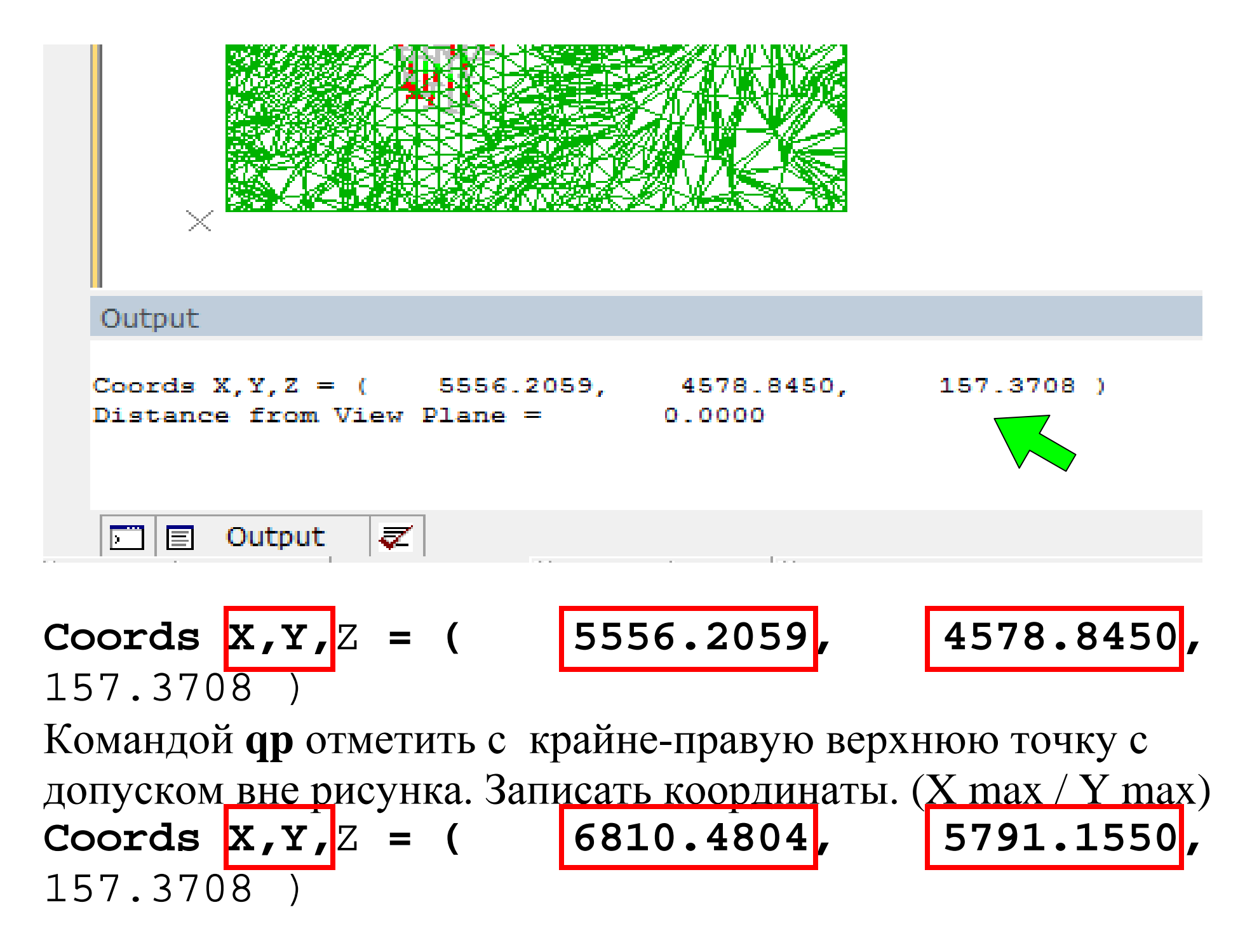

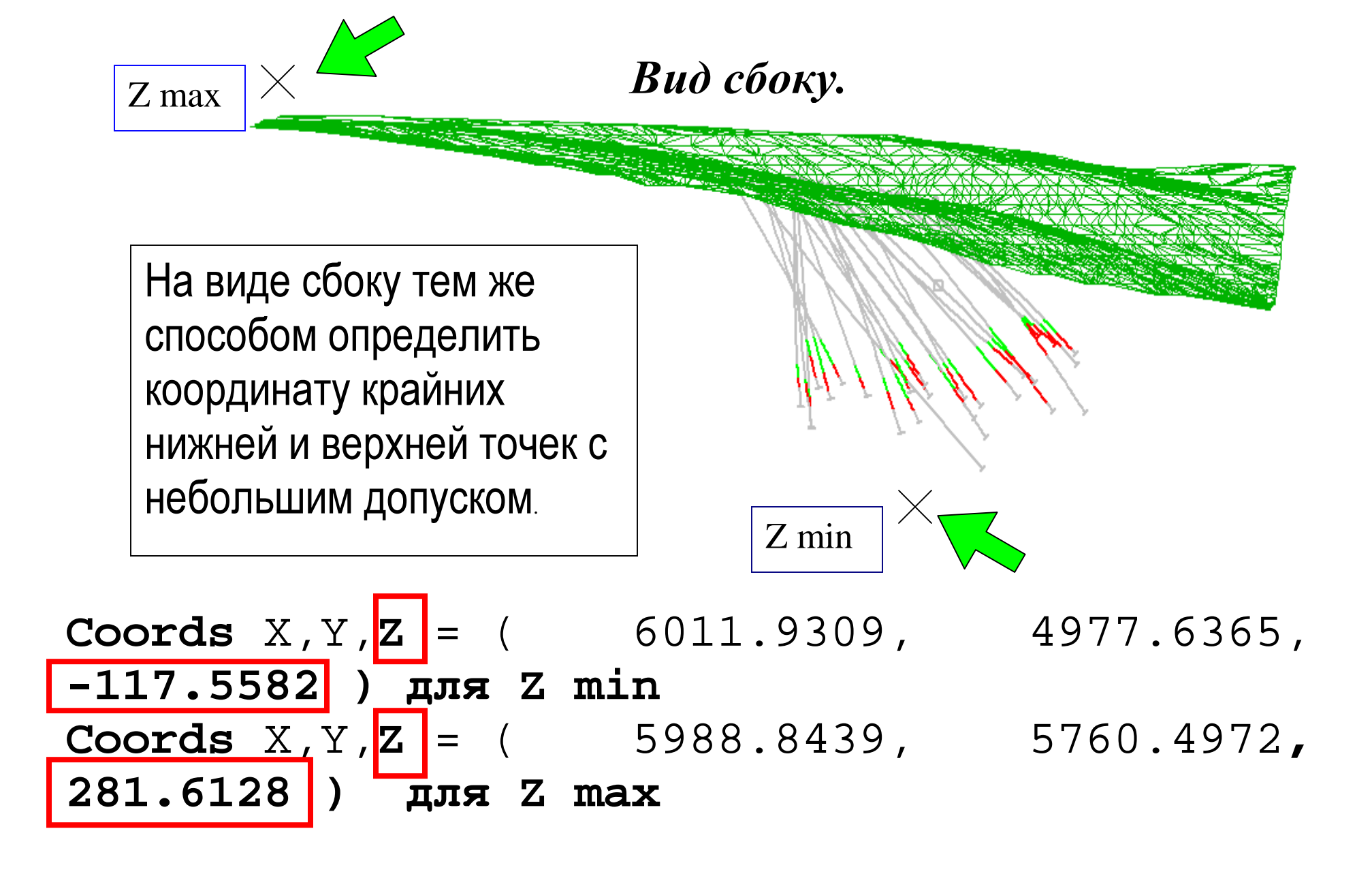

#### Структура блочной модели

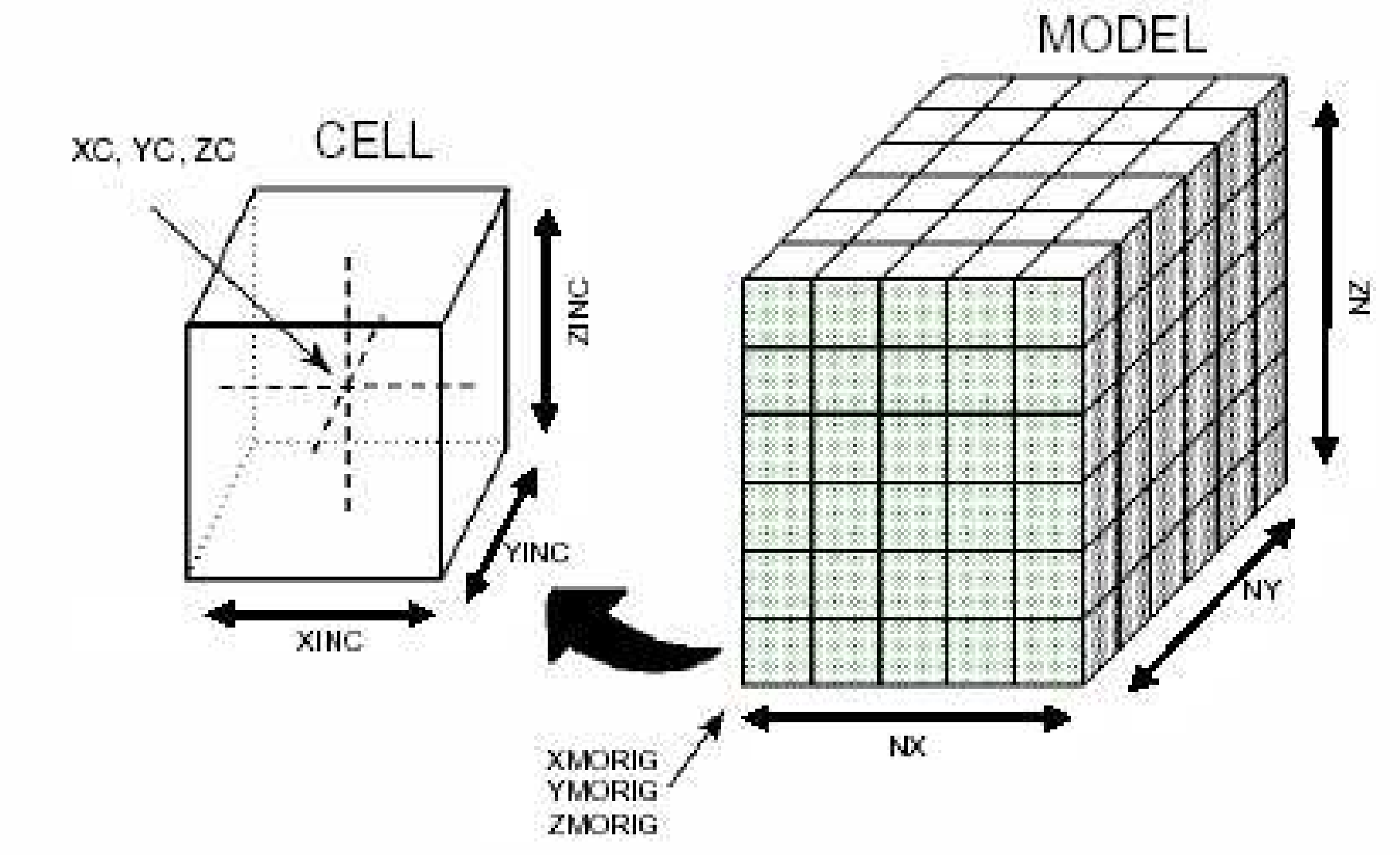

### **XMORIG** –Координата Х начала модели

YMORIG –Координата Y начала модели

- **ZMORIG** –Координата Z начала модели
- **XINC** Размер блока по оси Х
- **УІΝС** Размер блока по оси Ү
- **ZINC** Размер блока по оси Z
- NX Количество родительских блоков вдоль оси X
- NY Количество родительских блоков вдоль оси Y
- NZ Количество родительских блоков вдоль оси Z
- ХС Координата Х центра блока
- **YC** Координата Y центра блока
- **ZC** Координата Z центра блока

**IJK** - идентификационный код, присваиваемый системой каждому блоку.

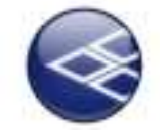

| Micro: | soft Excel - proto                                                                 |                               |              |                 |
|--------|------------------------------------------------------------------------------------|-------------------------------|--------------|-----------------|
| Eile   | <u>E</u> dit <u>V</u> iew <u>I</u> nsert F <u>o</u> rmat <u>T</u> ools <u>D</u> at | a <u>W</u> indow <u>H</u> elp |              |                 |
| 🗅 🖻    | 🖶 🎒 🖻 🖤 🐇 🖻 🛍 💅 🗠                                                                  | • 🖙 🔹 Σ 🖡                     | 🛃 🏹 🛍 🛷 200% | o 🔻 😰 🗸 🛛 Arial |
| F5     |                                                                                    | 1                             | 1            |                 |
|        | Α                                                                                  | В                             | С            | D               |
| 1      | Coordinates                                                                        | Χ                             | Υ            | Z               |
| 2      | Maximum                                                                            |                               |              |                 |
| 3      | Minimum                                                                            |                               |              |                 |
| 4      |                                                                                    |                               |              |                 |
| 5      | Coordinates                                                                        | Х                             | Υ            | Z               |
| 6      | Maximum                                                                            |                               |              |                 |
| 7      | Minimum                                                                            |                               |              |                 |
| 8      | Distance                                                                           |                               |              |                 |
| 9      | Cell size                                                                          |                               |              |                 |
| 10     | Number of cells                                                                    |                               |              |                 |
| 11     |                                                                                    |                               |              |                 |
|        |                                                                                    |                               |              |                 |

ать файл cel, ти текст, казано на нке. анить п под нем proto тке **ODBC** щего кта.

Ввести в ячейки **B2:D3** максимальные и минимальные значения XYZ. Данные можно вводить вручную, но лучше копировать и вставлять в соответствующие ячейки из созданного вами файла xyz.txt.

| Micro:    | soft Excel - proto                                                                 |                               |          |               |
|-----------|------------------------------------------------------------------------------------|-------------------------------|----------|---------------|
| Eile Eile | <u>E</u> dit <u>V</u> iew <u>I</u> nsert F <u>o</u> rmat <u>T</u> ools <u>D</u> at | a <u>W</u> indow <u>H</u> elp |          |               |
| 🗋 🗅 🚔     | 🖬 🎒 💁 🖤 👗 🖻 🛍 ダ 🗠                                                                  | • 🖙 🖓 צ f 🗶                   | 200% 🖓 🕹 | 🗕 🕄 🖕 🛛 Arial |
| E1        | 3 - =                                                                              |                               |          |               |
|           | Α                                                                                  | В                             | С        | D             |
| 1         | Coordinates                                                                        | Х                             | Υ        | Z             |
| 2         | Maximum                                                                            | 6810.48                       | 5791.16  | 281.613       |
| 3         | Minimum                                                                            | 5556.21                       | 4578.85  | -117.558      |
| 4         |                                                                                    |                               |          |               |
| 5         | Coordinates                                                                        | Х                             | Υ        | Z             |
| 6         | Maximum                                                                            | 6820                          | 5800     | 285           |
| 7         | Minimum                                                                            | 5550                          | 4570     | -120          |
| 8         | Distance                                                                           | 1270                          | 1230     | 405           |
| 9         | Cell size                                                                          | 10                            | 10       | 5             |
| 10        | Number of cells                                                                    | 127                           | 123      | 81            |
| 11        |                                                                                    |                               |          |               |

Округлённые значения координат, paccтояние (distance), paзмер блоков (cell size), количество блоков (Number of cells) вставить в ячейки **B6:D10** 

Размер блоков в данном упражнении 10х10х5 (м). ХҮ **тах** округляются до наибольшего числа, кратного 10, Z max – наибольшего, кратного 5. XY min округляется до наименьшего, кратного **10**, а Z min – наименьшего, кратного 5.

|                                       |   |                            | Команда <b>РВОТОМ</b>                 |
|---------------------------------------|---|----------------------------|---------------------------------------|
| ∑   E Output  <br>  S● SII   SII S▶ ↓ | ₹ | ] 🗣 📬   🗣 🗸  ] !>>> protom | <enter></enter>                       |
| Strings                               | • | - COLOUR - 38              | · · · · · · · · · · · · · · · · · · · |
| ??????                                |   |                            |                                       |

| PRC | TOM                     |                                                                | ×     |
|-----|-------------------------|----------------------------------------------------------------|-------|
| Fi  | iles Parameters         |                                                                |       |
| 8   | Output files            | protom                                                         |       |
|     | '1                      | Items marked with an asterisk(*) are mandatory.                |       |
|     | Ουτ                     |                                                                | ~     |
|     | Output prototype model. | ввести имя файла (protom) вывода<br>в жёлтое поле вывода OUT*. |       |
|     |                         | <0K>                                                           | ~     |
|     | Save <u>R</u> estore    | ОК Отмена Сп                                                   | равка |

| Command            |                          |                         | В окне вывода отчётов появится                            |
|--------------------|--------------------------|-------------------------|-----------------------------------------------------------|
| >>> IS A MINED-    | OUT FIELD REQUIRED ? Y/  | (N) >                   | подсказка, а командная строка<br>окрасится в жёлтый цвет, |
| 🖸 Command 🔳        | Output ኛ Desurvey Report |                         | предлагая ввод.                                           |
| S• S∎ S∎ -         | 🗣 🖷   🗣 .                | ,    >>> <mark>Y</mark> | - 🗸 🗙                                                     |
| Strings            | •                        | - COLOUR -              | 38                                                        |
| For Help, press F1 |                          |                         |                                                           |

IS A MINED-OUT FIELD REQUIRED ? Y/(N) Y <Enter> (создать поле для блоков выработки?) >>> ARE SUBCELLS TO BE USED ? Y/(N) Y <Enter> (использовать дочерние ячейки?)

PLEASE SUPPLY COORDINATES OF MODEL ORIGIN (ввести начало координат модели)

5550

4570

<Enter>

<Enter>

<Enter>

X >

>

Y

Ζ

>>> PLEASE SUPPLY CELL DIMENSIONS (ввести размеры блоков)

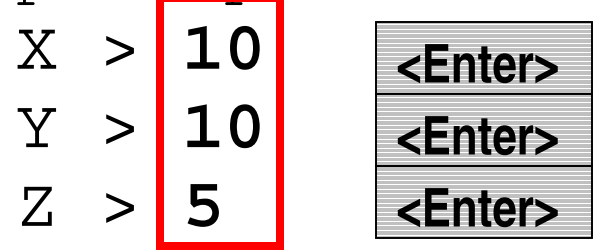

>>> NUMBERS OF CELLS IN EACH DIRECTION ? (кол-во блоков в каждом направлении)

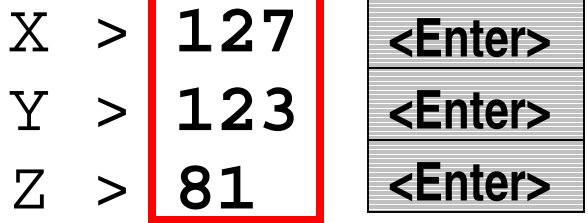

>>> PROTOM Complete <<<

Прототипная модель для данного месторождения создана.

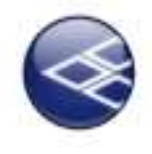

Создание блочной модели командой WIREFILL << Для работы с командами блочной модели, все файлы должны находиться в папке проекта и добавлены в проект.>> Блочная модель создаётся для каждого каркаса в отдельности: w1, w2, а также блоками заполняется пространство под topo-DTM.

| WIREFILL <f< th=""><th>Enter&gt;</th><th>Для файлов ввода</th></f<> | Enter>                         | Для файлов ввода |
|---------------------------------------------------------------------|--------------------------------|------------------|
| WIREFILL                                                            | Dimension of the second second | (Input Files)    |
| Files Fields Parameters                                             |                                | подобрать:       |
| E Input files<br>PBOTO                                              | protom                         | DDOTO protom     |
| WIRETR*                                                             | w1tr                           |                  |
| WIREPT*                                                             | w1pt                           |                  |
| Output files                                                        |                                |                  |
| MODEL*                                                              | wirefill 1                     | WIREPT* - w1pt   |

Для файла вывода (Output Files) следует ввести название wirefill1 (в поле MODEL). Перейти во владку <Fields>

| WIREFILL Files Fields Fields ZONE                                                                                                    | ZONE                                                                    | Набрать в указанное<br>поле выражение<br>ZONE,<br><parametres></parametres> |
|----------------------------------------------------------------------------------------------------|-------------------------------------------------------------------------|-----------------------------------------------------------------------------|
| WIREFILL                                                                                                    |                                                                         |                                                                             |
| Hies       Heids       Parameters         ZCODE       ZCODE         WIRETYPE *       CELLXMIN *         CELLXMAX       CELLYMIN *         CELLYMIN *       CELLYMIN *         CELLZMAX       CELLZMAX | 1<br>1<br>2.5<br>10<br>2.5<br>10<br>2.5<br>10<br>2.5<br>10<br>2.5<br>10 |                                                                             |

ZCODE – код зоны; WIRETYPE – тип каркаса; CELLXMIN\* - минимальный размер блока по X; CELLXMAX – максимальный размер блока по X, и т.д.

#### <ОК>. Будет создана модель wirefill1

В окне отчётов должна появиться запись:

WIREFILL: Processing completed without errors. Процесс завершён без ошибок.

## WIRETYPE

Type of wireframe model to be filled with cells. Select one of the following options, with the default being 1:

Тип каркасаной модели для заполнения блоками. Выбрать один из нижеследующих вариантов, по умолчанию 1:

- 1: solid create cells inside. твёрдое тело, блоки внутри
- 2: surface create cells below. поверхность, блоки под ней
- 3: surface create cells above. поверхность, блоки над ней
- 4: surface create cells to the south. поверхность блоки к югу
- 5: surface create cells to the north. поверхность, блоки к северу
- 6: surface create cells to the west. поверхность, блоки к западу

7: surface - create cells to the east. поверхность, блоки к востоку

Создать БМ для зоны 2, используя каркас w2. Сохранить БМ как wirefill2.Создать БМ для зоны 0 (пространство под поверхностью местности, используя каркас topo-DTM. Сохранить БМ как wirefill0.

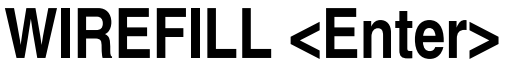

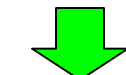

#### Вкладка Files

| es Fields Para | ieters |  |
|----------------|--------|--|
| 🖂 Input files  |        |  |
| PROTO          | protom |  |
| WIRETR *       | w2tr   |  |
| WIREPT *       | w2pt   |  |
| E Output files |        |  |
|                |        |  |

#### Вкладка Fields

| VIREFILI | L.     |            | 970 - SA 8 | 1 1000 | er an taile |     | an. 2000 | 2940 A0002 |  | × |
|----------|--------|------------|------------|--------|-------------|-----|----------|------------|--|---|
| Files    | Fields | Parameters | 1          |        |             |     |          |            |  |   |
| Ξ        | Fields |            |            |        |             | 873 |          |            |  |   |
|          | ZONE   |            |            |        | ZON         | E:  |          |            |  | _ |

#### Вкладка Parametres

| IREFILL                 |     | ×     |
|-------------------------|-----|-------|
| Files Fields Parameters |     |       |
| Parameters              | -   |       |
| ZCODE                   | 2   |       |
| WIRETYPE *              | 1   | - + I |
| CELLXMIN *              | 2.5 |       |
| CELLXMAX                | 10  |       |
| CELLYMIN *              | 2.5 |       |
| CELLYMAX                | 10  |       |
| CELLZMIN *              | 2.5 |       |
| CELL 7MAX               | 10  |       |

<OK>, создан файл wirefill2

А в окне отчётов должна появиться запись WIREFILL: Processing completed without errors. (Процесс завершён без ошибок).

#### WIREFILL <Enter>, Вкладка Files

| WIREFILL                |                       | x    |
|-------------------------|-----------------------|------|
| Files Fields Parameters |                       |      |
| E Input files           |                       |      |
| PROTO                   | protom protom         | ** : |
| WIRETR *                | topo-dtmtr TOPO-dtmtr | 44.5 |
| WIREPT -                | topo-dtmpt TOPO-dtmpt | 4    |
| Output files            |                       |      |
| MODEL*                  | wirefillo wirefillo   |      |

#### Вкладка Fields

| Files | Fields Parameters |      |  |
|-------|-------------------|------|--|
|       | Fields            | ZONE |  |

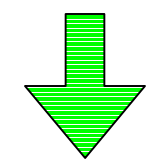

#### Вкладка Parametres

| Files Fields Parameters   Parameters 0   ZCODE 0   WIRETYPE* 2   CELLXMIN* 25   CELLYMIN* 25   CELLYMIN* 25   CELLYMIN* 25   CELLYMIN* 25   CELLYMIN* 25   CELLYMIN* 25                                                                                                    | WIREFILL     | Real Property in |     |  |
|----------------------------------------------------------------------------------------------------|--------------|------------------|-----|--|
| Parameters       0         ZCODE       0         WIRETYPE*       2         CELLXMIN*       2.5         CELLYMAX       10         CELLYMIN*       2.5         CELLYMIN*       2.5         CELLYMIN*       2.5         CELLYMAX       10         CELLYMAX       10         CELLYMAX       2.5         CELLYMAX       2.5 | Files Fields | Parameters ]     |     |  |
| ZCODE0WIRETYPE*2CELLXMIN*2.5CELLXMAX10CELLYMIN*2.5CELLYMAX10CELLYMAX10CELLYMAX2.5                                                                                                    | E Paramet    | ens              |     |  |
| WIRETYPE* 2<br>CELLXMIN* 2.5<br>CELLXMAX 10<br>CELLYMIN* 2.5<br>CELLYMAX 10<br>CELLYMAX 10<br>CELLYMAX 2.5                                                                                                    | ZCODE        |                  | 0   |  |
| CELLXMIN* 2.5<br>CELLXMAX 10<br>CELLYMIN* 2.5<br>CELLYMAX 10<br>CELLYMAX 10<br>CELLZMIN* 2.5                                                                                                    | WIRETY       | PE ·             | 2   |  |
| CELLXMAX 10<br>CELLYMIN* 2.5<br>CELLYMAX 10<br>CELLZMIN* 2.5                                                                                                    | CELLXMI      | N •              | 2.5 |  |
| CELLYMIN* 2.5<br>CELLYMAX 10<br>CELLZMIN* 2.5                                                                                                    | CELLXM/      | AX               | 10  |  |
| CELLYMAX 10<br>CELLZMIN* 2.5                                                                                                    | CELLYMI      | N -              | 2.5 |  |
| CELLZMIN * 2.5                                                                                                    | CELLYM/      | AX               | 10  |  |
|                                                                                                    | CELLZMI      | N *              | 2.5 |  |
| CELLZMAX 10                                                                                                    | CELLZM/      | AX               | 10  |  |

# Обратить внимание на ZCODE (код зоны) 0 – код пустой породы, и на WIRETYPE\* -тип каркаса – 2: поверхность, блоки под ней

WIREFILL: Processing completed without errors.)

#### Набрать ESTIMATE , <Enter>

| wirefill1 wirefill1                                                                                       |                   |
|----------------------------------------------------------------------------------------------------|-------------------|
| holes3d                                                                                                   |                   |
| Coordinate Fields<br>X X<br>Y Y<br>Z Z                                                                    |                   |
| Zone Corzo cel SNE                                                                                        |                   |
| Note: Zone Control Fields are optional.<br>The same column cannot be used for<br>both Zone Control Fields |                   |
| Column BHID                                                                                               |                   |
|                                                                                                    | wirefill wirefill |

РАСЧЁТ СОДЕРЖАНИЯ КОМАНДОЙ **ЕSTIMATE**. **ESTIMATE** – (Оценка). Команда заполняет блоки параметрами опробования из файла скважин. (Для работы с командой файл блочной модели и скважин должны находиться в папке проекта. Оба файла также должны быть добавлены в проект с помощью File | Add to project | Existing files.) Расчёт будет вестись сначала по CU, затем по AU, DENSITY

В ячейке Input Model (Модель Ввода) выбрать блочную модель wirefill1 В ячейке Sample File (Файл опробования) выбрать файл скважин holes3d. Ячейки Zone Control Fields (Контрольные Поля Зон): За один сеанс команды ESTIMATE можно использовать только одну зону. Выделить ZONE

| Grade Estimation (ESTIN | IATE)          | and the second second second |                           |
|-------------------------|----------------|------------------------------|---------------------------|
| Files                   | Search Volumes | Variogram Mod                | В той же группе Files     |
| Input Output            |                |                              | перейти во вкладку Output |
| Grade Model             |                |                              | и ввести имя файла        |
| wmod1                   | wmod1cu        |                              | вывода в ячейке Grade     |
| Sample Output File -    |                |                              | Model (Модель с           |
|                         |                |                              | содержаниями)             |
|                         |                |                              | wmod1cu                   |

#### Next>>

#### Grade Estimation (ESTIMATE)

| Files Search Volumes                                                                                                    | Variogram Models Estimation Types |
|----------------------------------------------------------------------------------------------------|-----------------------------------|
| Add Delete Reset                                                                                                    | Shape Category Decluster Summary  |
| 1: Search Volume 1<br>Нажать на кнопку Add<br>(Добавить) в группе Index. В<br>поле группы появится<br>запись1: Search volume1<br>(объём поиска). Во вкладке<br>Shape ввести данные<br>ориентировки эллипсоида<br>вращения для поиска, как<br>указано на рисунке (по<br>результатам<br>геостатистических | Shape and Axis Lengths            |
|                                                                                                    |                                   |

Перейти во вкладку Category. Группа Primary Search Volume – Первичный объём поиска в ячейке Minimum number of samples набрать 6 (минимальное количество проб для использования в пересчёте) Maximum number of samples 20. В группе Second Search Volume – вторичный объём поиска ввести 2 – Expansion Factor – коэффициент расширения. Минимальное число проб – 4, максимальное – 20. Third Search Volume – третичный объём поиска: Коэффициент расширения 3, Минимальное число проб – 3, максимальное – 20.

#### Grade Estimation (ESTIMATE)

| Files Search Volumes                                                                                                    | Variogram Models Es                                                                                                    | stimation Types |
|----------------------------------------------------------------------------------------------------|----------------------------------------------------------------------------------------------------|-----------------|
| Files       Search Volumes         Index       Add       Delete       Reset         1: Search Volume 1       Image: Search Volume 1       Image: Search Volume 1       Image: Search Volume 1 | Variogram Models       Es         Shape       Category       Decluster       Sum         Primary Search Volume       Minimum number of samples       Maximum number of samples         Maximum number of samples       Dynamic Search Volume       Expansion Factor         Minimum number of samples       Minimum number of samples       Minimum number of samples         Dynamic Search Volume       Expansion Factor       Minimum number of samples         Maximum number of samples       Maximum number of samples       Maximum number of samples         Third Search Volume       Expansion Factor       Third Search Volume | stimation Types |
|                                                                                                    | Minimum number of samples<br>Maximum number of samples                                                                                                    | 3               |
| Next>>, Next>>                                                                                                    |                                                                                                    |                 |

| Grade Estimation (ESTIMATE)    |                                                                                                    |
|--------------------------------|----------------------------------------------------------------------------------------------------|
| Files Search Volumes           | Variogram Models       Estimation Types       Controls       Preview         Attributes       Options       Indicator Estimation       Summary         Method                                                                                                    |
|                                | Indicator Estimation - applies to all Estimation Parameters.         Data Fields         Sample Grade       CU         Model Grade       CU         Variance         Transformed Distance         Search Volume                                                                                                    |
|                                | Search and Variogram Distinition<br>Search Volume 1<br>Variogram Model 1: Variogram Model 1<br>Zone Field Values                                                                                                    |
| Import Export<br>Restore Clear | ZUNE       Image: Concel in the second second s |

Перейти в группу Estimation Types Способ подсчёта. Нажать Add (добавить). Выбрать один из методов подсчёта, например метод обратных расстояний Inverse Power Of Distance. В ячейке Sample Grade группы Data Fields выбрать CU Выбрать 1 в ячейке ZONE. SVOL –Search Volume –Объём поиска. Задаёт категорию запасов по степени изученности (по минимальному числу проб в объёме эллипсоида). <Next>>>, <Next>>>, <Run> На жёстком диске появится новая модель wmod1cu со значениями меди и категории запасов SVOL.

Повторить команду ESTIMATE для оценки содержания Au в зоне1. Для файла ввода (Input File) использовать wmod1cu, для файла вывода набрать wmod1cuau. Выполнить те же самые действия, за исключением: в ячейке Sample Grade группы Data Fields выбрать AU (DENSITY). SVOL для AU (DENSITY) не набирать! Завершить процесс. Конечный файл вывода для зоны 1 - wmod1 (с содержанием CU, SVOL, AU, DENSITY). Повторить ESTIMATE для CU, AU, DENSITY зоны 2. (wmod2)

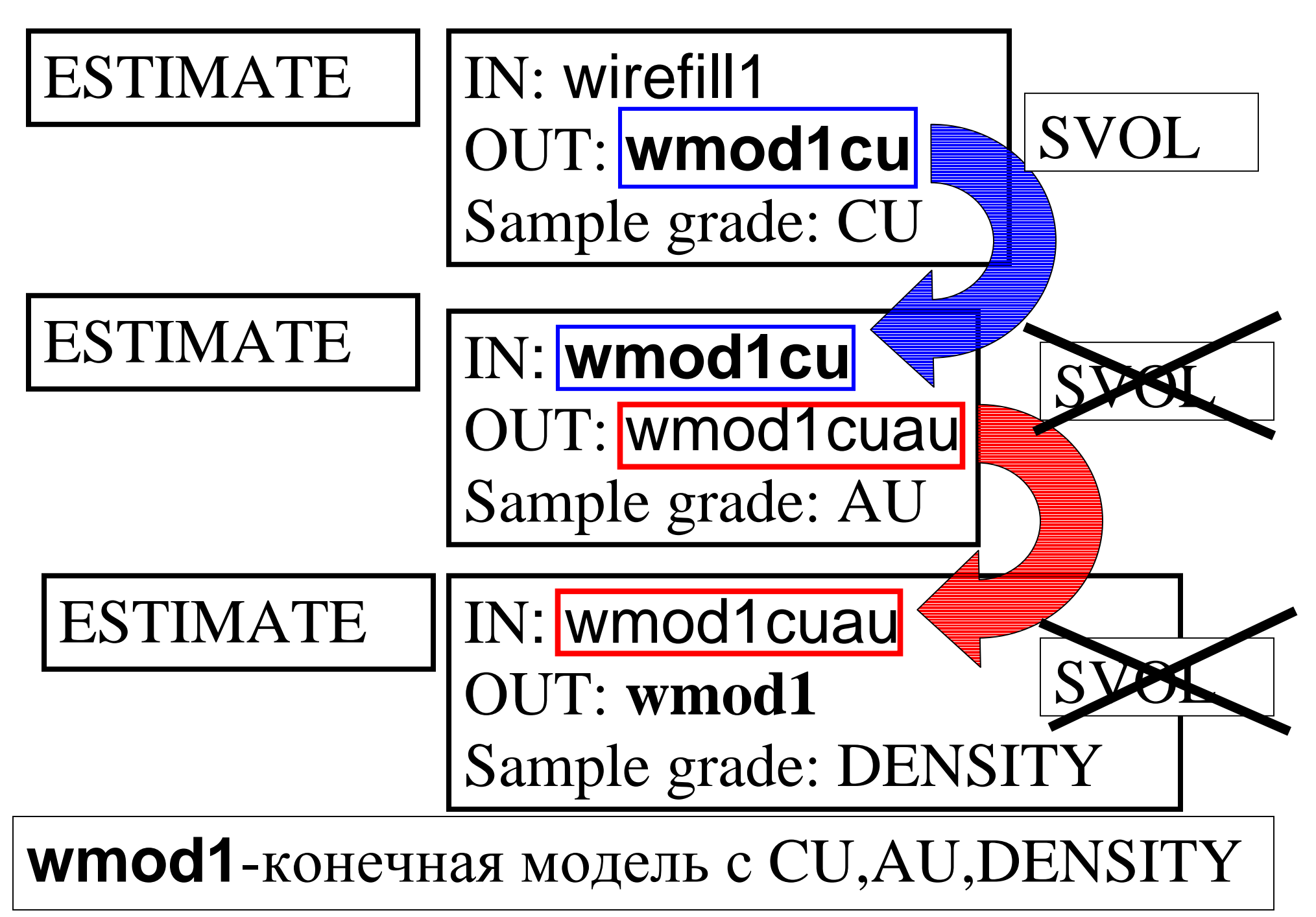

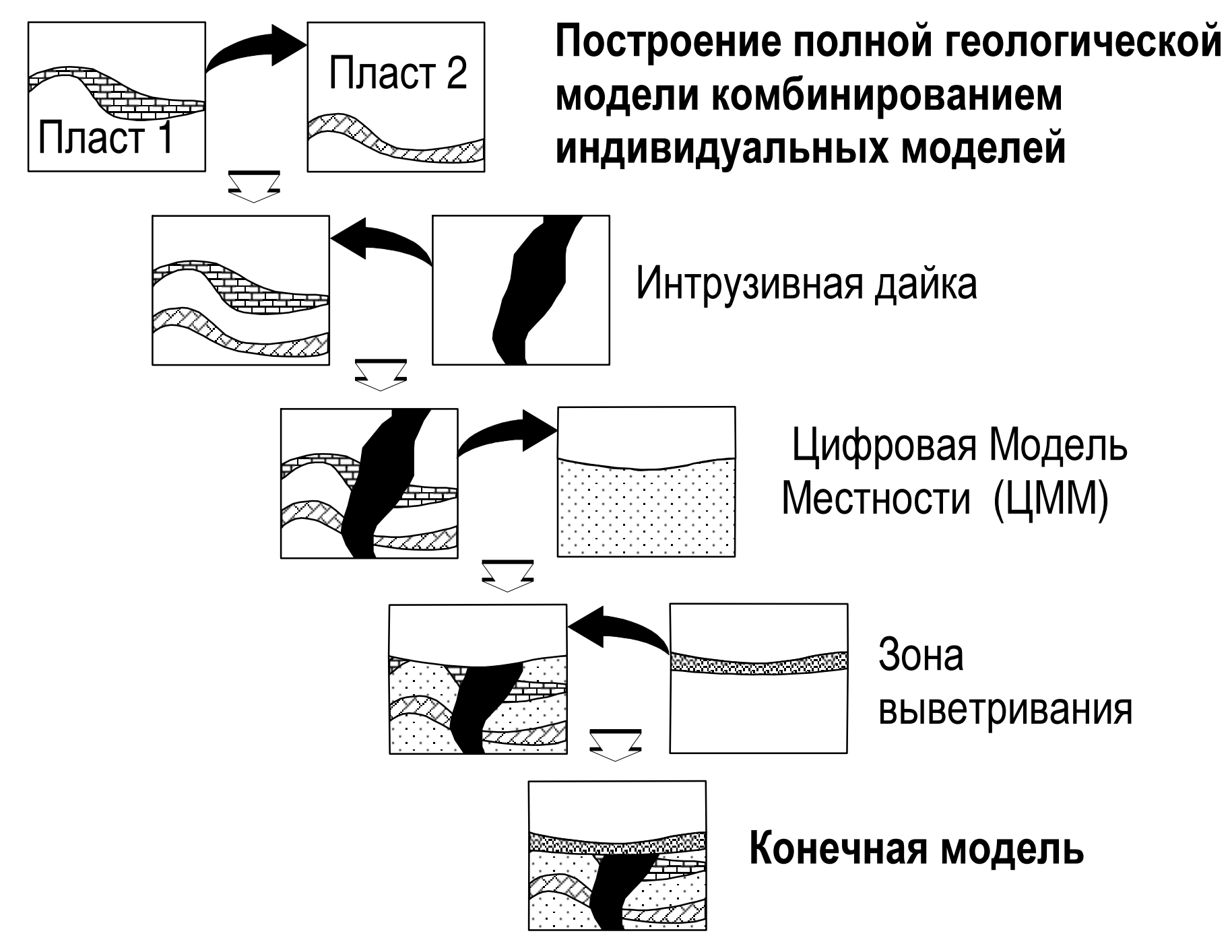

| IN1*<br>IN2*<br>IN2*<br>IN2*<br>Output files<br>OUT* | wmod1<br>wmod2<br>wmod1-2 | IN1* wmod1<br>IN2* wmod2<br>OUT* wmod1-2 |
|------------------------------------------------------|---------------------------|------------------------------------------|
| MOD                                                  | and the same              |                                          |
|                                                      |                           |                                          |

#### <ОК>

**ADDMOD** Сложить модели. Складывает две модели в одну. Преимущество в сохранении параметров блоков имеет добавляемая (вторая) модель, т.е. параметры первой модели замещаются параметрами второй модели.

# Вертикальный разрез месторождения с двумя минеральными зонами и пустой породой.

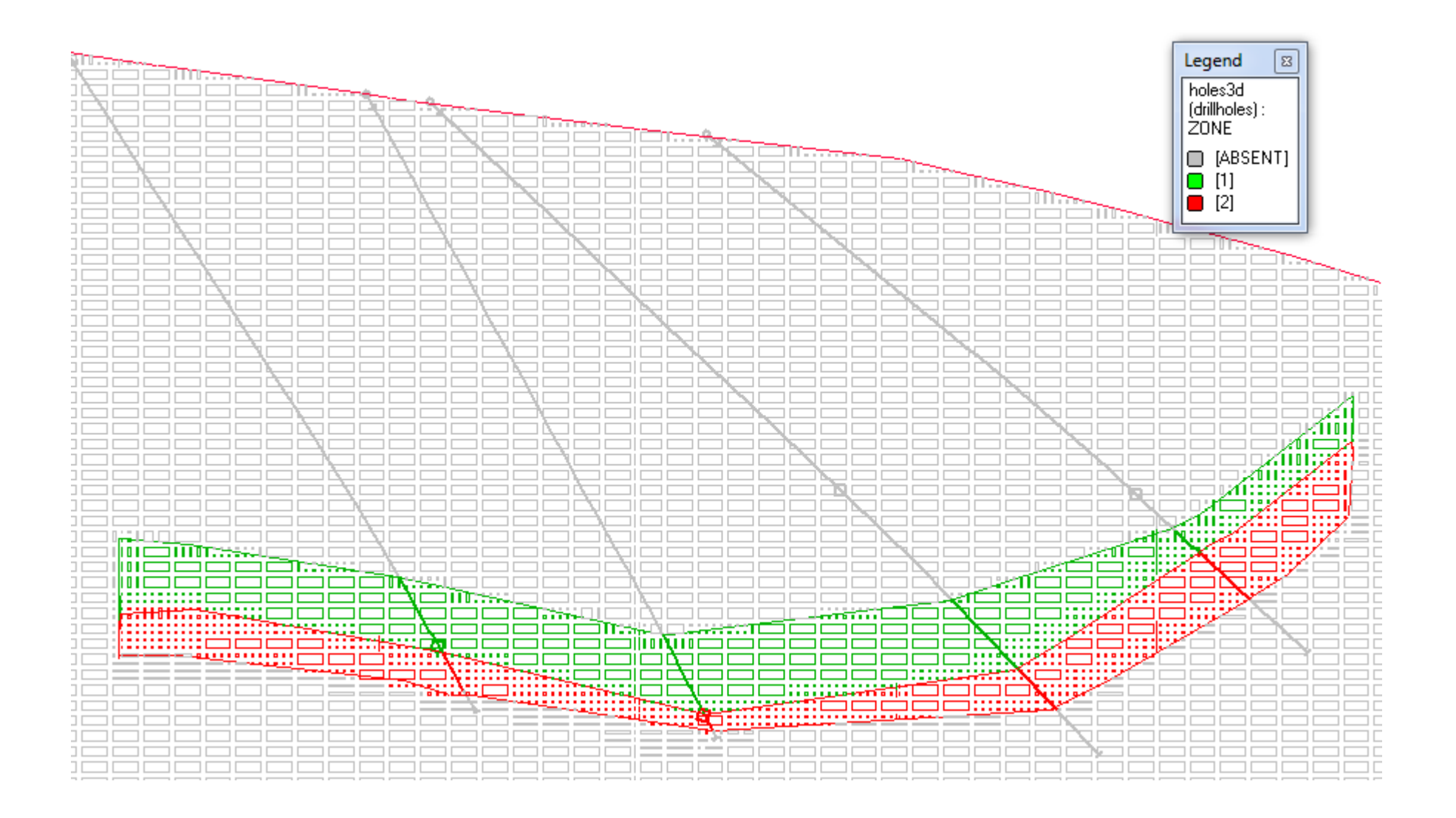

sergo.cusiani@cae.com | sergo.cusiani@datamine.co.uk Караганда-Темиртау-Усть-Каменогорск MMXI 211 | 248

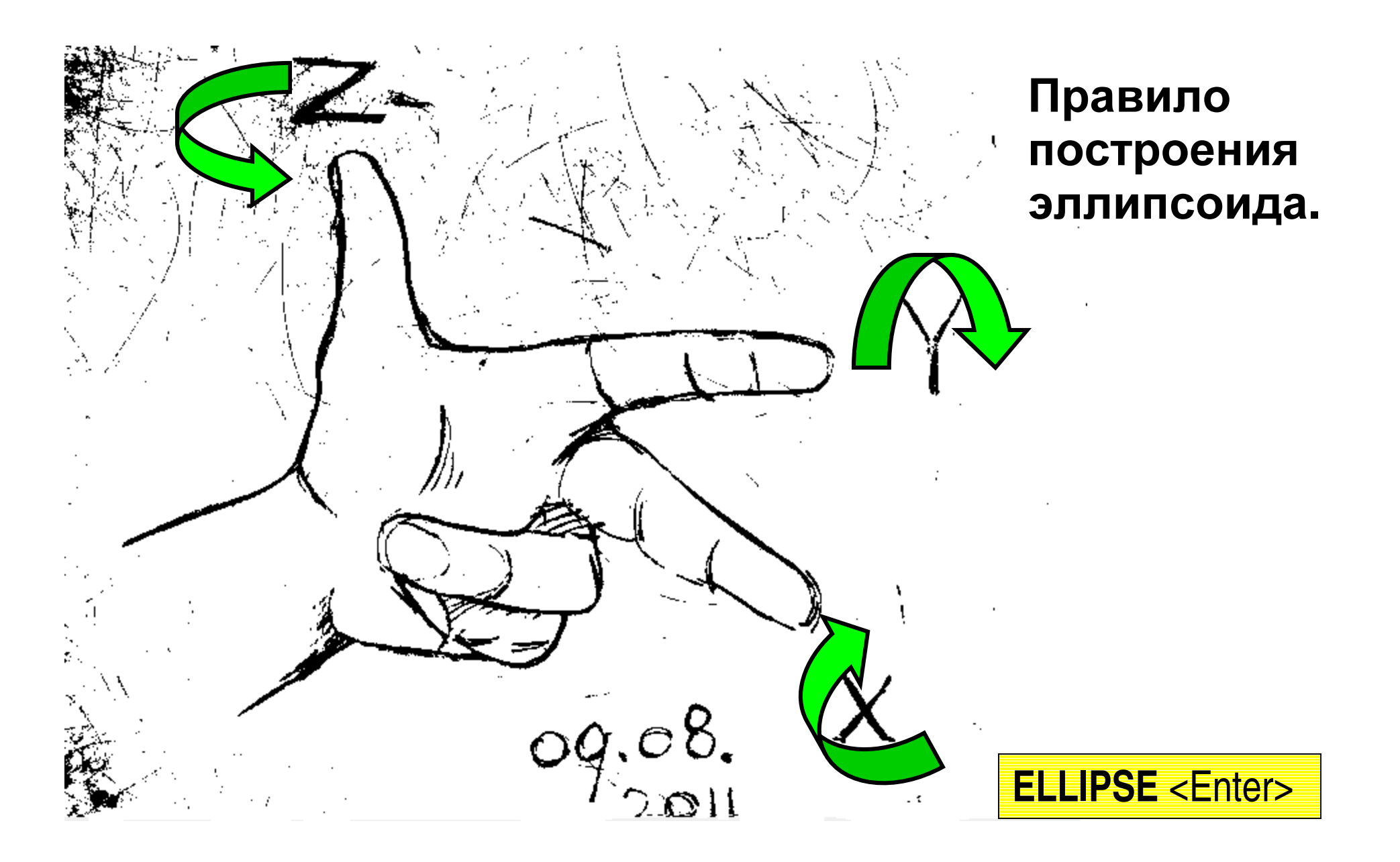

| iles Parameters                                                                              |                                                                                                    | Ввести в ячеику                                                                                                    |
|----------------------------------------------------------------------------------------------|----------------------------------------------------------------------------------------------------|----------------------------------------------------------------------------------------------------|
| <ul> <li>Input files<br/>SRCPARM</li> <li>Output files<br/>WIRETR</li> <li>WIREPT</li> </ul> | ellipsetr<br>ellipsept<br>Ввести имя файла вывода:<br>WIRETR – ellipsetr<br>WIREPT – ellipsept<br>Перейти во вкладку Parametres | <ul> <li>WIRETR имя</li> <li>файла вывода</li> <li>треугольников</li> <li>(Эллипсоида), а</li> <li>в WIREPT имя</li> <li>файла точек</li> <li>вывода.</li> <li>(например,</li> <li>ellipsetr и</li> </ul> |
| WIDEDT                                                                                       | Items marked with an asterisk(*) are mandatory.                                                                                 | ellipsept).                                                                                                    |
| Optional output wire                                                                         | rame points file. The wireframe will be created to enclose the limits of the rotated model                                      |                                                                                                    |

| ELLIPSE                                | Bunanya <b>Daromotros</b>                       |   |  | SANGLE1 | 12               |
|----------------------------------------|-------------------------------------------------|---|--|---------|------------------|
|                                        | Вкладка Рагененез                               |   |  | SANGLE2 | -3               |
| SREFNUM *                              |                                                 |   |  |         | 0                |
| SANGLE1                                | 12                                              |   |  | SANGLE3 | 6                |
| SANGLE2<br>SANGLE3                     | -3                                              |   |  |         |                  |
| SAXIS1                                 | Ĩ                                               |   |  | SAXIS1  | 1                |
| SAXIS2                                 | 2                                               |   |  |         |                  |
| SAXIS3                                 | 3                                               | + |  | SAXIS2  | 2                |
| SDIST1                                 | 10                                              |   |  | JIMIJZ  | ۹.               |
| SDIST2                                 | 20                                              |   |  | CAVICO  | 2                |
| XCENTRE                                | 5 6007 3399                                     |   |  | 341133  | 3                |
| YCENTRE                                | 5140.8415                                       |   |  | CDICT1  | 10               |
| ZCENTRE                                | 308.0795                                        |   |  | SDISTI  | 10               |
| PRINT                                  | 1                                               | * |  | SDIST2  | 20               |
|                                        |                                                 |   |  | 001070  |                  |
|                                        | Items marked with an asterisk(*) are mandatory. |   |  | SDIST3  | 5                |
| Произволь                              |                                                 |   |  | XCENTRE | 6007.3399        |
|                                        | произвольные координаты для                     |   |  | VOENTRE | <b>EA10 014E</b> |
|                                        |                                                 |   |  | TCENTRE | 5140.8415        |
| размещения эллипсоида на чертеже.      |                                                 |   |  | ZCENTRE | 308.0795         |
| Save <u>R</u> estore ОК Отмена Справка |                                                 |   |  | PRINT   | 1                |

Интересующимся способами определения углов наклона и радиусов осей эллипсоида рекомендуется изучение курса геостатистики по книге *Edward I. Isaacs, R. Mohah Srivastava, Applied Geostatistics.* 

SANGLE1 Первый угол поворота по часовой стрелке (если смотреть со стороны положительного направления вдоль оси к нулю) в градусах вокруг оси SAXIS1

SANGLE2 – Второй угол поворота по часовой стрелке в градусах вокруг оси SAXIS2

SANGLE3 – Третий угол поворота по часовой стрелке вокруг оси SAXIS3.

SAXIS1 - Ось, вокруг которой происходит поворот на первый угол SAXIS2 - Ось, вокруг которой происходит поворот на второй угол SAXIS3 - Ось, вокруг которой происходит поворот на третий угол SDIST1- радиус вдоль первой оси эллипсоида (X) SDIST2- радиус вдоль второй оси эллипсоида (Y) SDIST3- радиус вдоль третьей оси эллипсоида (Z) На жёстком диске появится файл каркасов ellipsetr.dm/ellipsept.dm, который можно загрузить в окно Design одним из способов.
#### Сообщение о свойствах эллипсоида при установке PRINT 1

```
The wireframe containing the ellipsoid is:
   ellipsetr , ellipsept
 This can now be loaded into the Design Window and Visualiser.
 The following parameters were used:
  Length of X,Y,Z axes: 10 , 20 , 5
  Rotation angles: 12, -3, 6
  Rotation axes:
                       1, 2, 3
 There are 3 components to the wireframe, each with a different
 value for field ZONE in the triangle file:
  1 - the outside surface of the ellipsoid
  2 - the three planes orthogonal to the axes of the ellipsoid
  3 - a set of wireframed axes for the world coordinate system
 Each octant of the ellipsoid is displayed in a different COLOUR
 (1 to 8), and the axes are COLOUR 13.
 Therefore you can use the filter-wireframe-triangles (fwt) command
 to select components of the wireframe:
       NOT COLOUR=1 will filter out the first octant.
  eq
       ZONE=1 will show only the outside of the ellipsoid.
```

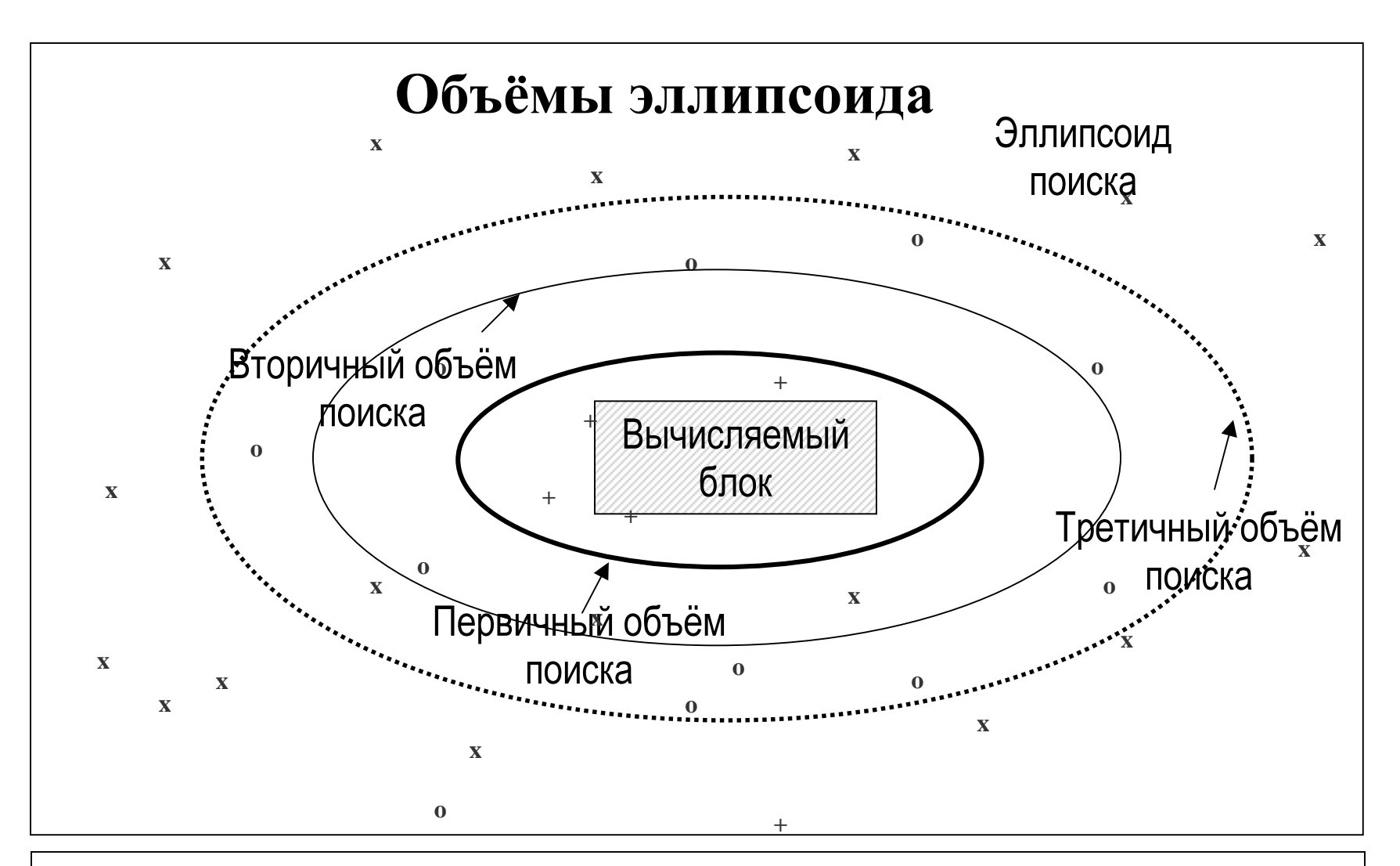

Если в каждом из объёмов находится минимально установленное количество проб, пространству внутри эллипсоида присваивается категория.

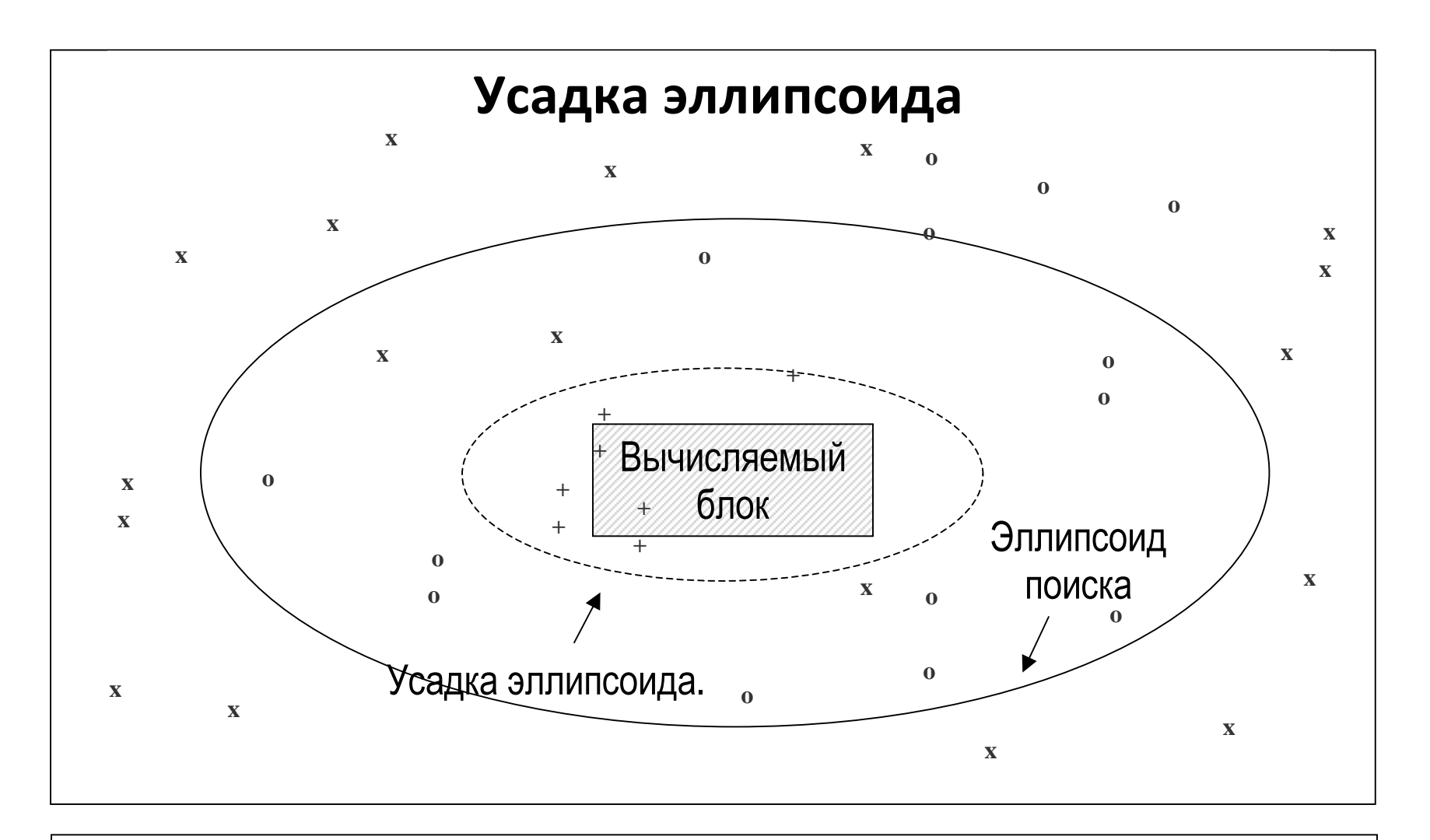

Если количество проб в объёме превышает максимально допустимое, происходит усадка эллипсоида до размеров, при которых количество проб не превышает максимального значения.

### **SCATTER PLOTS** - Диаграммы рассеивания.

| Studio 3 - 170811.dmproj * - [Design]                          |                                |                               |
|----------------------------------------------------------------|--------------------------------|-------------------------------|
| Sile Edit View Format Design Drillholes Wireframes Models Data | Applications Tools Window Help |                               |
| 10 😅 🖬 🕺 🚑 . 🔗 🙆 🤋 . 📰 🗹 🕗 . 🕼 🗗 🗗 . 👘                         | Enterprise                     | 1                             |
| 🛱 🚡 🖬 🖬 🖾 📾 🛱 🏹 🐼 🛣 🛣 🛣 💆 🗹 🐼 🔟 E                              | Geotechnical Processes         | ' <mark>&gt; @ @ @ @ (</mark> |
| 🚱 🚫 Start 🚫 Design 🛞 VR 🎒 Visualizer 🕥 Files 🗒                 | Statistical Processes          | •                             |
| 5                                                              | Charting                       | Histogram                     |
| aded                                                           | Open Pit                       | Scatter Plot                  |
| Data                                                           | Ring Design                    | Stereonet                     |
|                                                                | Underground                    | •                             |

Панель инструментов, **APPLICATION | CHARTING | SCATTER PLOTS** (Приложения | Диаграммы | Диаграммы рассеивания).

В окне Scatter Plots, во вкладке Data Selection (Выбор данных) перейти в ячейку Loaded data и выделить файл скважин, который будет присутствовать в списке, если он загружен в проект. Если нет, перейти в ячейку Data File и выбрать файл скважин из её списка.

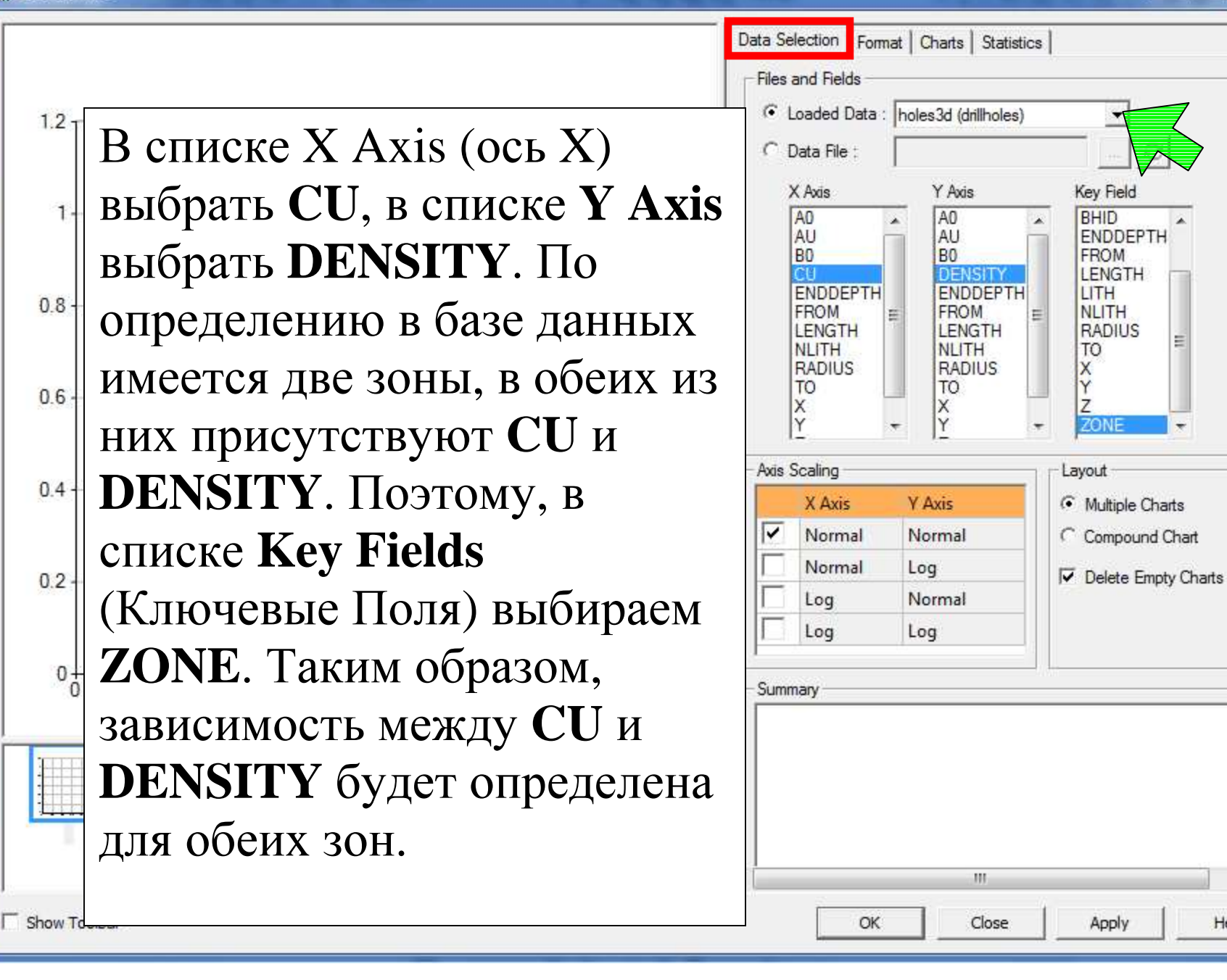

Help

| Scatter Plot | Legend 3                                    |                                                                                                    |
|--------------|---------------------------------------------|----------------------------------------------------------------------------------------------------|
| 1.2          | ZONE<br>[ABSENT]<br>[1] SUFIDE<br>[2] O×IDE | Data Selection       Format       C         Colour       Colour       Image: Color         C       Fixed :       Color         C       Legend :       Image: CONE |
| 1            | Отличить одну зону от                       | Column : ZONE                                                                                                    |
| 0.8          | другой можно при<br>помощи палитры          | Symbol  Fixed :   C Legend :  Datamine: ENDDEPTH (r - )                                                                                                    |
| 0.6          | цветов во вкладке <b>Format.</b> Выбрать    | Column : ENDDEPTH     Image: Column : ENDDEPTH       Models       Polynomial Regression       Polynomial:                                                         |
| 0.4          | палитру в поле                              | Diagonal (X=Y)                                                                                                    |
| 0.2          | Legend, и столбец в поле Column.            | Style     Colour       X Axis :        Y Axis :                                                                                                    |
| 0            | <apply></apply>                             | Axes                                                                                                    |
|              |                                             | C Use Custom Axis :<br>Custom Axis<br>Minimum Maximum Interval<br>X Axis : 0 0 0 0<br>V Avis : 0 0 0                                                              |
| Show Toolbar | 4                                           | OK Close Apply Help                                                                                                    |

#### Scatter Plot

#### 

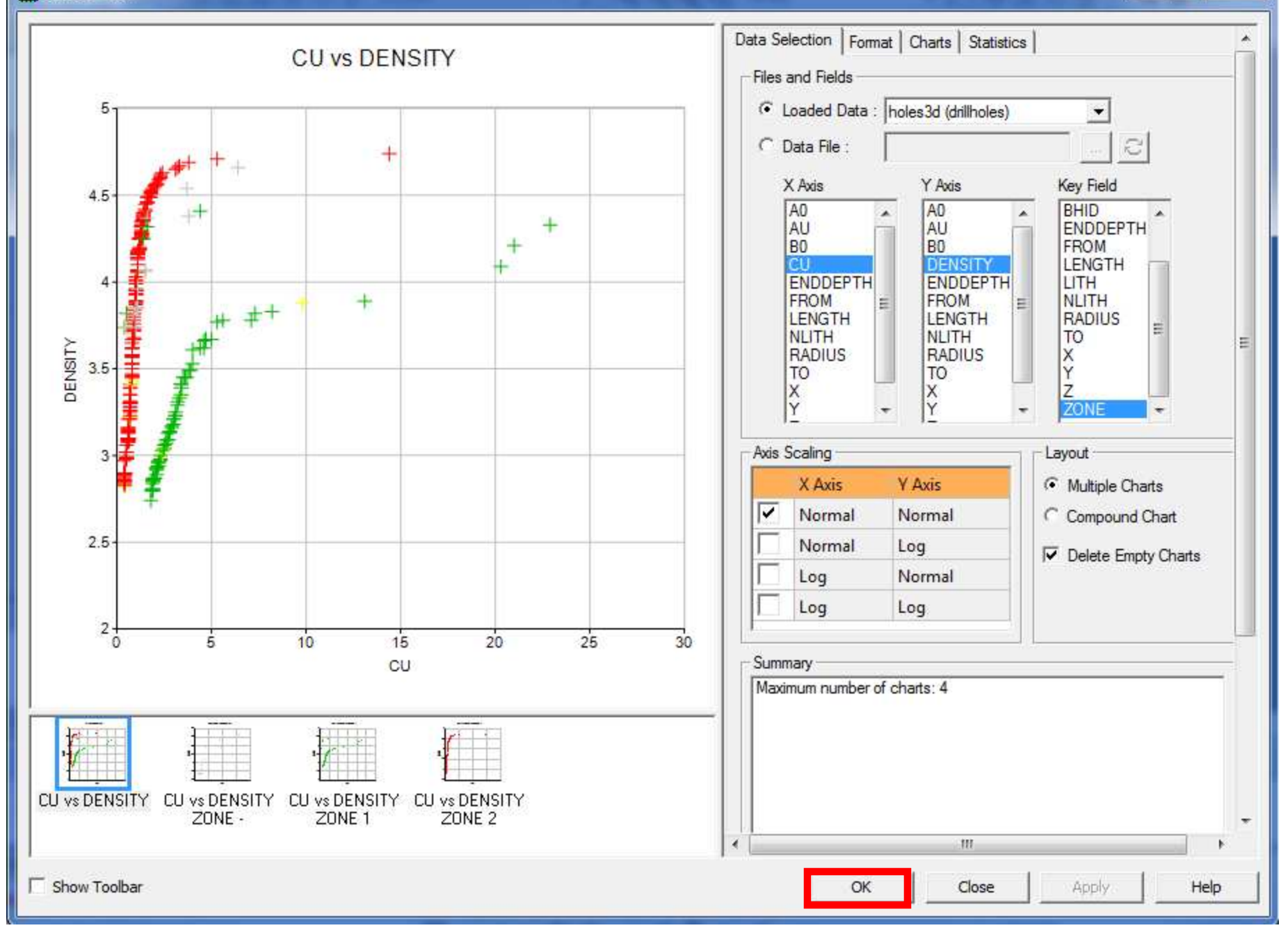

# Подсчёт запасов командой TONGRAD

Если в модели имеются пробелы, после применения TONGRAD появится сообщение: Невозможно подсчитать запасы, если в модель включены пустые значения. Вы должны удалить или изменить пустые значения перед повторным запуском TONGRAD.

Command

It is not possible to calculate reserves if the model includes absent data values. You must remove or reset all absent data values before rerunning TONGRAD.

Command 🗐 Output 🕏 Desurvey Report

# Команда **ЕХТКА** (экстраполировать)

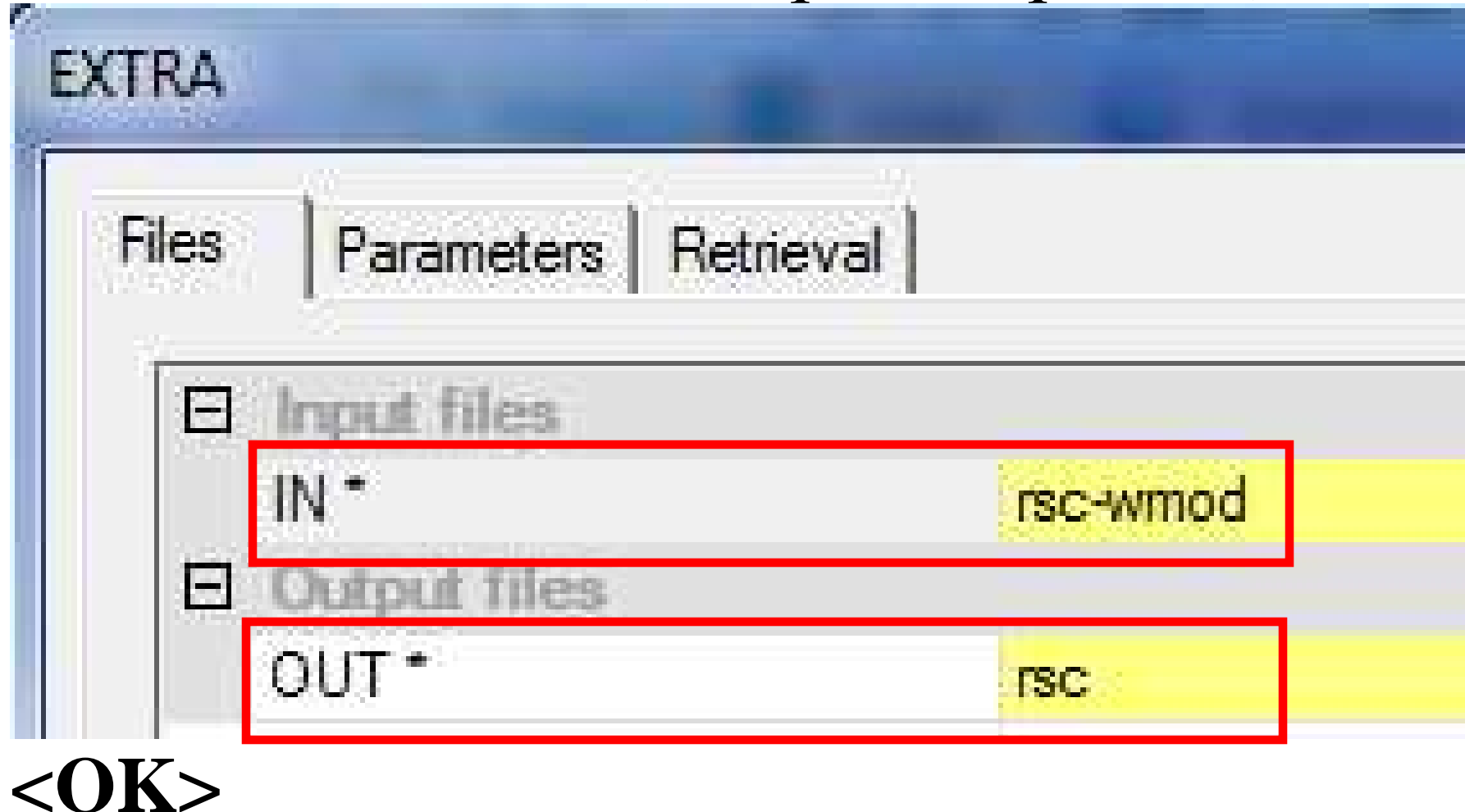

| xpression                                                                                                    |       | Input Fields                                                       | 114             |       |
|----------------------------------------------------------------------------------------------------|-------|--------------------------------------------------------------------|-----------------|-------|
| IF(CU == absent())<br>CU = 0<br>END<br>IF(AU == absent())<br>AU = 0<br>END<br>IF(DENSITY == absent())  <br>DENSITY = 0 | * III | Fields:         Operators         +         -         =         != | AU<br>/ * =     | • Add |
| Test Clear                                                                                                    | F.    | Functions and Proced                                               | lures<br> abs() | Add   |
| tatus                                                                                                    |       | String Functions:                                                  | decode()        | ✓ Add |
|                                                                                                    | *     | Procedures:                                                        | delete()        | ▼ Add |
|                                                                                                    | -     | Record Selection:                                                  | first()         | ✓ Add |

Все выражения можно вводить как вручную, так и при помощи выбора из меню Fields, Operators, и Functions and Procedures (Функции и подпрограммы)

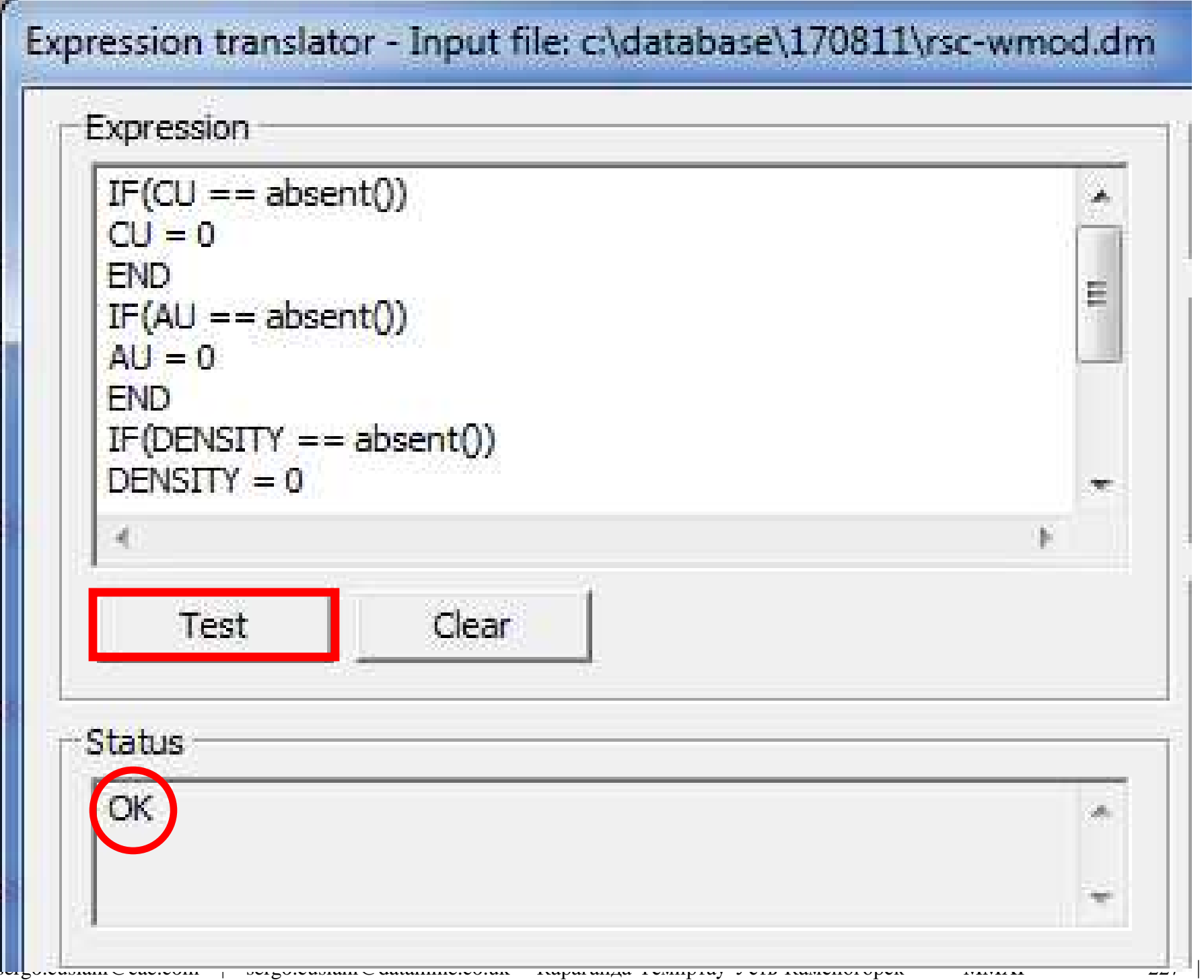

```
IF(CU == absent())
CU = 0
END
IF(AU == absent())
AU = 0
END
IF(DENSITY == absent())
DENSITY = 0
END
IF(SVOL == absent())
SVOL = 0
END
```

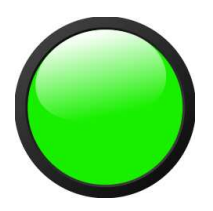

# Ввести формулы в поле **Expression**

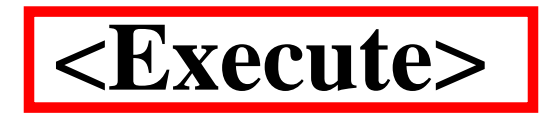

# **TONGRAD** (Tones and grades) Масса и содержание

| ONGRAD                                          | -       |         |
|-------------------------------------------------|---------|---------|
| Files   Fields   Paramet                        | ers     |         |
| Input files                                     |         |         |
| IN T                                            | rsc.    | rsc     |
| Output files                                    |         |         |
| OUT                                             | tongrad | tongrad |
| <ul> <li>Chicken State (South State)</li> </ul> |         | 0       |

## IN –Выбрать блочную модель ввода OUT – файл вывода (таблица \*.dm)

| Fields Paramet | ers     |
|----------------|---------|
| KEY5           |         |
| OREFRAC        |         |
| DENSITY        | DENSITY |
| F1             | CU      |
| F2             | A11     |

Если во вкладке **Fields** не отмечен DENSITY, то по умолчанию его значение будет взято из вкладки **Parametres**, ячейки DENSITY (т.е. то число, какое вы введёте в эту ячейку). Перейти во вкладку **Parametres** 

| es | Fields  | Parameters |     |  |
|----|---------|------------|-----|--|
| 田  | Paramet | ers        |     |  |
| 1  | FACTOR  |            | 1   |  |
|    | DENSITY | e2.        | 1   |  |
|    | COLUMN  |            |     |  |
|    | ROW     |            |     |  |
|    | BENCH   |            |     |  |
|    | COGSTE  | P          | 0.1 |  |

вкладке ametres **B** íке COGSTEP но ввести шаг енения ΓΟΒΟΓΟ ержания при овии, если в іке **F1** выделен алл.

В этом случае подсчёт запасов произойдёт по шагу содержания, равному введённому значению бортового содержания.

СОС – Cut-off Grade –Бортовое Содержание <OK>

tongrad - Datamine Table Editor

<u>File Edit View Add Insert T</u>ools <u>W</u>indow <u>H</u>elp

:口 🚔 🖬 | 🗅 🚭 | 🐒 | 🗅 🗠 | 👗 ங 📾 🖉 | 🕨 🗏 📉 | 🐂 🕌 📉 | 🦌 🦉 🖤 | 🖌 🔸 🕨 | 🏘

| RECORD | VOLUME (N) | COGSTEP (N) | TONNES (N)      | DENSITY (N) | CU (N)     | AU (N)     |
|--------|------------|-------------|-----------------|-------------|------------|------------|
| 1      | 425804125  | 0           | 21443.97628168  | 0.00005036  | 0          | 0.27887163 |
| 2      | 9062.5     | 0.4         | 27259.73256807  | 3.00797049  | 0.45955025 | 0.24079586 |
| 3      | 22828.125  | 0.5         | 72401.83861388  | 3.17160689  | 0.56641975 | 0.41012445 |
| 4      | 103390.625 | 0.6         | 335615.22191502 | 3.2460895   | 0.66416122 | 0.50635786 |
| 5      | 134515.625 | 0.7         | 457209.66615878 | 3.39893352  | 0.75732848 | 0.62727185 |
| 6      | 191312.5   | 0.8         | 674610.08379206 | 3.52622063  | 0.85160588 | 0.75052449 |
| 7      | 265687.5   | 0.9         | 965457.64200533 | 3.63380905  | 0.95227858 | 0.90608412 |
| 8      | 248406 25  | 1           | 921194 86893856 | 3 70842066  | 1 04967916 | 1 04346279 |

В папке текущего проекта запишется новый файл tongrad.dm, который двойным нажатием на книпку мыши откроется в программе **Datamine Table Editor** (Редактор таблиц Datmine) для просмотра и редактирования.

Ресурсы – разведанные геологические запасы месторождения (или группы месторождений) без учёта затрат на вскрышные работы и добычу. Резервы – промышленные запасы масторождения (или группы месторождений) с учётом стоимости горных работ. Резервы являются частью ресурсов **SELTRI** – (Select Triangle) Выбрать треугольник (грань) Команда для обрезки блочной модели по заданному файлу каркасов. Для применения команды все файлы , необходимые для работы, должны находиться в папке проекта и добавлены в проект. Можно использовать только файлы Datamine (с расширением \*.dm). Команда не работает с файлами каркаса формата \*.dwg и \*.dxf (AutoCAD), а также файлами других программ.

В окне SELTRI:

**IN**: блочная модель ввода **rsc** 

**WIRETR**: файл треугольных граней **final-pit240tr WIREPT**: файл точек **final-pit240pt** 

**ОUT**: файл блочной модели вывода (название вводится с клавиатуры) **rsc-seltri** 

Во вкладке Fields выбрать XC для X, YC для Y, ZC для Z

Во вкладке **Parametres** в ячейке **SELECT** выбрать один из 4 вариантов обрезки:

- 1- Выбрать точки над поверхностью
- 2- Выбрать точки под поверхностью
- 3- Выбрать точки внутри твёрдого тела
- 4- Выбрать точки вне твёрдого тела

<ОК>

После завершения команды на жёстком диске появится новый файл блочной модели.

Необходимо сортировать его командой **SORT** 

В вкладке Files окна SORTX указать в IN файл ввода rsc-seltri (полученый командой SELTRI) и вывода OUT –rsc-final. Во вкладке Fields (поля) выбрать в ячейке KEY1 – IJK, <OK> При вычислениях, связанных с блочной моделью, в сеансе Datamine должна быть загружена только одна модель.

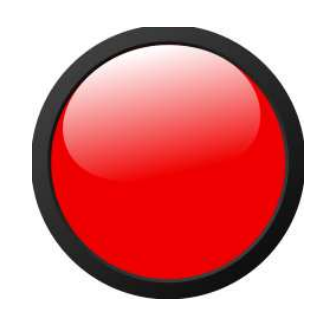

ev1 – evaluate string – измерить линию.

Измеряет объём, массу, содержание, и т.д. внутри контура замкнутой линии (на плоскости).

Загрузить блочную модель, применить палитру. Создать новый объект линий Strings. Ввести отметку 25 для уровня плоскости рисования, используя кнопку View Settings (Установки вида) или команду **rvi** (reset-view).Начертить замкнутую линию для обозначения контура забоя.

Набрать на клавиатуре **ev1**, щёлкнуть на линии, появится окно **Block Identifier**, нажать OK.

В окне Evaluation Settings в ячейке **NEAR projection distance** (ближнее расстояние проекции) указать 5. В ячейке **FAR projection distance** (дальнее расстояние проекции) указать 5. В данном примере будет подсчитываться масса от текущей отметки (25м) толщиной 5 м в сторону наблюдателя и 5 м от наблюдателя. Если вместо 5 в ячейке **FAR projection distance** указать любое число (например 10), то толщина замеряемого блока будет равна 15 метров (5 м – от плоскости в сторону наблюдателя плюс 10 м от плоскости в противоположную от наблюдателя сторону).

Подсчёт содержания внутри твёрдого тела.

Загрузить каркас (или включить, если он загружен и отключён). Применить команду **twsl** -включить изображение среза каркаса, использовать в том случае, если каркас выведен в виде "проволочной сетки".

В панели инструментов: Models | Evaluate | Wireframe

Вставка фонового рисунка по координатам в окне Design. Функция доступна для растровых файлов формата \*.bmp и \*.ecw

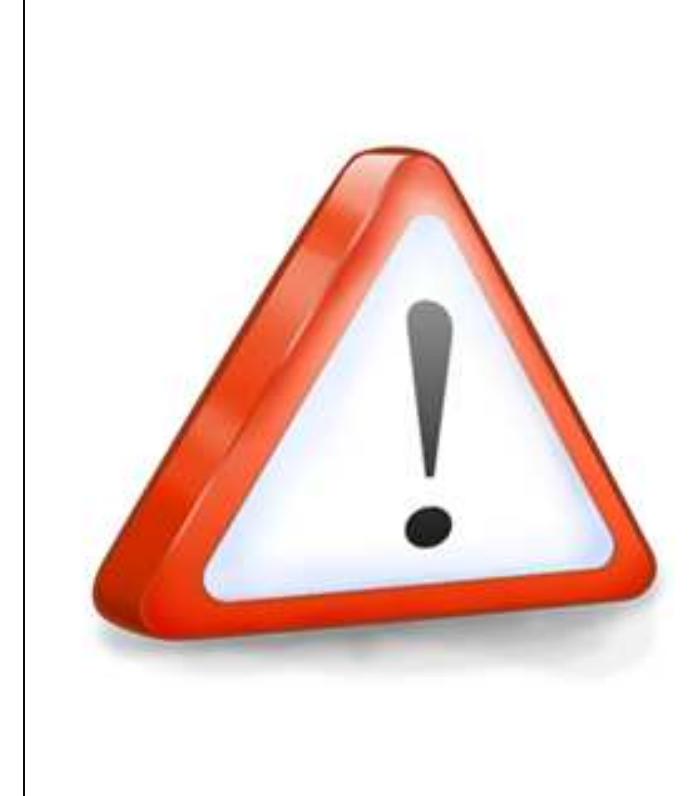

ЧИТАТЕЛЬ, ЕСЛИ ТЫ НЕ ЗНАЕШЬ, ЧТО ТАКОЕ ТРАНСПОРТИР, НИКОГДА НЕ ЗАНИМАЛСЯ ЧЕРЧЕНИЕМ, ИЛИ ЖЕ ТЫ ПРОСТОЙ ІТ-ШНИК ИЛИ ДАЖЕ СИСАДМИН КАКОЙ-НИБУДЬ, ТО ОСТАВЬ НАДЕЖДУ – ПОЙДИ И ВЫПЕЙ ЧАШКУ ЯДУ! СЛЕДУЮЩАЯ ГЛАВА НЕ ДЛЯ ТЕБЯ! ОЦИФРОВКА СТАРИННЫХ ЧЕРТЕЖЕЙ

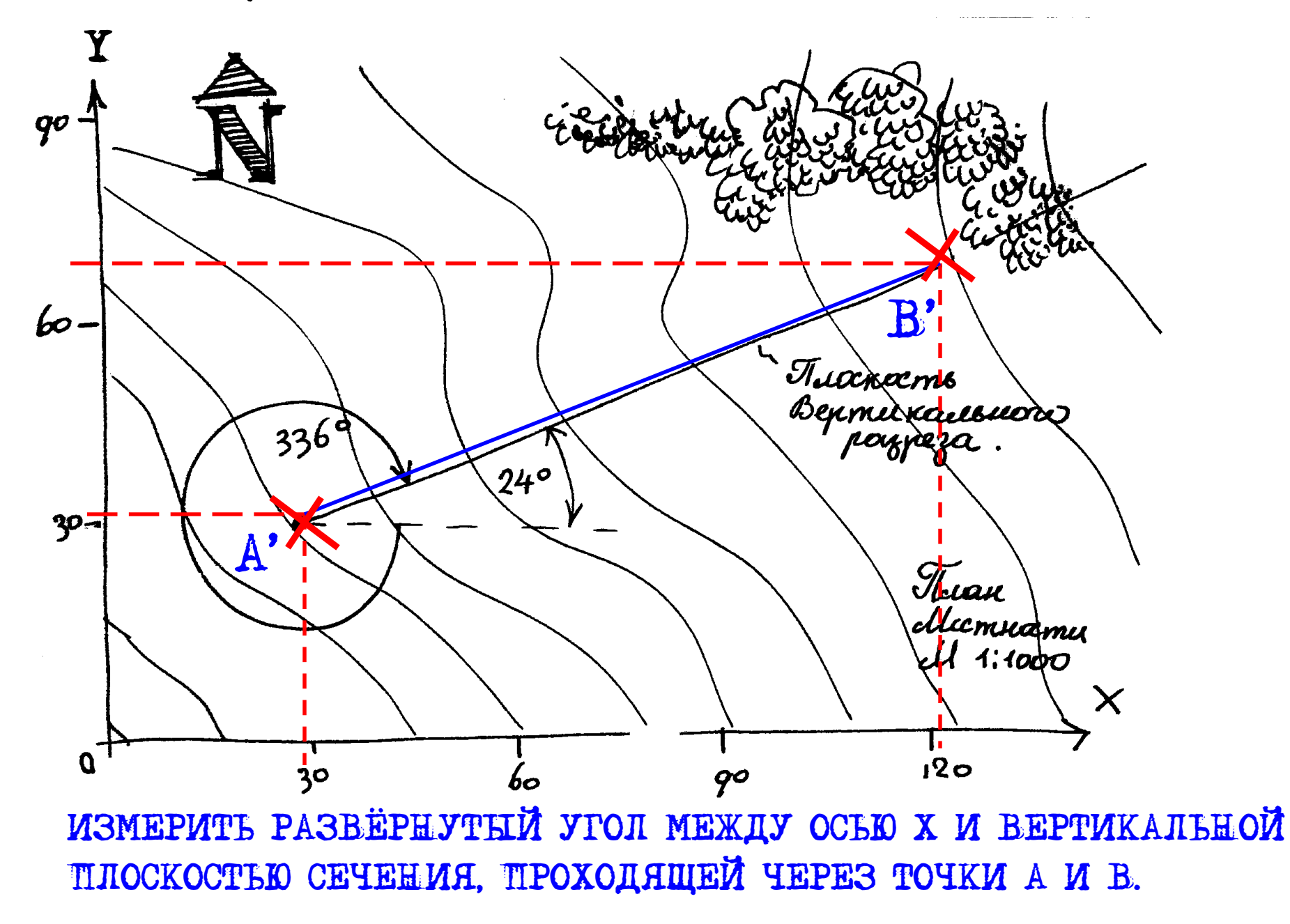

sergo.cusiani@cae.com | sergo.cusiani@datamine.co.uk Караганда-Темиртау-Усть-Каменогорск MMXI 238 | 248

#### XYZ Top Left

XYZ Bottom Left

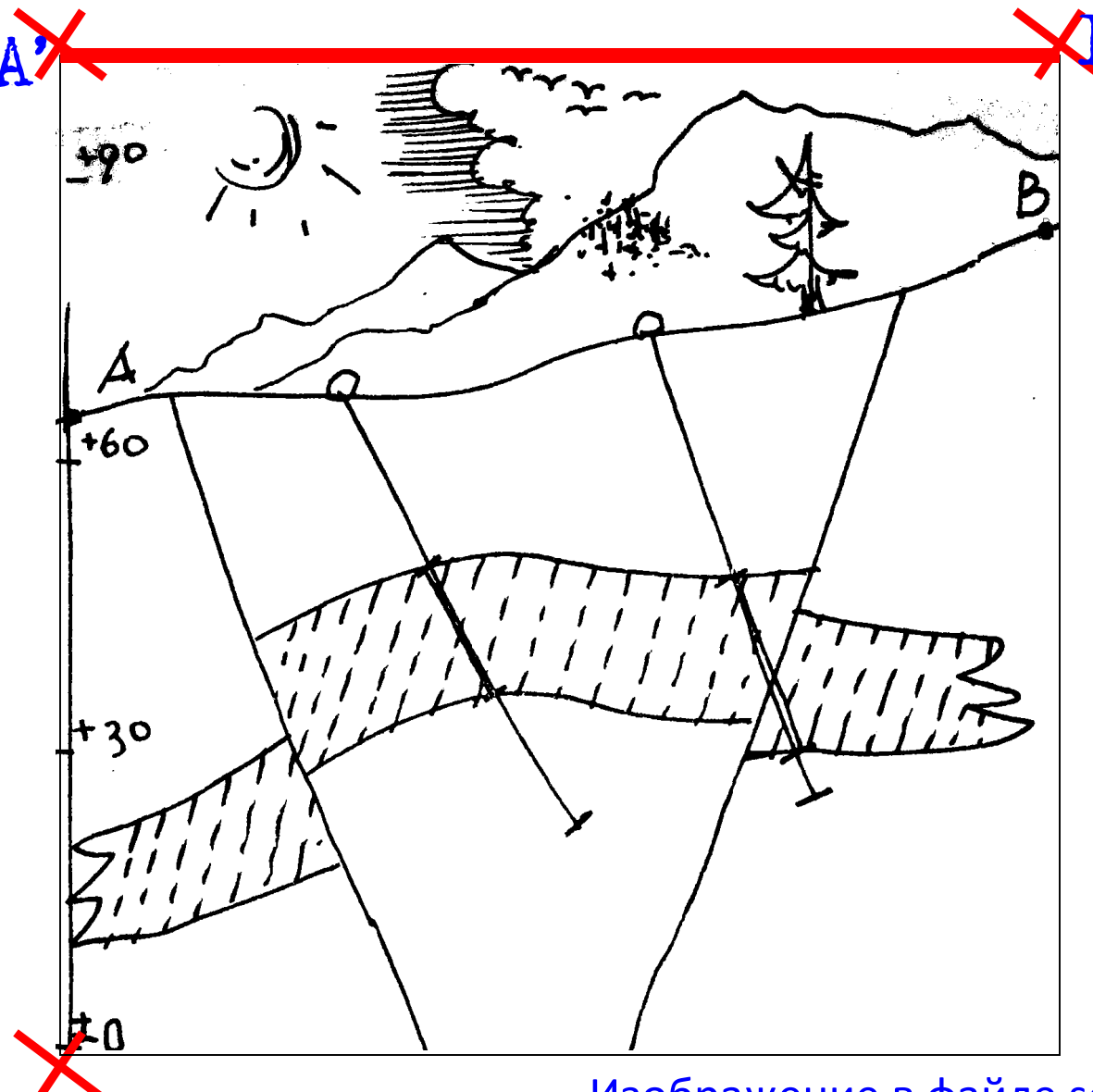

XYZ Top Right Вычислить координаты трёх крайних точек чертежа: левой верхней, правой верхней, и левой нижней. **Тор Left** – верхняя левая **Top Right** – верхняя правая **Bottom Left** –

нижняя левая

Изображение в файле section.bmp, которое будет использовано как фоновый рисунок в окне Design

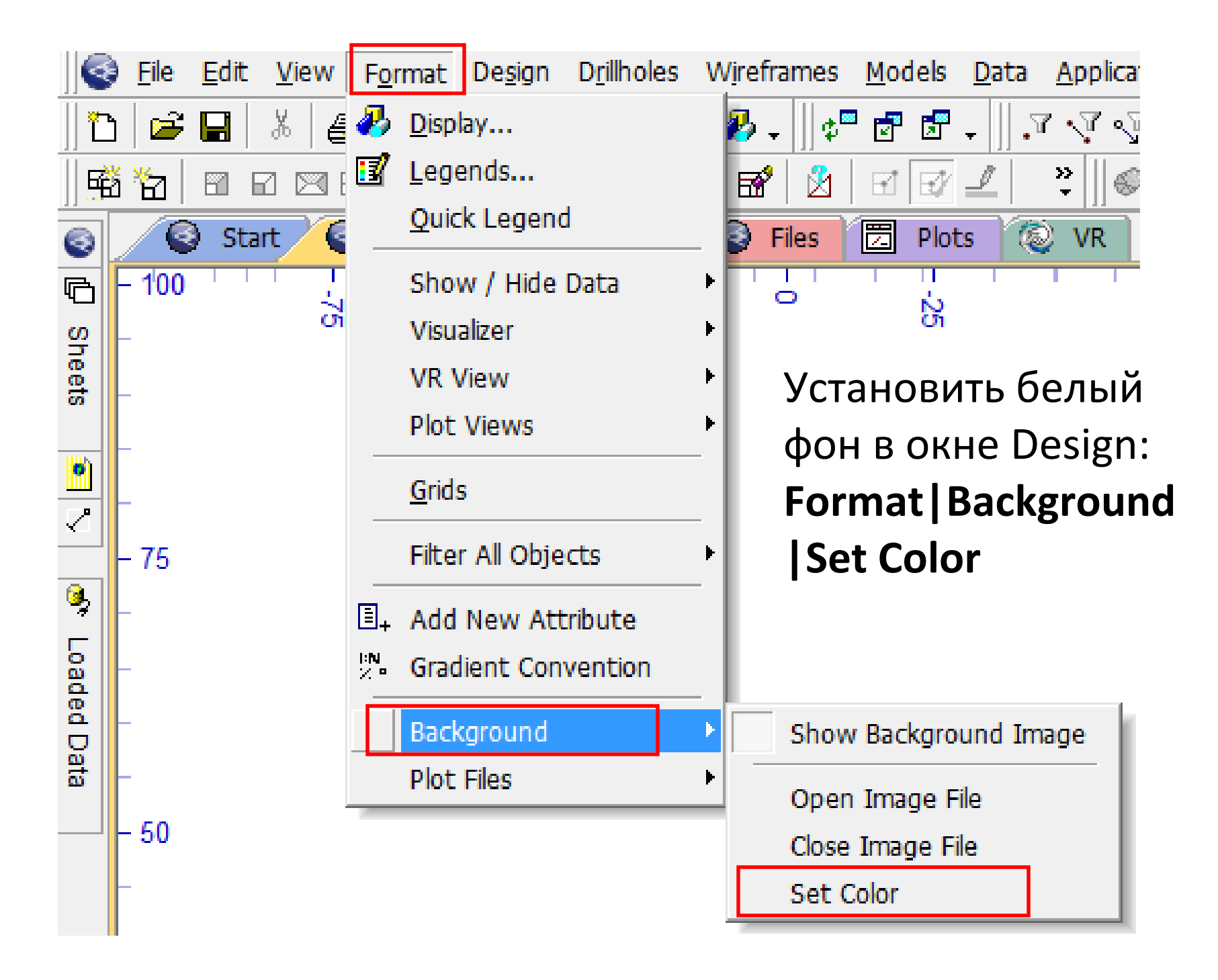

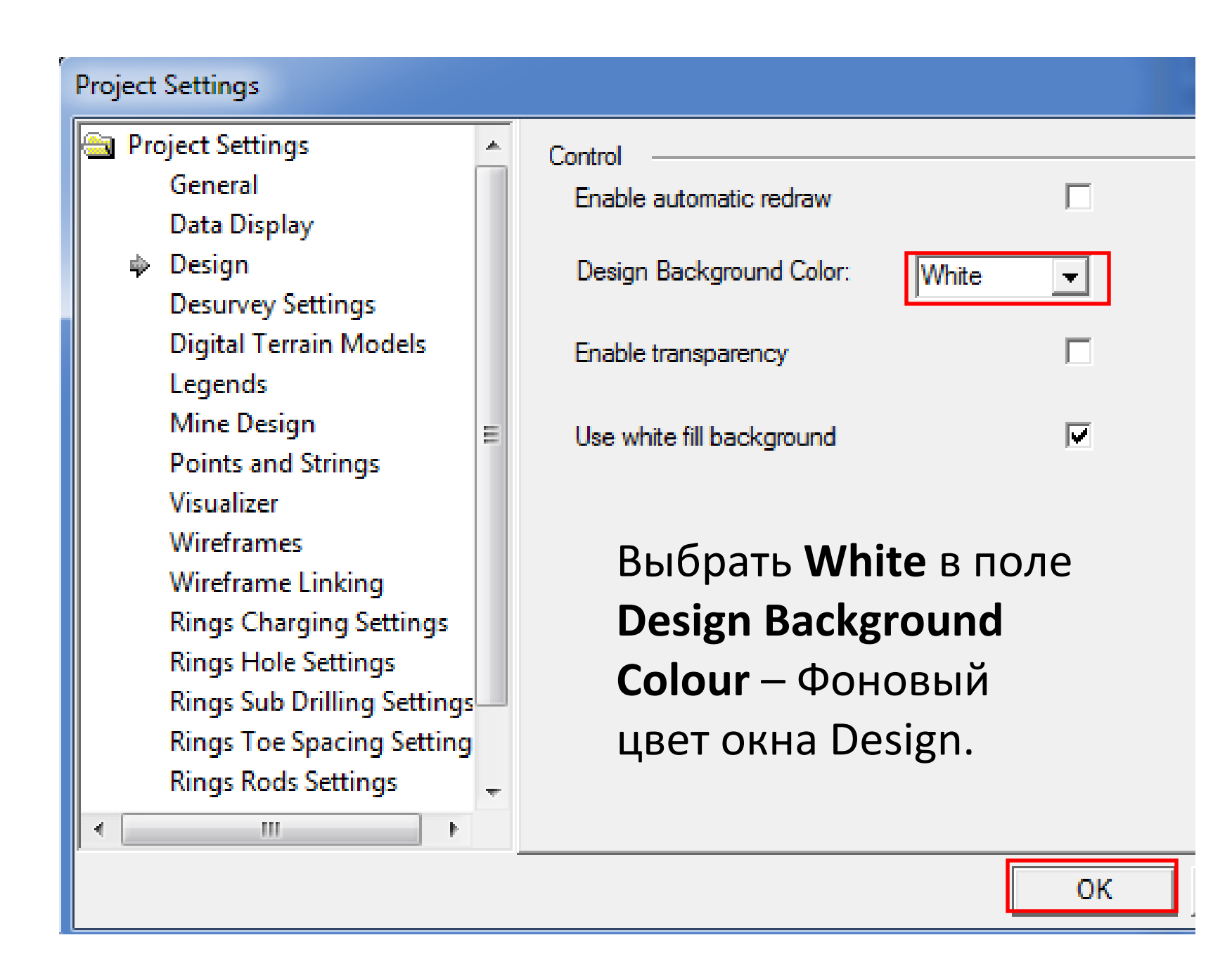

![](_page_241_Figure_0.jpeg)

![](_page_242_Picture_0.jpeg)

![](_page_243_Figure_0.jpeg)

Ввести ранее вычисленные координаты крайних точек чертежа. X Top Left: 30, Y Top Left: 30, Z Top Left: 100, X Top Right: 120, Y Top Right: 70, Z Top Right: 100, X Bottom Left: 30, Y Bottom Left: 30, Z Bottom Left: 0.

![](_page_243_Picture_2.jpeg)

### В окне View Settings (установки вида) ввести 336 в поле Azi (азимут) и –90 в поле Dip (угол падения)

| View Settings                                                                                                    |
|----------------------------------------------------------------------------------------------------|
| Section Definition       Rotate       Section Width       Exaggeration         Section Orientation:       Mid-Point:       Width:       Apply clipping         Horizontal       Azi       336       X:       0       10       Apply clipping         North-South       Dip:       -90       Y:       0       Position       Dynamic         East-West       Z:       0       Image: Content of the second of the second of the secon |
| ОК Отмена Применить Справка                                                                                                    |

Примечание: значение азимута Azi 336 имеет отношение только к глазу наблюдателя и отличается от истиного азимута плоскости разреза. В данном случае положение плоскости чертежа определяется не её измеренным истиным азимутом, а тремя точками растра в реальных координатах. Изменяя Azi, мы изменяем всего-лишь угол наблюдения, но не саму плоскость!

![](_page_245_Figure_0.jpeg)

Вид растра в окне Design.

Плоскость растрового рисунка поместится в плоскости рисования. Если координаты 3 крайних точек растра вычислены правильно, линии растра располагаются в реальных координатах, что позволяет использовать линии Datamine для трассировки сканированных чертежей. Линии для скважин можно превратить в статические скважины командой **stdh** (string to drill hole) из линии в скважину. После применения команды необходимо Studio3 щёлкнуть на линии, затем BHID value ввести имя для новой Value for BHID: скважины в поле Value for BHID. OK Cancel Help

![](_page_246_Picture_1.jpeg)

![](_page_247_Figure_0.jpeg)